# SATO Users Manual EHN MINI WLAN UNIT(EX1)

# DCS & Labeling Worldwide

www.satoamerica.com

SATO America, Inc. 10350A Nations Ford Road Charlotte, NC 28273 Main Phone: (704)644-1650 Tech Support Hotline: (704)644-1660 Tech Support Fax: (707)644-1661 E-Mail: satosales@satoamerica.com www.satoamerica.com

P/N: 9001206(A)

© Copyright 2004

SATO America, Inc.

All rights reserved. No part of this document may be reproduced or issued to third parties in any form whatsoever without the express permission of SATO America, Inc. The materials in this document is provided for general information and is subject to change without notice. SATO America, Inc. assumes no responsibilities for any errors that may appear.

This manual provides complete information on how to setup and use LAN board. Follow the manual corresponding to your network operation to realize network printing.

### **Explanation on Online Manual**

This manual uses the following symbols to point out specific information. These symbols provide you with additional tips.

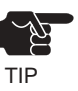

-Information after this mark explains the important points you need to regard when operating the product. Be sure to read the explanation for safe and proper usage.

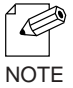

-Information after this mark gives you additional information to help you with the setup. Refer to the explanation when you have difficulties operating the product.

#### About this Manual

- This manual is copyrighted by SATO Corporation. with all rights reserved. Under the copyright laws, this manual may not be reproduced in any form, in whole or in part, without the prior written consent of SATO Corporation.
- While every efforts has been made to ensure that the information contained in the manual is accurate and complete, no liability can be accepted for any errors or omissions. Specifications described in this manual are subject to change without prior notice.
- SATO Corporation makes no warranties for damage resulting from corrupted or lost data due to a mistaken operation or malfunction of the product.
- If you have any questions about this manual or our products, please contact our customer support.
- Microsoft, MS-DOS, Windows, Windows NT are either registered trademarks or trademarks of Microsoft Corporation in the United States and/or other countries.
- NetWare is registered trademark of Novell, Inc.
- Macintosh, EtherTalk, AppleTalk are trademarks of Apple Computer, Inc.
- Adobe, Acrobat, PostScript are trademarks of Adobe System Incorporation.
- Other names and products not mentioned above may be registered trademarks or trademarks of their respective companies.

Copyrights (C) 2006 SATO Corporation. All rights reserved.

### Safety Instruction

For safe and proper usage, please read the following information carefully. The contents include how to handle the product and general issues for user's safety.

#### IMPORTANT SAFEGUARDS

Make sure to read all safety instructions carefully and to fully understand them before using our products.

This manual contains the safety instructions that must be observed to avoid potential hazards that could result in personal injuries or damages. The safety instructions have been classified according to the potential risk involved as follows.

#### Danger:

"Danger" indicates the existence of a hazard that could result in death or serious bodily injury if the safety instruction is not observed.

#### Warning:

"Warning" indicates the existence of a hazard that could result in bodily injury if the safety instruction is not observed.

#### **Caution:**

"Caution" indicates the existence of a hazard that could result in property damage if the safety instruction is not observed.

#### Notice:

"Notice" contains general information that relates to the safe operation of the computer.

#### 1. LAN board

#### Warning:

To avoid the risk of electric shock or possible damage, never remove the cover of LAN board and never disassemble LAN board. Contact the dealer of SATO Corporation products for assistance if repair or adjustment is necessary.

#### 2. POWER SUPPLY

#### Danger:

Never attempt to disassemble or repair an power supply, as exposure to electric shock hazards may result. Always contact the dealer of SATO Corporation products if repair or replacement is required.

#### Warning:

Always use the power supply provided with LAN board to avoid any risk of fire or other damage to the computer. Using an unauthorized and incompatible power supply, in violation of this warning, could result in bodily injury or property damage.

#### Caution:

Never bend or twist the power cord, and never pull on the power cord in an attempt to remove the plug from the socket. Never place heavy objects on the power cord, as this could result in damage to the cord. Always grasp the plug directly when unplugging the power cord to avoid causing any damage to the cord.

#### **3.** NETWORK CABLES

#### Danger:

Never use damaged or worn network cables. The use of damaged or worn network cables could result in electric shock, burns or fire.

#### 4. PROPER TREATMENT OF THE DEVICE

#### Warning:

To avoid any risk of short-circuit, fire or other internal damage, never allow any metal objects such as screws or paper clips to fall into the device. If that should happen, immediately turn off the power and unplug the power cord. Contact the dealer of SATO Corporation products for appropriate assistance. To avoid damage to LAN board, never allow any liquids to spill into any part of LAN board, and never expose LAN board to rain or water. If any of these events should occur, turn off LAN board immediately.

Contact the dealer of SATO Corporation products for assistance before attempting to use LAN board again. To prevent computer malfunction or equipment damage, never place LAN board on top of (or adjacent to) a heating device, and never expose it in direct sunlight. Never store LAN board in a locked and unventilated vehicle, (where excessive internal temperatures may be encountered). Always unplug the power cord during lightning storms in order to protect the device from possible damage as a result of a power surge. If LAN board is ever dropped and damaged, or if you ever detect the emission of an extraordinary odor or excessive heat, unplug the power cord and turn off the printer and LAN board immediately. Contact the dealer of SATO Corporation products for appropriate assistance.

#### Notice:

If LAN board has been exposed to cold temperature, allow it to warm to room temperature before turning on. This will prevent the occurrence of harmful condensation within the device (this is a particularly important concern when the device is being used in cold climates). Avoid using LAN board in dusty areas since dust particles can affect the reliability of LAN board. Contact the dealer of SATO Corporation products if your device has become contaminated with dust or dirt particles.

## INDEX

| Overview                                            | 1 |
|-----------------------------------------------------|---|
| Installation                                        | 1 |
| Configuration Utility                               | 1 |
| Installation and Configuration (For Administrators) | 2 |
| Configuration (For Clients)                         | 2 |
| Advanced Configuration for Administrators           | 3 |

| 1. About LAN board              | 1-1 |
|---------------------------------|-----|
| Features                        | 1-1 |
| Operating Environment           | 1-3 |
| Parts on LAN board              | 1-4 |
| Parts and Function              | 1-4 |
| Dip Switch Operation            | 1-5 |
| Install Hardware                | 1-7 |
| Attach LAN board to the Printer | 1-7 |

| 2. About SATO User Software                   | 2-1   |
|-----------------------------------------------|-------|
| Use SATO User Software in Windows Environment | . 2-1 |
| Configuration                                 | . 2-2 |

| 3. Using LAN board in Windows 95/98/Me                      | 3-1  |
|-------------------------------------------------------------|------|
| Print Using TCP/IP of Windows 95/98/Me                      | 3-1  |
| Verify the PC Network Configuration                         | 3-2  |
| Quick Setup                                                 | 3-3  |
| Install ST-Print2003                                        | 3-11 |
| Adding Printer Port                                         | 3-14 |
| Adding ST-Print2003 LPR Port                                | 3-15 |
| Adding ST-Print2003 IPP Port                                | 3-17 |
| Adding ST-Print2003 Raw (9100) Port                         | 3-19 |
| Configuring printer driver                                  | 3-21 |
| Print Using NetBEUI, NetBIOS over TCP/IP                    |      |
| of Windows 95/98/Me                                         | 3-23 |
| Verify the PC Network Configuration (NetBEUI)               | 3-23 |
| Verify the PC Network Configuration (NetBIOS over TCP/IP) 3 | 3-24 |
| Print Using NetBEUI, NetBIOS over TCP/IP                    | 3-25 |
| About NetBEUI, NetBIOS over TCP/IP                          | 3-26 |
| Structure of NetBEUI, NetBIOS over TCP/IP work group        | 3-26 |

## 4. Using LAN board in Windows NT 4.0, Windows 2000 and Windows XP ...... 4-1

| Print Using TCP/IP of Windows NT 4.0, Windows 2000 |     |
|----------------------------------------------------|-----|
| and Windows XP.                                    | 4-1 |
| Verify the PC Network Configuration                | 4-2 |
| Windows NT 4.0                                     | 4-2 |
| Windows 2000                                       | 4-4 |
| Windows XP                                         | 4-5 |

| Quick Setup                                               | 4-7  |
|-----------------------------------------------------------|------|
| Install ST-Print2003                                      | 4-15 |
| Adding Print Port                                         | 4-18 |
| Adding ST-Print2003 LPR Port.                             | 4-19 |
| Adding ST-Print2003 IPP Port                              | 4-21 |
| Adding ST-Print2003 Raw (9100) Port                       |      |
| Configuring Printer Driver                                |      |
| Print Using NetBEUI, NetBIOS over TCP/IP                  |      |
| of Windows NT 4.0 and Windows 2000                        | 4-27 |
| Print Using NetBEUI, NetBIOS over TCP/IP                  |      |
| of Windows NT 4.0                                         | 4-27 |
| Verify the Network Configuration (NetBEUI)                | 4-27 |
| Verify the PC Network Configuration (NetBIOS over TCP/IP) | 4-28 |
| Print Using NetBEUI, NetBIOS over TCP/IP                  |      |
| Print Using NetBEUI, NetBIOS over TCP/IP                  |      |
| of Windows 2000                                           | 4-30 |
| Verify Network Configuration                              |      |
| Verify the PC Network Configuration (NetBIOS over TCP/IP) | 4-31 |
| Print Using NetBEUI, NetBIOS over TCP/IP                  |      |
| Print Using NetBIOS over TCP/IP of Windows XP             | 4-33 |
| Print Using NetBIOS over TCP/IP of Windows XP             | 4-33 |
| Verify the PC Network Configuration                       |      |
| Print Using NetBIOS over TCP/IP                           |      |
| About NetBEUI, NetBIOS over TCP/IP                        | 4-36 |
| Structure of NetBEUI, NetBIOS over TCP/IP work group.     | 4-36 |
| Print Using Embedded Printing Client Function             | 4-38 |
| Print Using LPR Port of Windows NT 4.0                    | 4-38 |
| Print Using Standard TCP/IP Port of Windows 2000          |      |
| and Windows XP                                            | 4-41 |

Print Using LPR Port of Windows 2000 and Windows XP ..... 4-47 Print Using IPP Port of Windows 2000 and Wiondows XP .... 4-51

## 5. Using LAN board in UNIX/Linux

| Environment                                        | 5-1  |
|----------------------------------------------------|------|
| Configuring IP Address                             | 5-2  |
| Configuring IP Address by BOOTP                    | 5-2  |
| Configuring IP Address by RARP                     | 5-3  |
| Configuring IP Address by ARP                      | 5-4  |
| Configuring Host File                              | 5-5  |
| Printing by LPD                                    | 5-6  |
| Using LAN board in Solaris Environment             | 5-7  |
| Solaris 2.6/7/8                                    | 5-7  |
| Solaris 2.3x-2.5x                                  | 5-9  |
| Running LAN board in HP-UX 9.x/10.x Environment    | 5-11 |
| Using setnetlp Tool                                | 5-13 |
| Using LAN board in AIX 4.x.x Environment           | 5-17 |
| Using LAN board in BSD UNIX Environment            | 5-19 |
| Using LAN board in Linux Environment               | 5-21 |
| Using Print Queue Creation Tool of Red Hat Linux   | 5-23 |
| Using the Print Queue Creation Tool of Turbo Linux | 5-24 |
| Printing Using FTP                                 | 5-25 |
| Printing                                           | 5-26 |
| Checking the status                                | 5-28 |

| 6. Using LAN board in NetWare   | 6-1  |
|---------------------------------|------|
| Printing in NetWare Environment | 6-2  |
| Verifying NetWare Environment   | 6-2  |
| Using Bindery Mode              | 6-2  |
| Configuration Using Quick Setup | 6-2  |
| Configuring Printer Port        | 6-13 |
| Printing Mode                   | 6-15 |
| Print Server Mode               | 6-15 |
| Remote Printer Mode             | 6-16 |

| 7. Functions for Configuration           | 7-1  |
|------------------------------------------|------|
| Configuration by Using AdminManager      | 7-1  |
| Starting AdminManager                    | 7-2  |
| Searching LAN board Using AdminManager   | 7-4  |
| Functions of AdminManager                | 7-5  |
| AdminManager menu structure              | 7-5  |
| Printer status                           | 7-6  |
| System status                            | 7-6  |
| Configuration Parameters List            | 7-7  |
| Configuring LAN board Using AdminManager | 7-8  |
| Configuring Print Server                 | 7-8  |
| General Configuration                    | 7-9  |
| TCP/IP Configuration                     | 7-10 |
| NetWare Configuration                    | 7-12 |
| NetBEUI/NetBIOS Configuration            | 7-15 |
| SNMP Configuration                       | 7-16 |
| SMTP Configuration                       | 7-17 |

| Wireless Configuration                                   | 7-18 |
|----------------------------------------------------------|------|
| PrinterPort Configuration                                | 7-21 |
| Configuration NetWare                                    | 7-23 |
| Creating NetWare queue                                   | 7-23 |
| Using LAN board with bindery connection                  | 7-23 |
| Using LAN board via bindery mode: Configuring print port | 7-27 |
| Configuring LAN board via Web browser                    | 7-29 |
| Display LAN board Webpage                                | 7-30 |
| Displaying the webpage from AdminManager                 | 7-30 |
| Displaying the webpage from Web browser                  | 7-30 |
| Configuration via the Webpage                            | 7-31 |
| Configuring LAN board using TELNET                       | 7-33 |
| Web browser/TELNET configuration items                   | 7-34 |
| Print server function                                    | 7-34 |
| General                                                  | 7-34 |
| TCP/IP                                                   | 7-34 |
| NetWare                                                  | 7-37 |
| NetBEUI/NetBIOS                                          | 7-39 |
| SNMP                                                     | 7-40 |
| Wireless                                                 | 7-41 |
| PRINTER                                                  | 7-43 |
| E-Mail (SMTP)                                            | 7-44 |
|                                                          |      |

| 8. Questions & Answers                                             | 8-1     |
|--------------------------------------------------------------------|---------|
| Problems while Initial Installation                                | 8-1     |
| Main menu does not start even after inserting the CD-ROM           | 8-1     |
| LAN board is not found even after searching in the configuration u | utility |
| (Quick Setup, AdminManager) or LAN board is not recognized in      | n the   |
| network                                                            | 8-2     |

| Unable to print self-diagnostic report8-3                       |
|-----------------------------------------------------------------|
| NG is printed in self-diagnostic report8-3                      |
| Communication error occurs when configuring IP address          |
| Problems in Printing                                            |
| Print job in not printed8-5                                     |
| Problems in TCP/IP 8-6                                          |
| Print job in not printed8-6                                     |
| Error during printing8-7                                        |
| Dial-up connection box appears when printing job is executed8-7 |
| Problems in Windows NetBEUI/NetBIOS over TCP/IP 8-8             |
| Error message appears when printing with NetBEUI                |
| Problems in UNIX/Linux                                          |
| When printing kanji text on UNIX, kanji code is mutilated       |
| When test printing with "Red Hat Linux queue creating tool",    |
| characters are mutilated8-8                                     |
| Problems in NetWare                                             |
| LAN board can not establish the connection with NetWare         |
| LAN board can not establish the connection with NetWare         |
| server (RPRINTER mode)8-9                                       |
| LAN board can not establish the connection with NetWare         |
| server. (PSERVER mode)8-10                                      |
| Other                                                           |
| Configuration can not be changed by LAN board web page8-10      |

| Appendix               | 1 |
|------------------------|---|
| Software Specification | 1 |
| HP-compatibility       | 2 |

## Overview

Thank you for purchasing our product this time. This manual provides complete information on how to configure and use LAN board.

This manual is edited commonly for several products and there are some parts not applied for your use.

## Installation

This chapter explains how to install LAN board. Follow the instructions corresponding to the network environment in use to realize network printing. Refer to the parts you need to install the LAN board.

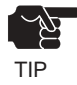

- The following instruction may vary depending on your network environment.

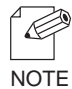

- Make sure to install printer driver to your personal computer before you start using the LAN board.

## **Configuration Utility**

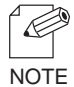

- The below contains the explanation for LAN board configuration. Choose an option corresponding to your network environment.

|                          | Quick Setup    | Initial installation of LAN board (Recommended) | Chapter 3,4 |
|--------------------------|----------------|-------------------------------------------------|-------------|
| Configuration<br>Utility | Advanced Setup | Advanced configuration for Administrators       | Chapter 7   |
|                          | ST-Print2003   | Install Printing Software                       | Chapter 3,4 |

## Installation and Configuration (For Administrators)

This contains explanation for LAN board installation and configuration.

| STEP1 | Connect LAN board to printer                              | Chapter 1 |
|-------|-----------------------------------------------------------|-----------|
|       | Use LAN board in Windows 95/98/Me                         | Chapter 3 |
| STEP2 | Use LAN board in Windows NT 4.0, Windows 2000, Windows XP | Chapter 4 |
|       | Use LAN board in UNIX/Linux                               | Chapter 5 |
|       | Use LAN board in Netware                                  | Chapter 6 |

## Configuration (For Clients)

This contains explanation for LAN board configuration.

|                        | Use LAN board in Windows 95/98/ME                                         | Chapter 3  |
|------------------------|---------------------------------------------------------------------------|------------|
| STEP1<br>Configuration | Use LAN board in Windows NT 4.0, Windows 2000, Windows XP                 | Chapter 4  |
|                        | Use LAN board in NetWare                                                  | Chapter 6  |
| STEP2<br>Print         | Test Print (Diagnostic/Configuration report) and verify the configuration | Chaprter 1 |

## Advanced Configuration for Administrators

This contains explanation for LAN board advanced configuration utility, AdminManager.

|              | Configure LAN board by AdminManager |           |
|--------------|-------------------------------------|-----------|
| AdminManager | Configure LAN board by Web browser  | Chapter 7 |
|              | Configure LAN board by TELNET       |           |

## 1. About LAN board

This chapter explains LAN board operating environment, outline and how to connect LAN board to the network.

## Features

- "Quick Setup" is included in the accessory kit for easy configuration.
- Management utility "AdminManager" is included in the accessory kit.
- Printing software "ST-Print2003" is included in the accessory kit.
- Embedded HTTP enables you to configure LAN board via Web browser.
- Embedded e-mail sending function.
- Supports multi-protocol.
- Enhanced Windows XP compatibility NetBIOS over TCP/IP is embedded. This allows NetBIOS printing environment to be configured on the PC running on Windows XP installed as the standard OS, without additional protocol installation.
- Supports WINS (Windows Internet Name Service) environment In an environment where WINS server exists, register an IP address solution information on NetBIOS name to WINS server.
- Embedded DDNS (Dynamic Domain Name System)
   Sends LAN board IP address to DNS server having DDNS function. When LAN board is dynamically given an IP address from DHCP server, it is immediately reflected upon Domain Name System, avoiding inconsistency from occurring between the domain name and the IP address.

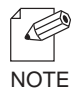

The LAN board uses a wired LAN interface if the wired LAN connection is detected when the printer is turned on.

If a wired LAN connection is not detected within 15 seconds, the LAN board uses a wireless interface.

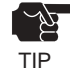

<Restrictions on Wireless Mode>

- WPA2 is not supported.
- Atheros SuperG XR is not supported.
- When running in AdHoc mode, the LAN board operates at the same communication speed as 802.11b.
- When using AES, the network connection between Broadcom's access point and the LAN board may become unstable.
- DSA certificate for EAP-TLS authentication is not supported.
- When using CKIP and CMIC, the communication speed may slow down because CKIP and CMIC are processed on the software side.
- LEAP authentication cannot be used with TKIP and AES encryption. Therefore, LEAP cannot be chosen for WPA authentication mode.
- When using CKIP, the LAN board will always try to connect to an access point even if the wrong cipher is used. (When using WPA, the LAN board will not connect to an access point if the wrong cipher is used.)

## **Operating Environment**

[Required devices to connect to network] -PC with wireless communication -Printer

[Supported protocol/operating system] <LAN board> -Supported protocol : TCP/IP, NetBEUI, IPX/SPX -Supported OS : Windows 95/98/Me, Windows NT 4.0, Windows 2000, Windows XP UNIX, Linux

**NetWare** 

## Parts on LAN board

## Parts and Function

#### (Front panel)

#### (1) LED

| LED                  |              | Wired LAN mode |                  | Wireless LAN mode |                     |
|----------------------|--------------|----------------|------------------|-------------------|---------------------|
|                      | Network Port | Blinking       | Waiting for LINK | Off               | -                   |
| Link LED (groop)     |              | On             | Being linked     |                   |                     |
|                      | Front panel  | Off            | -                | Blinking          | Waiting for LINK    |
|                      |              |                |                  | On                | Being linked        |
| Status LED (orango)  | Network Port | Blinking       | Receiving packet | Off               | -                   |
|                      | Front panel  | Off            | -                | Blinking          | Receiving packet    |
| Wireless LED (green) | Front panel  | Off            | -                | Blinking          | Ad hoc mode         |
|                      |              |                |                  | On                | Infrastructure mode |

(2) Level Indicator [1-3] LED(Green)

Wireless LAN Signal Strength (Infrastructure mode).

The wireless LAN signal strength is demonstrated by 3 levels in Infrastructure mode. More LEDs will light as the signal strength increases.

| LE           | ED       |                 | Indicator |
|--------------|----------|-----------------|-----------|
|              |          | Weak(0-50%)     | off       |
| Network Port | Link LED | Medium(50-75%)  | blink     |
|              |          | Strong(75-100%) | on        |

## **Dip Switch Operation**

The following list describes the function of each switch.

| 1 | OFF | Normal operating setting                              |
|---|-----|-------------------------------------------------------|
| 2 | OFF | Normal operating setting                              |
|   | ON  | Initialization/Reset to factory default upon power up |
| 3 | OFF | Normal operating setting                              |
|   | ON  | Configuration report upon power up                    |
|   |     | Prints Diagostic report upon power up                 |
| 4 | OFF | Wireless Mode Setting                                 |
|   | ON  |                                                       |

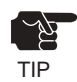

- Make sure to switch off printer when operating dip switches.
- Diagnostic/configuration report can not be printed depending on your printer.

<Initialization/Reset to factory default>

- 1. Switch off printer.
- 2. Switch on the dip switch No. 2.
- 3. Switch on printer and wait until the printer is ready for printing.
- 4. Switch off printer.
- 5. Switch off the dip switch No. 2.

<Configuration report / Diagnostic report>

- 1. Switch off printer.
- 2. Switch on the dip switch No. 3.
- 3. Switch on printer and wait until configuration report is printed and diagnostic report is printed.
- 4. Switch off printer.
- 5. Switch off the dip switch No. 3.

<Wireless mode setting>

- 1. Switch off printer.
- 2. Refer to the following table to configure dip switch 4.

| SW-4 | Wireless Mode  |  |  |
|------|----------------|--|--|
| ON   | Infrastructure |  |  |
| OFF  | Ad hoc         |  |  |

3. When you switch on the printer, the configuration will take affect.

## Install Hardware

#### Attach LAN board to the Printer

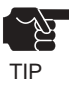

- Make sure to read the operating instructions of your printer before connecting LAN board to the printer for proper use.
- Make sure the power code of the printer is unplugged before attaching LAN board to the printer.
- If you have already used LAN board in another network, make sure to initialize LAN board to factory default.
- **1.** Make sure that the printer is switched off and the printer power code is unplugged. Attach LAN board to the pritner enhanced interface.
- **2.** Make sure that the power supply is not connected to LAN board.

## 2. About SATO User Software

This chapter explains about SATO User Software. LAN board configuration utility and Users Manual are contained in SATO User Software and can be used in Windows environments.

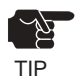

- SATO User Software can not be used in UNIX/Linux and NetWare.
- Use SATO User Software in a browser environment with Internet Explorer 4.0 (SP2) or above.

## Use SATO User Software in Windows Environment

The below screen will be executed automatically when installing SATO User Software to your Windows PC.

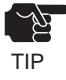

- If the below screen does not open automatically, open the My Computer. Select the CD ROM drive and execute "run.exe".

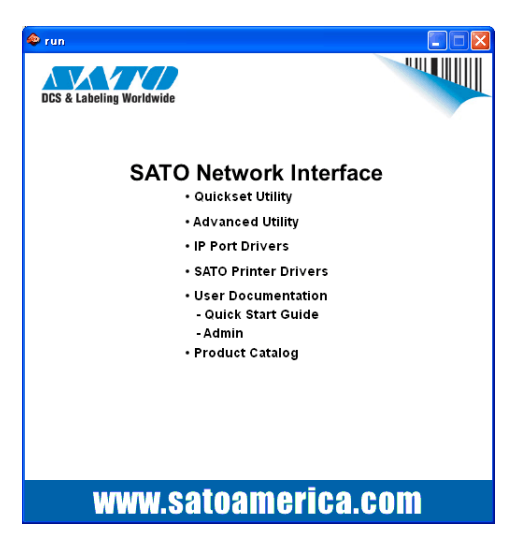

#### -User Documentation

This CD contains both a Quick Start Guide and a manual(Admin). The Setup Guide contains instructions for quickly installing and configuring the SATO network card. The manual contains detailed information on how to install, configure and use the SATO network card.

#### -Product Catalog

View items available from SATO.

## Configuration

Select the configuration method you want to use from the screen below.

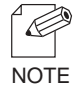

- If initial installation of LAN board has been complete, you can start using LAN board just by installing ST-Print2003 to your PC.

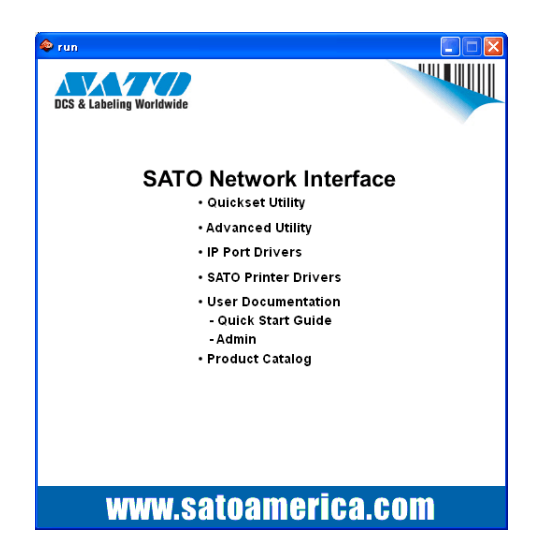

#### -Quickset Utility (recommended for initial installation)

The Quick Setup wizard is designed to make the initial configuration easy through simple interaction with the wizard. THe wizard can also start the installation of the ST-Print2003 printing software. This is the recommended method for initial installation.

#### - Advanced Setup

Start or install the management utility "AdminManager". AdminManager manages the detailed configuration and management of the SATO network card.

#### - IP Port Drivers

This software enables printing directly a Windows environment using LPR(specific to the SATO network card), IPP or Port 9100.

#### -SATO Printer Driver

The drivers for you SATO printer can be easily installed by selecting this option.

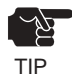

- You can not use the optional functions depending on the LAN board you use. Make sure the LAN board is supporting the enhanced features.

## 3. Using LAN board in Windows 95/98/Me

This chapter explains how to print using TCP/IP, NetBEUI and NetBIOS over TCP/IP protocol of Windows 95/98/Me.

## Print Using TCP/IP of Windows 95/98/Me

Following indicates how to print using TCP/IP protocol.

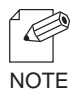

-Make sure to install printer driver before you start using LAN board.

# Verify the PC network configuration In case of initial installation and printing Configure IP address using QuickSetup In case of printing Install ST-Print2003 Configure printer port

## Verify the PC Network Configuration

Make sure that the TCP/IP and Microsoft TCP/IP Printing are added to the Services.

- 1. Click Start, then Settings, then Control Panel.
- 2. Double-click Network.
- 3. Verify that *TCP/IP* is included in *The following network components* are installed.

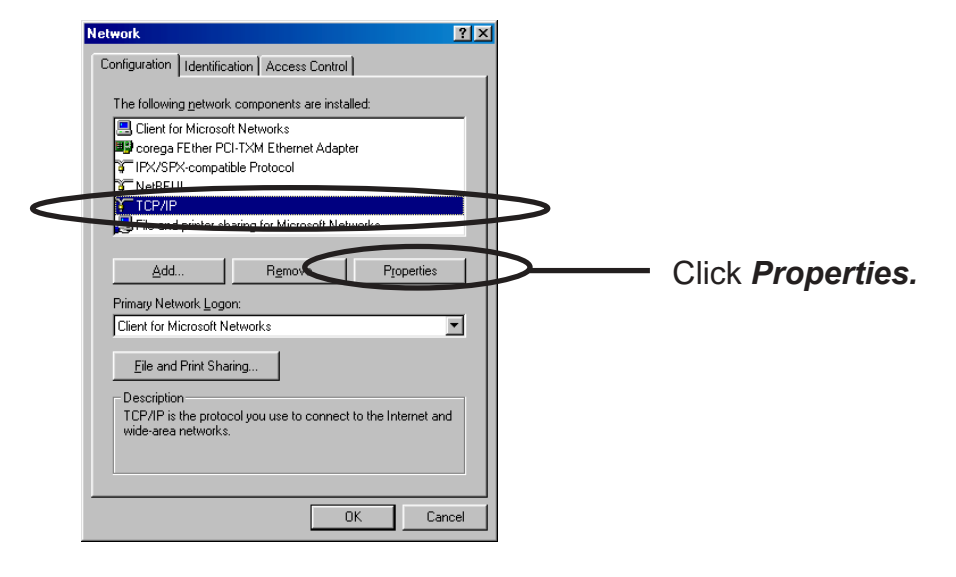

- NOTE
- If *TCP/IP* Protocol is not in *The following network components are installed,* click *Add,* then *Network component*, then *Protocols*, then *Microsoft TCP/IP* to add *TCP/IP*.
- **4.** Verify if the configuration is proper for your environment in *IP Address*.

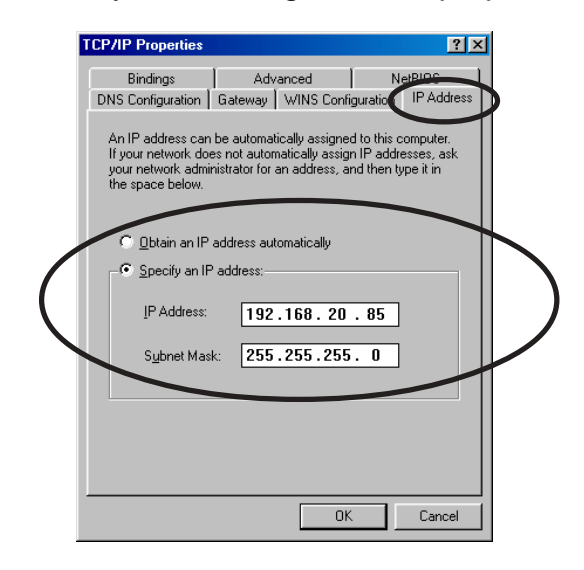

## **Quick Setup**

1. Insert the SATO User Software in the CD-ROM drive of your Windows PC. The main menu screen will be displayed.

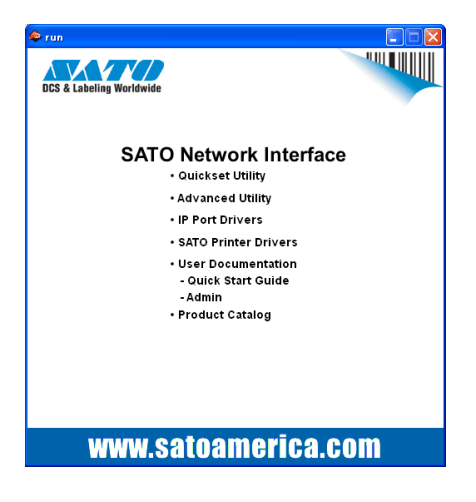

**2.** The below screen will be displayed.

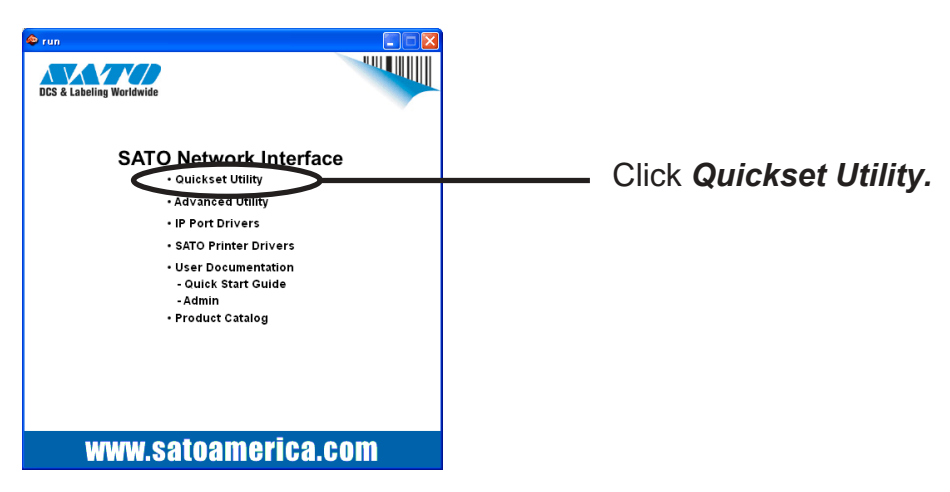

**3.** Select language.

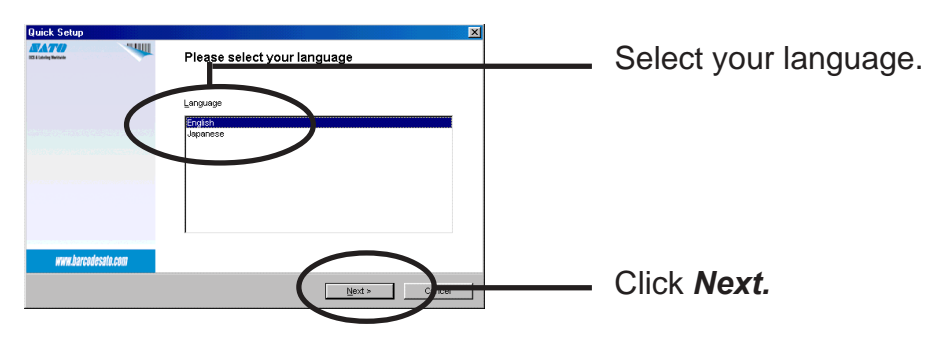

4. Quick Setup loads.

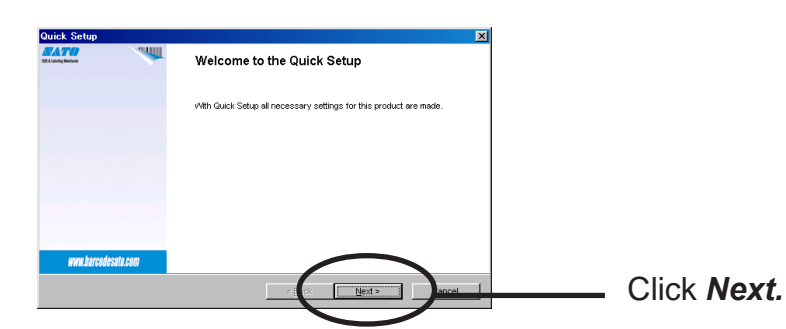

**5.** Confirm the Software License Agreement.

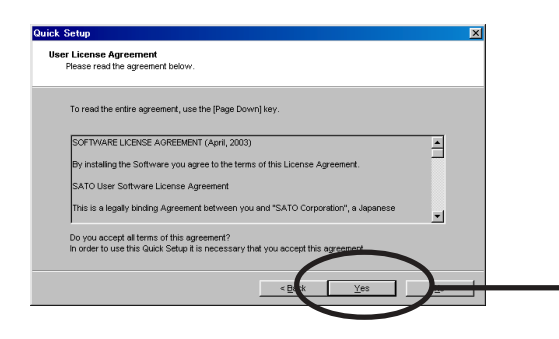

Read the agreement and click **Yes** if you accept it.

6. Select LAN board to be configured.

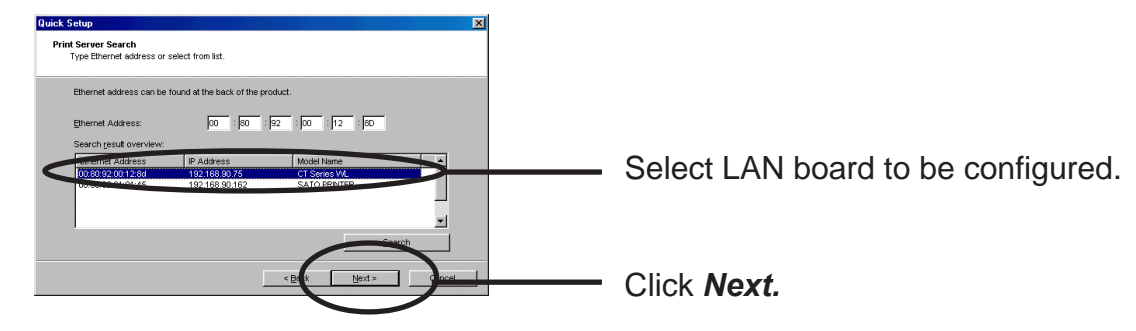

If the LAN board does not appear in the list, click *Search*.
 You can search the LAN board by typing in Ethernet address directly.

#### 7. Assign an IP address

#### When you have DHCP server in your environment.

(A) Obtain an IP address from DHCP server automatically.

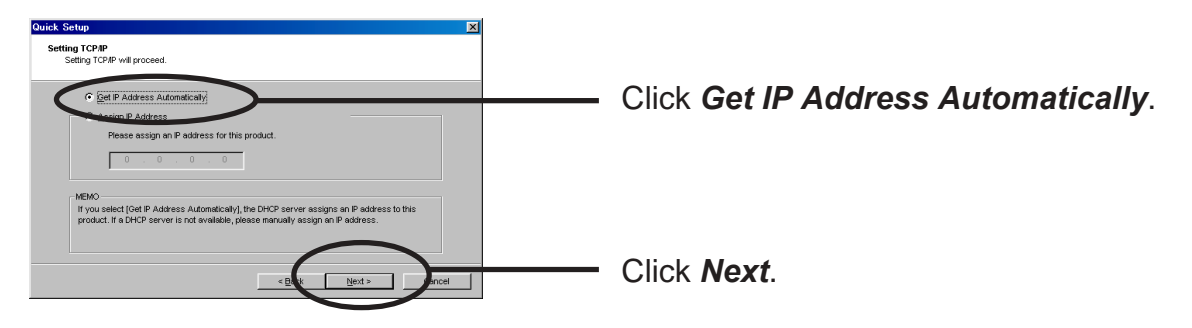

If NetWare Client is installed and LAN board is supporting NetWare (Enable), NetWare configuration screen will appear.

(B) Assign an IP address manually.

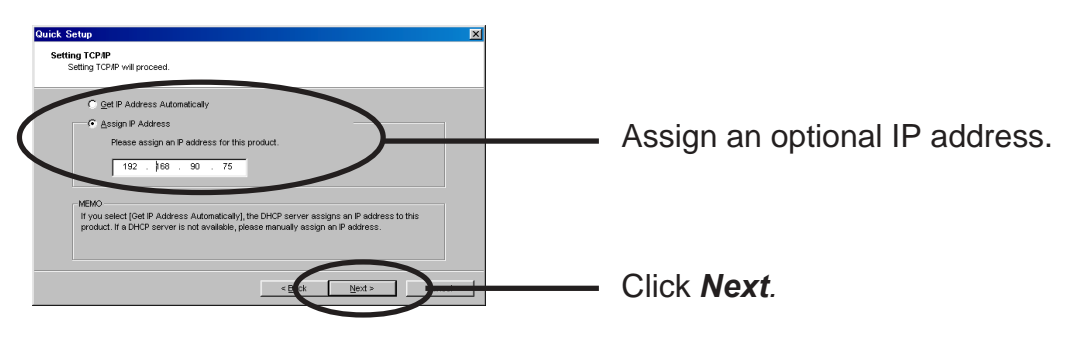

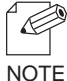

- If NetWare Client is installed and LAN board is supporting NetWare (Enable), NetWare configuration screen will appear.

#### When you do not have DHCP server in your environment.

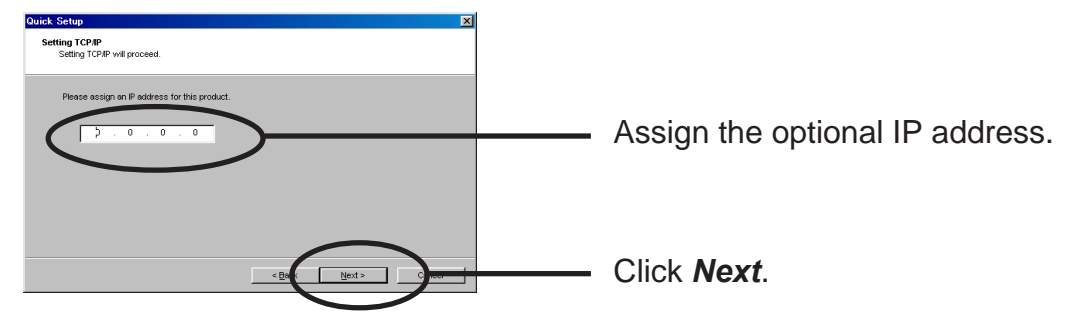

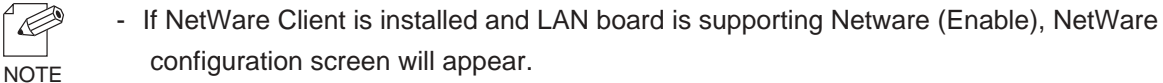

8. Configure the wireless settings

When connecting in Infrastructure mode, the authentication settings on the screen change. The authentication configuration screens are shown below.

(A) When not using authentication.

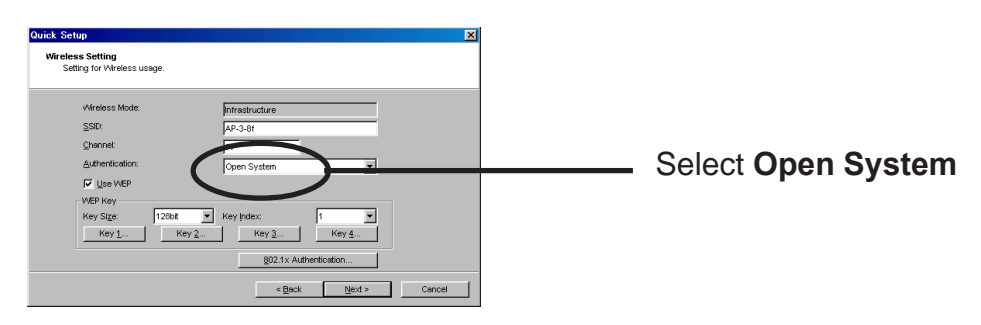

#### Select Use WEP.

Click on the Key Index button and enter the value for the WEP Key. (Refer to "WEP key setup" for the configuration method.)

802.1x AuthenticationClick 802.1x Authentication.(Refer to "802.1x Authentication " for the configuration method.)

#### (B) WEP Authnitcation

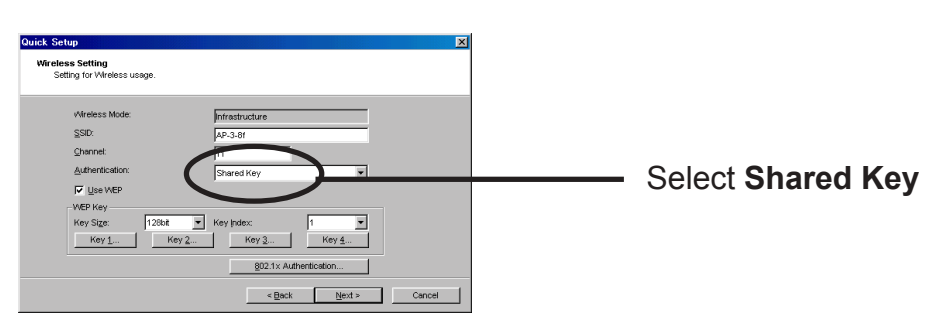

WEP Key is used

Select Use WEP.

Click on the Key Index button and enter the value for the WEP Key. (Refer to "WEP key setup" for the configuration method.)

802.1x Authentication Click **802.1x Authentication**.

(Refer to "802.1x Authentication " for the configuration method.)

#### (C) WPA-PSK Authentication

Select WPA Authentication

(C-1) WPA-PSK Authenitcation

| Quick Setup<br>Wireless Setting<br>Setting for Wireless usage.                                  | <u>x</u>                                                                    | 3                 |
|-------------------------------------------------------------------------------------------------|-----------------------------------------------------------------------------|-------------------|
| Wireless Mode:<br>SSD:<br>Channet<br>Aufhenticator<br>WPA Mode<br>Encryptor:<br>Pre-Shared Key: | Infrastructure AA-3-38 II II Patrix PRA PRA PRA PRA PRA PRA PRA PRA PRA PRA | Select <b>PSK</b> |
|                                                                                                 | < Back Next > Cancel                                                        |                   |

#### Select Encryption.

Select "Pre-Shared Key" for the share key.

(C-2) WPA-802.1x Authenitcation

| Quick Setup<br>Wireless Setting<br>Setting for Wireless usage.                      | ×                                                                             |               |
|-------------------------------------------------------------------------------------|-------------------------------------------------------------------------------|---------------|
| Vitreless Mode:<br>SSID:<br>Channet:<br>Authentication:<br>VPPA Mode<br>Encryption: | Infractucture           A2-3-81           11           902.1x           paper | Select 802.1x |
|                                                                                     | 802.1x Authentication                                                         |               |

Select Encryption.

Click 802.1x Authentication.

[WEP Key Setup]

Check "Use WEP", and the following screens will be displayed when the "Key 1"-" Key(s) 4" button is selected (the screen shown blow is for a "Key Size" of 64 bits).

If the WEP key has already been configured, please select either "ASCII" or "HEX" after pushing the "Change" button, and enter the WEP key.

| WEP Key Setup | × |               |
|---------------|---|---------------|
| ASCI          |   |               |
| ****          |   |               |
| HEX           |   |               |
| ** ** ** **   |   |               |
| Change Cancel |   |               |
|               |   | Click Change. |

| WEP Key Setup | X |
|---------------|---|
| ⊙ ASCII       |   |
|               |   |
| С <u>н</u> ех |   |
|               |   |
| 2             |   |
| OK Cancel     |   |

The number of characters entered changes with "Key Size."

64bit : ASCII 5characters HEX 10 characters

128bit : ASCII 13 characters HEX 26 characters

[802.1x Authentication setup]

Selecting "802.1x Authentication" will display the following screen.

Since configuration items change with authentication systems, only the item that need to be configured will be displayed.

<mode of Network Authentication: Open System>

| 802.1x Authentication S | ietup 🤶 🏹 |
|-------------------------|-----------|
| 802.1x Authentication   | DISABLE   |
| Authentication Mode     | EAP-TLS   |
| User Name               |           |
| Provide WEP Key         | YES       |
|                         |           |
| ОК                      | Cancel    |

- Enable or disable "802.1x Authentication"
- Select Authentication.
- Enter the 802.1x user name
- Please choose NO, when manually entering the WEP key.
- Select YES when the WEP key is obtained from Access Point.

<mode of Network Authentication: Shared Key>

| 802.1x Authentication Setup |         |  |
|-----------------------------|---------|--|
| 802.1x Authentication       | DISABLE |  |
| Authentication Mode         | LEAP    |  |
| User Name                   |         |  |
| Provide WEP Key             | YES     |  |
| Password                    |         |  |
| ОК                          | Cancel  |  |

- Enable or disable "802.1x Authentication"
- Select Authentication.
- Enter the 802.1x user name
- Please choose NO, when manually entering the WEP key.
- Select YES when the WEP key is obtained from Access Point.
- Enter the password.

<mode of Network Authentication : WPA>

| 802.1x Authentication Set | up 🥐 🏹  |
|---------------------------|---------|
| Authentication Mode       | EAP-TLS |
| User Name                 |         |
| ОК                        | Cancel  |

- Enable or disable "802.1x Authentication"
- Enter the 802.1x user name

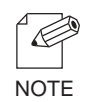

- Verify using a certificate. A certificate can be installed from a WEB page.

The [Certificate] page, allows for the certificate used by 802.1x WPA authentication to be installed.

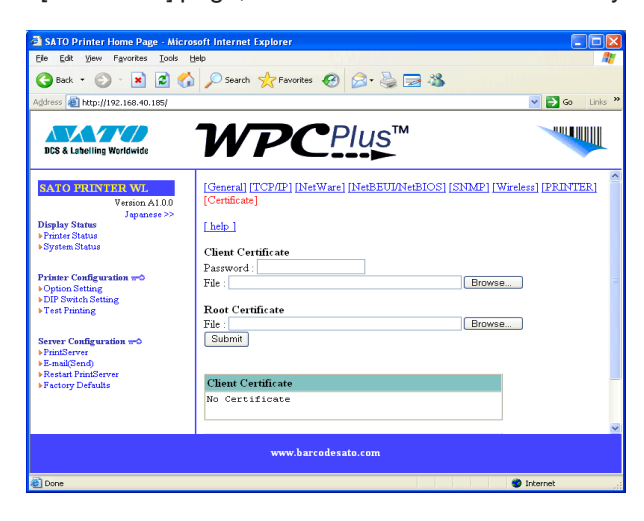

| Ite                | em       | Explanation                                                   |
|--------------------|----------|---------------------------------------------------------------|
| Client Certificate | Password | Input the necessary password to import the Client certificate |
|                    | File     | Select the Client Certificate file.                           |
| Root Certificate   | File     | Select the Root Certificate file.                             |

**9.** Verify the configuration parameters.

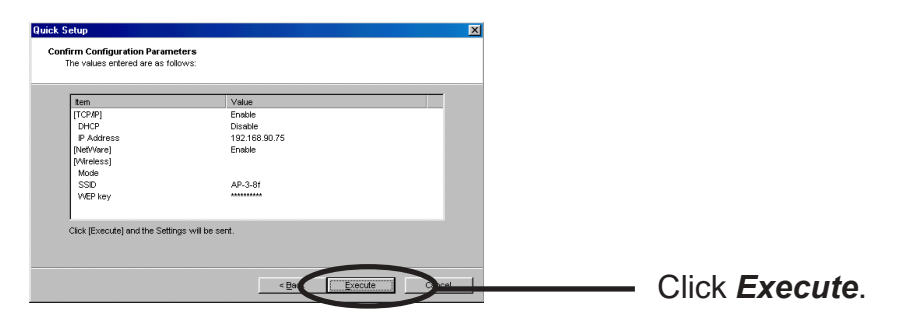

**10.** Setup is complete.

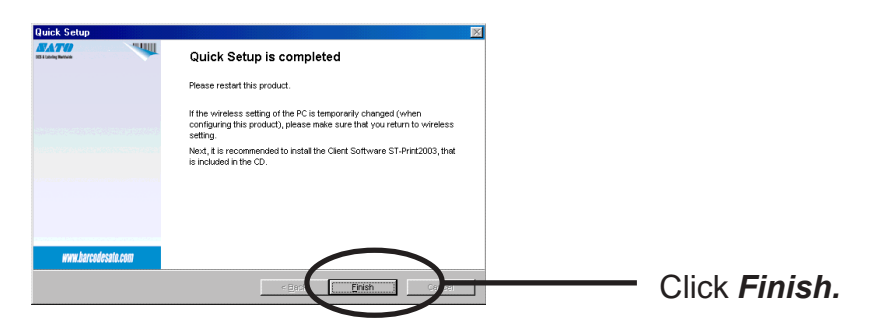

## Install ST-Print2003

To print directly from Windows 95/98/Me environment using TCP/IP protocol, use the ST-Print2003 bundled with LAN board.

ST-Print2003 is a printing software that enables users to use LPR (dedicated to SATO products), IPP and Raw (9100) port.

When installation is complete, the wizard to add printer port to be stared.

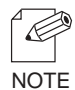

- LPR (Line Printer Remote)

A widely used protocol that enables users to execute printing to printers on the local area network (LAN).

IPP (Internet Printing Protocol)
This protocol enables users to execute printing to network printers remote via Internet.
Raw (9100) port

This function enables users to execute printing to printers on the local area network (LAN). Information can be printed at a high speed without spool.

**1.** Verifying installing method.

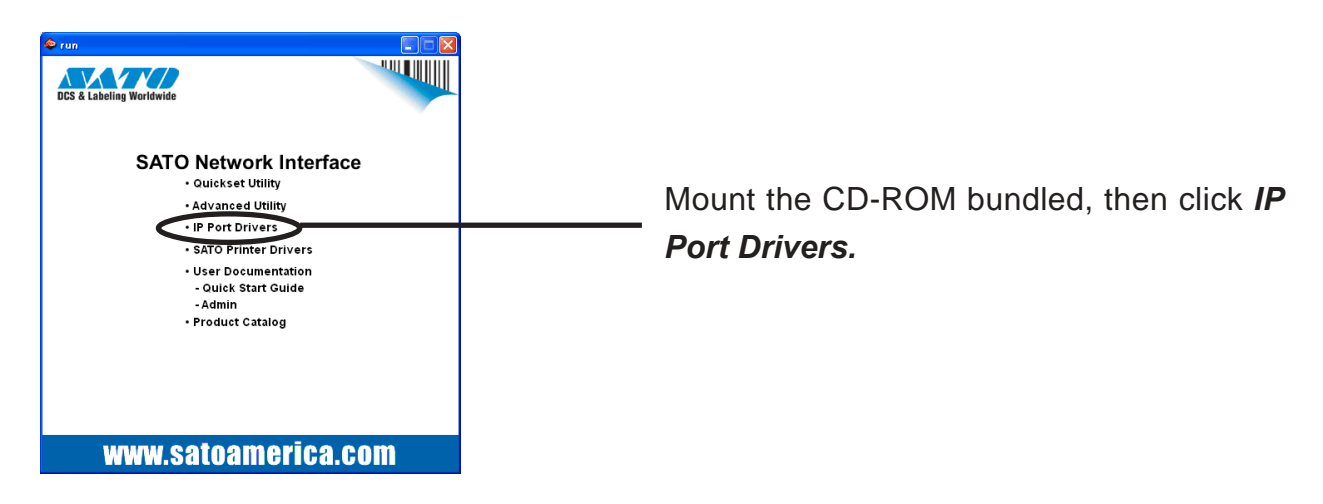

2. ST-Print2003 installation wizard to be started.

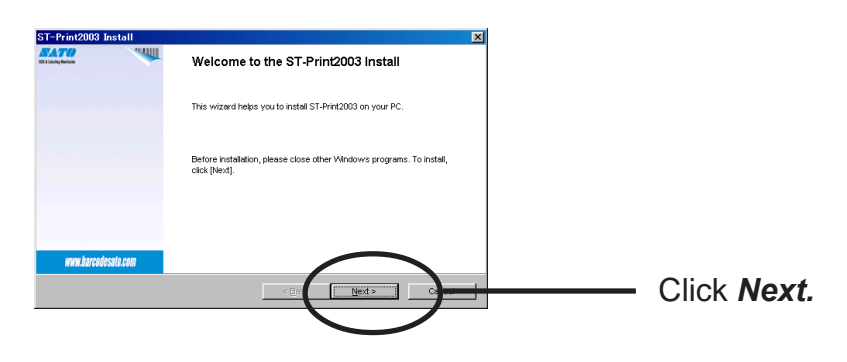
**3.** Confirm the Software License Agreement.

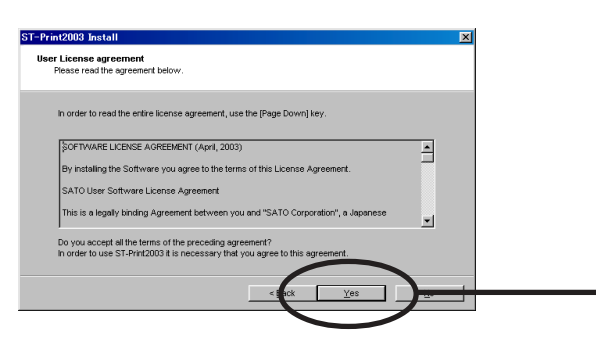

Read the agreement and click **Yes** if you accept it.

**4.** Verify the Destination Directory.

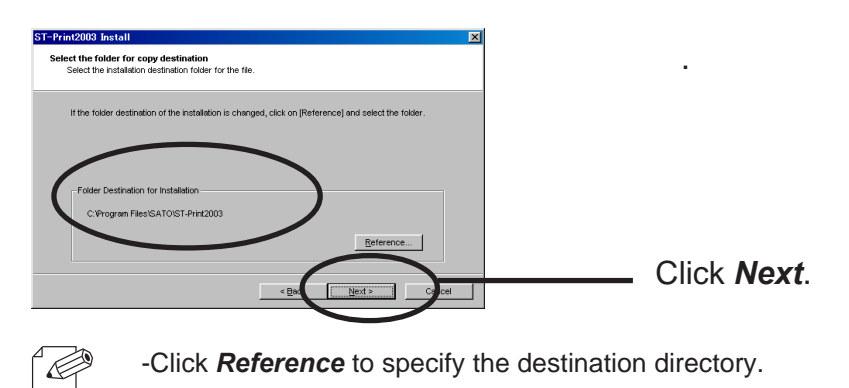

**5.** Specify the group name to be registered at the start menu.

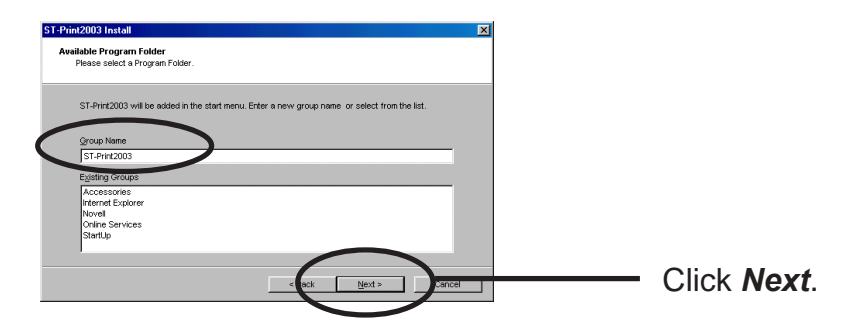

**6.** Installation to be started.

NOTE

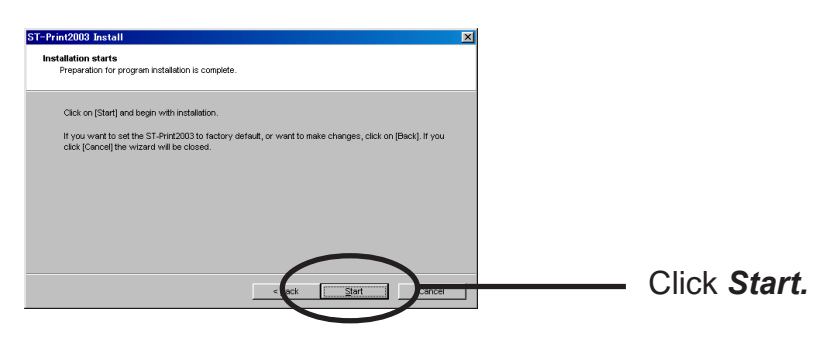

#### **7.** Configuration is complete.

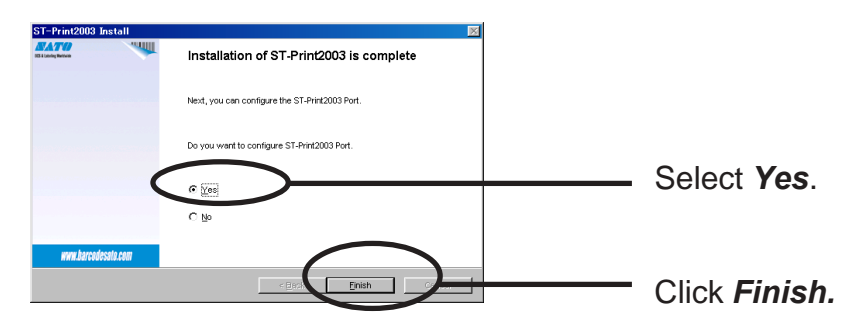

#### Adding Printer Port

ST-Print2003 has three available options for printing; "*Print using LPR*", "*Print using IPP*" and "*Print using Raw Mode*".

Select the protocol to be used for printing, then click "*Next*" to start using the specified printing option.

(A)

**1.** Adding printer port following the ST-Print2003 installation.

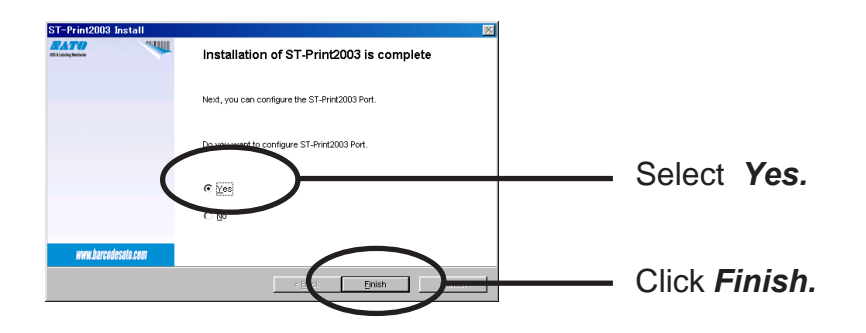

2. ST-Print2003 port adding wizard starts,

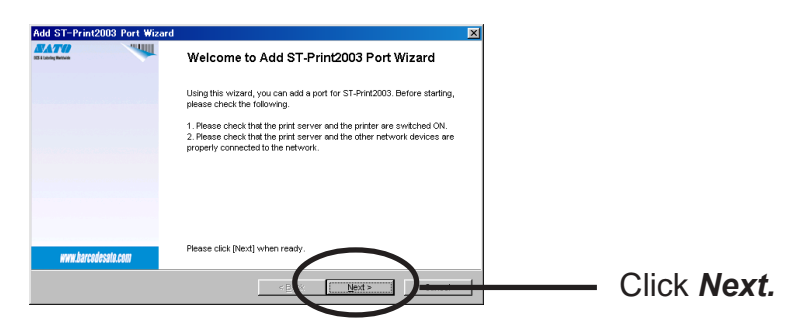

(B) Click *Start*, then *Programs*, then *ST-Print2003*, then *ST-Print2003 Port adding*.

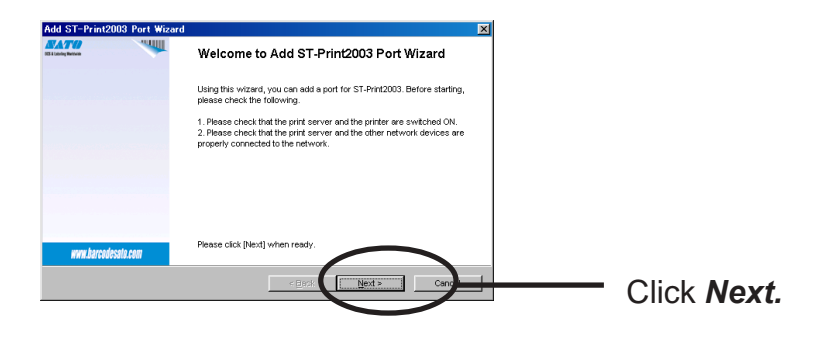

Adding ST-Print2003 LPR Port

1. Select LPR (Line Printer Remote).

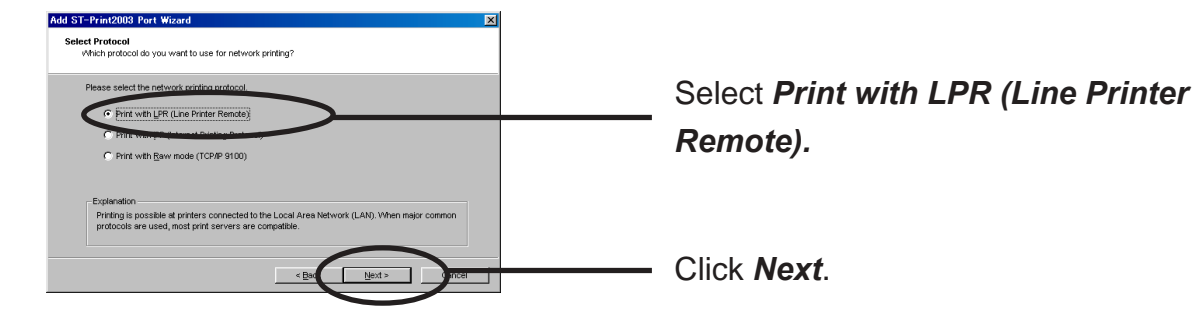

**2.** Display the list of print servers on the network by clicking **Searching Print Server**. Select LAN board you want to configure.

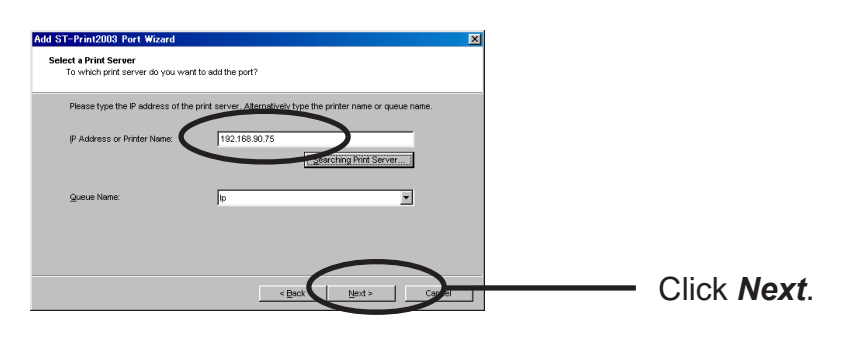

**3.** Type in printer port name.

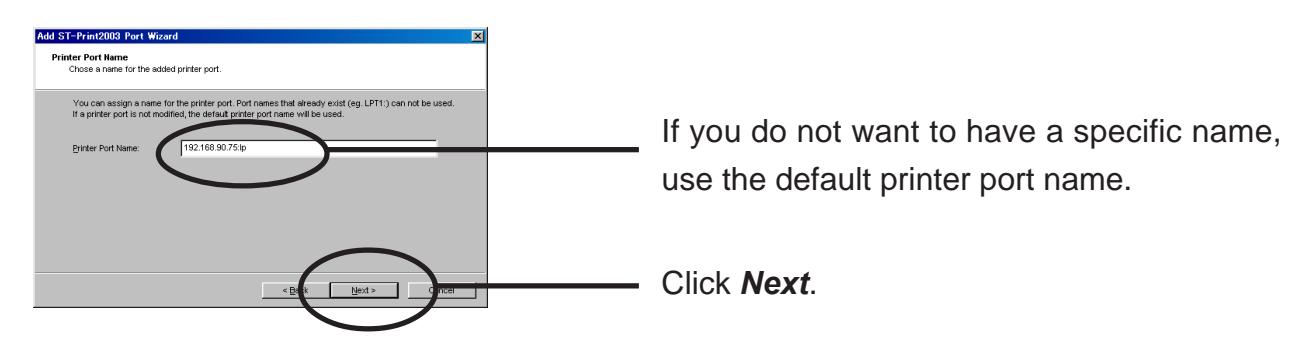

**4.** Verify the configuration.

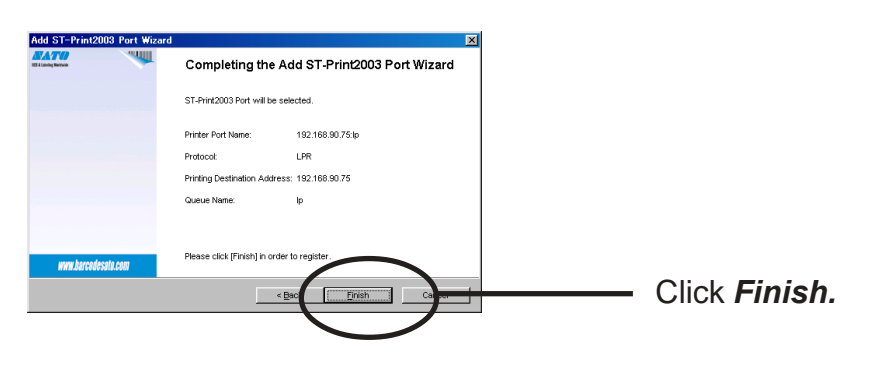

Using LAN board in Windows 95/98/Me

**5.** Select the printer you want to use with LAN board.

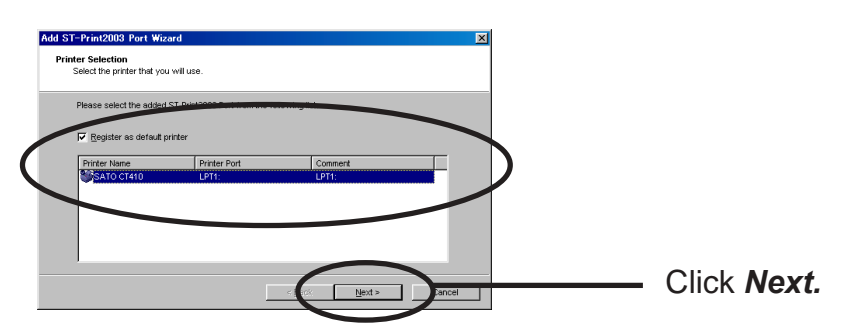

**6.** Port configuration is complete.

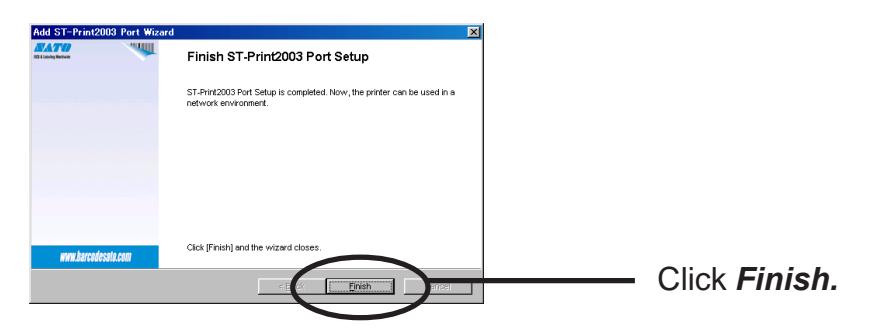

Adding ST-Print2003 IPP Port

**1.** Select IPP (Internet Printing Protocol).

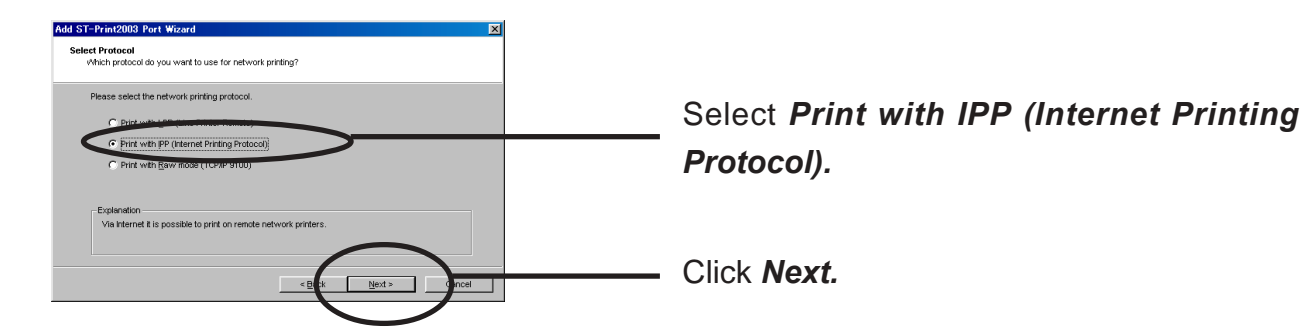

2. Select either Use Internet Explorer configuration, Deactivate proxy server for Internet connection or Configure proxy server manually.

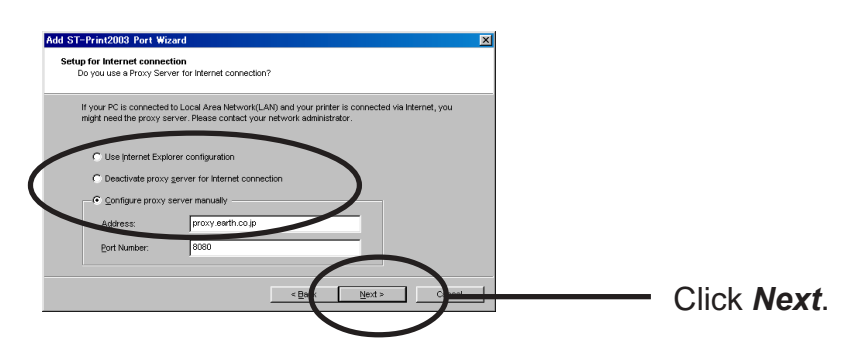

 Type in URL assigned to LAN board for *Printer URL*. LAN board IPP printer URL is "/ipp" or "/ipp/lp".

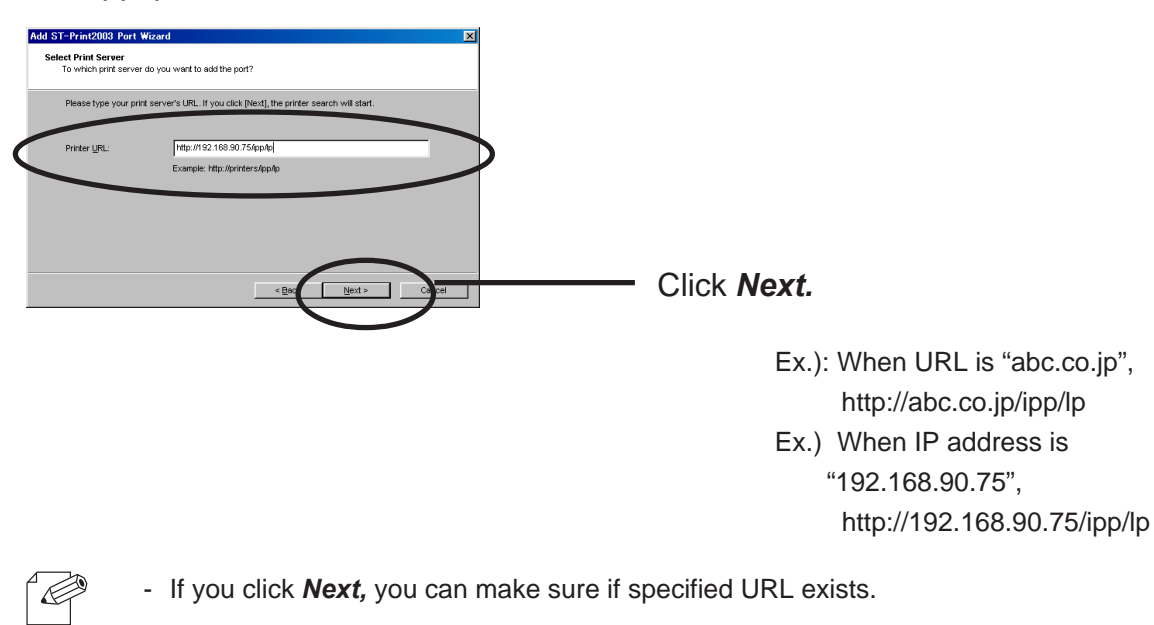

NOTE

**4.** Configure the port name for printing.

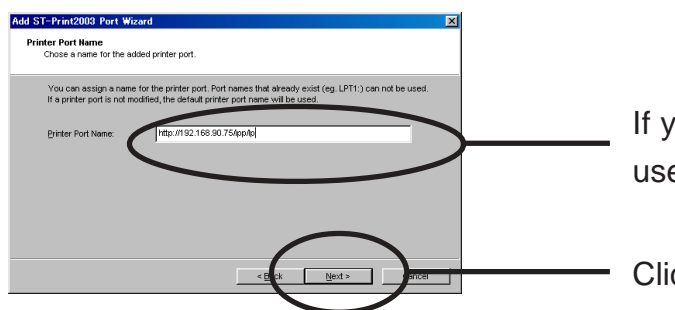

If you do not want to have a specific name, use the default printer port name.

Click Next.

**5.** Verify the configuration.

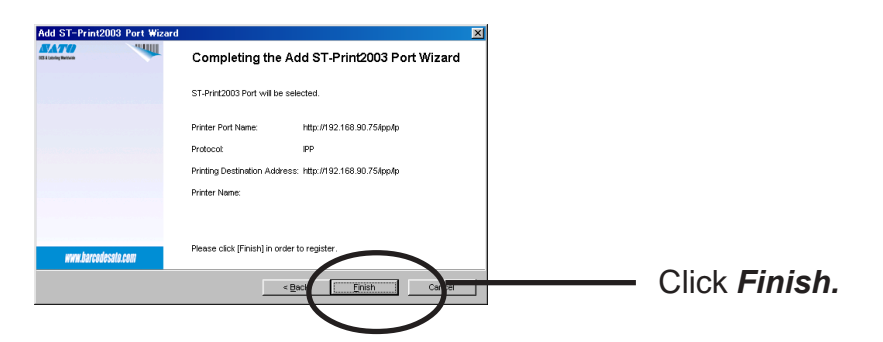

6. Select the printer you want to use with LAN board.

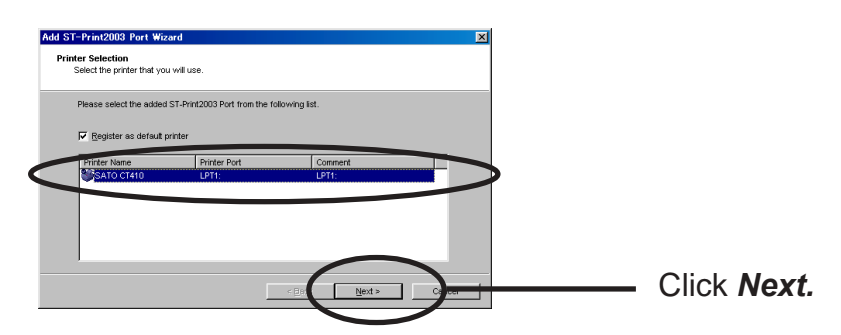

**7.** Configuration is complete.

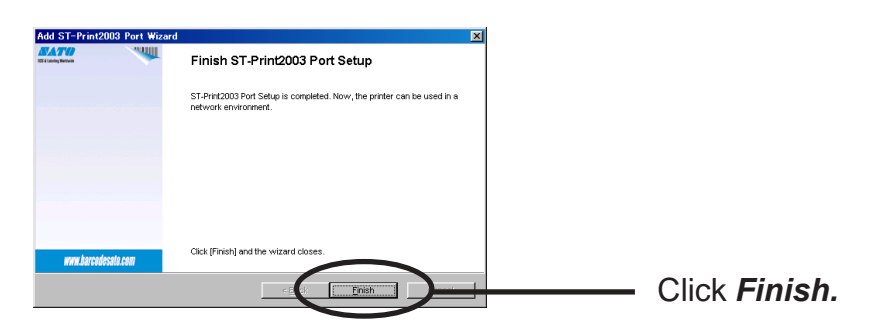

#### Adding ST-Print2003 Raw (9100) Port

**1.** Select Raw mode.

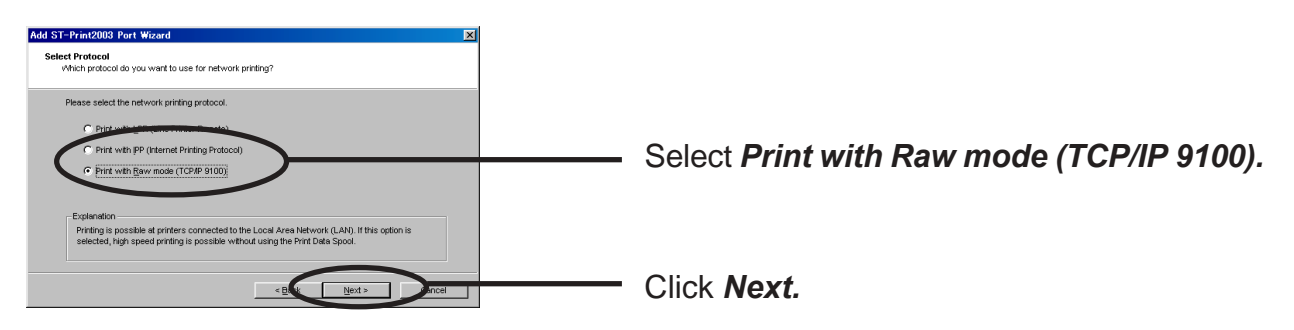

**2.** Display the list of print servers on the network by clicking **Searching Print Server** Select LAN board you want to configure.

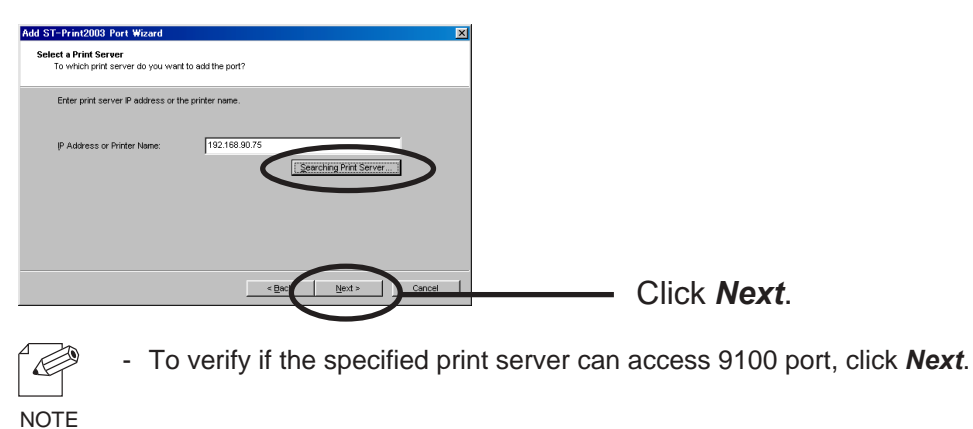

**3.** Type in print port name.

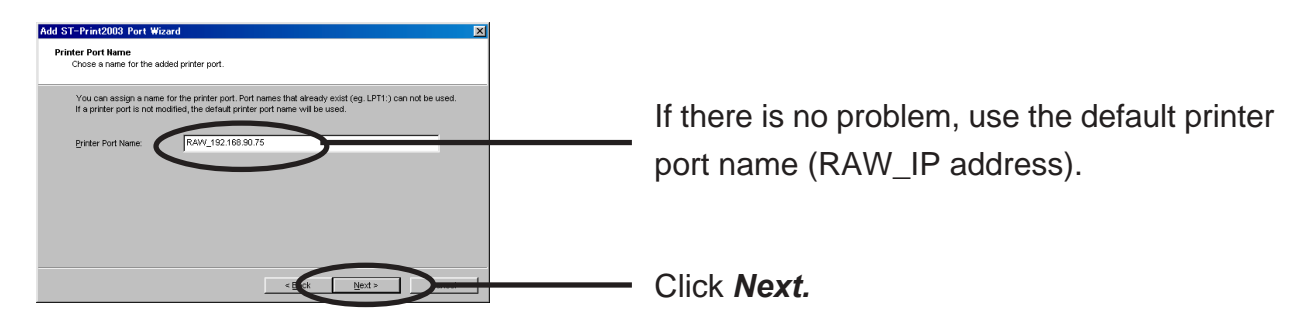

**4.** Verify the configuration.

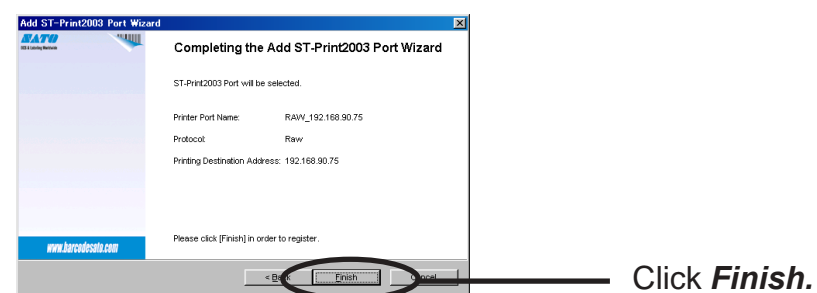

**5.** Select the printer you want to use with LAN board.

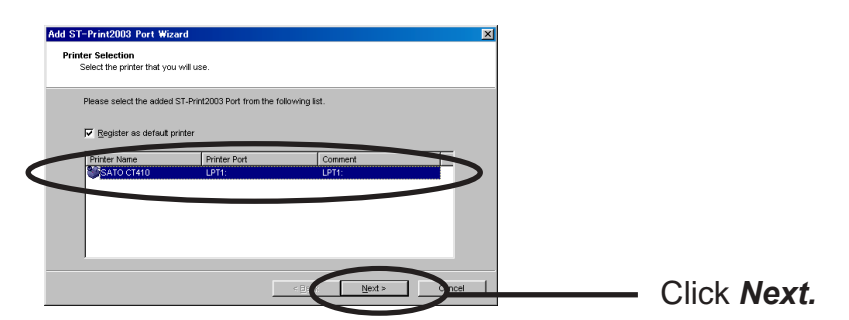

6. Configuration is complete.

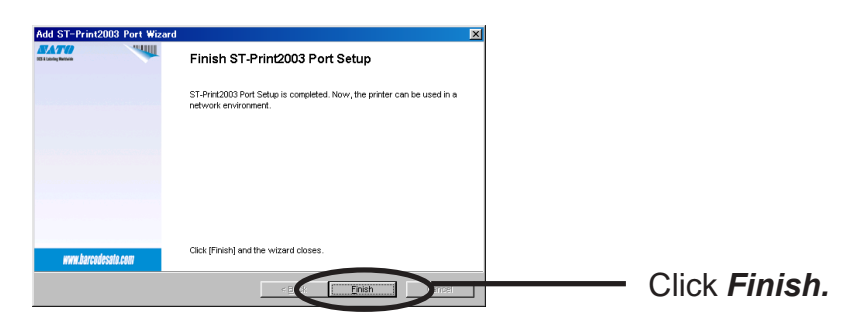

#### Configuring printer driver

This section explains how to configure printer driver.

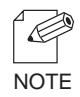

-If you do not configure printer driver, the following error dialog may appear. In this case, click *No* and configure printer driver by following steps.

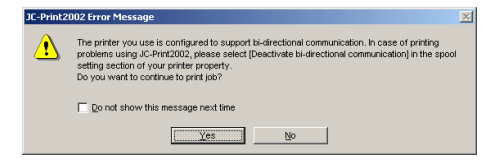

1. Click *Start*, then *Settings,* then *Printer,* then open the printer property.

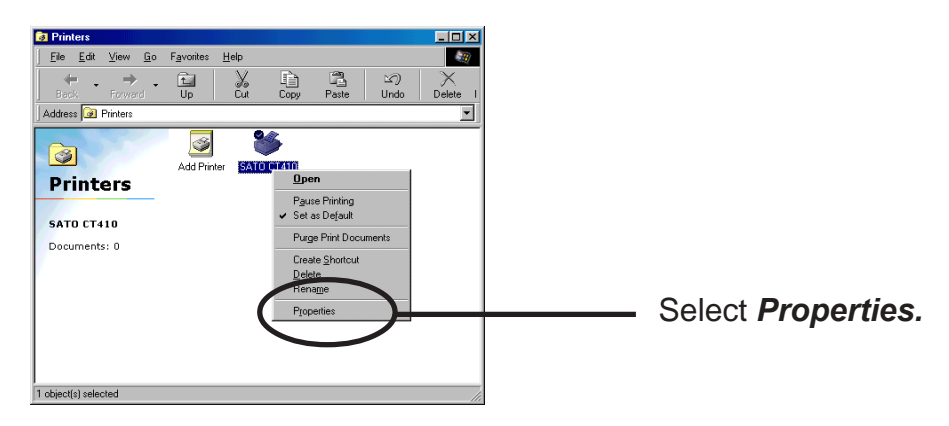

2. Select Details.

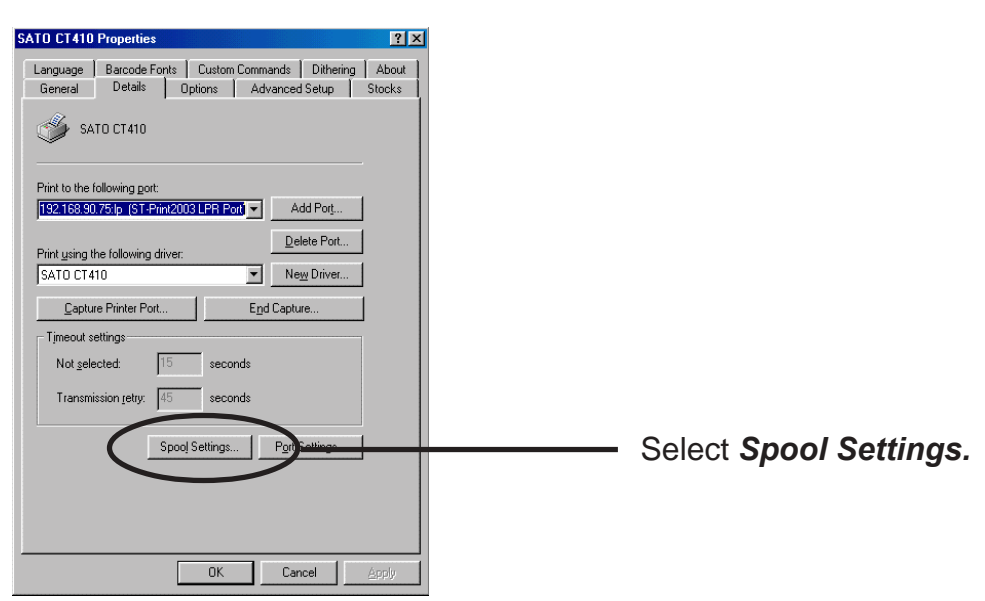

#### 3. Select Disable bidirectional support for this printer.

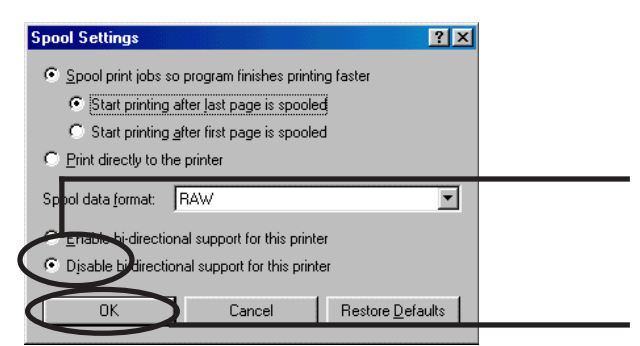

Select *Disable bidirectional support* for this printer.

Click OK.

**4.** Configuration is complete.

| SATO CT410 Properties                                                                        | ?×           |
|----------------------------------------------------------------------------------------------|--------------|
| Language Barcode Fonts Custom Commands Dithering<br>General Details Options Advanced Setup S | About Stocks |
| I SATO CT410                                                                                 |              |
| Print to the following port:                                                                 |              |
| Print using the following driver                                                             |              |
| SATO CT410 New Driver                                                                        |              |
| Capture Printer Port End Capture                                                             |              |
| Not gelected: 15 seconds                                                                     |              |
| Transmission retry: 45 seconds                                                               |              |
| Spool Settings Port Settings                                                                 |              |
|                                                                                              |              |
|                                                                                              |              |
| OK Cancel                                                                                    | Apply        |

#### Print Using NetBEUI, NetBIOS over TCP/IP of Windows 95/98/Me

Follow the steps shown below to print from Windows 95/98/Me environment using NetBEUI, NetBIOS over TCP/IP protocol.

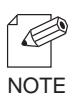

- Make user to install printer driver before you start using LAN board.
- For further information on NetBEUI, NetBIOS over TCP/IP configuration, refer to Chapter 7 Functions for Configuration.

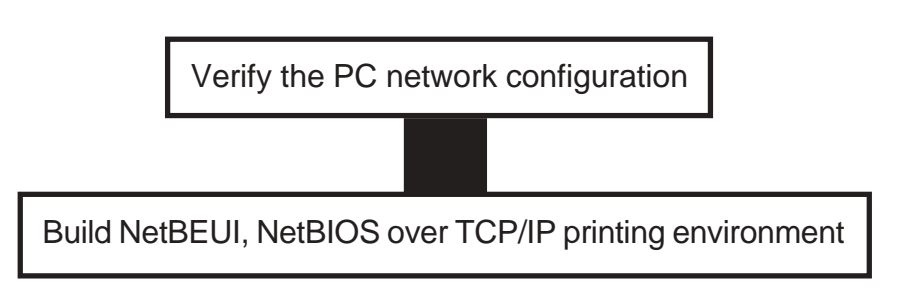

#### Verify the PC Network Configuration (NetBEUI)

Make sure that *NetBEUI* and *Microsoft network shared service* are added to *Network* of Windows 95/98/Me.

- 1. Click Start, then Settings, then Control Panel.
- 2. Double-click *Network* icon.
- **3.** Verify that *NetBEUI* and *File and printer sharing for Microsoft Network* are added to the network component list.

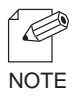

 If NetBEUI protocol is not in the current network component list, click Add, then Protocol, then Microsoft, then NetBEUI to add NetBEUI. If File and printer sharing for Microsoft Network is not in the current network component list, click Services, then File and printer for Microsoft Network to add File and printer sharing for Microsoft Network.

#### Verify the PC Network Configuration (NetBIOS over TCP/IP)

Make sure that TCP/IP and Microsoft network client are added to Network of Windows 95/98/Me and verify if NetBIOS over TCP/IP is usable at TCP/IP properties.

- 1. Click Start, then Settings, then Control Panel.
- 2. Double-click *Network*.
- 3. Verify that *TCP/IP* and *Microsoft network client* are added to *Network*.

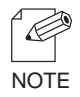

- If TCP/IP is not in The following network components are installed, click Add, then Protocols, then Microsoft, then TCP/IP.
- If Microsoft network client is not in The following network components are installed, click Services, then Microsoft network client.
- 4. Open TCP/IP properties, then select NetBEUI, then verify if Enable NetBIOS on TCP/IP is checked.

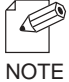

-In the default, Enable NetBIOS on TCP/IP is generally checked.

#### Print Using NetBEUI, NetBIOS over TCP/IP

1. Double-click *Network computer*, then open work group name; *[SATO-printer]* in the *Whole Network.* 

| 2.                                                                                                    |                                                                                                    | — Double-click the computer (LAN boar | d) |
|----------------------------------------------------------------------------------------------------|----------------------------------------------------------------------------------------------------|---------------------------------------|----|
| 1 depended<br>3.<br>Proto 128d<br>Proto 128d<br>Proto 128d<br>Proto 128d<br>Second<br>Second | Comment<br>C Talo<br>- C Canalogue<br>- C Canalogue<br>- C C Canalogue<br>- C Canalogue<br>- C C Canalogue<br>- C C C C Canalogue<br>- C C C C C C C C C C C C C C C C C C C | — Double-click the printer.           |    |

**4.** Display printer configuration screen.

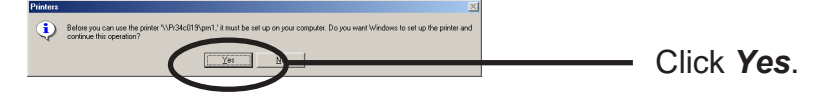

**5.** Printer add wizard to be started. Follow the instructions given by the wizard to complete configuration. If you get the printer test page, adding printer is complete.

#### About NetBEUI, NetBIOS over TCP/IP

#### Structure of NetBEUI, NetBIOS over TCP/IP work group

This section explains about the structure of NetBEUI work group installed in LAN board.

Ex.) : LAN board Ethernet address: 00:80:92:00:12:8d

| C 0.00120 I                                                                                                    |          |                        |   |
|----------------------------------------------------------------------------------------------------|----------|------------------------|---|
|                                                                                                    |          |                        |   |
| Elle Edik View Go Favori                                                                                       | les Helb |                        |   |
| ↓• • • • ⊡   🐰 🗈                                                                                               | 同対X目囲・   |                        |   |
| Address 📕 \\Pr00128d                                                                                           |          |                        | • |
| Construction of the second second second second second second second second second second second second second | Name     | Comment                |   |
|                                                                                                    | ∰pm1     | CT410                  |   |
|                                                                                                    | ireport  | in Read only files     |   |
| Pr00128d                                                                                                    | 🚞 setup  | in Configuration files |   |
|                                                                                                    |          |                        |   |
|                                                                                                    |          |                        |   |
| 177                                                                                                    |          |                        |   |
| V                                                                                                    |          |                        |   |
|                                                                                                    |          |                        |   |
|                                                                                                    |          |                        |   |
|                                                                                                    |          |                        |   |
|                                                                                                    |          |                        |   |
|                                                                                                    |          |                        |   |
|                                                                                                    |          |                        |   |
|                                                                                                    |          |                        |   |
|                                                                                                    |          |                        |   |
|                                                                                                    |          |                        |   |
|                                                                                                    |          |                        |   |
| 3 object(s)                                                                                                    |          |                        |   |

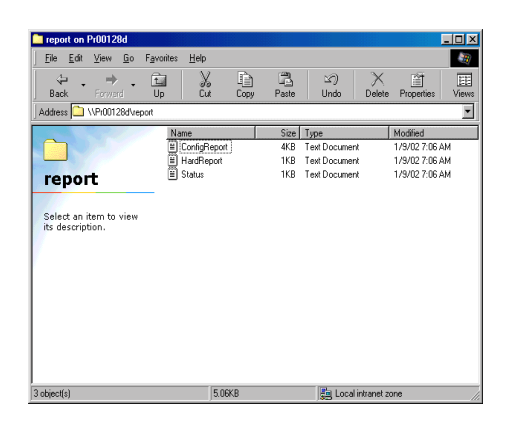

 Select an item to view as description.

 Select(p)
 154 bytes

\\Pr00128d: Computer (LAN board) \\Pr00128d\prn1: Printer

\\Pr00128d\report\ConfigReport.txt: Settings report (read only) \\Pr00128d\report\Status.txt: Diagnostic report (read only) \\Pr00128d\report\HardReport.txt: System status report (read only)

\\Pr00128d\setup\Config.ini: Initial setting file (can be edited) \\Pr00128d\setup\WebSetup: Shortcut file (read only)

#### - Configuration report

Outputs the internal information in the LAN board when activated.

- System status report

Outputs the information on LAN board status when activated.

- Initial configuration file

With the initialization file, *Work group name* and *IP address* can be described. Use editor like memo pad to edit and save files in the overwrite mode. In a few seconds, LAN board automatically resets and reboots.

By editing the initialization file and saving the file in the overwrite mode, you can change work group name and IP address.

Ex.)

Workgroup=UserGroup IP address=192.168.90.75

Specify work group name that already exist in the whole network. In case IP address is to be automatically assigned by using DHCP/BOOTP and RARP server, the IP address typed in [IP address] will be invalid.

#### - Shortcut file

Once LAN board is given IP address, shortcut (WebSetup) is created. When doubleclicking the shortcut icon, web browser to be activated and LAN board homepage to be displayed.

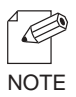

- For the Web browser, refer to Chapter 7.

# 4. Using LAN board in Windows NT 4.0, Windows 2000 and Windows XP

This chapter explains how to print using TCP/IP, NetBEUI and NetBIOS over TCP/IP protocol of Windows NT 4.0, Windows 2000 and Windows XP.

## Print Using TCP/IP of Windows NT 4.0, Windows 2000 and Windows XP.

Following indicates how to print using TCP/IP protocol.

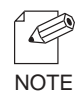

- Make sure to install printer driver before you start using LAN board.
- For the print using embedded printing client function, refer to "Print Using Embedded Printing Client Function" in this chapter.

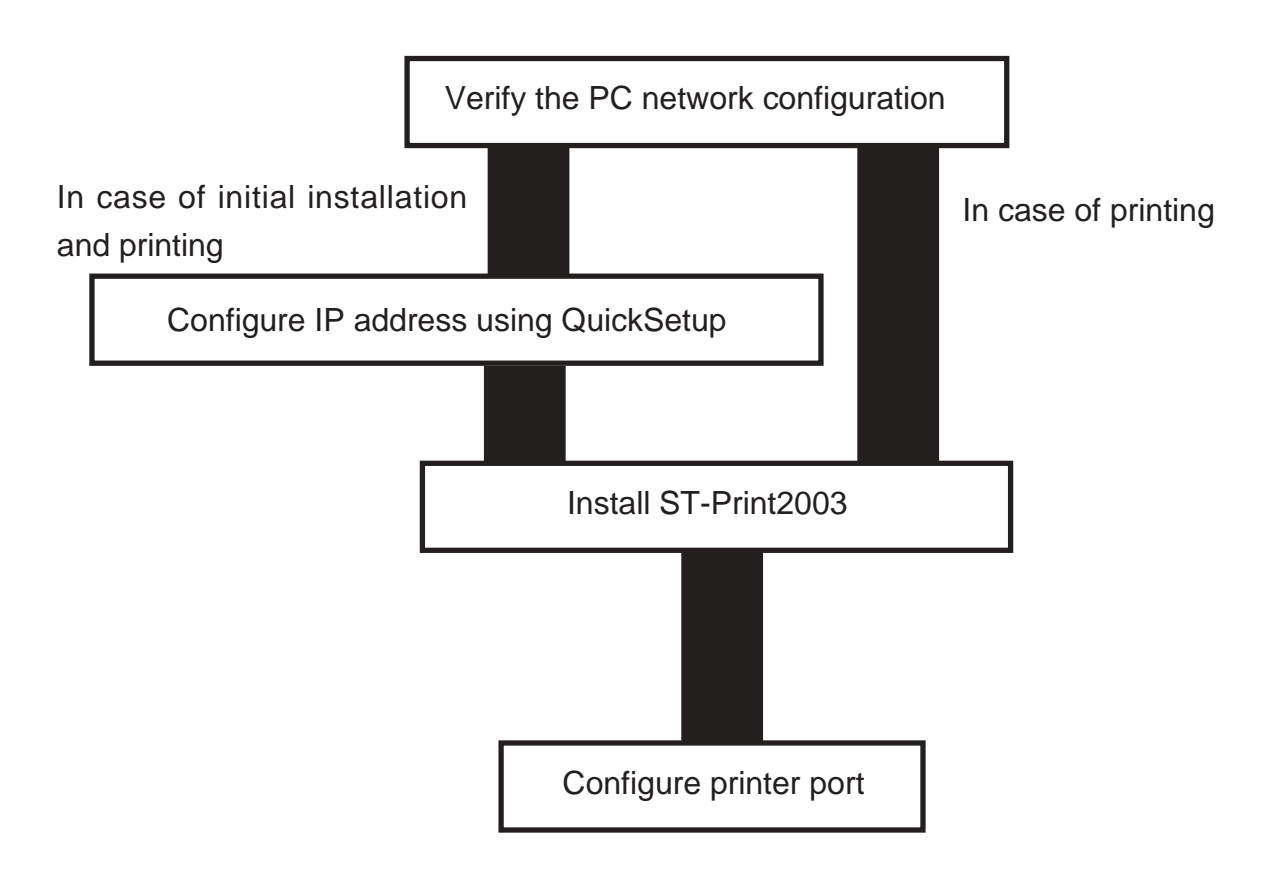

Verify the PC Network Configuration

Windows NT 4.0

Make sure that the TCP/IP and Microsoft TCP/IP Printing are added to the Services.

- 1. Click-Start, then Settings, then Control Panel.
- 2. Double-click *Network*.
- 3. Verify that TCP/IP Protocol is included in Network Protocols.

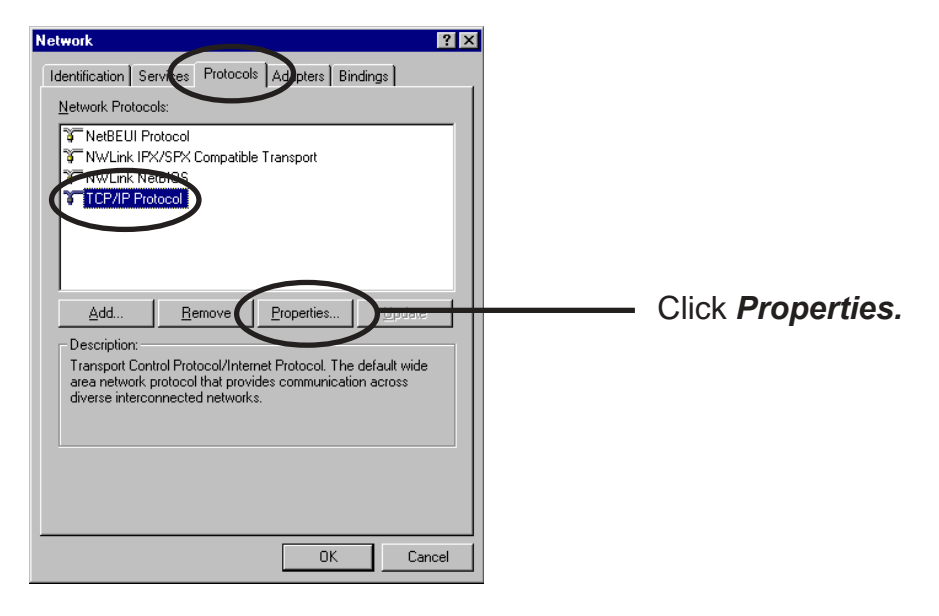

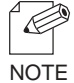

- If *TCP/IP Protocol* is not in *Network Protocols*, click *Network Components*, then *TCP/IP Protocol* to add *TCP/IP protocol*.

4. Verify if the configuration is proper for your environment in "IP Address".

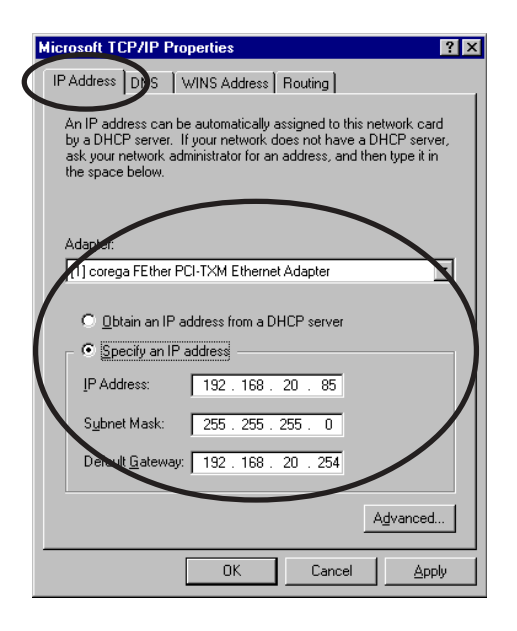

5. Verify if *Microsoft TCP/IP Printing* is included in *Network Services*.

| Network           | . 1                  | , ,                                 | ? ×               |
|-------------------|----------------------|-------------------------------------|-------------------|
| Identification Se | rvices Protocol:     | Adapters   Bin                      | dings             |
| Network Service   | s:                   |                                     |                   |
| Computer B        | rowser               |                                     |                   |
| Microsoft II      | P/IP Printing        |                                     | _                 |
| 📇 RPC Config      | uration              |                                     | _                 |
| 📇 Server          | Server               |                                     |                   |
| 📇 Workstation     |                      |                                     |                   |
|                   |                      |                                     |                   |
| <u>A</u> dd       | <u>R</u> emove       | <u>P</u> roperties                  | ∐pdate            |
| Description: —    |                      |                                     |                   |
| Enables Windo     | ows NT to print to   | TCP/IP-connecte<br>and to UNIX comp | ed printers or to |
| plinkers that an  | s priysically attact | ica to oran comp                    | ucos.             |
|                   |                      |                                     |                   |
|                   |                      |                                     |                   |
|                   |                      |                                     |                   |
|                   |                      |                                     |                   |
|                   |                      |                                     |                   |
|                   |                      |                                     |                   |

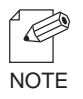

- If *TCP/IP Printing* is not in *Services,* click *Add*, then *Network Services*, then *Microsoft TCP/IP Printing* to add *Microsoft TCP/IP Printing*.

Windows 2000

Verify if Internet Protocol [TCP/IP] is added.

- 1. Click Start, then Settings, then Control Panel, then Network and Dial-up Connections.
- 2. Right-click *Local Area Connection*, then click *Properties*.
- 3. Verify that *Internet Protocol [TCP/IP]* is added.

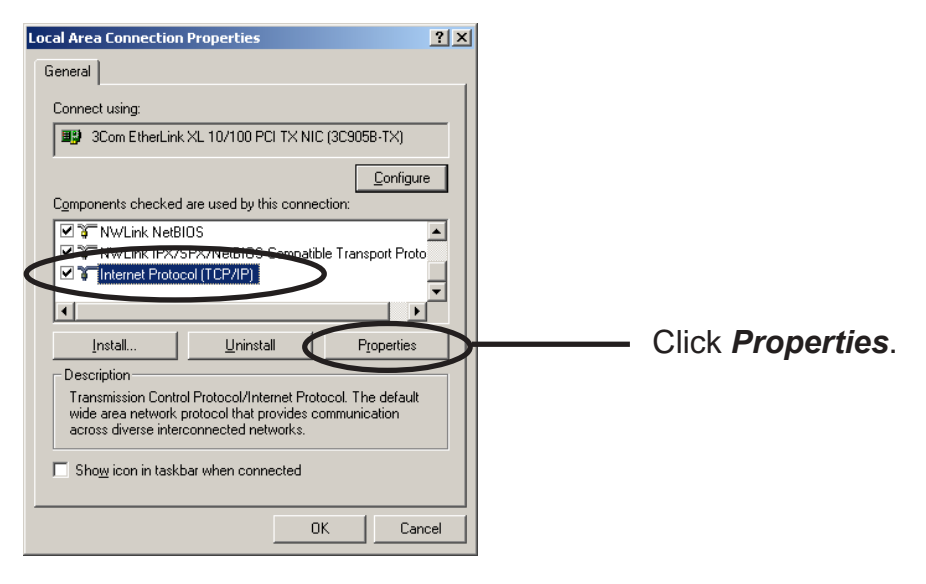

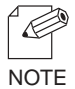

- If Internet Protocol [TCP/IP] is not in Components checked are used by this connection, click Install, then Internet Protocol [TCP/IP] to add Internet Protocol [TCP/IP].

4. Verify if the configuration is proper for your environment in *General*.

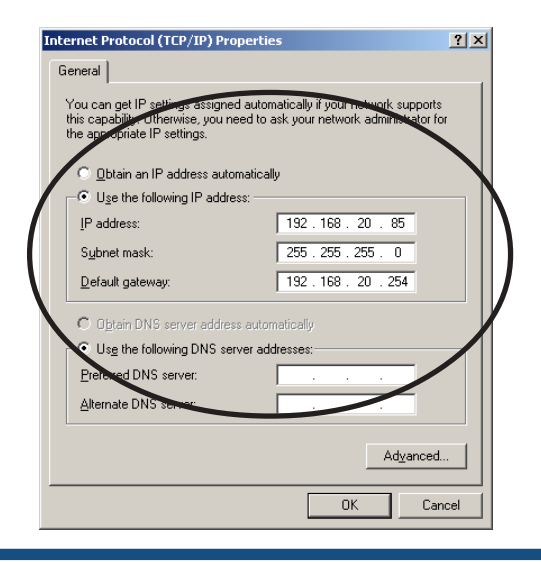

#### Windows XP

Verify if Internet Protocol (TCP/IP) is added.

- 1. Click start, then Control Panel, then Network and Internet Connections.
- 2. Right-click *Network Connections,* then click *Properties.*
- **3.** Verify that Internet Protocol (TCP/IP) is added.

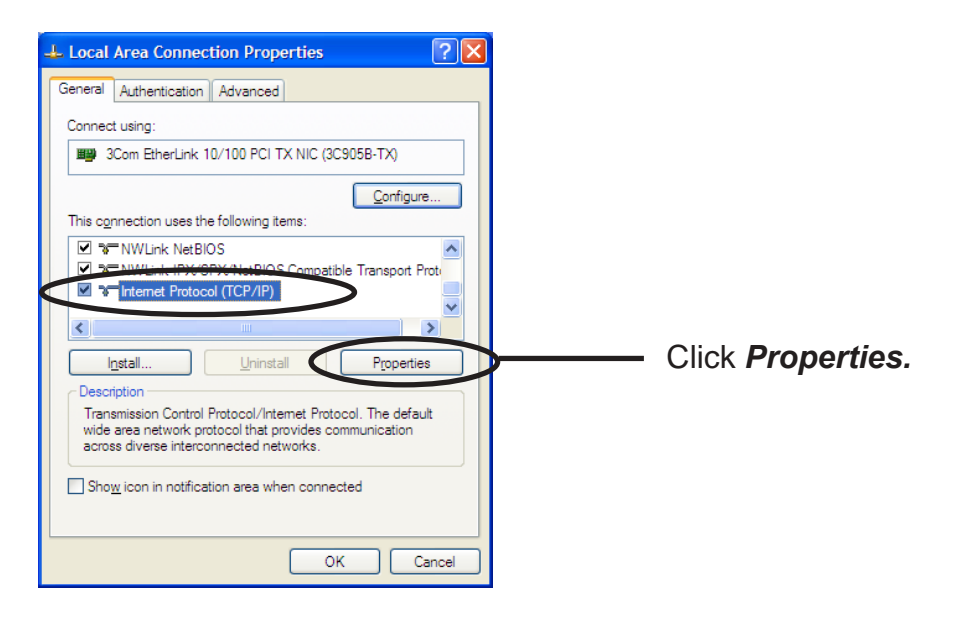

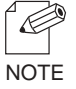

- If *Internet Protocol (TCP/IP)* is not in *This connection uses the following items*, click *Install,* then *Internet Protocol (TCP/IP)* to add *Internet Protocol (TCP/IP)*.

4. Verify if the configuration is proper for your environment in General.

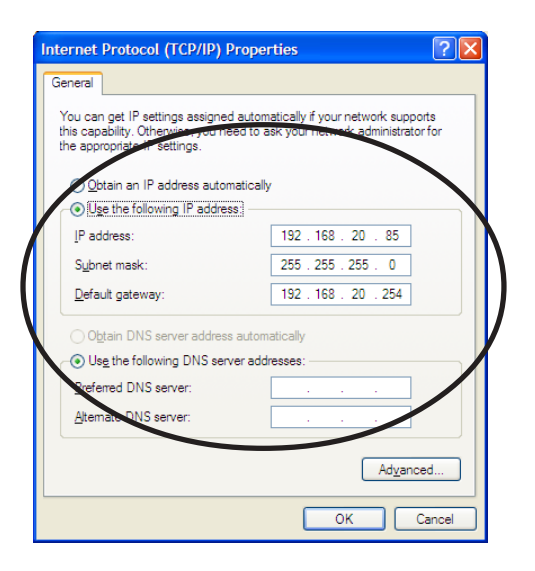

TIP

- When you use TCP/ IP protocol in Windows XP, click *Local Area Connection Properties,* then *Advanced*, then remove the check from *Protect my computer and network by limiting or preventing access to this computer from the Internet.* 

| 🕹 Local Area Connection Properties 🔹 💽 🗙                                                                                                    |
|----------------------------------------------------------------------------------------------------|
| General Authentication Advanced                                                                                                    |
| Internet Connection Firewall  Protect my computer and network by limiting or preventing access to this computer from the Internet Leam more about Internet Connection Firewall. |
|                                                                                                    |
|                                                                                                    |
|                                                                                                    |
| If you're not sure how to set these nonecties use                                                                                                    |
| the <u>Network Setup Wizard</u> instead. Settings                                                                                                    |
| OK Cancel                                                                                                    |

#### Quick Setup

**1.** Insert the SATO User Software in the CD-ROM drive of your Windows PC. The main menu screen will be displayed.

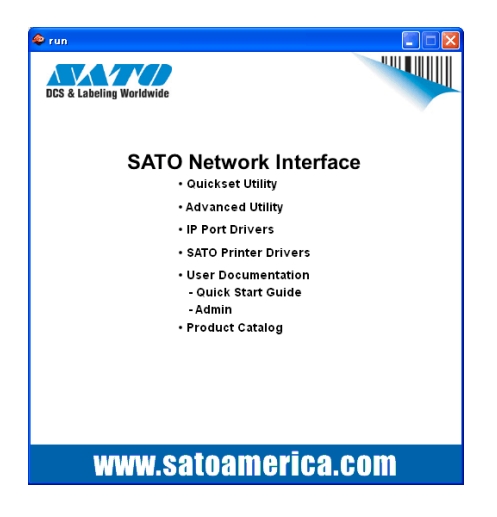

**2.** The below screen will be displayed.

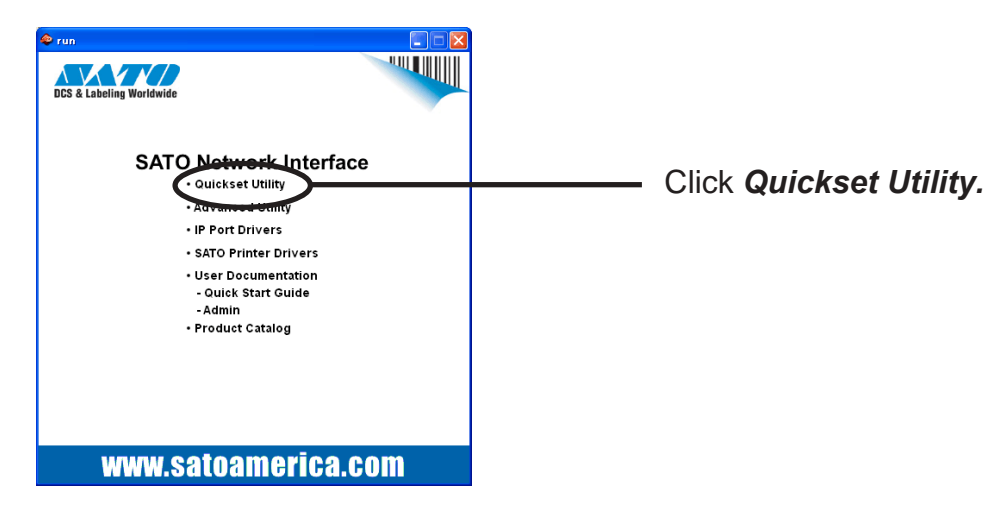

**3.** Select language.

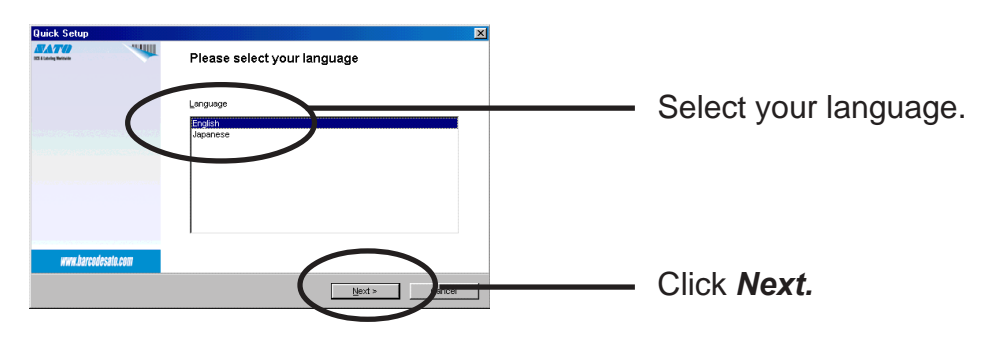

4. Quick Setup loads.

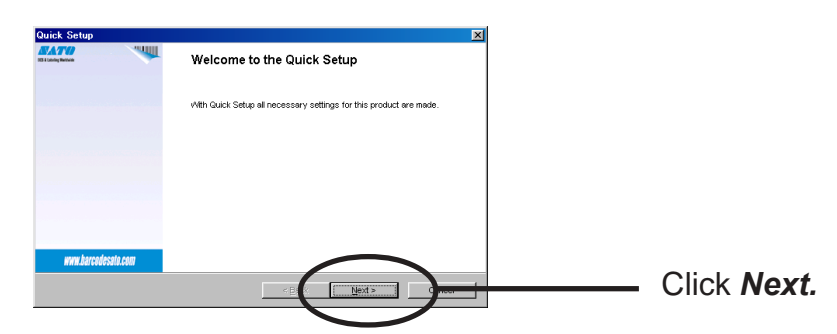

**5.** Confirm the Software License Agreement.

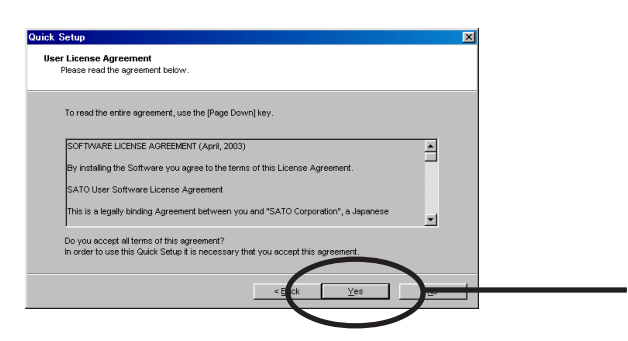

6. Select LAN board to be configured.

Read the agreement and click **Yes** if you accept it.

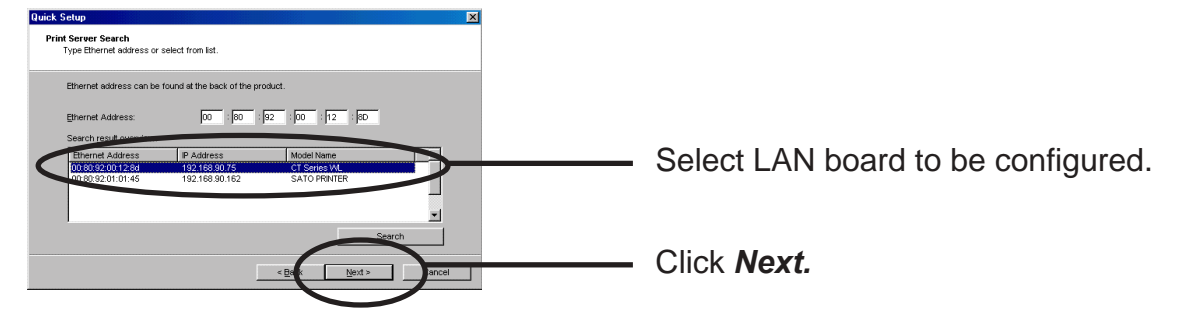

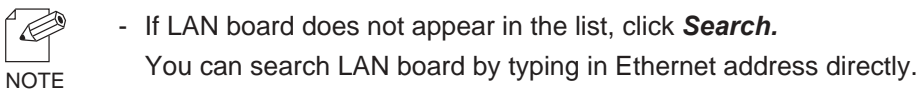

**7.** Assign an IP address.

NOTE

NOTE

C

NOTE

#### When you have DHCP server in your environment.

(A) Obtain an IP address from DHCP server automatically.

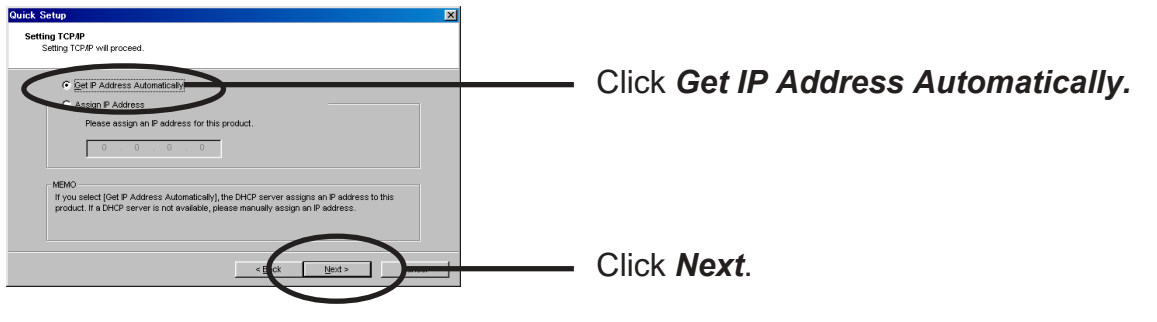

- If NetWare Client is installed and LAN board is supporting NetWare (Enable), NetWare configuration screen will appear.

(B) Assign an IP address manually.

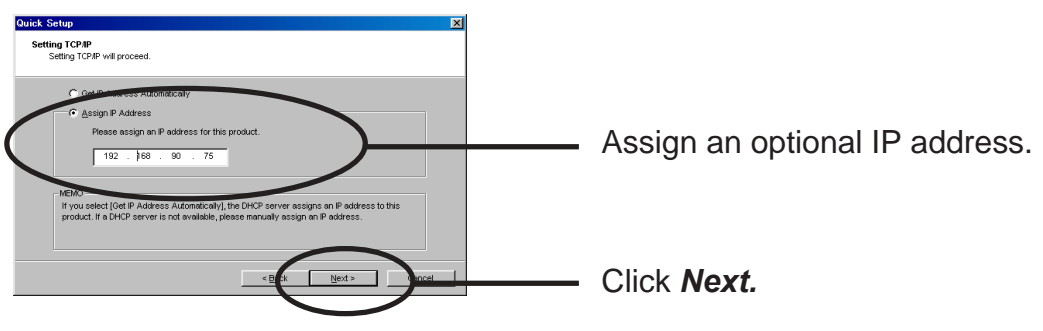

- If NetWare Client is installed and LAN board is supporting NetWare (Enable), NetWare configuration screen will appear.

#### When you do not have DHCP server in your environment.

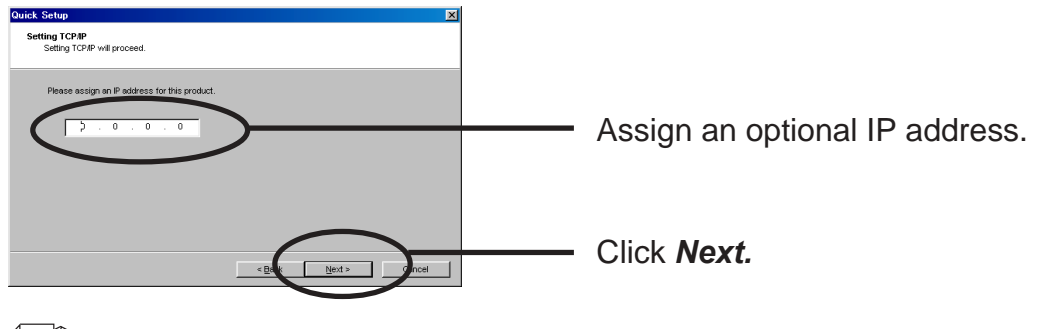

- If NetWare Client is installed and LAN board is supporting NetWare (Enable), NetWare configuration screen will appear.

#### **8.** Configure the wireless settings

When connecting in Infrastructure mode, the authentication settings on the screen change. The authentication configuration screens are shown below.

#### (A) When not using authentication.

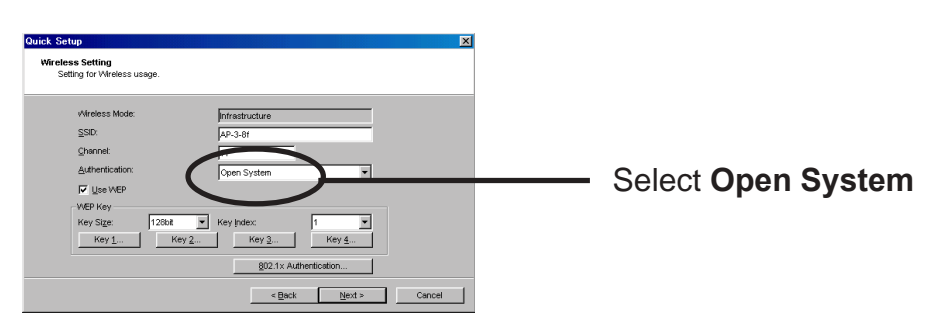

#### Select Use WEP.

Click on the Key Index button and enter the value for the WEP Key. (Refer to "WEP key setup" for the configuration method.)

802.1x Authentication

Click 802.1x Authentication.

(Refer to "802.1x Authentication " for the configuration method.)

#### (B) WEP Authnitcation

| Quick Setup<br>Wireless Setting<br>Setting for Wireless usage.                                         |                                                                              | ×      |                       |
|----------------------------------------------------------------------------------------------------|------------------------------------------------------------------------------|--------|-----------------------|
| Vitreless Mode:<br>SSD:<br>Channel<br>Authenticulion:<br>IF Use VEP<br>Key Stat:<br>Key Stat:<br>Key 1 | Ar 3.61<br>Started Key<br>Key 2. Key Mey 2. Key 4.<br>022.1X Authentication. | Cancel | ——— Select Shared Key |

#### WEP Key is used

#### Select Use WEP.

Click on the Key Index button and enter the value for the WEP Key. (Refer to "WEP key setup" for the configuration method.)

802.1x AuthenticationClick 802.1x Authentication.(Refer to "802.1x Authentication " for the configuration method.)

#### (C) WPA-PSK Authentication

Select WPA Authentication

(C-1) WPA-PSK Authenitcation

| Cutick Setup<br>Winelees Setting<br>Winelees Mode:<br>SDD:<br>Quarted<br>Authentication:<br>wPA Mode<br>Encryston:<br>Pre-Shared Key: | Porrestructure<br>AP-3-81<br>11<br>Post<br>Trop ¥<br>Post<br>Trop ¥ | Select <b>PSK</b> |
|----------------------------------------------------------------------------------------------------|---------------------------------------------------------------------|-------------------|
|                                                                                                    | <back next=""> Cancel</back>                                        |                   |

Select Encryption.

Select "Pre-Shared Key" for the share key.

(C-2) WPA-802.1x Authenitcation

| Quick Setup<br>Wireless Setting<br>Setting for Wireless usage.     | ×                    |               |
|--------------------------------------------------------------------|----------------------|---------------|
| Wireless Mode:<br>SSID:<br>Shannet:<br>Authentication:<br>WPA Mode | Infrastructure       | Select 802 1x |
| Encryption:                                                        | 802 11x Authentoeton |               |

Select Encryption.

Click 802.1x Authentication.

[WEP Key Setup]

Check "Use WEP", and the following screens will be displayed when the "Key 1"-" Key(s) 4" button is selected (the screen shown blow is for a "Key Size" of 64 bits).

If the WEP key has already been configured, please select either "ASCII" or "HEX" after pushing the "Change" button, and enter the WEP key.

| WEP Key Setup                       | I      |
|-------------------------------------|--------|
| ASCI                                |        |
| ****                                |        |
| HEX                                 |        |
| **         **         **         ** |        |
| Change Cancel                       |        |
| Click Cl                            | hange. |

| WEP Key Setup | ×     |
|---------------|-------|
|               |       |
|               |       |
| C HEX         |       |
|               |       |
| ОК Са         | incel |

The number of characters entered changes with "Key Size."

64bit : ASCII 5characters HEX 10 characters

128bit : ASCII 13 characters HEX 26 characters

[802.1x Authentication setup]

Selecting "802.1x Authentication" will display the following screen.

Since configuration items change with authentication systems, only the item that need to be configured will be displayed.

<mode of Network Authentication: Open System>

| 802.1x Authentication S | etup 🤶 🏹 | 3 |
|-------------------------|----------|---|
| 802.1x Authentication   | DISABLE  |   |
| Authentication Mode     | EAP-TLS  |   |
| User Name               |          |   |
| Provide WEP Key         | YES      |   |
|                         |          |   |
| ОК                      | Cancel   |   |

- Enable or disable "802.1x Authentication"
- Select Authentication.
- Enter the 802.1x user name
- Please choose NO, when manually entering the WEP key.
- Select YES when the WEP key is obtained from Access Point.

<mode of Network Authentication: Shared Key>

| 802.1x Authentication Setup |         |  |
|-----------------------------|---------|--|
| 802.1x Authentication       | DISABLE |  |
| Authentication Mode         | LEAP    |  |
| User Name                   |         |  |
| Provide WEP Key             | YES     |  |
| Password                    |         |  |
| ОК                          | Cancel  |  |

- Enable or disable "802.1x Authentication"
- Select Authentication.
- Enter the 802.1x user name
- Please choose NO, when manually entering the WEP key.
- Select YES when the WEP key is obtained from Access Point.
- Enter the password.

<mode of Network Authentication : WPA>

| 802.1x Authentication Set | up ? 🔀  |
|---------------------------|---------|
| Authentication Mode       | EAP-TLS |
| User Name                 |         |
| ОК                        | Cancel  |

- Enable or disable "802.1x Authentication"
- Enter the 802.1x user name

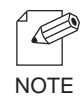

- Verify using a certificate. A certificate can be installed from a WEB page.

The [Certificate] page, allows for the certificate used by 802.1x WPA authentication to be installed.

| SATO Printer Home Page - Micro                                        | soft Internet Explorer                                                |                         |  |
|-----------------------------------------------------------------------|-----------------------------------------------------------------------|-------------------------|--|
| Elle Edit View Pavorites Iools b                                      | ep                                                                    |                         |  |
| 🌀 Back 🔹 🕥 🕤 💌 💋 🏠                                                    | 🔎 Search 🤺 Favorites 🚱 🔗 🍓 🔜 🦓                                        |                         |  |
| Address 👜 http://192.168.40.185/                                      |                                                                       | 💌 🄁 Go 🛛 Links や        |  |
| DCS & Labelling Worldwide                                             | <b>WPC</b> Plus <sup>™</sup>                                          |                         |  |
| SATO PRINTER WL<br>Version A1.0.0<br>Japanese >>                      | [General] [TCP/IP] [NetWare] [NetBEUI/NetBIOS] [SNME<br>[Certificate] | 2] [Wireless] [PRINTER] |  |
| Printer Status     System Status                                      | Client Certificate                                                    |                         |  |
| Printer Configuration ==0<br>> Option Setting<br>> DIP Switch Setting | File:                                                                 | owse                    |  |
| ► Test Frinting                                                       | File : Br                                                             | owse                    |  |
| PrintServer     E-mail(Send)     Restart PrintServer                  |                                                                       | _                       |  |
| ▶Factory Defaults                                                     | Chent Certificate                                                     |                         |  |
|                                                                       |                                                                       | ~                       |  |
| www.barcodesato.com                                                   |                                                                       |                         |  |
| a Done                                                                |                                                                       | Internet                |  |

| Ite                | em       | Explanation                                                   |
|--------------------|----------|---------------------------------------------------------------|
| Client Certificate | Password | Input the necessary password to import the Client certificate |
|                    | File     | Select the Client Certificate file.                           |
| Root Certificate   | File     | Select the Root Certificate file.                             |

**9.** Verify the configuration parameters.

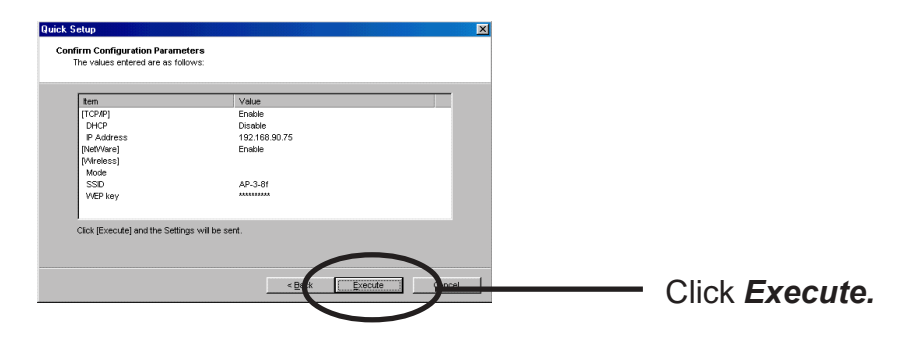

**10.** Setup is complete.

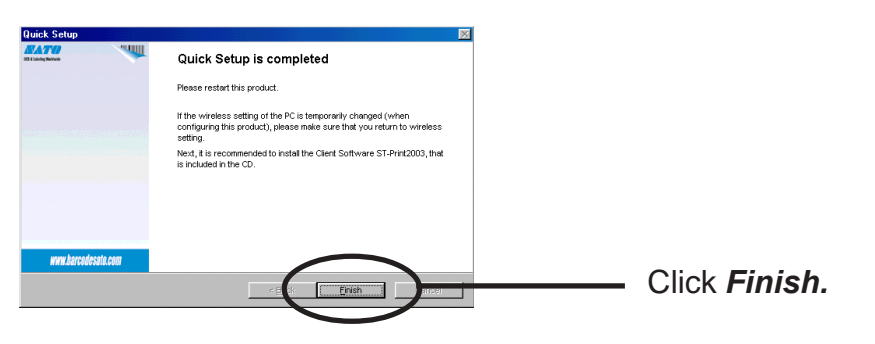

If you want to embedded priniting client function in Windows NT 4.0, Windows 2000 or Windows XP, refer to "Print Using Embedded Printing Function" in this chapter.

#### Install ST-Print2003

To print directly from Windows NT 4.0, Windows 2000 or Windows XP environment using TCP/IP protocol, use the ST-Print2003 bundled with LAN board. ST-Print2003 is a printing software that enables users to use LPR (dedicated to SATO products), IPP and Raw (9100) port. When instillation is complete, the wizard to add printer port to be started.

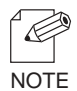

- LPR (Line Printer Remote)
  A widely used popular protocol that enables users to execute printing to printers on the network.
  IPP (Internet Printing Protocol)
  - This protocol enables users to execute printing to network printers remote via Internet.
- Raw (9100) port

This function enables users to execute printing to printers on the local area network (LAN). Information can be printed at a high speed without spool.

**1.** Verifying installing method.

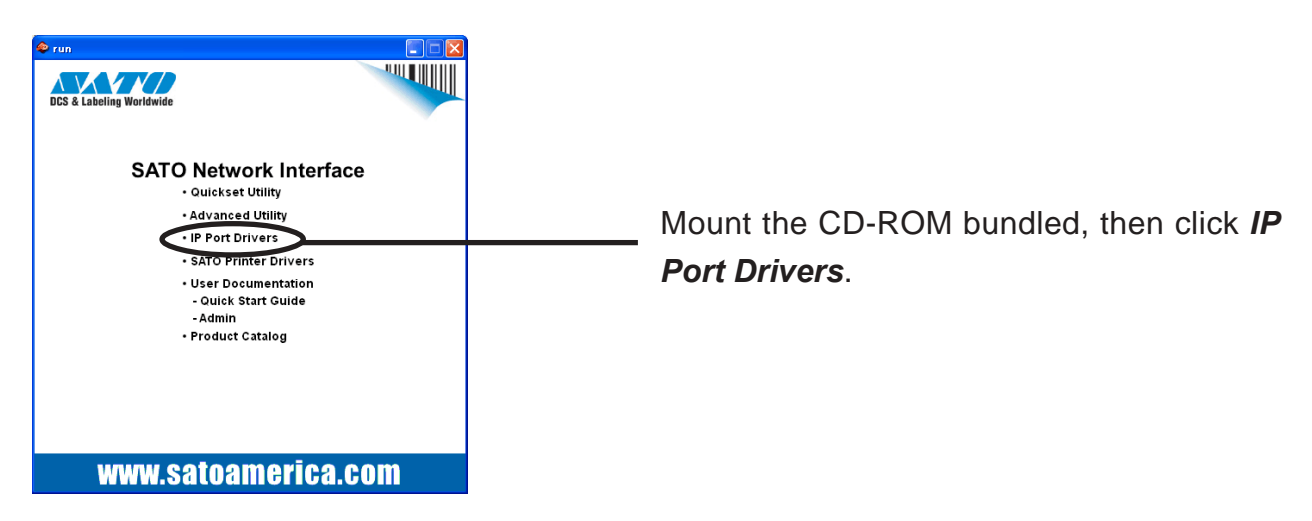

2. ST-Print2003 installation wizard to be started.

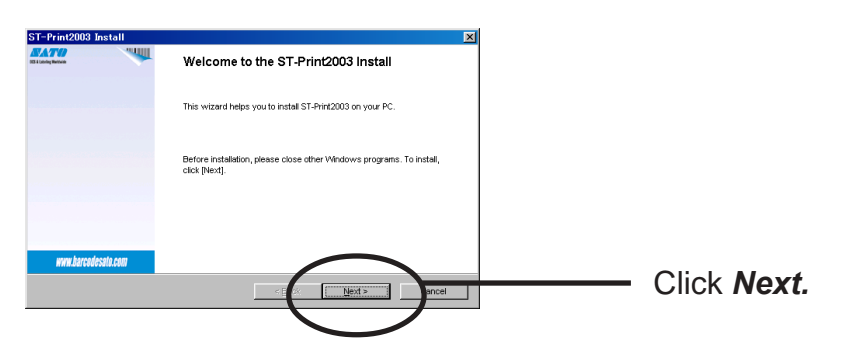

**3.** Confirm the Software License Agreement.

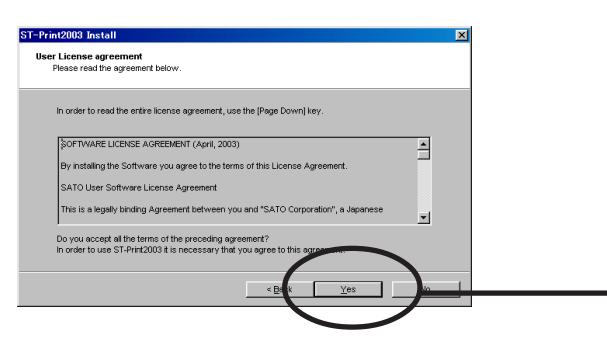

Read the agreement and click **Yes** if you accept it.

4. Verify the Destination Directory.

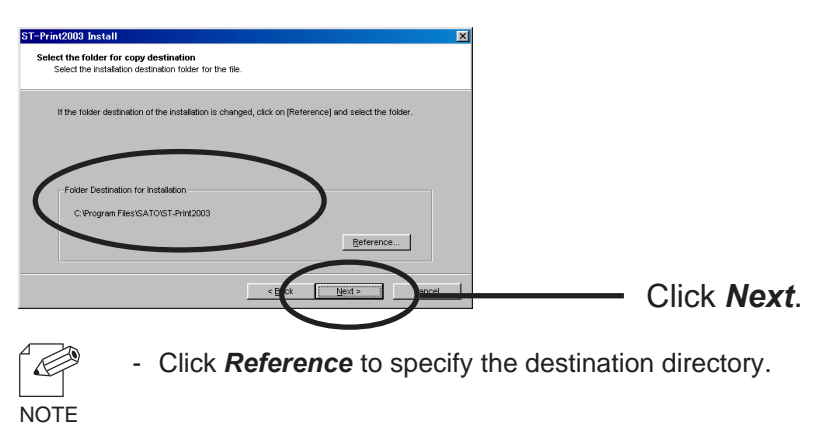

**5.** Specify the group name to be registered at the start menu.

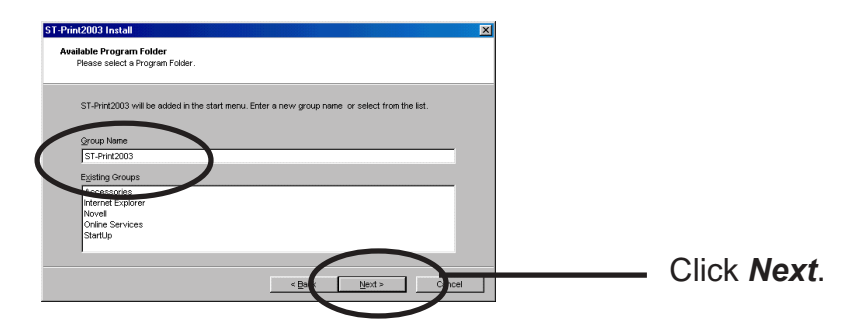

**6.** Installation to be started.

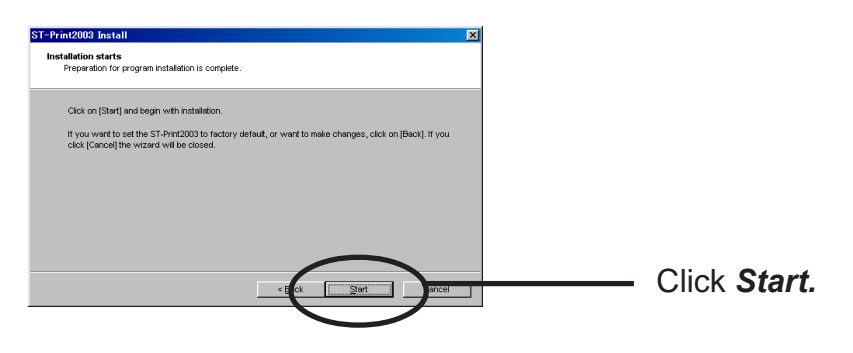

#### **7.** Configuration is complete.

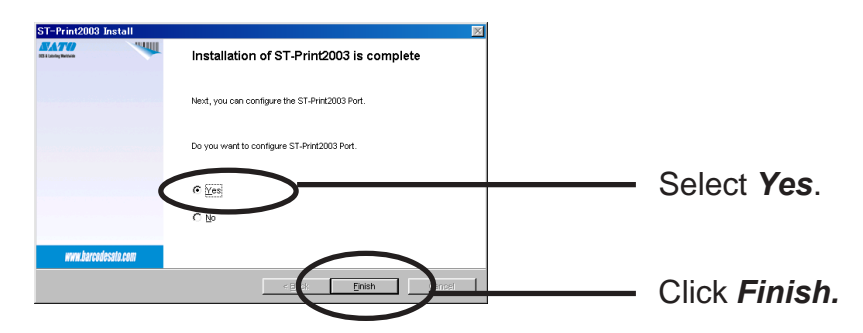

#### Adding Print Port

ST-Print2003 has three available options for printing. *"Print with LPR"*, *"Print with IPP"*, and *"Print with Raw Mode"*. Select the protocol to be used for printing, then click Next to start using the specified printing option.

(A)

**1.** Adding printer port following the ST-Print2003 installation.

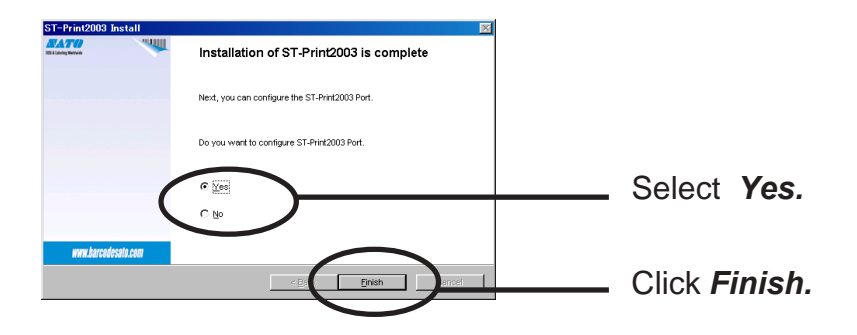

**2.** ST-Print2003 port adding wizard starts.

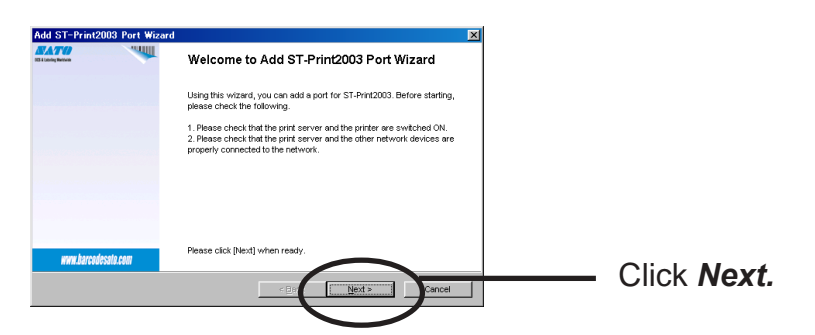

(B) Click Start, then Programs, then ST-Print2003, then ST-Print2003 Port adding.

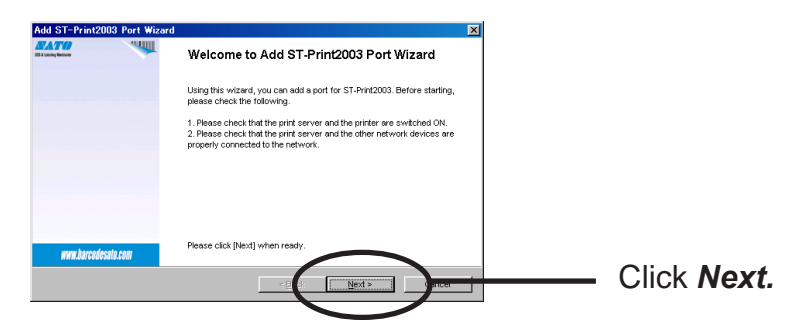

Adding ST-Print2003 LPR Port.

1. Select LPR (Line Printer Remote).

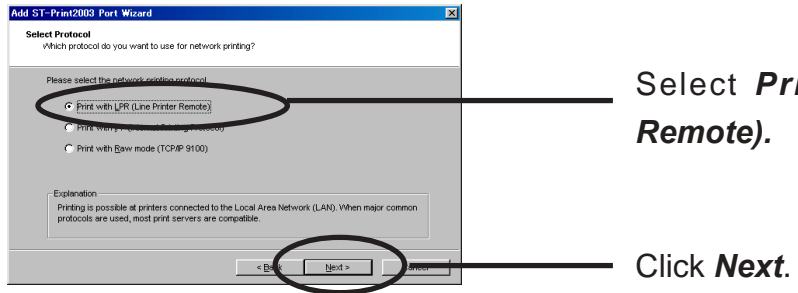

Select Print with LPR (Line Printer Remote).

2. Display the list of print servers on the network by *Searching Print Server*. Select LAN board you want to configure.

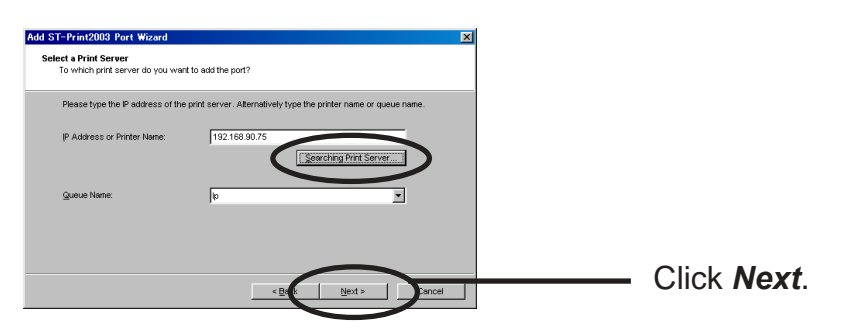

**3.** Type in printer port name.

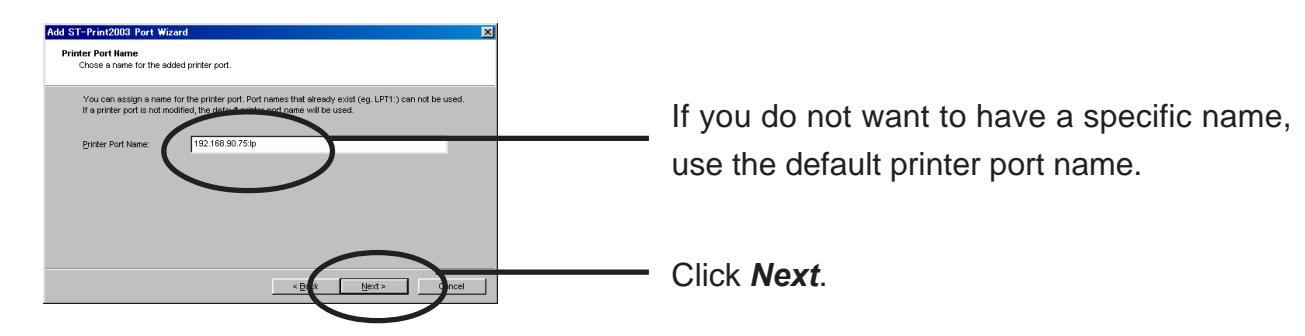

**4.** Verify the configuration.

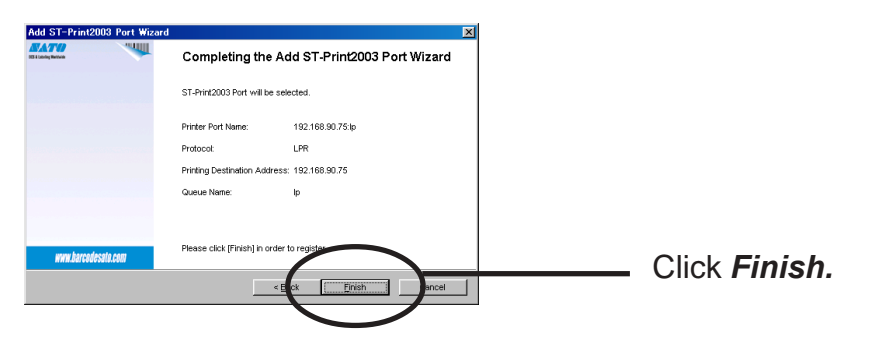

**5.** Select the printer you want to use with LAN board.

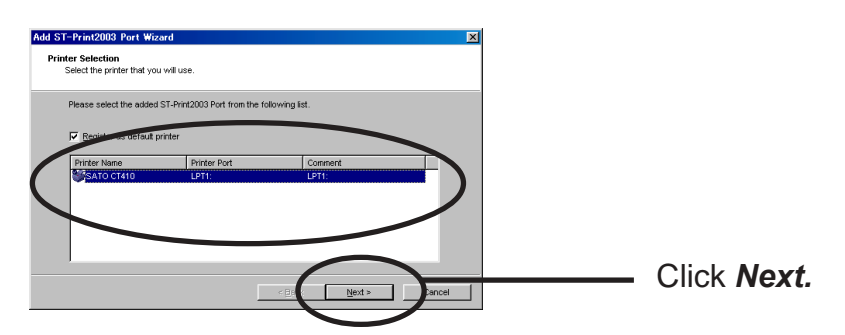

**6.** Port configuration is complete.

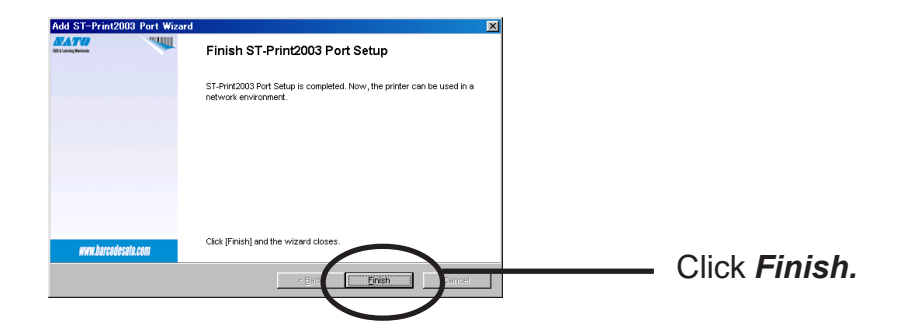
#### Adding ST-Print2003 IPP Port

**1.** Select IPP (Internet Printing Protocol).

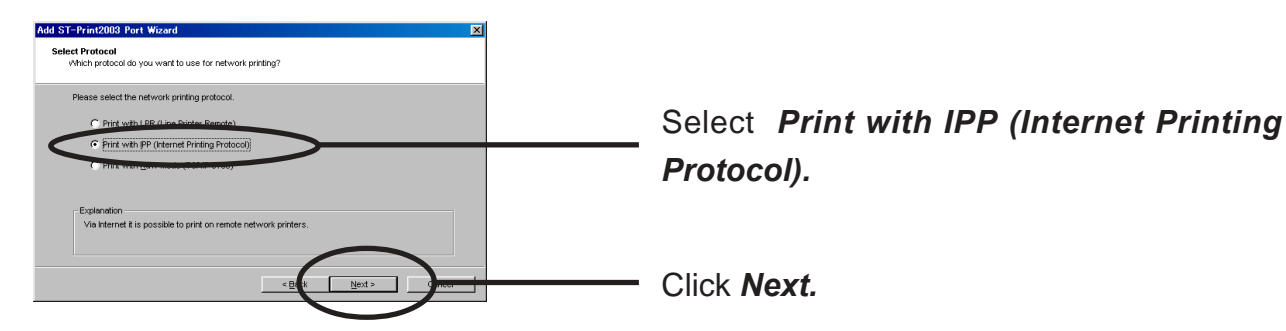

2. Select either *Deactivate proxy server for Internet connection* or *Configure proxy server manually.* 

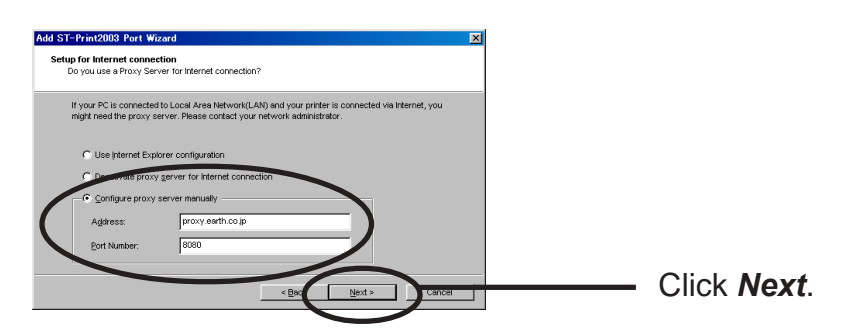

 Type in URL assigned to LAN board for *Printer URL*. LAN board IPP printer URL is "/ipp" or "/ipp/lp".

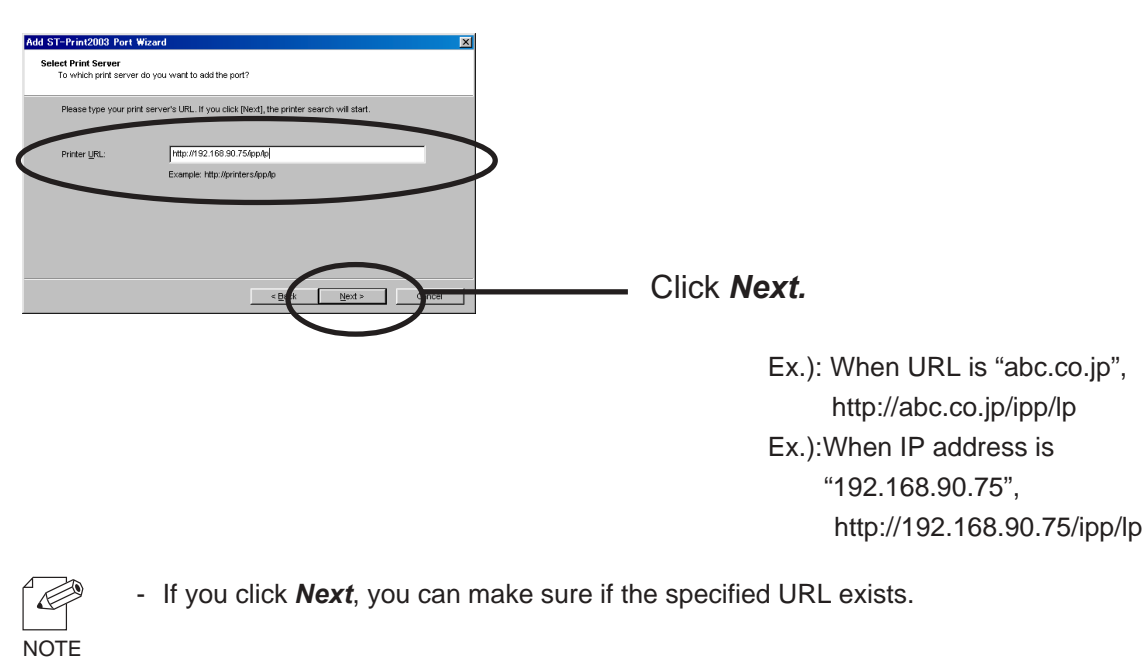

**4.** Configure the port name for printing.

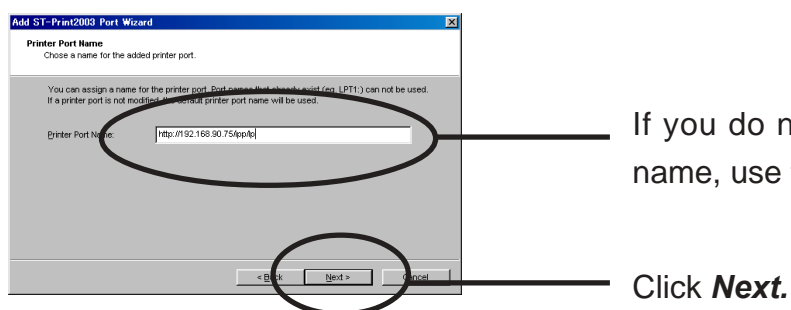

If you do not want to have a specific port name, use the default printer port name.

**5.** Verify the configuration.

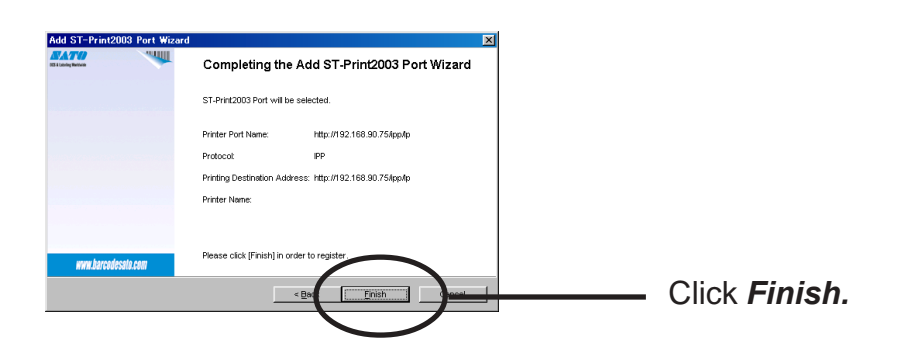

6. Select the printer you want to use with LAN board.

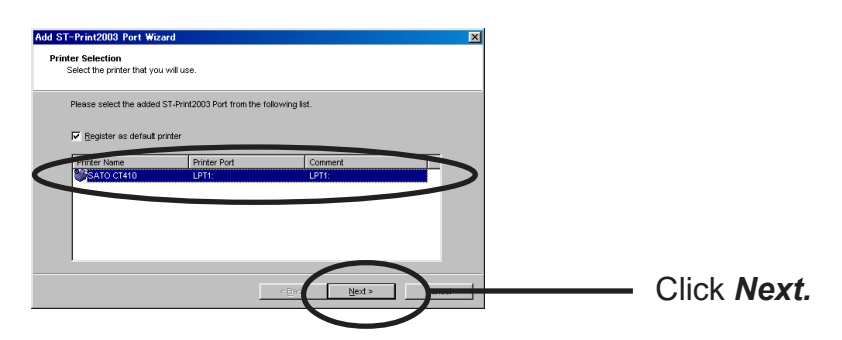

**7.** Configuration is complete.

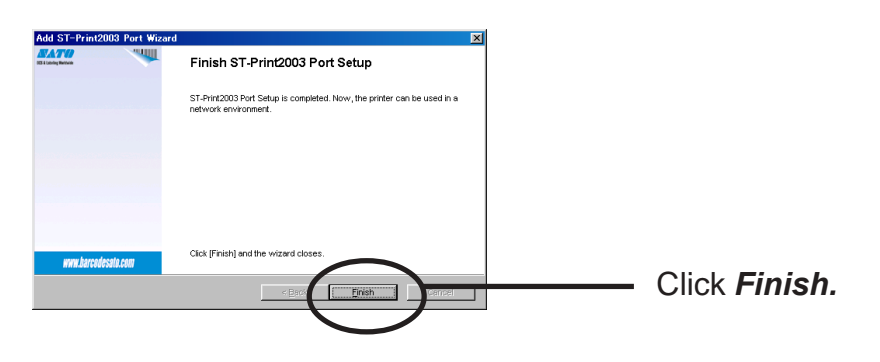

#### Adding ST-Print2003 Raw (9100) Port

**1.** Select Raw mode.

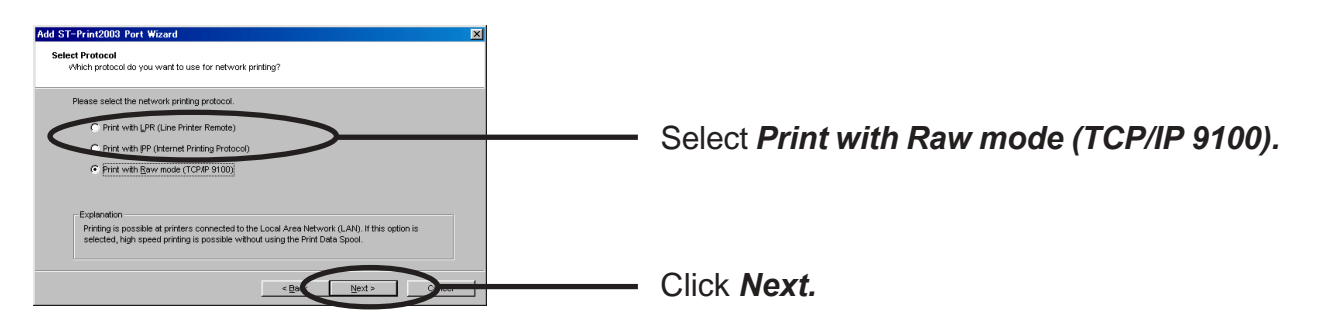

2. Display the list of print servers on the network by *Searching Print Server*. Select LAN board you want to configure.

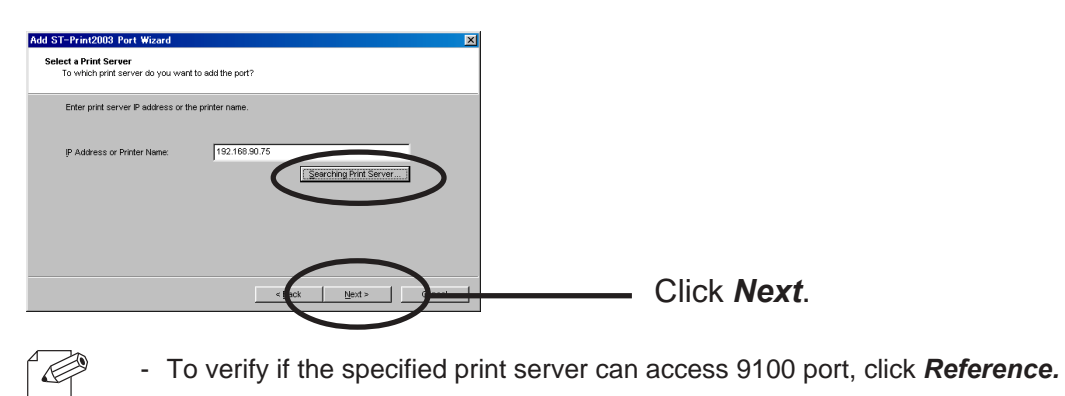

NOTE

**3.** Type in printer port name.

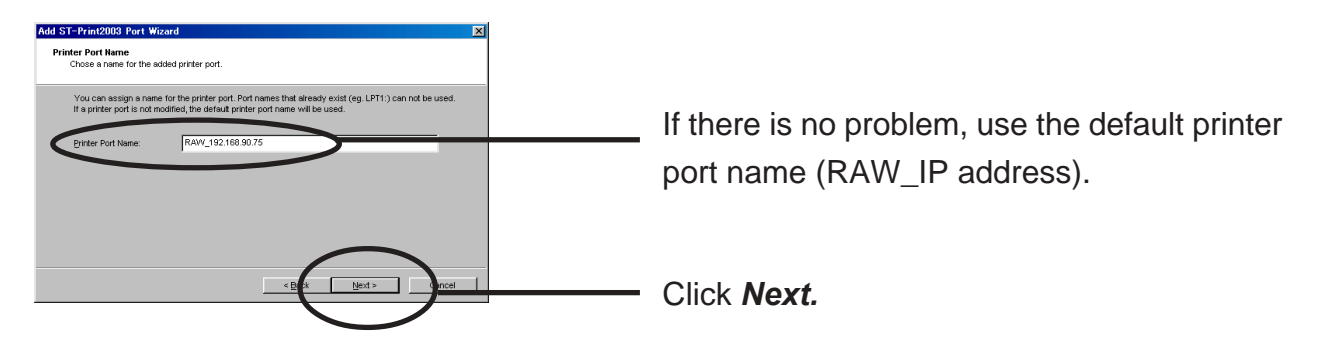

**4.** Verify the configuration.

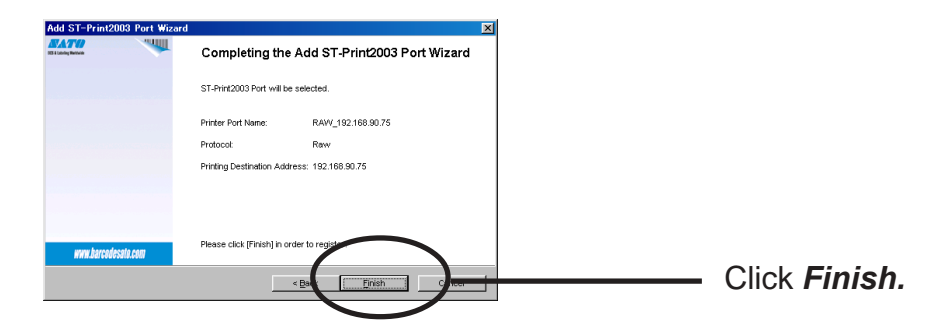

5. Select the printer you want to use with LAN board.

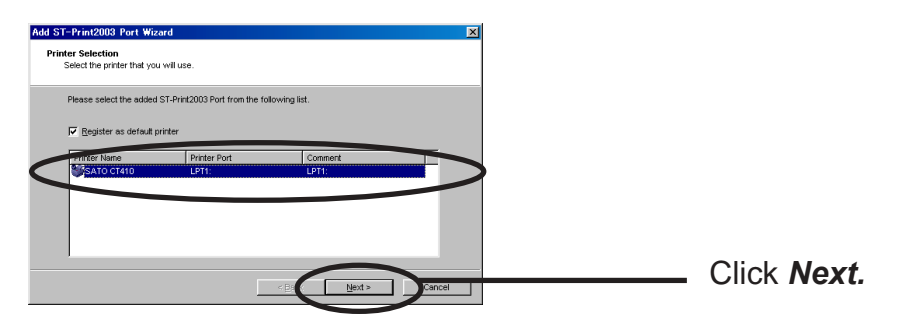

**6.** Configuration is complete.

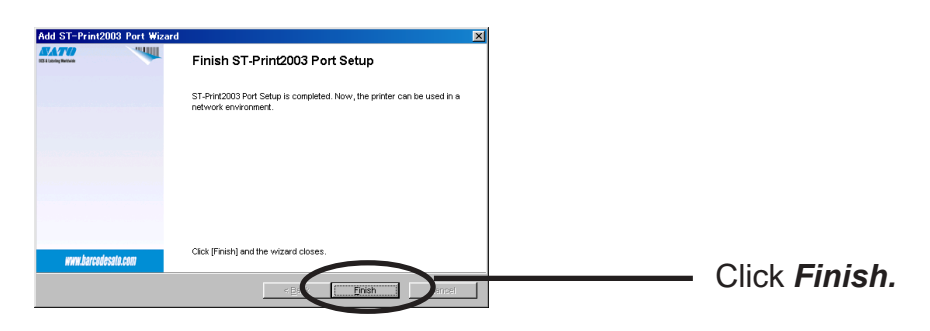

#### **Configuring Printer Driver**

This section explains how to configure printer driver.

Ex.) Windows 2000

If you do not configure printer driver, the following error dialog may appear. In this case, click **No** and configure printer driver by following steps.

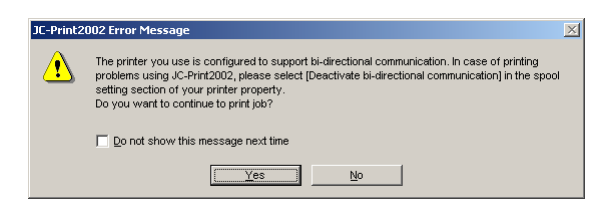

1. Click *Start*, then *Settings*, then *Printer*, then open the printer property.

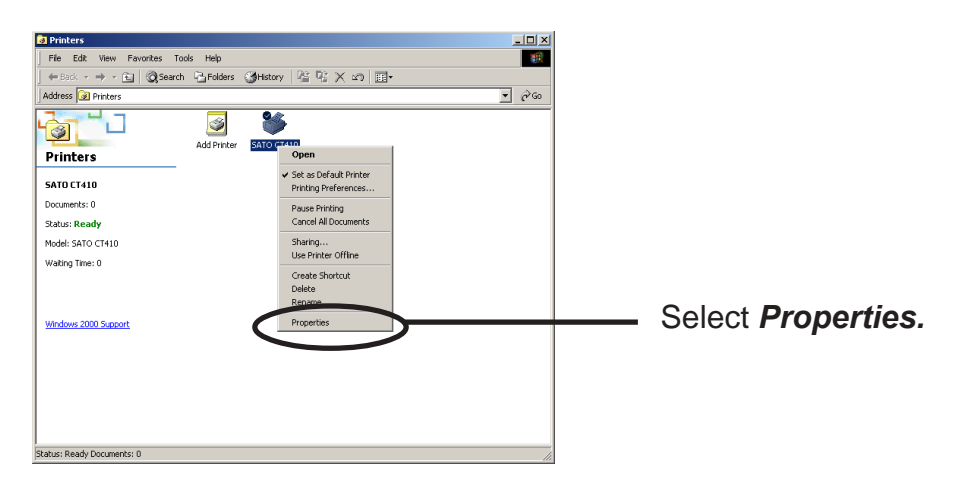

2. Select Ports.

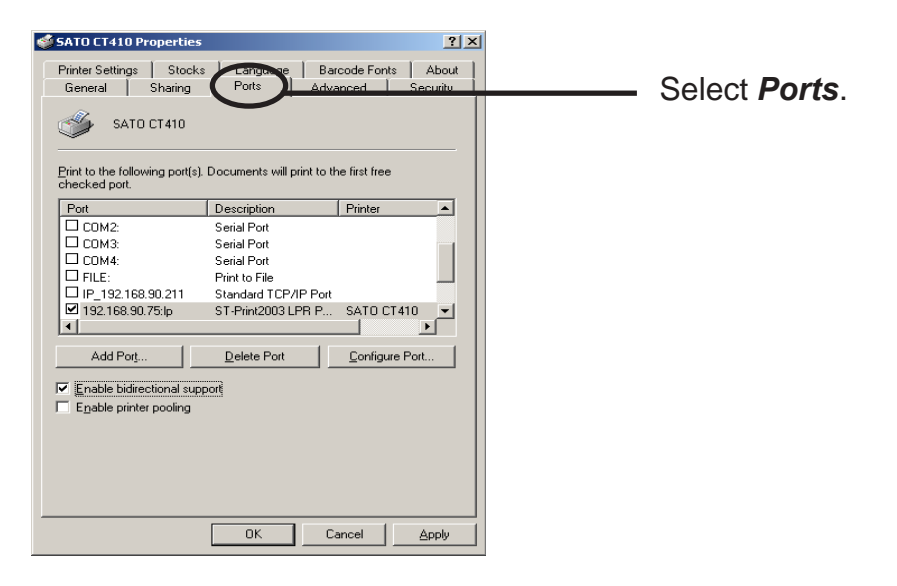

#### **3.** Configure bidirectional.

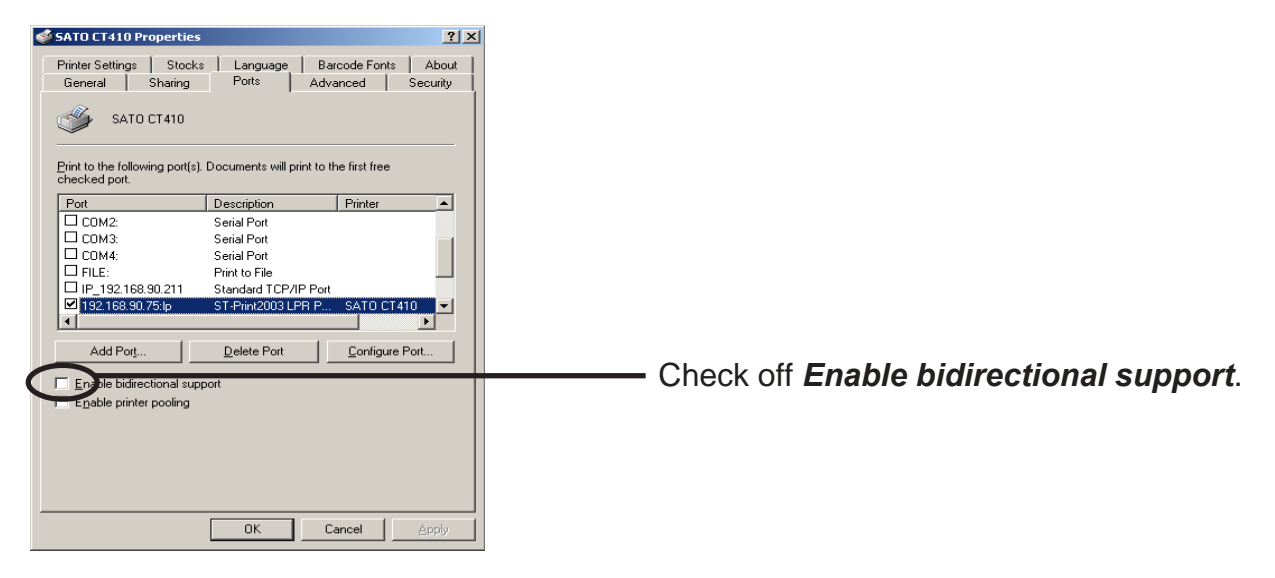

4. Configuration is complete.

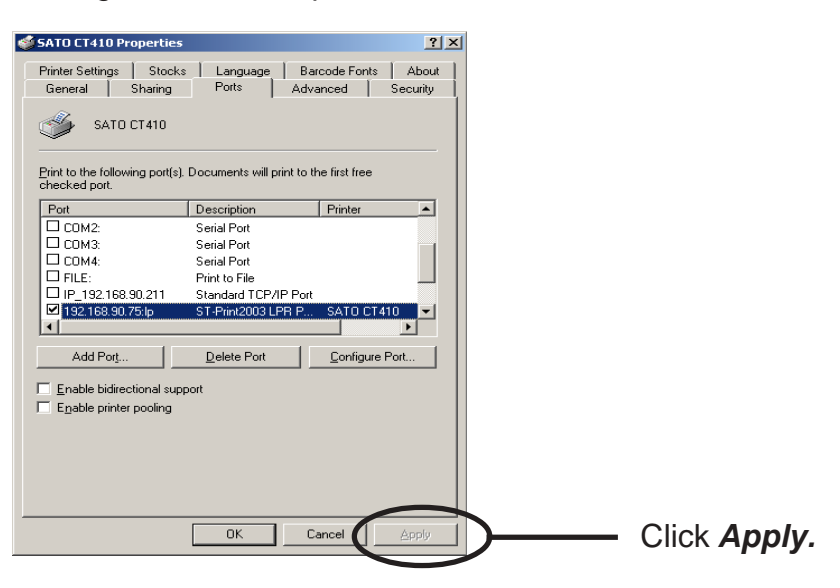

#### Print Using NetBEUI, NetBIOS over TCP/IP of Windows NT 4.0 and Windows 2000

#### Print Using NetBEUI, NetBIOS over TCP/IP of Windows NT 4.0

Follow the steps shown below to print from Windows NT 4.0, Windows 2000 and Windows XP environment using NetBEUI, NetBIOS over TCP/IP protocol.

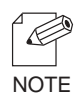

- Make sure to install printer driver before you start using LAN board.
- For further information on NetBEUI, NetBIOS over TCP/IP configuration, refer to Chapter 7.

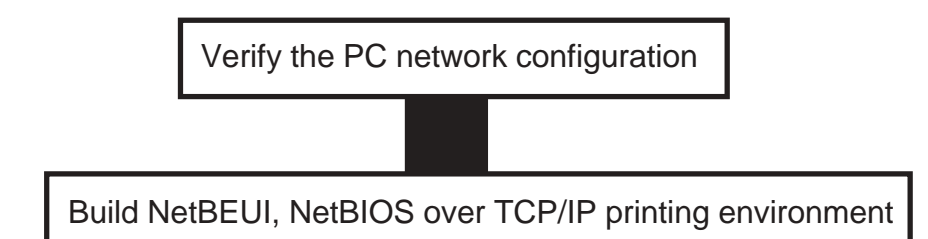

Verify the Network Configuration (NetBEUI)

Make sure that *Workstation, NetBIOS interface* and *NetBEUI protocol* are added to *Network* of Windows NT 4.0.

- 1. Click Start, then Settings, then Control Panel.
- 2. Double-click *Network*.
- 3. Verify that *Workstation* and *NetBIOS interface* are added to the *Services*.

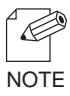

- If *Workstation* is not in the *Network Service* list, click *Add*, then select *Workstation* to add Workstation.

#### 4. Verify NetBEUI is added to Protocol.

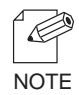

- If **NetBEUI** is not in the list, click **Add**, then select **NetBEUI** from **Network protocol**.

Verify the PC Network Configuration (NetBIOS over TCP/IP)

Make sure that *Workstation, TCP/IP* and *NetBIOS interface* are added to *Network* of Windows NT 4.0.

- 1. Click Start, then Settings, then Control Panel.
- 2. Double-click *Network* icon.
- 3. Verify that *Workstation* and *NetBIOS interface* are added to the *Services*.

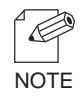

- If *Workstation* is not in the *Network Service* list, click *Add,* then select *Workstation* to add Workstation.

4. Verify TCP/IP is added to Protocol.

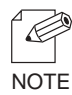

- If TCP/IP is not in the list, click Add, then select TCP/IP from Network protocol.

Print Using NetBEUI, NetBIOS over TCP/IP

 Double-click *Network computer*, then open group name; [SATO-Printer] in the Whole Network.

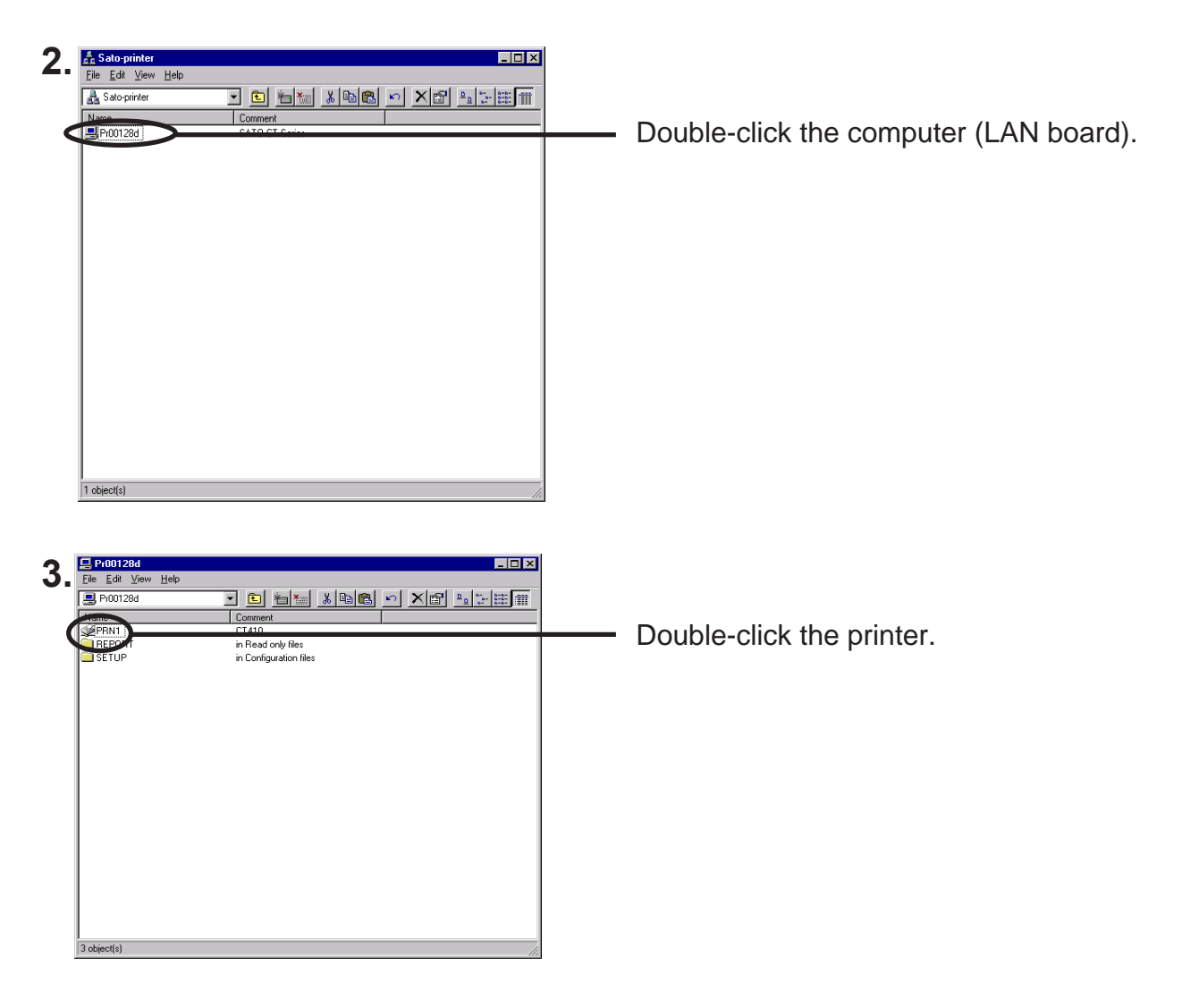

**4.** Confirmation message for printer configuration will be displayed.

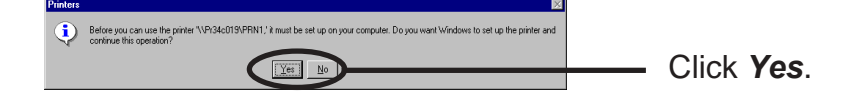

**5.** Printer add wizard to be started. Follow the instruction given by the wizard to complete configuration. If you get the printer test page, adding printer is complete.

#### Print Using NetBEUI, NetBIOS over TCP/IP of Windows 2000

Follow the steps shown below to print from Windows 2000 using NetBEUI, NetBIOS over TCP/IP protocol.

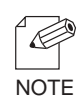

- Make sure to install printer driver before you start using LAN board.
- For further information on NetBEUI, NetBIOS over TCP/IP configuration, refer to Chapter 7.

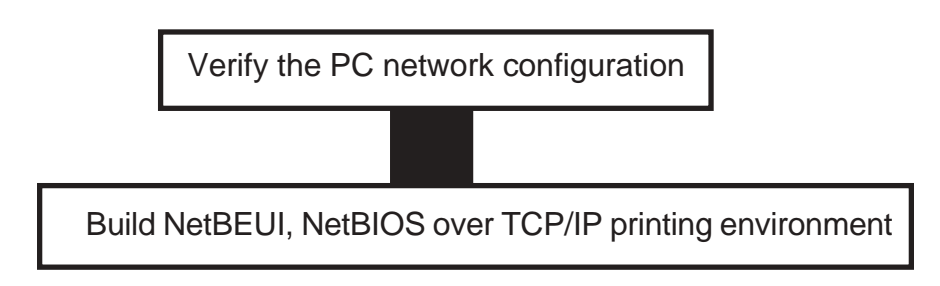

Verify Network Configuration

Make sure that *NetBEUI protocol* and *Microsoft network shared service* are added to the *Network* of the Windows 2000.

- 1. Click Start, then Settings, then Control Panel, then Network and Internet Connection.
- 2. Open Properties of Local area connection.
- **3.** Verify NetBEUI protocol is added.

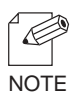

- If **NetBEUI** is not in the component list, click **Install**, then **Protocol**, then **NetBEUI protocol**.

4. Verify that *Microsoft Network Client* is added.

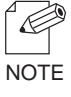

- If *Microsoft Network Client* is not in component list, click *Install,* then *Client*, then *Microsoft Network Client*.

Verify the PC Network Configuration (NetBIOS over TCP/IP)

Make sure that *Internet Protocol (TCP/IP)* and *Microsoft Network Sharing Service* are added to *Network* of Windows NT 4.0 and verify if *NetBIOS* is configured to *Internet Protocol (TCP/IP)*.

- 1. Click Start, then Settings, then Control Panel, then Network and Dial-up Connection.
- 2. Right-click *Local Area Connection*, then click *properties.*
- **3.** Verify Microsoft Network Sharing Services is added.

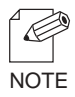

- If *Microsoft Network Sharing Services* is not in the list, click *Install,* then *Client,* then *Microsoft Network Sharing Services.* 

4. Verify Internet Protocol (TCP/IP) is added.

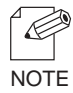

- If Internet Protocol (TCP/IP) is not in Components checked are used by this connection, click Install, then Internet Protocol (TCP/IP) to add Internet Protocol (TCP/IP).

5. Verify *Enable NetBIOS over TCP/IP* is selected by clicking *Internet Protocol (TCP/IP)*, then *Properties*, then *Details*, then *WINS*.

Print Using NetBEUI, NetBIOS over TCP/IP

1. Double-click *My network*, then *Network*, then *Microsoft Windows Network* and open work group name, *SATO-Printer.* 

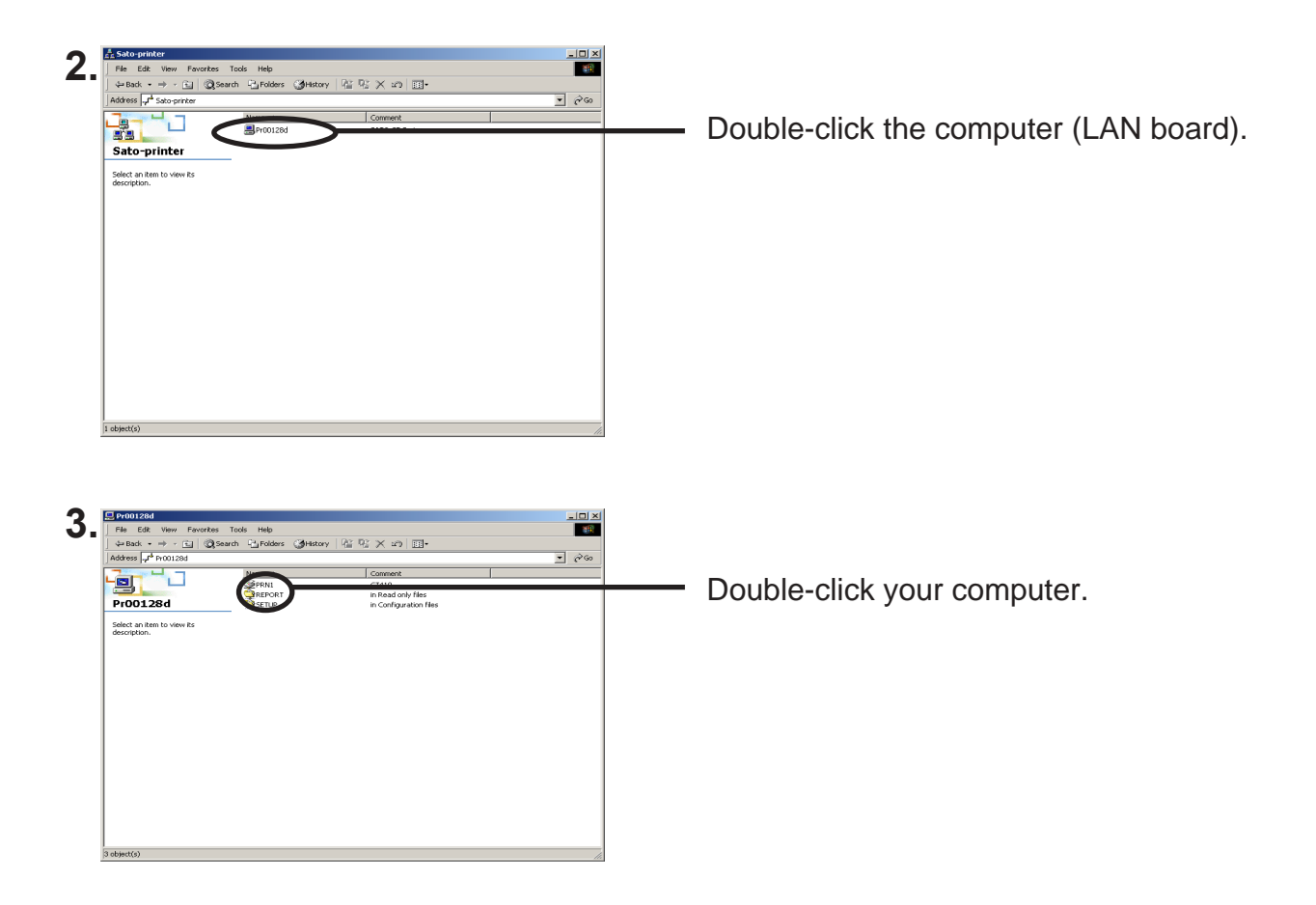

**4.** Confirmation message for printer configuration will be displayed.

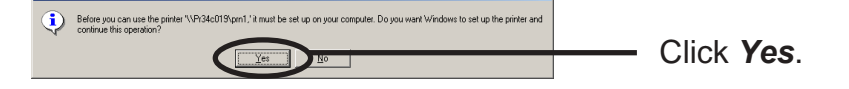

**5.** Printer add wizard to be started. Follow the instruction given by the wizard to complete configuration. If you get the printer test page, adding printer is complete.

#### Print Using NetBIOS over TCP/IP of Windows XP

#### Print Using NetBIOS over TCP/IP of Windows XP

Follow the steps shown below to print from Windows XP using NetBIOS over TCP/IP protocol.

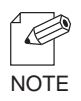

- Make sure to install printer driver before you start using LAN board.
- For further information on NetBIOS over TCP/IP configuration, refer to Chapter 7.

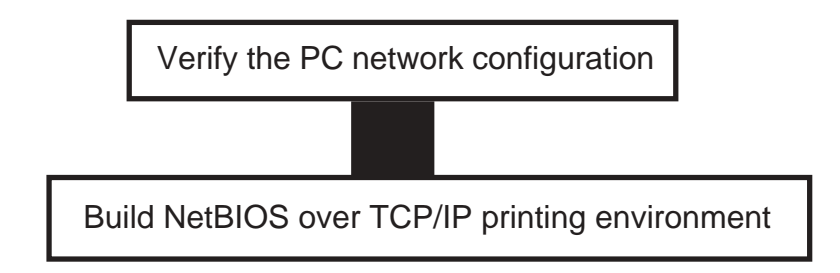

Verify the PC Network Configuration

Make sure that **NetBIOS** is configured in **Internet protocol (TCP/IP)** and **Microsoft Network Client** is added to **Network**.

- 1. Click *start*, then *Settings*, then *Control Panel*, then *Network and Internet Connection*, then *Network Connection*.
- 2. Open Properties of Local area connection.

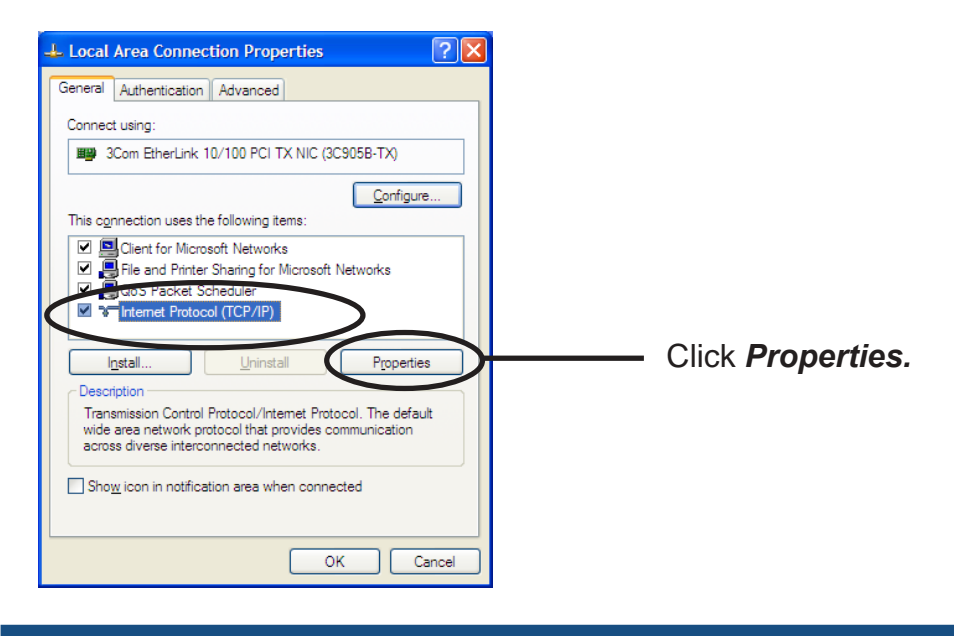

**3.** Click *Internet protocol (TCP/IP)*, then *Property*, then *Details*, then *WINS* and verify *Default* or *Enable NetBIOS over TCP/IP* is selected for NetBIOS configuration.

| IP Settings E                                                        | NS WINS                                                                                          | Options                                                                |                                                         |       |
|----------------------------------------------------------------------|--------------------------------------------------------------------------------------------------|------------------------------------------------------------------------|---------------------------------------------------------|-------|
| <u>∼ W</u> INS addr                                                  | esses, in order                                                                                  | of use:                                                                |                                                         |       |
|                                                                      |                                                                                                  |                                                                        | 1                                                       | :     |
|                                                                      |                                                                                                  |                                                                        |                                                         |       |
|                                                                      |                                                                                                  |                                                                        |                                                         | ·     |
|                                                                      | Add                                                                                              | <u>E</u> dit                                                           | Remove                                                  |       |
|                                                                      |                                                                                                  |                                                                        |                                                         |       |
| IF LMHOSTS<br>TCP/IP is en                                           | lookup is enab<br>abled.                                                                         | ed, it applies to                                                      | all connections for which                               |       |
| Enable I I                                                           | ALLONG                                                                                           | 0                                                                      |                                                         |       |
|                                                                      |                                                                                                  |                                                                        | III Done and a 13.                                      |       |
|                                                                      |                                                                                                  | -                                                                      |                                                         |       |
| NetBIOS se                                                           | etting                                                                                           |                                                                        | importation of the                                      |       |
| NetBIOS se<br>Default<br>Use N                                       | etting<br>:<br>NetBIOS setting                                                                   | g from the DHCP                                                        | server. If static IP address                            | is    |
| NetBIOS se<br>Default<br>Use N<br>used<br>enable                     | etting<br>:<br>NetBIOS setting<br>or the DHCP set<br>e NetBIOS over                              | g from the DHCP<br>erver does not pr<br>er TCP/IP.                     | server. If static IP address<br>ovide NetBIOS setting,  | is    |
| NetBIOS se O Default Use N used enable O Enable                      | etting<br>NetBIOS setting<br>or the DHCP si<br>e NetBIOS over<br>NetBIOS over                    | g from the DHCP<br>erver does not pr<br>er TCP/IP.<br>TCP/IP           | server. If static IP address<br>rovide NetBIOS setting. | is    |
| NetBIOS se O Default Use 1 used enable D Enable Digable              | etting<br>VetBIOS setting<br>or the DHCP si<br>e NetBIOS over<br>NetBIOS over<br>NetBIOS over    | g from the DHCP<br>erver does not pr<br>er TCP/IP.<br>TCP/IP<br>TCP/IP | server. If static IP address<br>rovide NetBIOS setting, | is    |
| Citobe NetBIOS se O Default Use 1 used enabl Enable Digable          | etting<br>etBIOS setting<br>or the DHCP s<br>e NetBIOS over<br>NetBIOS over<br>NetBIOS over      | g from the DHCP<br>erver does not pr<br>er TCP/IP.<br>TCP/IP<br>TCP/IP | server. If static IP address<br>ovide NetBIOS setting.  | is    |
| NetBIOS sr<br>Default<br>Use 1<br>used<br>enabl<br>Enable<br>Digable | etting<br>Vet BIOS setting<br>or the DHCP s<br>e Net BIOS over<br>Net BIOS over<br>Net BIOS over | rom the DHCP<br>erver does not pr<br>er TCP/IP.<br>TCP/IP<br>TCP/IP    | server. If static IP address<br>ovide NetBIOS setting,  | is is |

4. Verify that *Microsoft Network Client* is added.

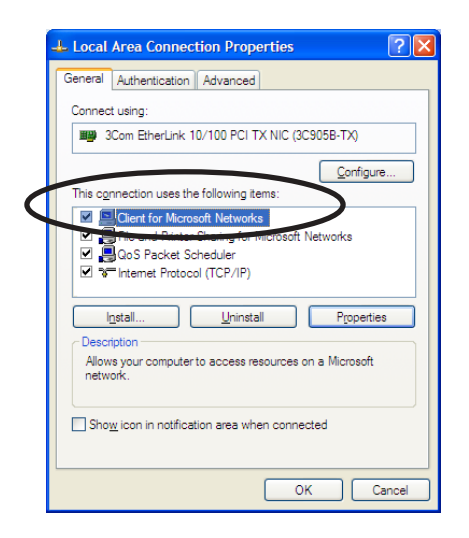

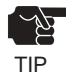

- When you use TCP/ IP protocol in Windows XP, click *Local Area Connection Properties,* then *Advanced*, then remove the check from *Protect my computer and network by limiting or preventing access to this computer from the Internet.* 

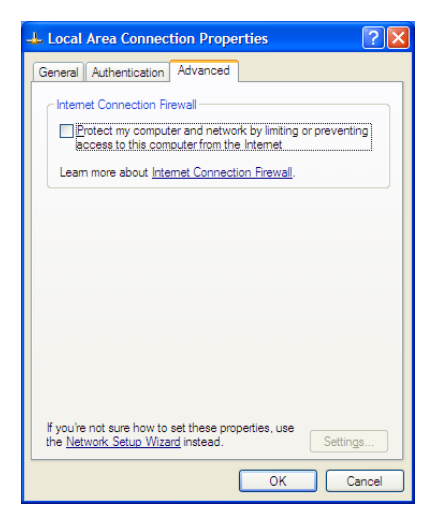

Print Using NetBIOS over TCP/IP

1. Double-click *My network,* then *View workgroup computers*, then *Microsoft Windows Network* and open work group name, *SATO-Printer.* 

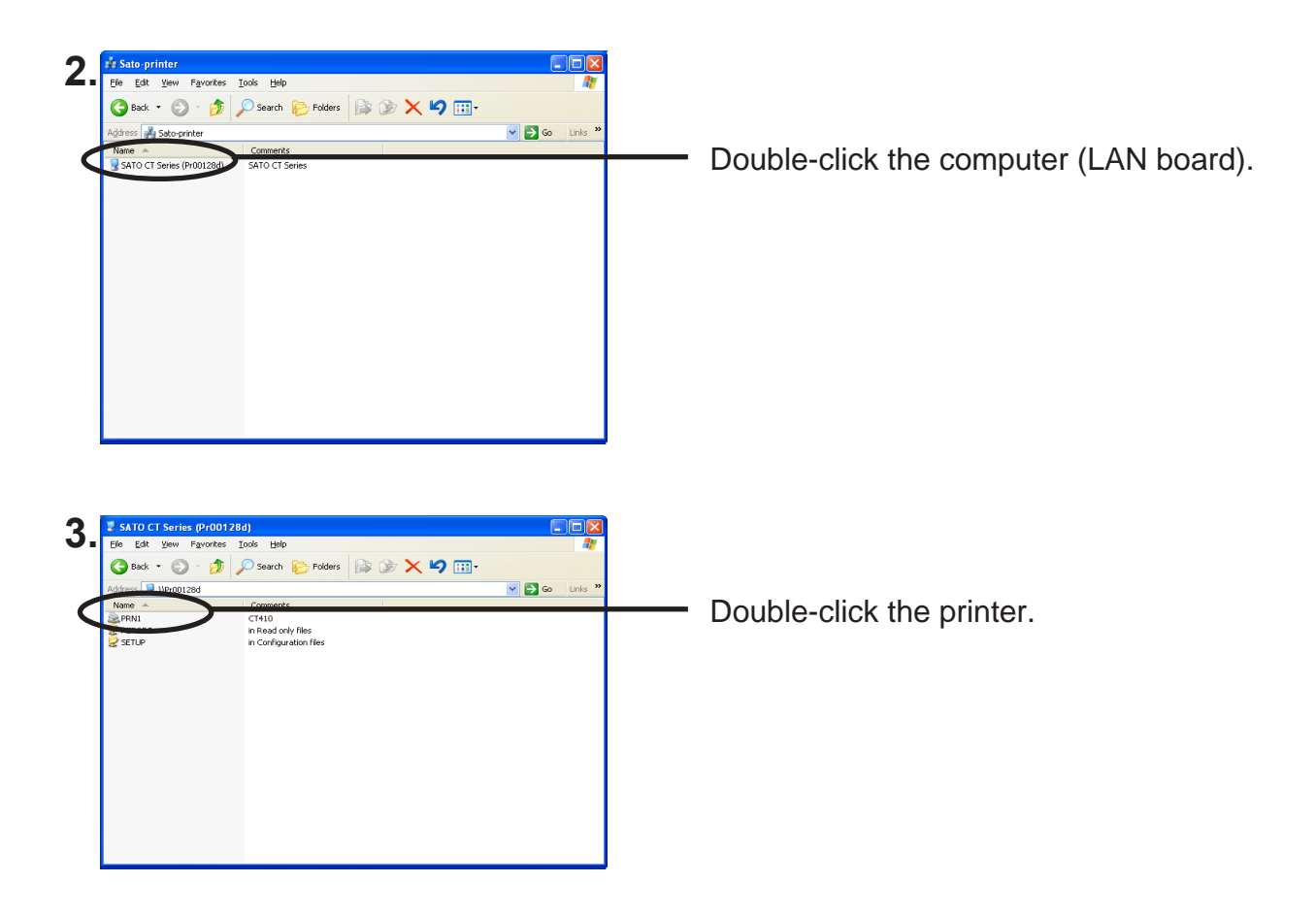

**4.** Confirmation message for printer configuration will be displayed.

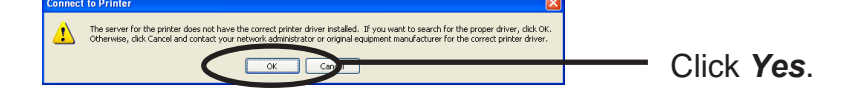

**5.** Follow the setting instructions given by the printer add wizard until the printer test page is output that means the end of printer adding sequence.

#### About NetBEUI, NetBIOS over TCP/IP

#### Structure of NetBEUI, NetBIOS over TCP/IP work group

This section explains about structure of NetBEUI, NetBIOS over TCP/IP work group installed in LAN board.

Ex.): LAN board Ethernet address: 00:80:92:00:12:8d

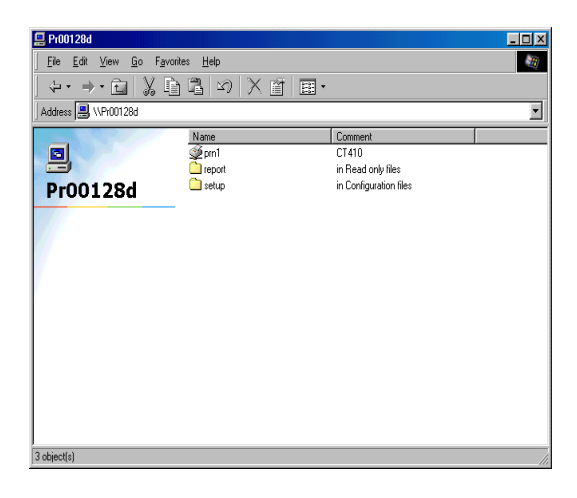

**1** X Views • Address 🗋 \\Pr00128d\repo Name ConfigReport 4KB Text Documeni 1/9/02 7:06 AM HardRe 1KB Text Document 1KB Text Document 1/9/02 7:06 AM 1/9/02 7:06 AM report Select an item to view its description. 5.06KB 3 object(s) 🚑 Local intranet zone

\\Pr00128d: Computer (LAN board) \\Pr00128d\prn1: Printer

\\Pr00128d\report\ConfigReport.txt: Settings report (read only) \\Pr00128d\report\Status.txt: Diagnostic report (read only) System status report (read only) \\Pr00128d\report\HardReport.txt: System status report (read only)

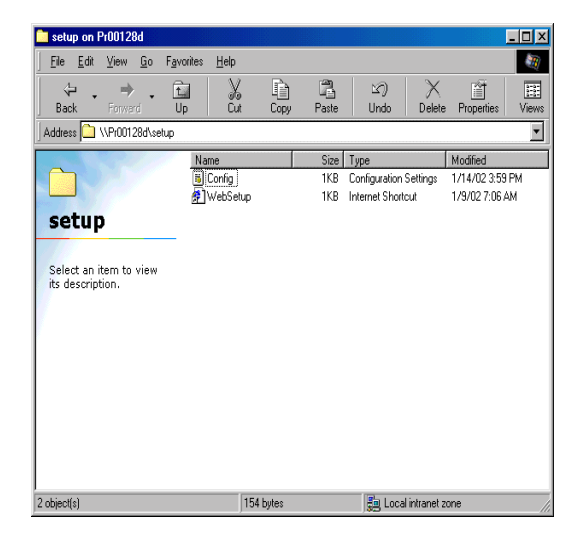

\\Pr00128d\setup\Config.ini: Initial setting file (can be edited) \\Pr00128d\setup\WebSetup: Shortcut file (read only)

#### - Configuration report

Outputs the internal information in LAN board when activated.

- System status report

Outputs the information on LAN board status when activated.

- Initial configuration file

With the initialization file, *Work group name* and *IP address* can be described. Use editor like memo pad to edit and save files in the overwrite mode. In a few seconds, LAN board automatically resets and reboots.

By editing the initialization file and saving the file in the overwrite mode, you can change work group name and IP address.

Ex.)

Workgroup=UserGroup IP address=192.168.90.75

Specify work group name that already exist in the whole network. In case IP address is to be automatically assigned by using DHCP/BOOTP and RARP server, the IP address typed in [IP address] will be invalid.

- Shortcut file

Once LAN board is given IP address, shortcut (WebSetup) is created. When doubleclicking the shortcut icon, web browser to be activated and LAN board Web page to be displayed.

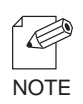

- For the Web browser, refer to Chapter 7.

#### Print Using Embedded Printing Client Function

This section explains how to print using embedded printing client function.

#### Print Using LPR Port of Windows NT 4.0

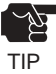

- In order to print using LPR port, LPR port must be added. Click *Start*, then *Settings*, then *Control Panel*, then *Network*, then select *Services*, then click *Add*, then select *Microsoft TCP/IP Printing*, then *OK*. Component is installed. Restart the computer.
- 1. Click Start, then Settings, then Printers, then double-click Add Printer.

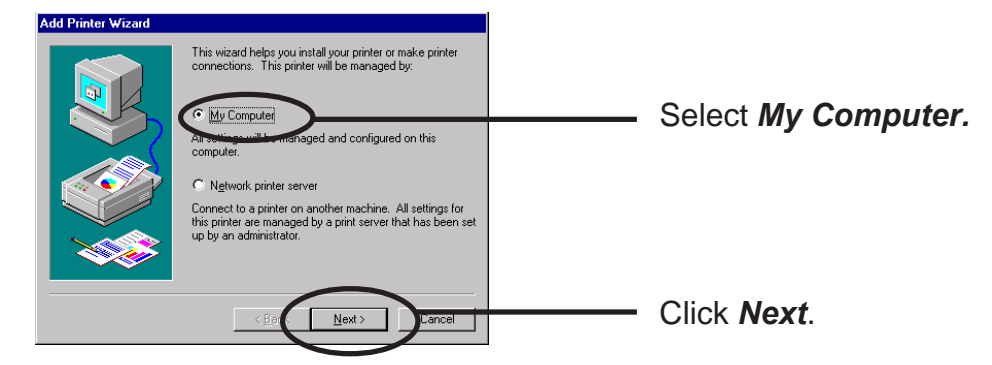

2. Add Printer

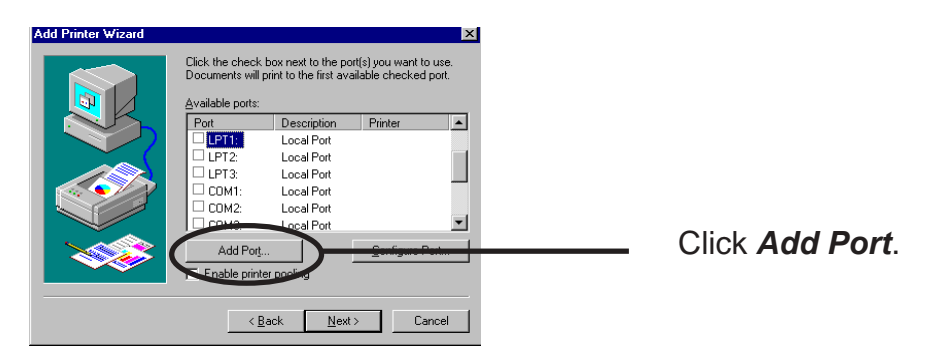

**3.** Select the printer port.

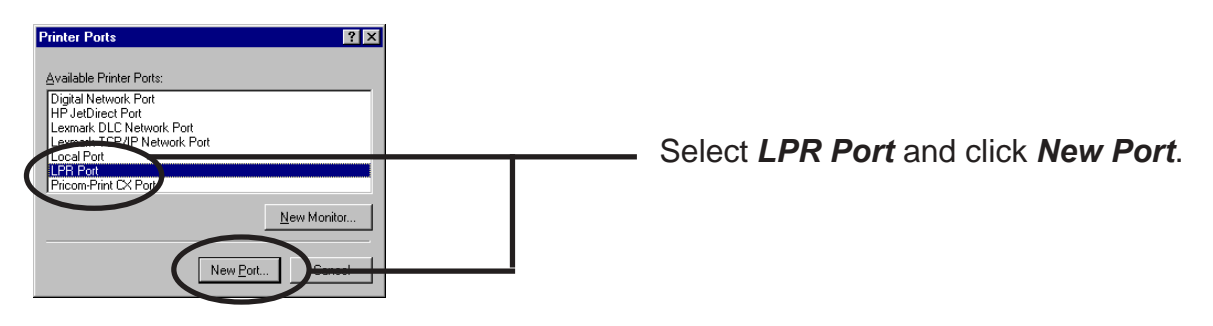

**4.** Add LPR compatible printer.

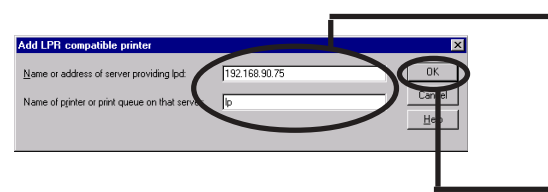

Type in the IP address configured to LAN board and type in Ip.

Click OK.

**5.** Verify the Printer Port.

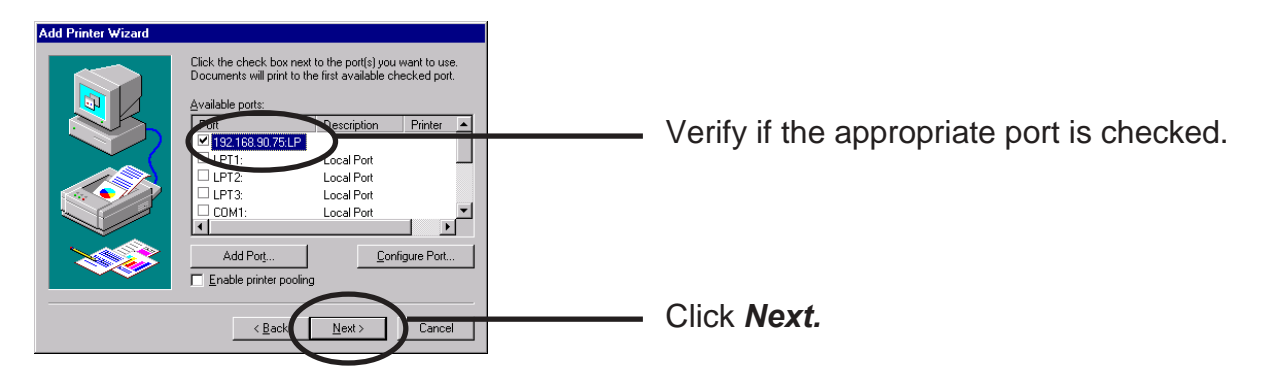

**6.** Select the printer driver.

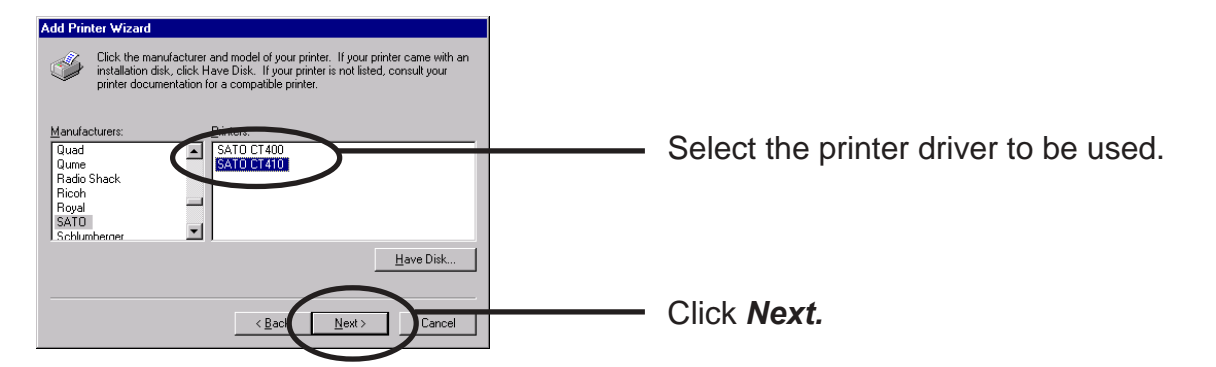

**7.** Verify the printer driver.

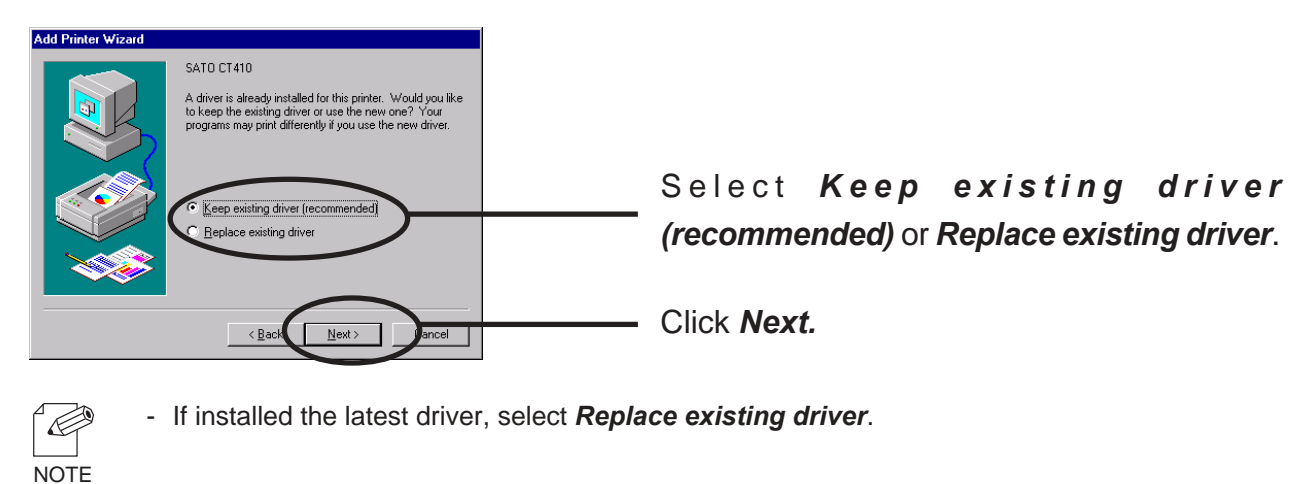

**8.** Register the Printer name.

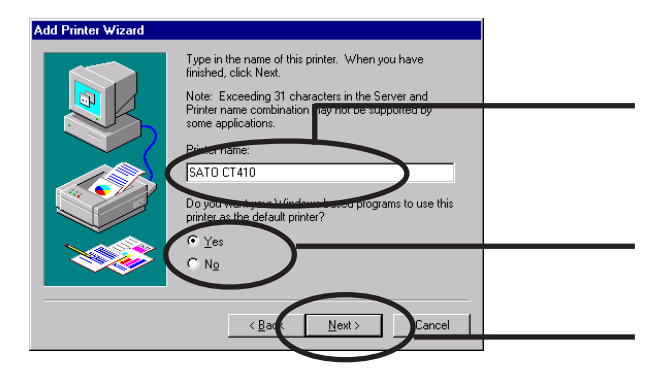

Select if use the printer as the default printer or not.

If you do not specify the printer name, use the printer name already set.

Click Next.

9. Select if the printer to be shared or not .

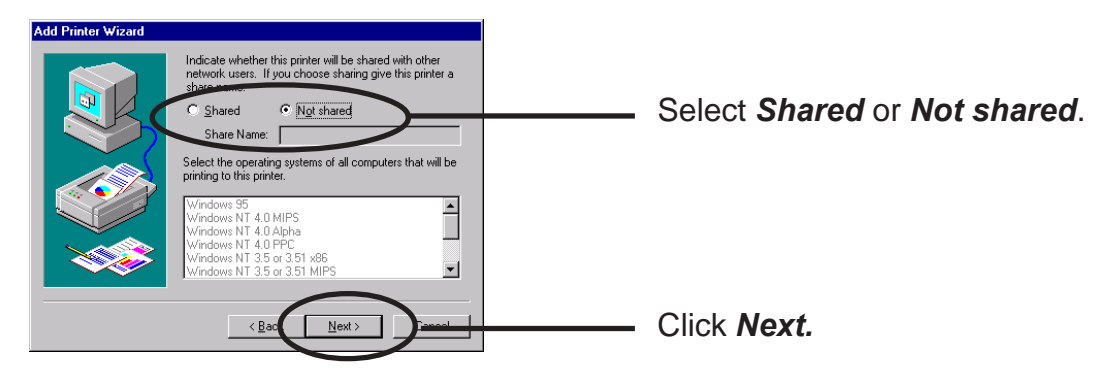

- If the printer is shared with other computers in the same network, select **Shared**.

**10.** Select if you want test print.

NOTE

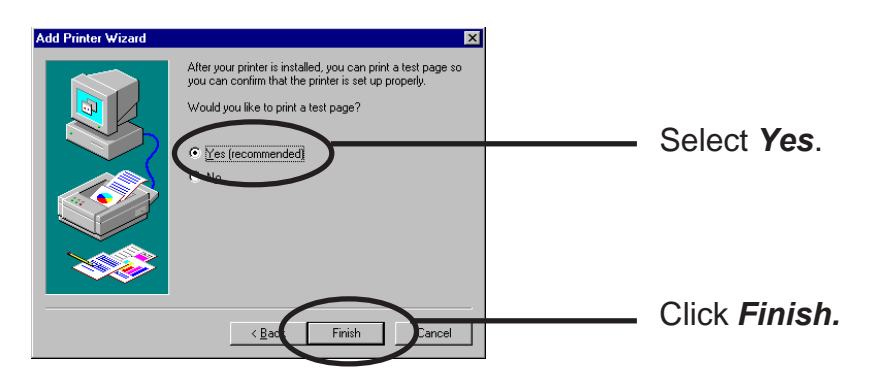

**11.** If the test page is printed properly, configuration is complete.

Print Using Standard TCP/IP Port of Windows 2000 and Windows XP

Screens displayed below are for Windows XP. If you use Windows 2000, the screen may vary.

1. Click *start*, then *Settings*, then *Control Panel*, then *Printers and Other Hardware*, then *Add a printer*.

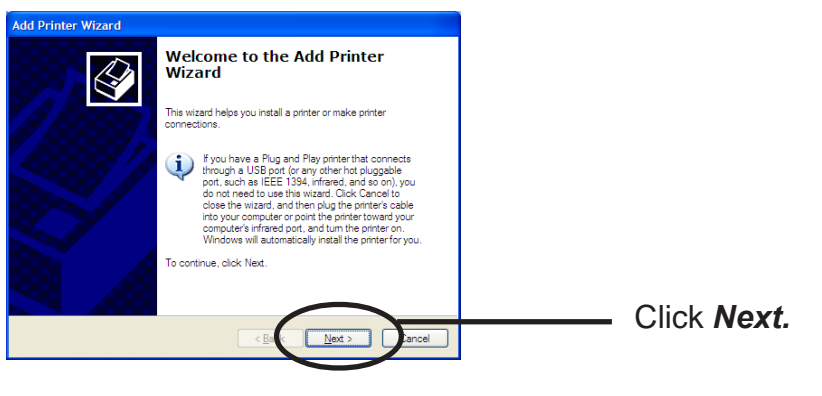

- If you use Windows 2000, click Start, then Settings, then Control Panel, then Printers, then Add Printer.
- 2. Select the printer to be configured.

NOTE

NOTE

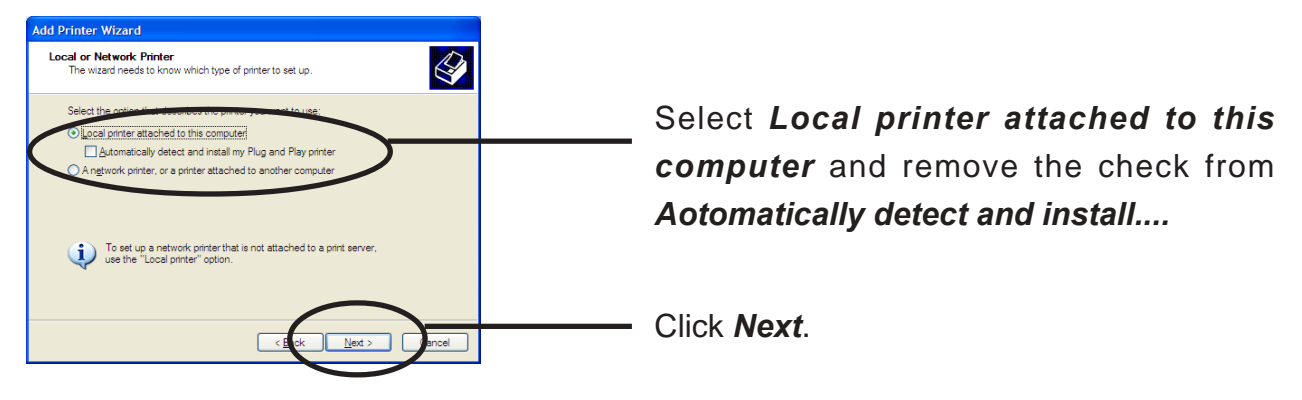

 If you use Windows 2000, select Local Printer and remove the check from Automatically detect and...

**3.** Select the printer port.

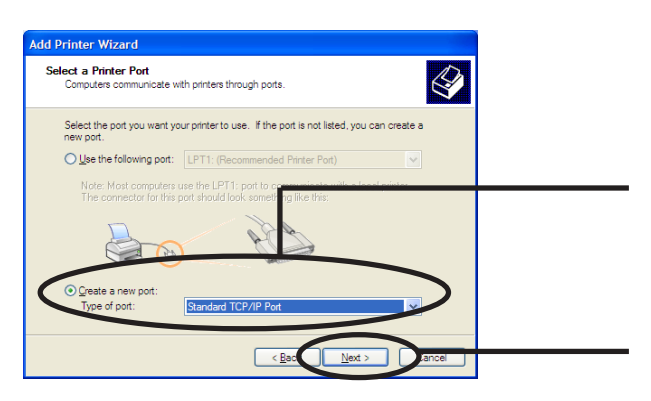

Check Create a new port and select Standard TCP/IP Port.

Click Next.

**4.** Add Standard TCP/IP Printer Port Wizard will be started.

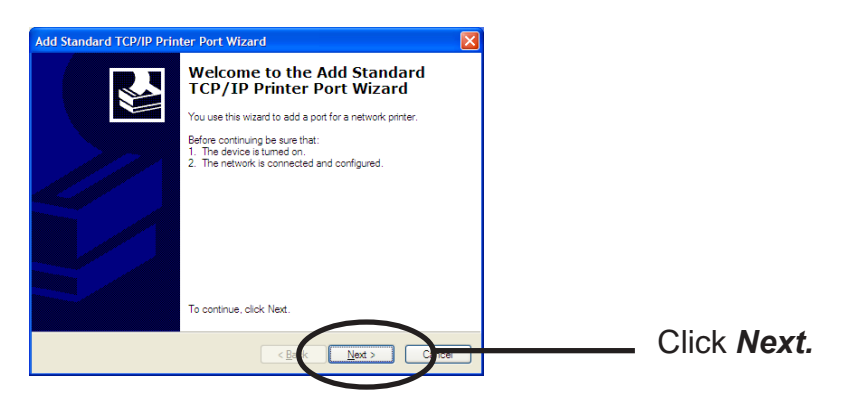

5. Add TCP/IP Printer Port .

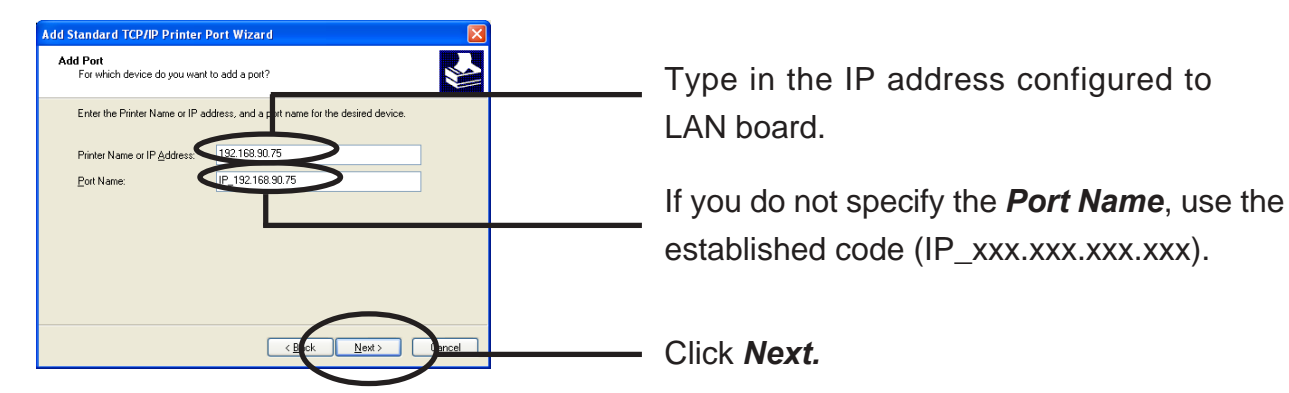

#### **6.** Identify the device type.

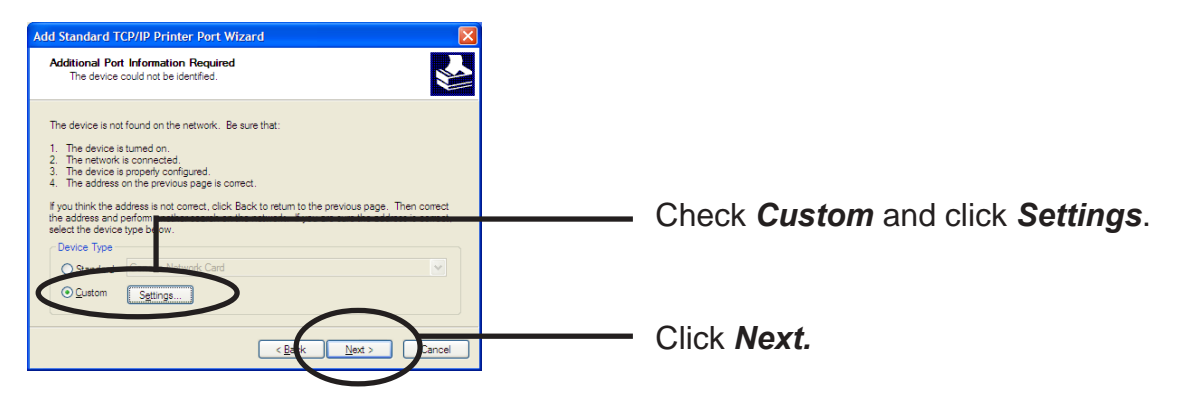

- 7. Type in the port information.
  - (A) Raw Mode

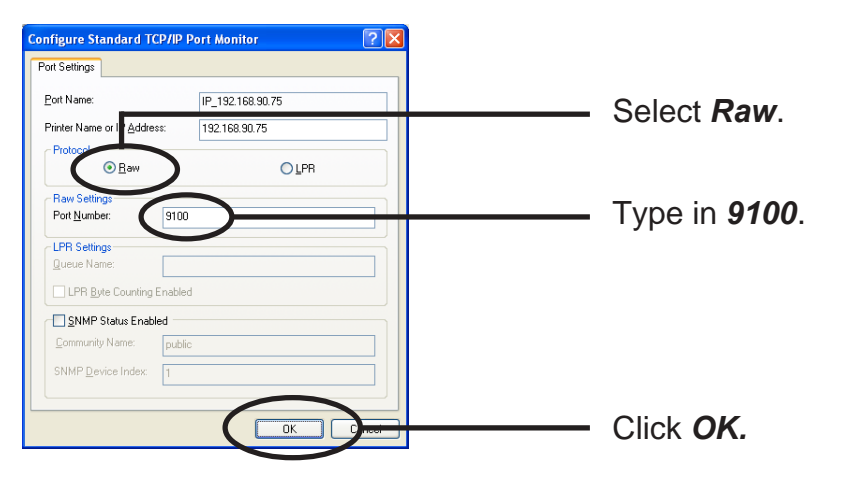

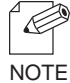

-If you click OK, the screen 6 will be displayed, then click Next.

#### (B) LPR Mode

| Port Settings                                  |                  |                                                      |
|------------------------------------------------|------------------|------------------------------------------------------|
| Port Name:                                     | IP_192.168.90.75 |                                                      |
| Printer Name or IP Address:<br>Protocol<br>Baw | 192.168.90.75    | — Select <i>LPR</i> .                                |
| Raw Settings<br>Port Number: 515               |                  |                                                      |
| LPR Settings<br>Queue Name: Ip                 |                  | Type in <i>Ip</i> and check <i>LPR Byte Counting</i> |
| LPR Byte Counting Cookle                       |                  | Enabled                                              |
| SNMP Status Enabled                            | ic               |                                                      |
| SNMP Device Index: 1                           | $\frown$         |                                                      |
|                                                | ОК С             | — Click <i>OK.</i>                                   |

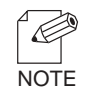

- If click **OK**, the screen 6. will be displayed, then click **Next**.

#### 8. Verify the configuration.

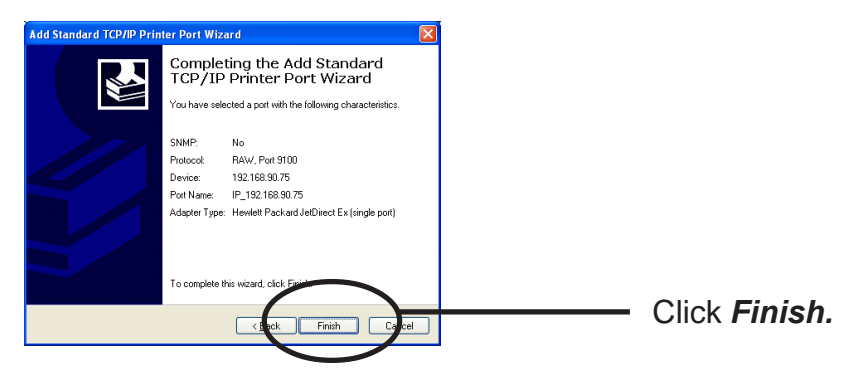

**9.** Select the printer driver.

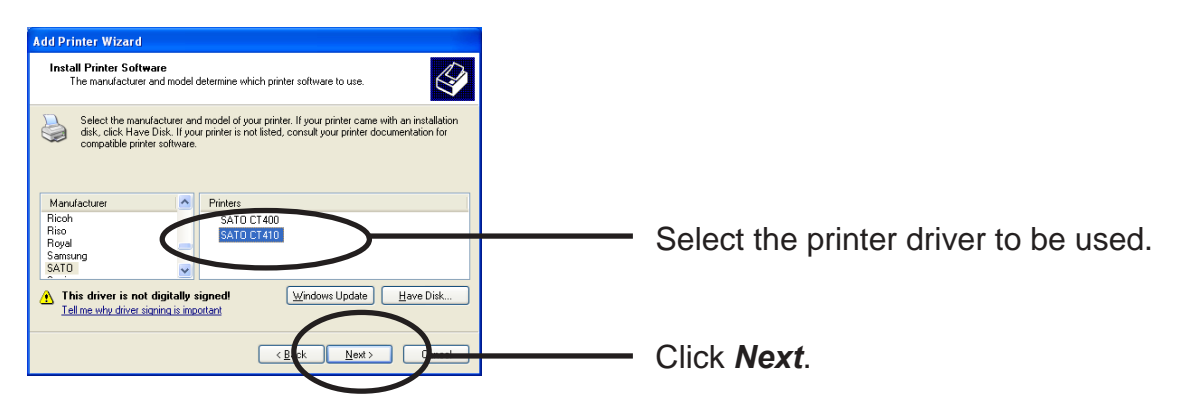

**10.** Verify the printer driver.

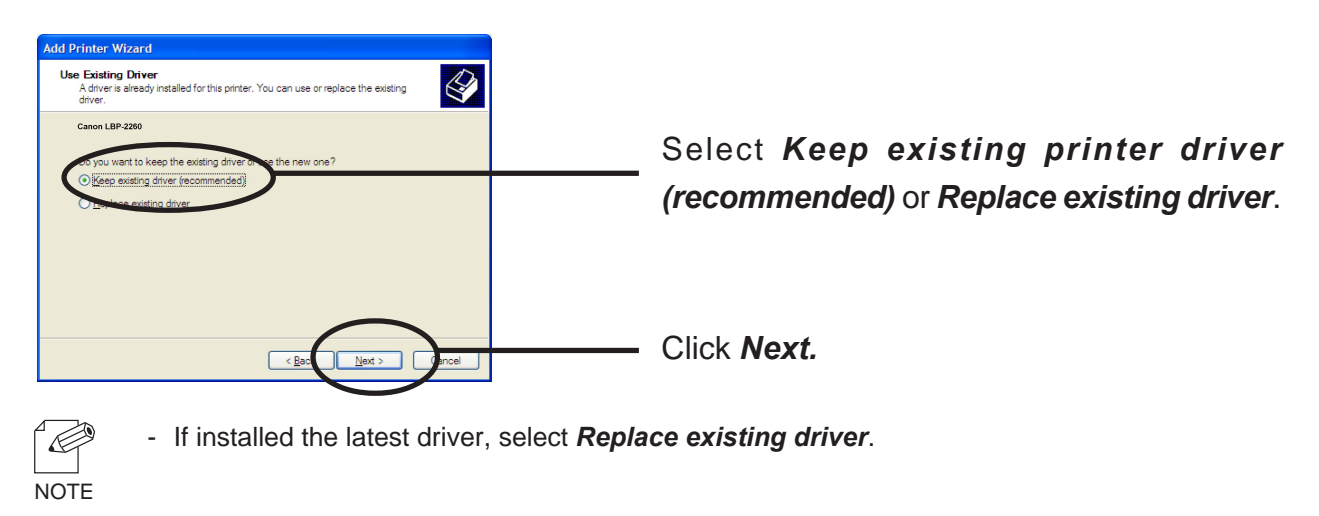

**11.** Register the Printer name.

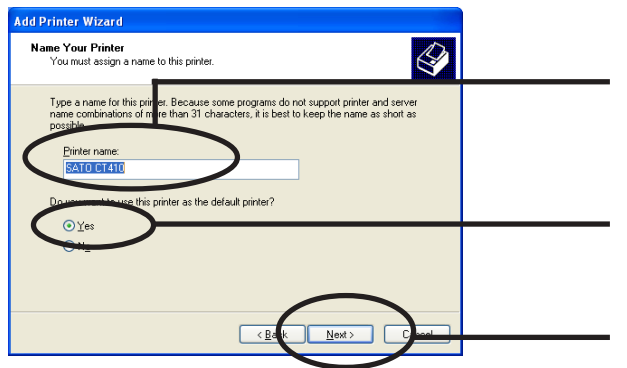

If you do not specify the printer name, use the printer name already set.

Select if use the printer as the default printer or not.

Click Next.

**12.** Select if the printer to be shared or not.

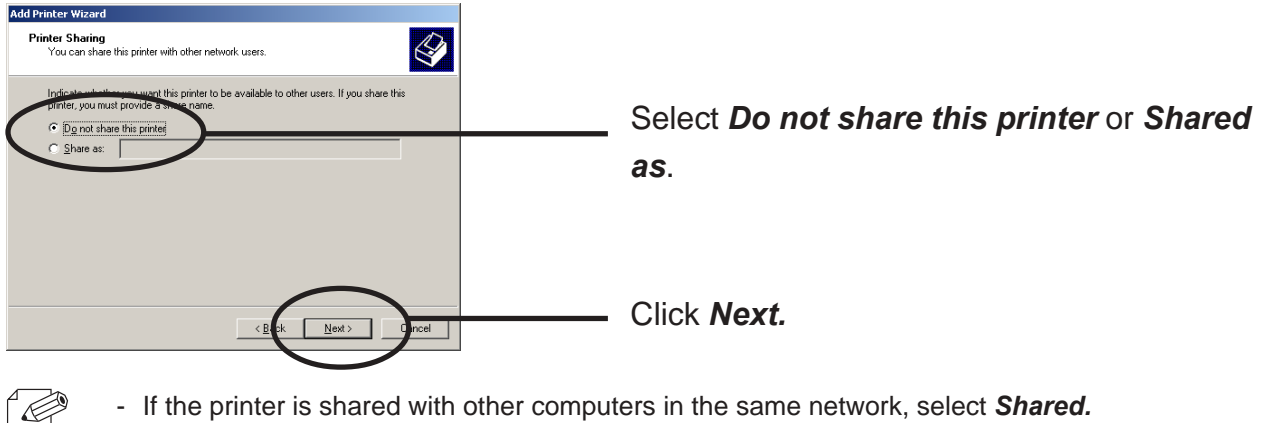

- If the printer is shared with other computers in the same network, select **Shared**. NOTE

**13.** Select if you want test print.

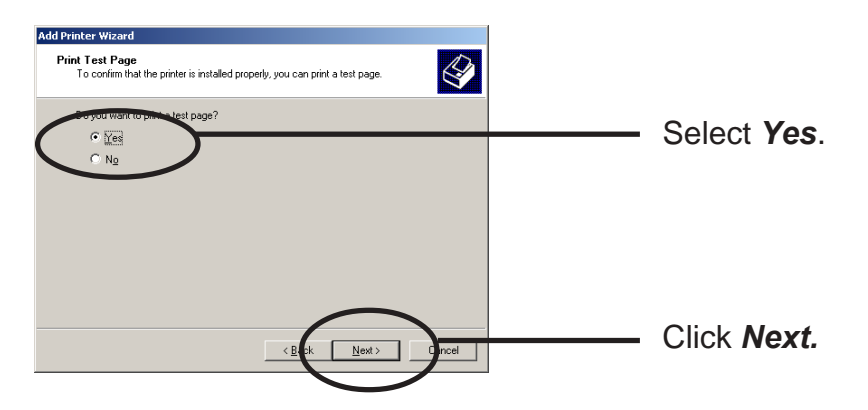

**14.** Verify the configuration.

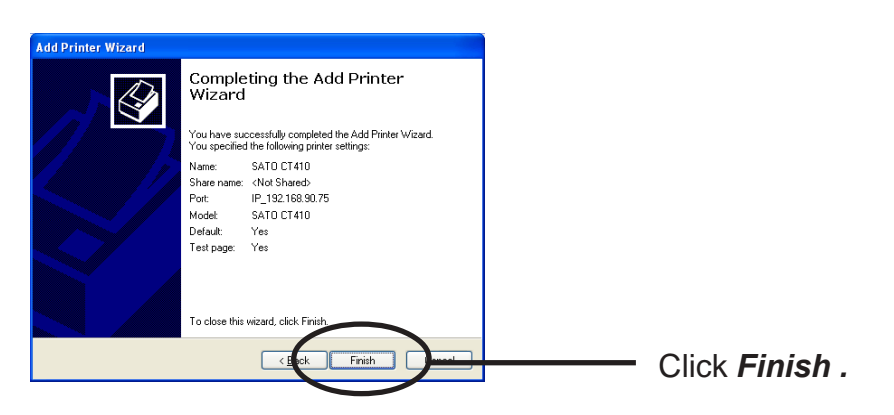

**15.** If the test page is printed properly, configuration is complete.

#### Print Using LPR Port of Windows 2000 and Windows XP

TIP

NOTE

NOTE

- In order to print using LPR port, LPR port must be added. Click Start, then Control Panel, then Add or Remove Prpgrams (For Windows 2000, click start, then Settings, then Control Panel, then Add or Remove Programs), then Add/Remove Windows Components. Windows Components Wizard will be displayed, then click Components, then Other Network File and Printing Services, then Details, then Print Services for Unix, then OK. Windows Components Wizard will be displayed. Click Finish.
- Screens displayed below are for Windows XP. If you use Windows 2000, the screens may vary.
- 1. Click start, then Control Panel, then Printers and Other Hardware, then Add a printer.

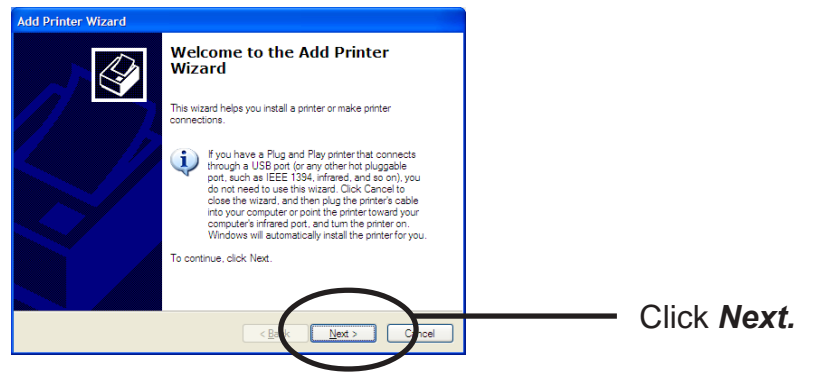

- If you use Windows 2000, click Start, then Settings, then Printers, then double-click Add Printer.
- 2. Select the printer to be configured.

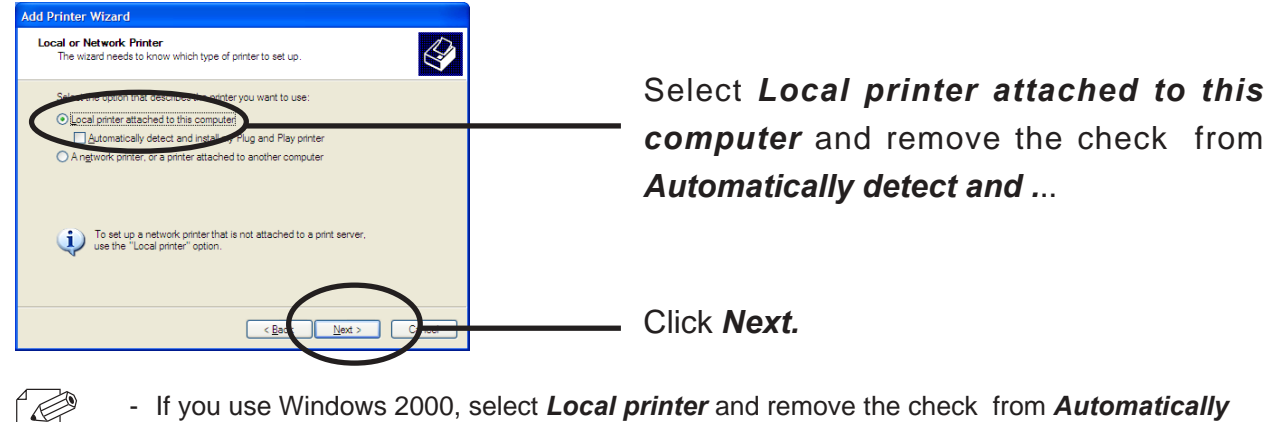

- If you use Windows 2000, select *Local printer* and remove the check from *Automatically detect and ...* 

**3.** Select the printer port.

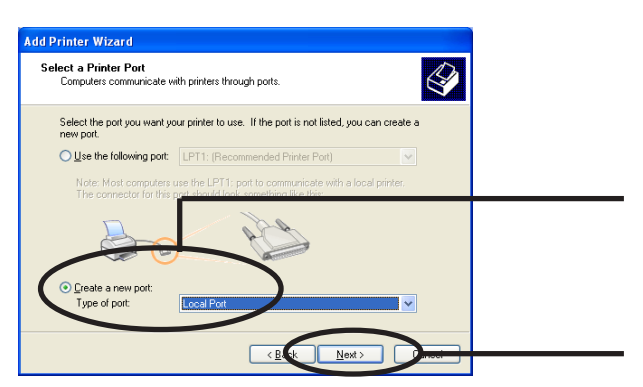

4. Add LPR compatible printer.

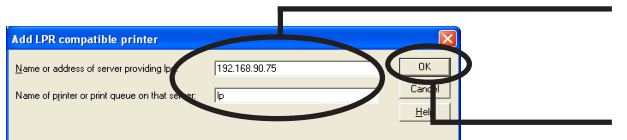

Windows Update Have Disk..

Next:

**5.** Select the printer driver.

Install Printer Software The manufacturer and model determine which printer software to use.

Select the manufacturer and model of your printer. If your printer came disk, click Have Disk. If your printer is not listed, consult your printer do

SATO CT400

Add Printer Wizard

Manufac Ricoh Riso Royal Samsung SATO

1 This driver is not digital

Fell me why driver signing is importa

Check Create a new port and select Standard TCP/IP Port.

Click Next.

Type in the IP address configured to LAN board and type in lp.

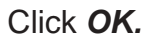

Select the printer driver to be used.

Click Next.

**6.** Verify the printer driver.

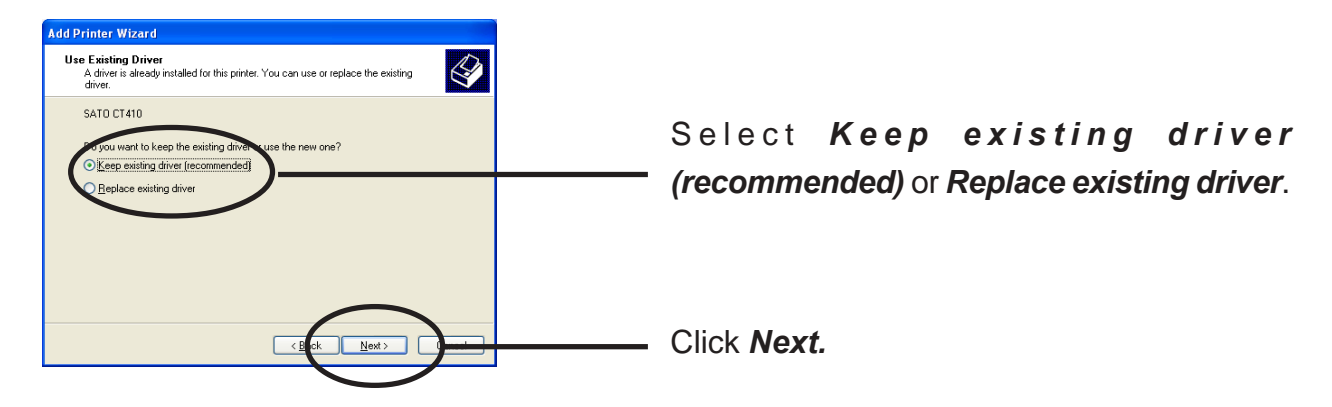

**7.** Register the printer name.

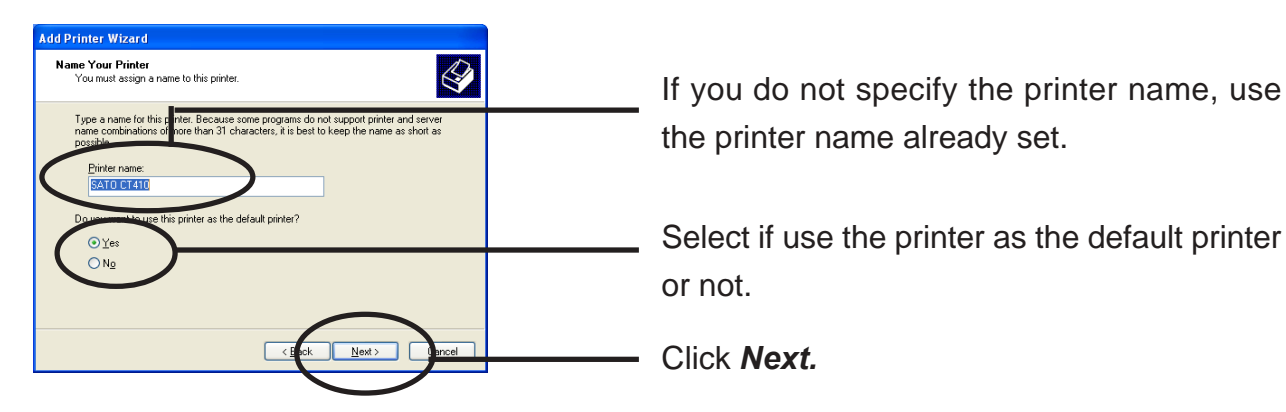

8. Select if the printer to be shared or not .

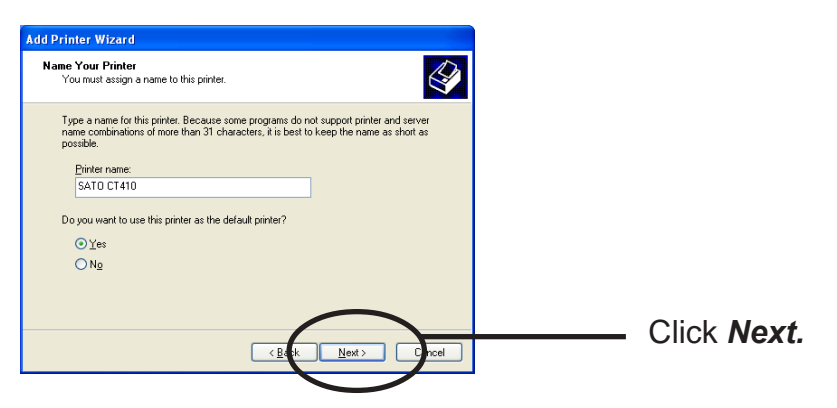

- If the printer is shared with other computers in the same network, select **Shared as.** 

9. Select if you want test print.

NOTE

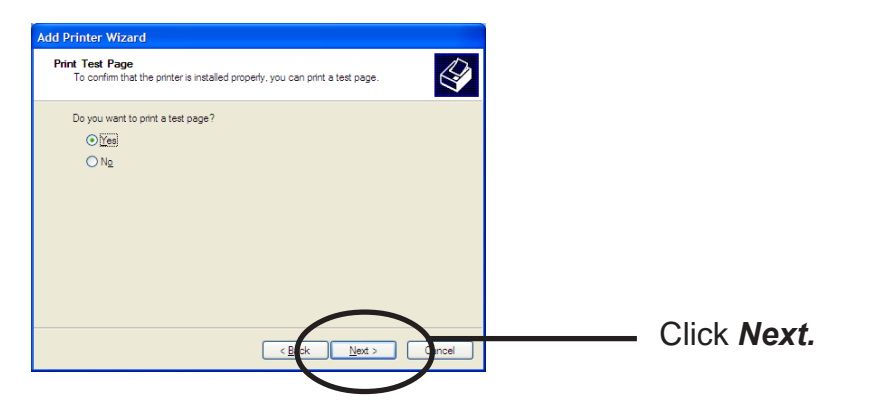

**10.** Verify the configuration.

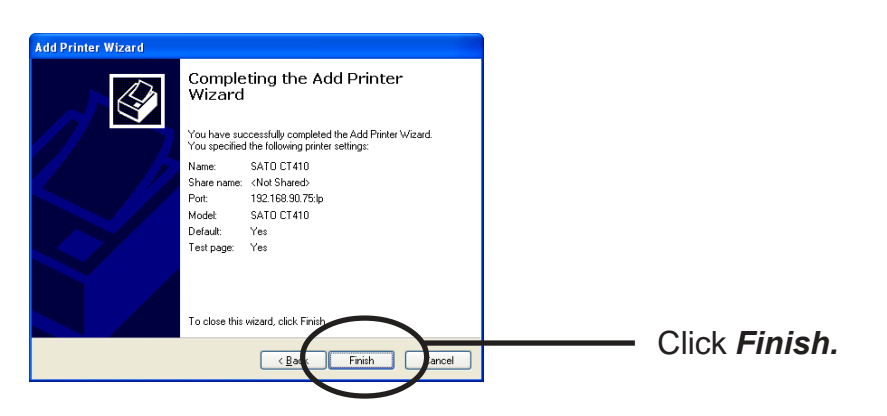

**11.** If the test page is printed properly, configuration is complete.

#### Print Using IPP Port of Windows 2000 and Wiondows XP

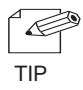

NOTE

- Screens displayed below are for Windows 2000. If you use Windows 2000, the screens may vary.

1. Click start, then Control Panel, then Printers and Other Hardware, then Add a printer.

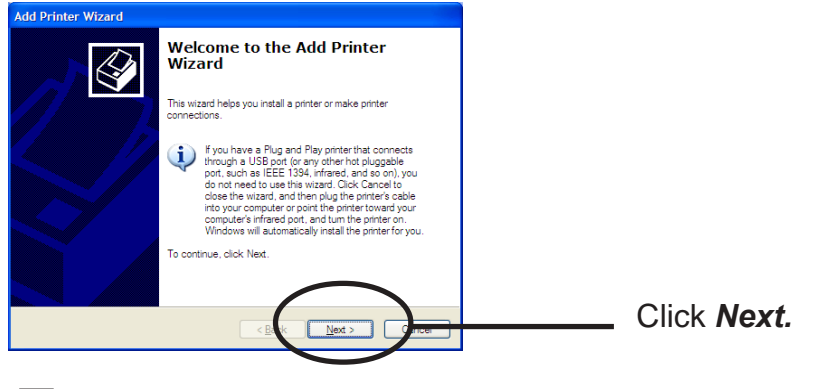

- If you use Windows 2000, click *Start*, then *Settings,* then *Printers*, then double-click *Add Printer*.
- **2.** Select the printer to be configured.

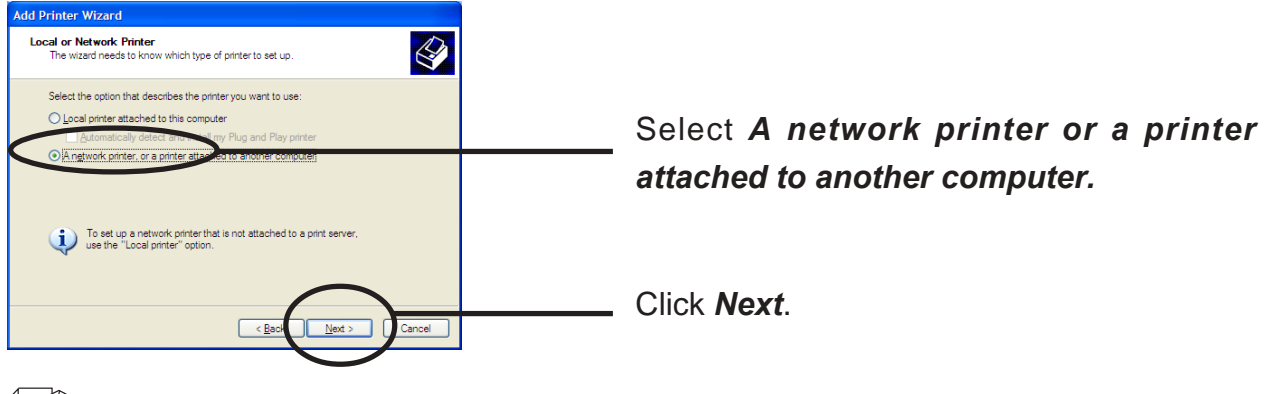

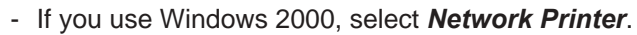

#### **3.** Type in LAN board IP address.

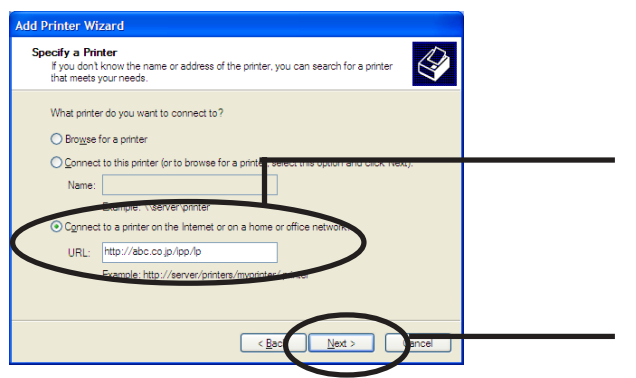

Select Connect to a printer on the Internet or on the home/office network. Specify URL or LAN board IP address.

Click Next.

#### <Windows 2000>

NOTE

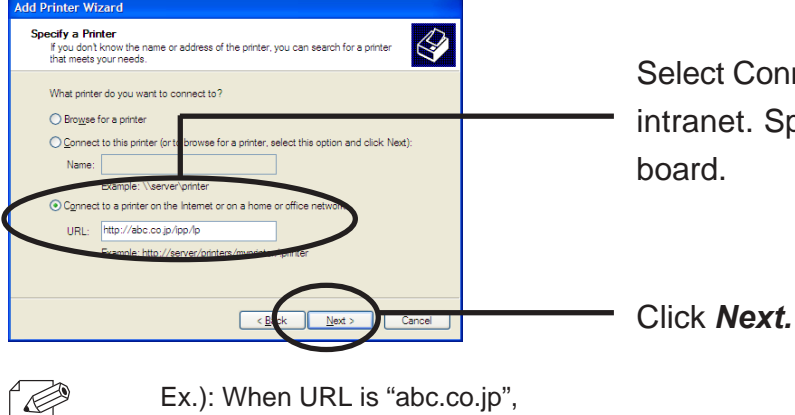

Select Connect to a printer on the Internet or intranet. Specify URL or IP address of LAN

Ex.): When URL is "abc.co.jp",

http://abc.co.jp/ipp/lp or http://abc.co.jp/ipp Ex.): When IP address is "192.168.90.75", http://192.168.90.75/ipp/lp or http://192.168.90.75/ipp

#### **4**. Select the printer driver.

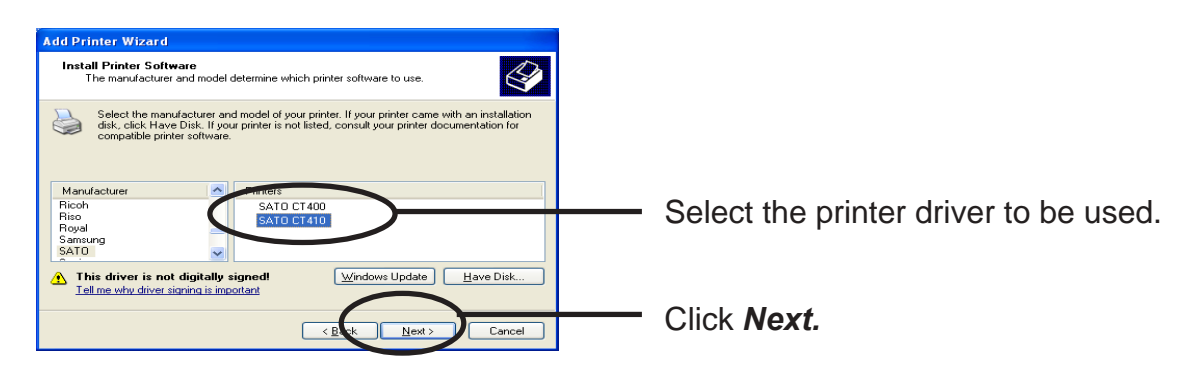

**5.** Configure the default printer.

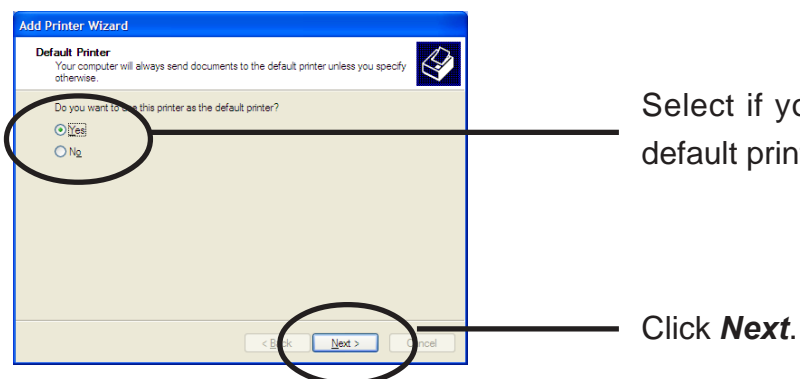

Select if you want to use this printer as a default printer.

**6.** Configuration is complete.

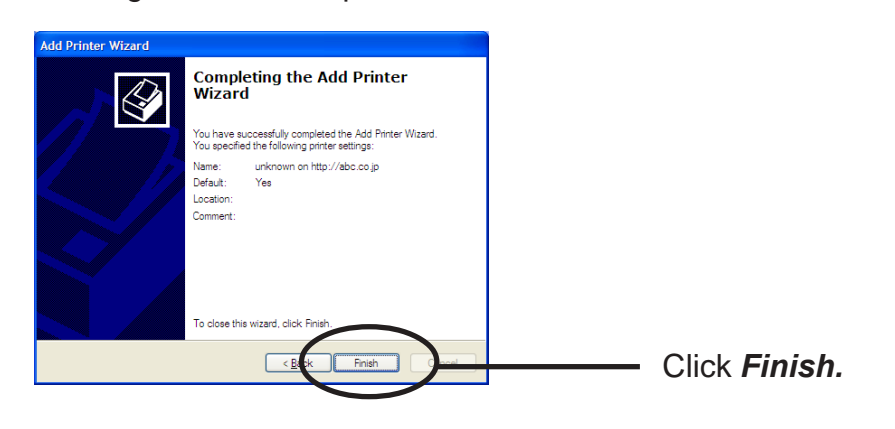

# 5. Using LAN board in UNIX/Linux Environment

This chapter explains how to configure LAN board in UNIX/Linux environment and how to print using LPD and FTP.

For further information not covered in this manual, refer to the manual of workstation you use.

<Procedure to execute printing in UNIX/Linux environment.>

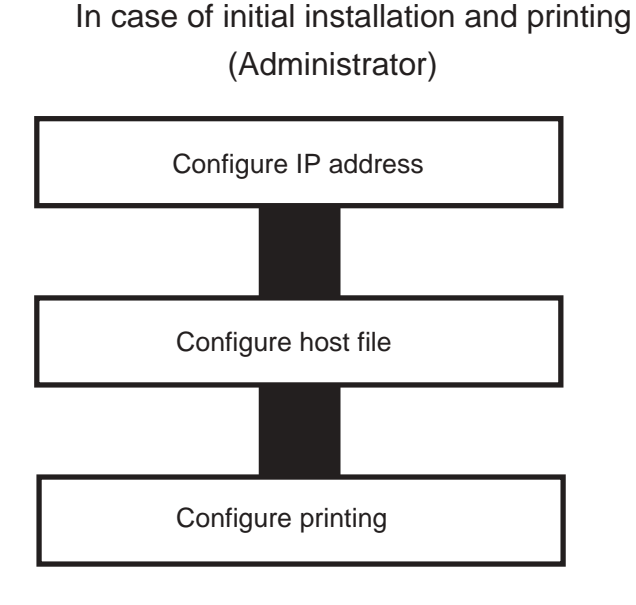

In case of printing (Client)

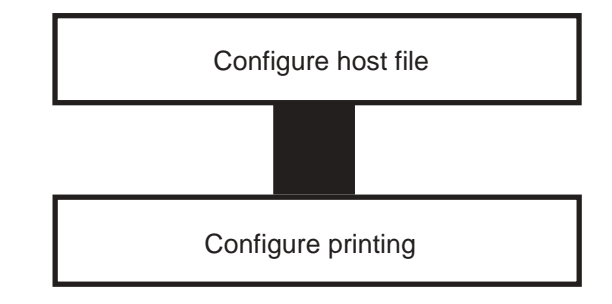

#### **Configuring IP Address**

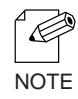

- After configuring IP address, configure LAN board by TELNET.

For information about TELNET, refer to Chapter 7 Functions for Configuration.

#### Configuring IP Address by BOOTP

Register the combination of IP address and Ethernet address that are to be registered on LAN board to BOOTP server. IP address will be configured to LAN board by turning the power on.

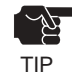

- To configure IP address by BOOTP, you need a workstation that is running BOOTP within the network.

The below shows an example of IP address configuration by UNIX BOOTP server.

Example: Ethernet address is "00809200100f", IP address is "192.168.10.100" and host name is "pbox".

**1.** Add following configuration to /etc/bootptab.

| pbox:\              |                                         |
|---------------------|-----------------------------------------|
| ht=ether:\          | # Target hardware type is ETHERNET      |
| ha=00809200110f:\   | # Target hardware address               |
| ip=192.168.10.100:\ | # Target IP address                     |
| gw=192.168.10.254:\ | # Default gateway address (If required) |
| sm=255.255.255.0:   | # Target subnet mask (If required)      |

**2.** Add following configuration to /etc/inetd.conf.

bootps dgram udp wait root /etc/bootpd bootpd

#### **3.** Reboot inetd.

kill -1 1

#### **4.** Reset LAN board and printer.

#### Configuring IP Address by RARP

Add the combination of IP address and Ethernet address that are to be registered on LAN board to UNIX /etc/ethers and activate RARPD. IP address will be configured to LAN board by turning the power on.

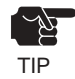

- To configure IP address by RARP, you need a workstation that is running within the network.

The below shows an example of IP address configuration by UNIX RARP server.

Example: Ethernet address is "00809200110f", IP address is "192.168.10.100" and host name is "pbox".

**1.** Add following configuration to /etc/ethers.

00:80:92:00:11:0f 192.168.10.100 #pbox

2. Reboot RARPD.

rarpd -a

**3.** Reset LAN board and printer.
#### Configuring IP Address by ARP

Register the combination of IP address and Ethernet address on ARP table and execute PING.

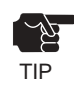

- IP address configured in this method is temporary and will not be registered to LAN board. Be sure to register IP address by TELNET or utility.

Example: Ethernet address is "00809200110f", IP address is "192.168.10.100" and host name is "pbox".

- **1.** Switch on LAN board.
- **2.** Register the combination of IP address and Ethernet address on the ARP table by using ARP command.

arp -s 192.168.10.100 00:80:92:00:11:0f temp

3. Command PING.

ping 192.168.10.100

**4**. If you get reply from LAN board, configuration is complete.

192.168.10.100 is alive.

#### **Configuring Host File**

Register host name and IP address to UNIX or Linux hosts file.

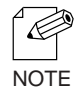

- Make sure to contact network administrator when editing hosts file.
- Editing hosts file may not be required if using IP administration system like DNS.
- **1.** Log in to UNIX/Linux machine by "root".

# login root

2. Register LAN board host name and IP address to /etc/hosts file.

To edit host file, use an editor, e.g. "vi". Example: The IP address is "192.168.10.100", host name is "pbox"

| 192.168.10.98  | venus | # UNIX-A       |
|----------------|-------|----------------|
| 192.168.10.99  | mars  | # UNIX-B       |
| 192.168.10.100 | pbox  | # Print-Server |

**3.** Switch on printer. Verify the network connection by using ping command.

# ping pbox

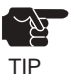

- If there is no response or error is indicated, there may be problems with IP address configuration, host file editing or network status. Contact network administrator.

#### Printing by LPD

This section explains how to print using LPD protocol of TCP/IP.

For further information on "lpr" and "lp" commands, refer to your workstation manual.

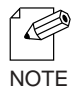

#### LPD protocol:

LPD (Line Printer Daemon) is a protocol that enables you to execute printing to a printer on the network.

Remote-Printer Queue

LAN board has three remote printer queues.

For printing files using printer driver, use "lp". For printing text files using shift-JIS KANJI code, use "sjis". For printing text files using EUC KANJI code, use "euc".

| Remote Printer | Function              |
|----------------|-----------------------|
| lp             | Direct output port    |
| sjis           | Shift- JIS KANJI code |
| euc            | EUC KANJI code        |

#### Using LAN board in Solaris Environment

#### Solaris 2.6/7/8

This section explains how to print from Solaris2.6/7/8.

The blow command and path instruction may vary depending on OS version. Refer to your workstation manual.

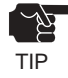

- Remote Printer can not be configured with LAN board.

- 1. Create Printer Queue
  - 1-1 Log in to UNIX machine by "root".

# login root

1-2 Register print server name.

Example: Register the print queue name by "pboxlp":

# lpadmin -p pboxlp -m netstandard -o protocol=bsd

-o dest=pbox:lp -v /dev/null
(Print queue name)

(Remote printer name)
 (Host name)

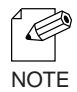

The "lp" following ":" represents LAN board remote printer name..
 EUC kanji text data can be directly printed as configuring the below example.
 # lpadmin -p pboxeuc -m netstandard -o protocol=bsd

-o dest=pbox:euc -v /dev/null

#### 1-3 Enable print queue.

#/usr/sbin/accept pboxlp
#/usr/bin/enable pboxlp

#### 2. Printing

2-1 This section explains how to print using [lp] command. For more details, refer to Solaris manual.

# lp -d pboxlp <Name of print file>

This causes the banner page to be automatically printed. To disable the banner printing feature, add the following option, "-o nobanner". # lp -d pboxlp -o nobannert <Name of print file> Alternatively, type, # lpadmin -p pboxlp -o nobanner directly edit the filter file generated under /etc/lp/interfaces. Either of these options disables banner print function. Example: Using an editor e.g. vi, open the file shown below. Change "nobanner=no" to "nobanner=yes". # vi /etc/lp/interfaces/pboxlp nobanner=no ---> nobanner=yes

- 3. Cancel the print request.
  - 3-1 Use "cancel" command to cancel the current print job request.

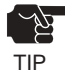

- Depending on the timing or Solaris specification, canceling attempt will fail.

- 4. Check the printer status
  - 4-1 Use "lpstat" to verify the printer status.

# lpstat -p pboxlp

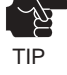

- Depending on the UNIX specification, the command will fail to correctly display the printer status.

Solaris 2.3x-2.5x

This section explains how to print from Solaris 2.5 or below.

Command absolute path and configuration method may vary depending on OS version. Refer to your workstation manual for more details.

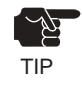

- Remoter printer can not be used with LAN board.

- **1.** Prepare the print queue.
  - 1-1 Log in to the UNIX machine by "root".

# login root

1-2 Cancel the print scheduler.

# /usr/sbin/lpshut

1-3 Register the print server.

Example: Register the host name "pbox": # /usr/sbin/lpsystem -R0 -t bsd pbox

1-4 Configure the print queue.

Example: Register the print queue name "pboxlp": #/usr/sbin/lpadmin -p pboxlp -s pbox!lp

(Name of logical printer) (Name of the host) (Name of print queue)

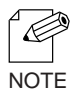

When using csh, replace "/!" or "\!" with "!".

The "lp" following "!" represents the name of the LAN board logical printer. EUC kanji text data can be directly printed as it is by the following setup.

#/usr/sbin/lpadmin -p pboxeuc -s pbox!euc

(Specify euc port)

1-5 Activate the print scheduler.

#/usr/bin/sh /etc/init.d/lp start

1-6 Enable the print queue.

#/usr/sbin/accept pboxlp
#/usr/bin/enable pboxlp

#### 2. Printing.

2-1 Print using "lp" command.

# lp -d pboxlp <Print file name>

- 3. Cancel the print request.
  - 3-1 Use the "cancel" command to cancel the current print job request.

# cancel pboxlp- <Name of print file>

- **4.** Check the printer status.
  - 4-1 Use the "lpstat" to verify the printer status.

# lpstat -p pboxlp

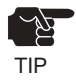

- Depending on the UNIX specification, the command will fail to correctly display the printer status.

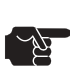

#### [Limits]

- When running LAN board with Solaris 2.x, following limits occurs due to Solaris specifications.
- 1) If, after starting printing, the printer becomes off line and cannot receive data for quite a while, timeout occurs on the Solaris side and then the printing continues (re-connection). This means that the data stream to the printer is discontinued, and the first page will be sent again.
- 2) When the printer status is displayed in the form "lpstat -p<printer name>", optional character string returned to show the status (e.g. PrinterReady) cannot be interpreted by the Solaris. As a result, "Faulted" is displayed followed by unintentional characters.
- 3) When a print-related command is sent to LAN board while the Solaris is sending data from the same machine, the command cannot function as it should. This is because Solaris cannot output another packet until it finishes the transmission of the current data. Thus, "system not responding" will be displayed in response to "lpstat -p <printer name>.
- 4) Certain commands such as lpstat following cancel command will result in error. In such case, printer scheduler daemon may not be running, so verify using "lpstat -r". If "scheduler is not running" is displayed, reboot the printer scheduler daemon by typing in as below. /bin/sh /etc/init.d/lp start
- 5) Even if "cancel" is used to delete a job that does not exist, no error occurs with Solaris.

#### Running LAN board in HP-UX 9.x/10.x Environment

This section explains how to print from Hewlett-Packard HP-UX.

Command absolute path and configuration method may vary depending on OS version. Refer to your workstation manual for more details.

**1.** Set the remote spooler.

When HP-UX machine is not configured to remote spooler, follow with the below configuration.

1-1 Log in to the UNIX machine by "root".

# login root

1-2 Cancel the printer spooler.

#/usr/lib/lpshut

1-3 Register remote spooler by adding the line shown below to /etc/inetd.conf file.

printer stream tcp nowait root /usr/lib/rlpdaemon -i

1-4 Reboot inetd.

#/etc/inetd -c

- **2.** Prepare the print queue.
  - 2-1 Log in to the UNIX machine through "root".

# login root

2-2 Configure print queue.

Example: Register the print queue name as "pboxlp": #/usr/lib/lpadmin -ppboxlp -mrmodel -ormpbox

-(Print queue name)

— (Host name)

-orplp -ocmrcmodel -osmrsmodel -ob3 -v/dev/null

-(Remote printer name)

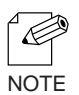

-The "lp" following "-orp" represents the name of LAN board remote printer.

-SJIS kanji text data can be directly printed by configuring as below.

#/usr/lib/lpadmin -ppboxsjis -mrmodel -ormpbox

-orpsjis -ocmrcmodel -osmrsmodel -ob3 -v/dev/null

#### 2-3 Enable the print queue.

#/usr/lib/accept pboxlp
#/usr/bin/enable pboxlp

2-4 Boot the printer spooler.

#/usr/lib/lpsched

- **3.** Prepare for printing.
  - 3-1 Use the print command "lp".

# lp -d pboxlp <Name of print file>

- **4**. Cancel the print request.
  - 4-1 Use the "cancel" command to cancel the current print job request.

# cancel pboxlp- <job number>

- 5. Check the printer status
  - 5-1 Use the "lpstat" to verify the printer status.

# lpstat -p pboxlp

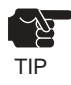

- Depending on UNIX specification, the command may fail to display the printer status correctly.

#### Using setnetlp Tool

ty~` TIP

- setnetlp utility is available for HP-UX, ver. 10.10 or below.

Example: IP address: 192.168.10.100 Host name: pbox These are already registered to /etc/hosts and to be registered by "pboxlp" as a queue name.

 Log in by root and execute /usr/sbin/setnetlp. Below menu will be displayed. Select [1) Add Printer]

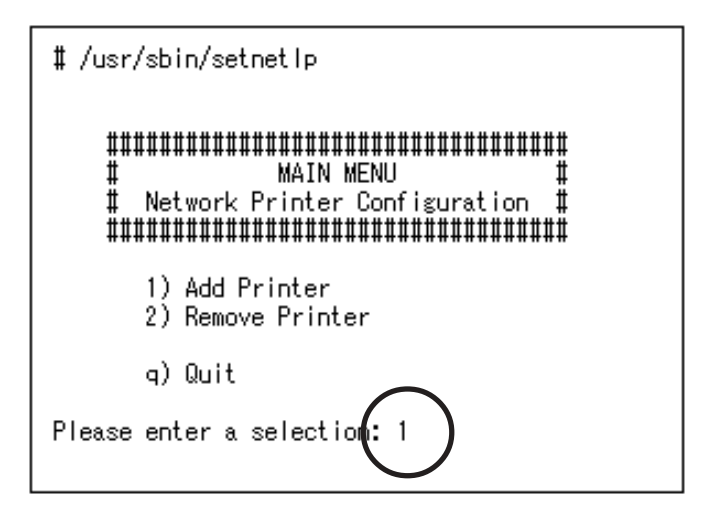

**2.** The below menu will be displayed. Select [1) LP destination name:]

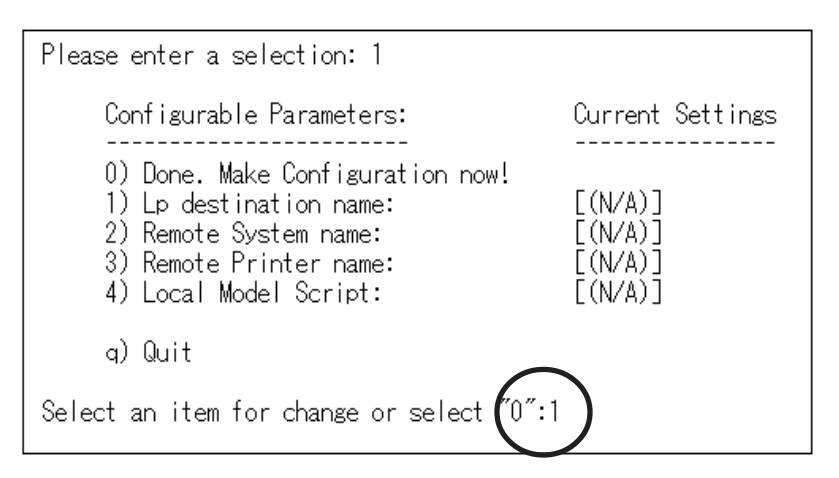

**3.** Registered printer list will be displayed. Type in printer name to be configured following [Please enter a lp destination name:].

| Currently used names:                     |
|-------------------------------------------|
| qlExodq ql1xodq                           |
| Please enter a lp destination name pboxlp |

**4.** Select [2) Remote System name]. Type in the IP address configured to LAN board, or the host name registered to /etc/hosts after [Please enter a remote system name/ IP address:]. Host name is typed for this example.

Select an item for change or select "0":2 Please enter a remote system name/IP address; pbox

5. Select [Remote Printer name]. Type in [lp] following [Please enter a remote printer name:]

Select an item for change or select ″0″:3 Please enter a remote printer name: Tp

**6.** Select [4) Local Model Script]. Model file list and prompt will be displayed. Type in model file name to be configured following [Please enter a model file:]. [PS.nlio] that is generally used by Japanese postscript is used for this example.

| Select an item for change or select "0":4<br>Valid Models:                                                                                                    |                                                                                                    |                                                                                                    |                                                                                                    |                                                                                                    |
|----------------------------------------------------------------------------------------------------|----------------------------------------------------------------------------------------------------|----------------------------------------------------------------------------------------------------|----------------------------------------------------------------------------------------------------|----------------------------------------------------------------------------------------------------|
| ESCP<br>HPGL1<br>HPGL2<br>HPGL2.cent<br>LIPS3<br>LIPS4<br>PCL1<br>PCL2<br>PCL3<br>PCL4<br>PCL4.nloo<br>PCL5.asian<br>PCL5.asian<br>PCL5.nloo<br>PS.nlio<br>colorlaserjet<br>Please enter a | colorpro<br>deskjet<br>deskjet1200C<br>deskjet1600CM<br>deskjet500C<br>deskjet550C<br>deskjet850C<br>deskjet855C<br>draftpro<br>dumb<br>dumbplot<br>fonts<br>hp2225a<br>hp2225d<br>hp2227a<br>model file: PS.r | hp2228a<br>hp2235a<br>hp2276a<br>hp2300-1100L<br>hp2300-840L<br>hp2560<br>hp2563a<br>hp2564b<br>hp2565a<br>hp2566b<br>hp2567b<br>hp256x.cent<br>hp2684a<br>hp2684a<br>hp2686a<br>hp2684a | hp2934a<br>hp33440a<br>hp33447a<br>hp3630a<br>hp5000c30<br>hp5000f100<br>hp7440a<br>hp7475a<br>hp7550a<br>hp7550a<br>hp7595a<br>hp7596a<br>hpC1208a<br>hpc1208a<br>laserjet | laserjet4<br>laserjet4Si<br>laserjet5Si<br>laserjet5Si<br>laserjetIIISi<br>paintjet<br>paintjetXL300<br>postscript<br>print_model.sh<br>quietjet<br>rmodel<br>rmodel.asx<br>ruggedwriter<br>sharedprint<br>thinkjet |

**7.** When everything is complete, the below to be displayed. Select [ 0) Done. Make configuration now!:] if there is nothing you want to change.

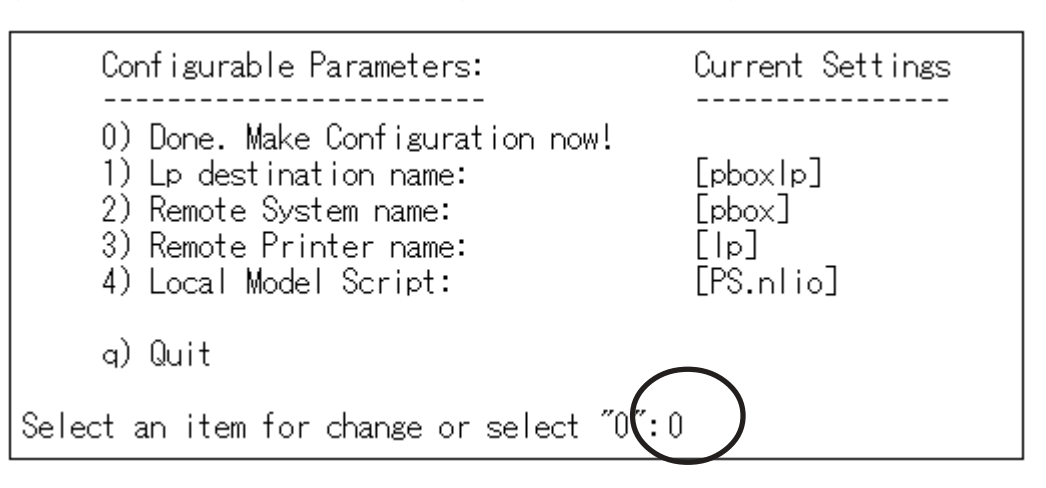

8. Make sure that the machine is not performing printing sequence, and then type in "y".

| Select an item for change or select "0":0                                                                                                    |
|----------------------------------------------------------------------------------------------------|
| WARNING: This operation requires lp spooler be shut down.<br>The spooler will be running again after this operation is done.<br>If there are jobs currently being printed, those are reprinted in<br>their entirely after spooler is started again. |
| OK to continue? (y/n, default-n <mark>:</mark> y                                                                                                    |

**9.** This completes the printer addition procedure. Press [Return] key.

Printer, pboxlp, has been added. Press the return-key to return to configuration menu...

**10.** The display returns to registration confirmation screen. Enter "q" twice to quit the setnetlp tool.

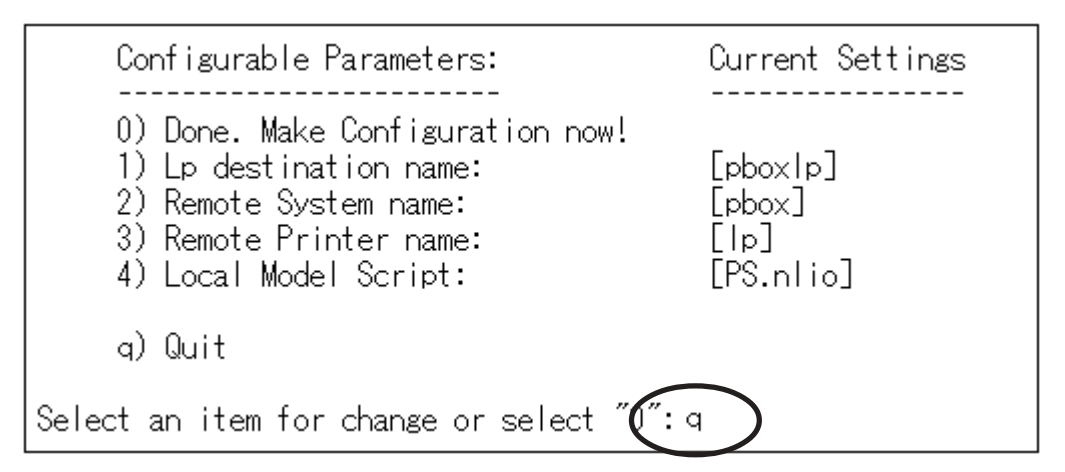

**11.** Execute test print to verify the proper printing operation.

Example: Printing Japanese text file

To print Japanese text file, the following options are required. (For further information, refer to HP-UX manual.)

| Character code | lp option    |
|----------------|--------------|
| Shift JIS      | japanese     |
| Japanese EUC   | japanese.euc |

#### 11-1 Shift JIS text test print

Command examples for test print is shown below. #lp -d pboxlp -ojapanese "en quad" location of the text

#### 11-2 Japanese text test print

Command example for test print is shown below. #lp -d pboxlp -ojapanese.euc "en quad" location of the text

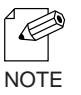

To delete printer registered, the below command should be typed. #/usr/sbin/setnetlp –x <destination> <destination> is a registered printer name.

#### Using LAN board in AIX 4.x.x Environment

This section explains how to print from IBM AIX.

Command absolute path and setting method may vary depending on OS version. Refer to your workstation manual for more details.

- **1.** Prepare the print queue.
  - 1-1 Log in to the UNIX machine through "root".

# login root

1-2 Add a print server.

Example: To add a host named "pbox". # ruser -a -p pbox

1-3 Start the remote printer daemon.

# startsrc -s lpd # mkitab 'lpd:2:once:startsrc -s lpd'

1-4 Add a print queue by using smit command:

1-4-1 Once the command starts, shift to the option "Add printing queue".

# smit mkrque

- 1-4-2 Among "Connection types", select "remote" (a printer connected to a remote host).
- 1-4-3 Select "Standard processing" among "remote printing type".
- 1-4-4 Under "Add a standard remote queue", configure the following items.In addition, modify other options to match the conditions of the operating environment.

Example: To register the print queue under the name "pboxlp". Queue to be registered [pboxlp]

- Host name of the remote server [pbox]
  - Name of the queue on the remote server [lp]
  - Type of print spooler on the remote server [BSD]
  - Printer name description on the remote server [any comment]

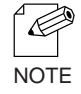

- "Ip" in the "Queue name on the remote server" line is LAN board remote printer name.
- SJIS kanji text data can be directly printed by typing "sjis" into "Queue name on the remote server".

#### 2. Printing

- 2-1 Print using command "lp".
  - # lp -d pboxlp <print file name>
- **3.** Cancel the print request.
  - 3-1 Use the "cancel" command to cancel the current print job request.
    - # cancel pboxlp- <job number>
- **4.** Check the printer status.
  - 4-1 Use the "lpstat" to verify the printer status.

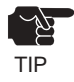

- Depending on UNIX specification, the command may fail to display the printer status correctly.

#### Using LAN board in BSD UNIX Environment

This section explains how to print from BSD UNIX.

Command absolute path and setting method may vary depending on OS version. Refer to your workstation manual for more details.

1. Prepare the print queue.

1-1 Log in to the UNIX machine by "root". # login root

1-2 Register the LAN board to /etc/printcap file.

Example: To register a print queue by the name "pboxlp".

| pboxlp:\                           | (1) |
|------------------------------------|-----|
| :lp=:rm=pbox:rp=lp:\               | (2) |
| :sd=/usr/spool/pboxlp:\            | (3) |
| :lf=/usr/spool/pboxlp/pboxlp_errs: | (4) |

<Description of parameters>

- (1) Describes the printer name.
- (2) Ip: Device file name to connect printer.No name designation required on the network.
  - rm: remote printer host name.
    - Type the host name registered to /etc/hosts file.
  - rp: Remote printer name.
    - LAN board remote printer name; select either lp, sjis or euc.
- (3) sd: Spool directory name. Must be the absolute path.
- (4) If: Error log file name. Must be the absolute path.

1-3 Create the spool directory and error log file registered to /etc/printcap file.

Example: To create the spool directory "pboxlp" and error log file "pboxlp\_errs".

- # mkdir /usr/spool/pboxlp
- Create the spool directory Create the error log file
- # touch /usr/spool/pboxlp/pboxlp\_errs Create the error log
  # chown -R daemon /usr/spool/pboxlp Change the owner
- # chgrp -R daemon /usr/spool/pboxlp
- Change the owner to daemon
- Change the group to daemon

- 1-4 Check whether the lpd (printer daemon) is activated. # ps aux \ grap lpd
  - If lpd is not working, run the following command using a super user account. #/usr/lib/lpd&
- 1-5 Enable the print queue configured.# lpc restart pboxlp
- 2. Start printing.
  - 2-1 Use the "lpr" command. # lpr -P pboxlp <print file name>
- 3. Cancel the print request.
  - 3-1 The print job request can be cancelled by using "lprm" command. # lprm -Ppboxlp <job number>
- 4. Check the printer status.
  - 4-1 The printer status can be checked by using "lpq" command.

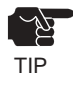

-Certain UNIX specifications fail to display the status correctly.

-lpq short format is UNIX compatible but the long format is specific to LAN board to display the printer status.

Example: In case of short format # Ipd -P pboxlp Example: In case of long format # Ipd -I -P pboxlp

#### Using LAN board in Linux Environment

This section explains how to print from Linux.

Command absolute path and setting method may vary depending on OS version. Refer to your workstation manual for more details.

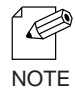

- For print queue creating tool of Red Hat Linux and Turbo Linux, refer to "Using Red Hat Linux print queue creating tool" and "Using Turbo Linux print queue creating tool", respectively.

- **1.** Prepare the print queue.
  - 1-1 Log in to the Linux machine through "root".

# login root

1-2 Register the LAN board to /etc/printcap file.

Example: To register a print queue by the name "pboxlp".

| pboxlp:\                           | (1) |
|------------------------------------|-----|
| :lp=:rm=pbox:rp=lp:\               | (2) |
| :sd=/usr/spool/pboxlp:\            | (3) |
| :lf=/usr/spool/pboxlp/pboxlp_errs: | (4) |

<Description of parameters>

- (1) Describes the printer name.
- (2) lp: Device file name to connect printer.

No name designation required on the network.

rm: Host name for the remote printer

Type the host name registered to /etc/hosts file.

- rp: Remote printer name.
- LAN board remote printer name; select either lp, sjis or euc.
- (3) sd: Spool directory name. Must be the absolute path.
- (4) If: Error log file name. Must be the absolute path.

1-3 Create the spool directory and error log file registered to /etc/printcap file.

Example: To create the spool directory "pboxlp" and error log file "pboxlp\_errs".

# mkdir /usr/spool/pboxlp
# touch /usr/spool/pboxlp/pboxlp\_errs
Create the spool directory
# touch /usr/spool/pboxlp\_errs
Create the error log file
# chown -R daemon /usr/spool/pboxlp Change the owner to daemon
# chgrp -R daemon /usr/spool/pboxlp
Change the group to daemon

1-4 Check whether the lpd (printer daemon) is activated.

# ps aux / grap lpd

If lpd is not working, run the following command using a super user account.

# /usr/lib/lpd&

1-5 Enable the print queue configured.

# lpc restart pboxlp

- 2. Start printing.
  - 2-1 Use the "lpr" command.

# lpr -P pboxlp <print file name>

- **3.** Cancel the print request.
  - 3-1 The print job request can be cancelled by using "lprm" command.

# lprm –Ppboxlp <job number>

- **4.** Check the printer status.
  - 4-1 The printer status can be checked by using "lpq" command.

Certain Linux specifications fail to display the status correctly. Short format of Ipq is UNIX compatible but the long format to show the printer state is a specific to the LAN board.

Example: In short format # Ipd -P pboxlp

Example: In long format # Ipg -I -P pboxIp

#### Using Print Queue Creation Tool of Red Hat Linux

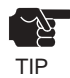

- This section explains how to print using print queue creation utility of Red Hat Linux 7.1. Note that some steps may vary depending on Red Hat Linux version.

Example: IP address "192.168.10.100" and Host name "pbox" are registered to etc/hosts file and print queue is to be registered by the name "pboxlp".

1. Select *Main menu*, then *Programs*, then *System*, then *Setting printer*.

- 2. Click *New* in the [printconf.gui] screen.
- 3. Click *Name and alias*, then type *pboxlp* in *Printer name*, then click *Add*.
- 4. Type *pboxlp* in *Alias*, then click *OK*.
- 5. Click *Printer type*, then select *LPD*. Type *pbox* in the server and *Ip* in the printer.
- 6. Select Printer driver and Printer option that correspond with your operating environment.
- 7. After configuration is complete, click OK in [Printer edit].
- 8. Verify that the printer created is displayed and selected in the [printconf.gui]. Click Apply.
- 9. Verify the dialog message, "Ipd has been successfully rebooted", then Click OK.
- **10.** Click *Test* in [printconf.gui] screen. When you get test page, the configuration is complete.

#### Using the Print Queue Creation Tool of Turbo Linux

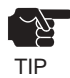

- This section explains how to print using print queue creation utility of Turbo Linux6.0. Note that some steps may vary depending on Turbo Linux version.

Example: IP address "192.168.10.100" and Host name "pbox" are registered to etc/hosts file and print queue is to be registered by the name "pboxlp".

- 1. Select *Main menu*, then *Turbo Linux tool*, then *Turbo Centro*.
- 2. Click *Turboprintcfg* in the *Turbo Centro-GT*.
- 3. Click Add in Setting printer screen.
  - 3-1 Select Remote LPD queue in Add printer.
  - 3-2 Type *pboxlp* in *New queue name*.
  - 3-3 Click Change in LPD configuration of Change printer configuration.
    - 3-3-1 Type "pbox" in Host name.
    - 3-3-2 Type "Ip" in Queue name.
  - 3-4 Click **Change** in Printer type, then select the printer driver that corresponds with your operating environment.
  - 3-5 Select **Paper size** and **Color depth** that correspond with your operating environment.
- **4.** Click **OK** in the [Printer configuration].
- 5. Click Save and Finish to complete the configuration.

#### **Printing Using FTP**

This section explains how to print using FTP of TCP/IP.

For further information on "ftp" command, refer to your workstation manual.

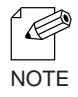

#### About FTP

FTP (File Transfer Protocol) is a protocol used to transfer a file by TCP/IP. By transferring data to LAN board logical directory, printing can be executed.

#### Logical directory

LAN board is provided with 3 logical directories for correct printing and should be transferred by [cd] command.

To print a file using a printer driver, go to "lp" directory; to print a text file after converting it into shift JIS KANJI code file, go to "sjis" directory; to print a text file after converting it to EUC KANJI code text file, go to "euc" directory. And then transfer the converted file.

<LAN board logical directory structure>

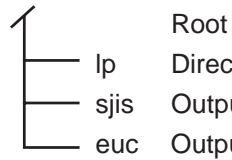

Directly output

s Output after converted to shift JIS KANJI code

euc Output after converted to EUC KANJI code

#### Printing

**1.** Log in to LAN board.

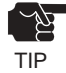

- When printing using "ftp" command, any input to "User" and "Password" will not disturb printing job unless "root" is used in "User". When the "User" name is "root", type the password configured in environment settings.

Example: To log in to a printer whose host name is "pbox" (or to log in to a printer having IP address "192.168.10.100").

#ftp pbox (or ftp 192.168.10.100)
Connected to pbox
220 SATO xxxxx Ver 1.0.0 FTP Server.
User(SATO:root): root
331 Password required.
Password:
230 User Logged in.
ftp>

2. Using "cd" command to move to destination directory.

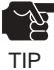

- LAN board has hierarchical structure for destination directory. Print data to the root directory is processed as output to "lp".

Example: To move to lp directory and verify the current directory.

ftp>cd /lp 250 Command Ok. ftp>pwd 257 "/lp" is current directory. ftp>

#### **3.** Changing transfer mode.

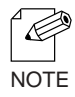

- There are two kinds for transfer mode. One is "ASCII" mode converts LF code to CR+LF code, the other is "BINARY" mode transfers file contents. To transfer binary-converted file from the printer driver, configure the transfer mode to "BINARY" (otherwise, ASCII mode is used).

Example: To change transfer mode to BINARY and verify the current mode.

ftp>type binary 200 Type set to I. ftp>type Using binary mode to transfer files. ftp>

**4.** Transfer the print data to LAN board using "put" command in file form. There are two formats for transferring a file using "put" command.

Example: To transfer print data "test.prn".

#### ftp>put test.prn

To transfer print data to the directory specified by "/users/test/test.prn".

#### ftp>put /users/test/test.prn /lp

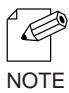

- When printing data by specifying the directory, specify the destination logical directory. Not necessary to move directory using the cd command.

5. Use "quit" command to log out from LAN board.

ftp>quit

#### Checking the status

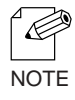

- By using "stat" of "quote" command, IP address, use name for log in and transfer mode can be verified.
- By specifying the directory (Ip, sjis, euc) following "stat", the printer status can be checked.

Example: To display the Ethernet board status.

ftp>quote stat 211-FTP server status: Connected to: 192,168,10,100 User logged in: guest Transfer type: BINARY Data connection:Closed. 211 End of status. ftp>

To display the printer status (directory name: lp).

ftp>quote stat /lp 211-FTP directory status: Ready 211 End of status. ftp>

# 6. Using LAN board in NetWare

This chapter explains how to configure LAN board and NetWare server to print from NetWare environment.

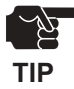

-Make sure the Novell client software has already been installed on the client and NetWare server is on the network.-Make sure to install printer driver before you start using LAN board.

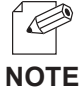

-NetWare server can be configured by either SATO configuration utility (Quick Setup or AdminManager) or Novell utility, PCONSOLE. -When configuring by AdminManager, refer to Chapter 7.

<Preparation for printing in NetWare environment>

In case of initial installation and printing (Administrator)

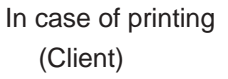

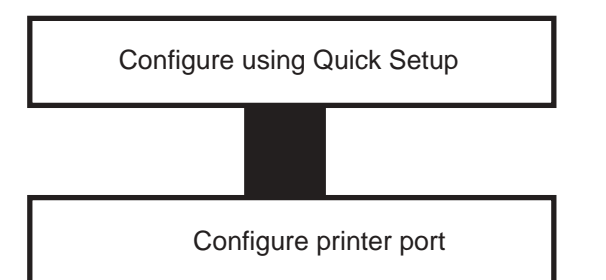

Configure printer port

#### Printing in NetWare Environment

#### Verifying NetWare Environment

When printing from NetWare client, configuration may vary depending on NetWare environment. For further information, contact your network administrator.

When the client is connected to the NetWare server using bindery mode:

→ go to 6.3

#### Using Bindery Mode

Configuration Using Quick Setup

1. Insert the SATO User Software in the CD-ROM drive of your Windows PC. The main menu screen will be displayed.

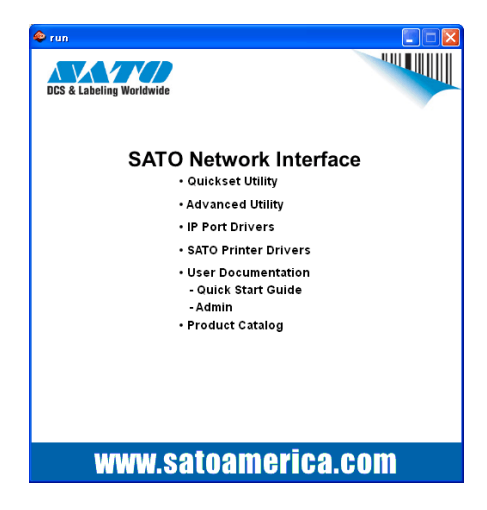

2. The below screen will be displayed.

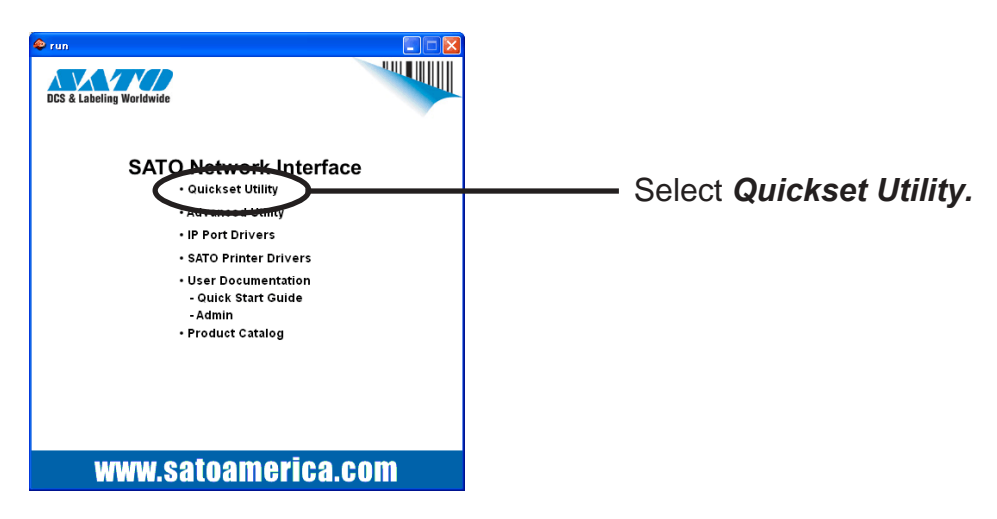

3. Select language.

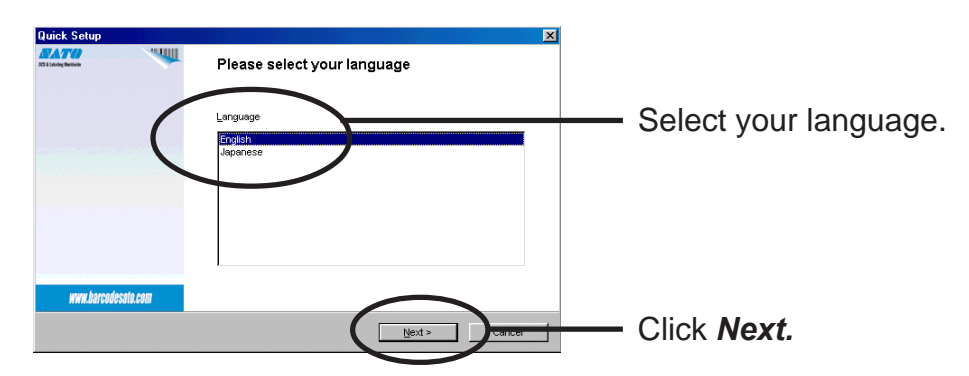

4. Quick Setup loads.

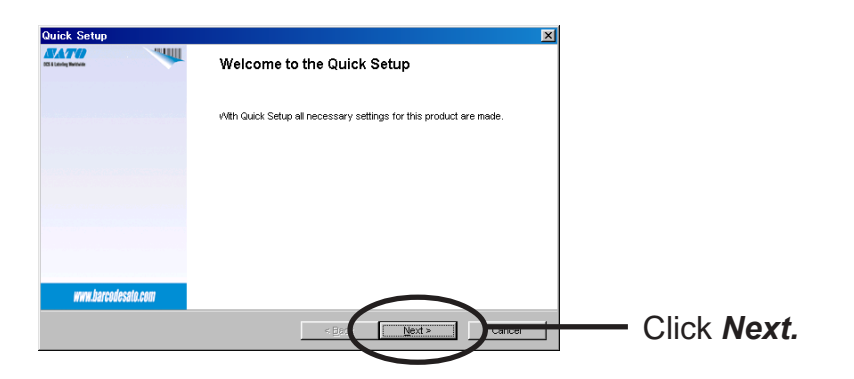

**5.** Confirm the Software License Agreement.

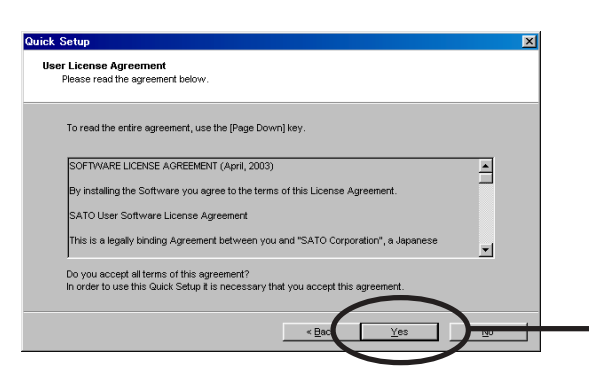

Read the agreement and click **Yes** if you accept it.

6. Select LAN board to be configured.

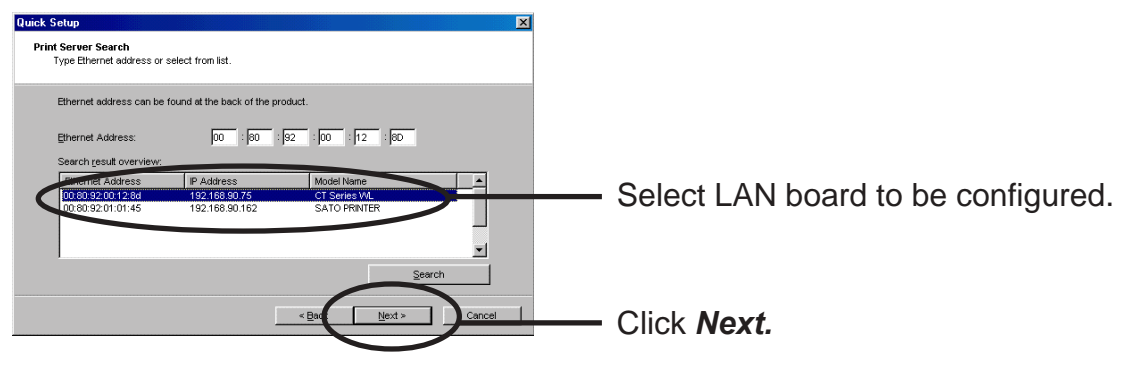

-If LAN board does not appear in the list, click *Search*. You can search LAN board by typing in Ethernet address directly.

7. Assign an IP address.

#### When you have DHCP server in your environment.

(A) Obtain an IP address from DHCP server automatically.

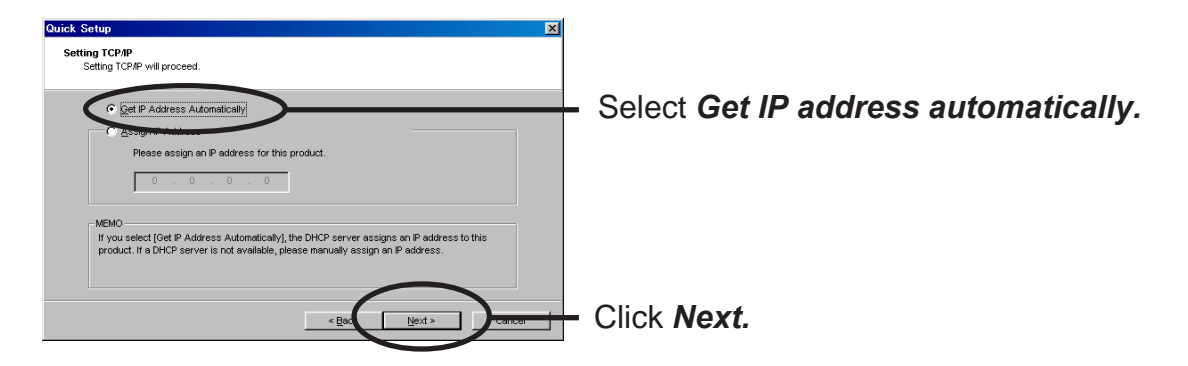

(B) Assign an IP address manually.

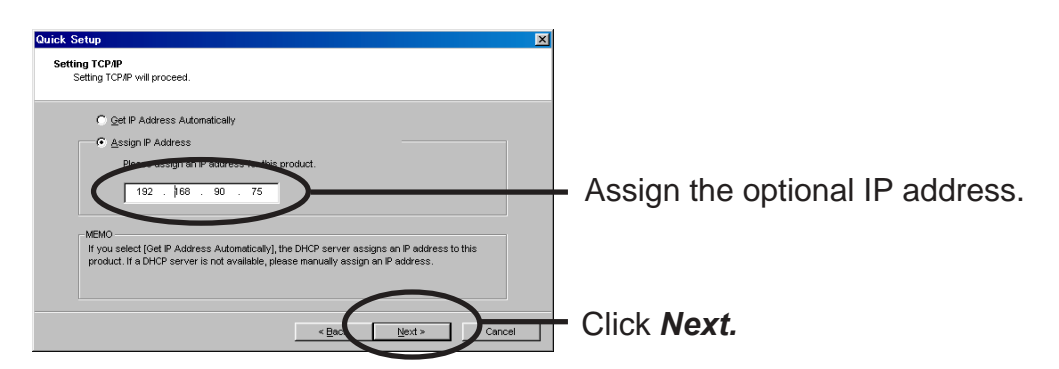

When you do not DHCP server in your environment.

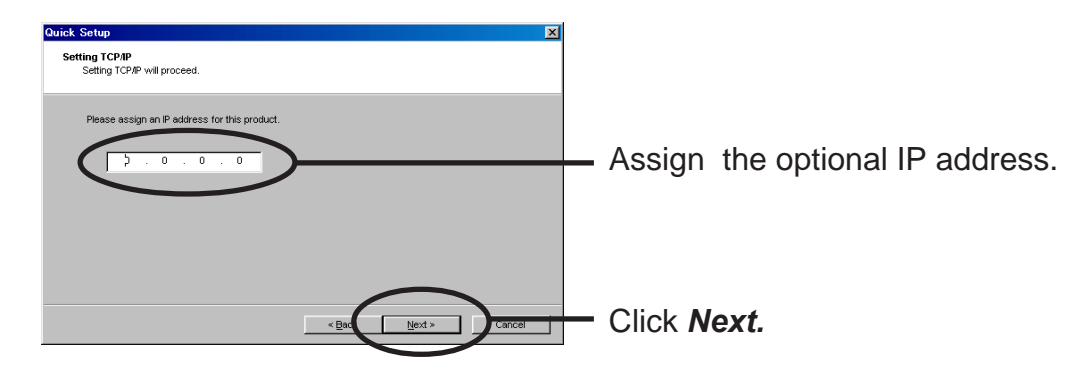

8. Configure NetWare.

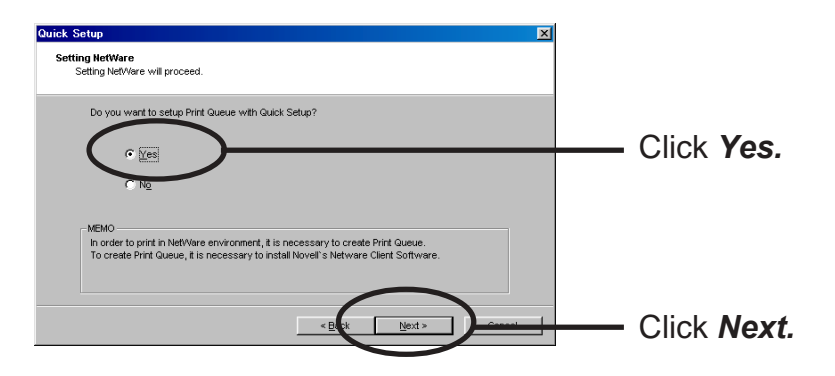

**9.** Select the operation mode of the NetWare server.

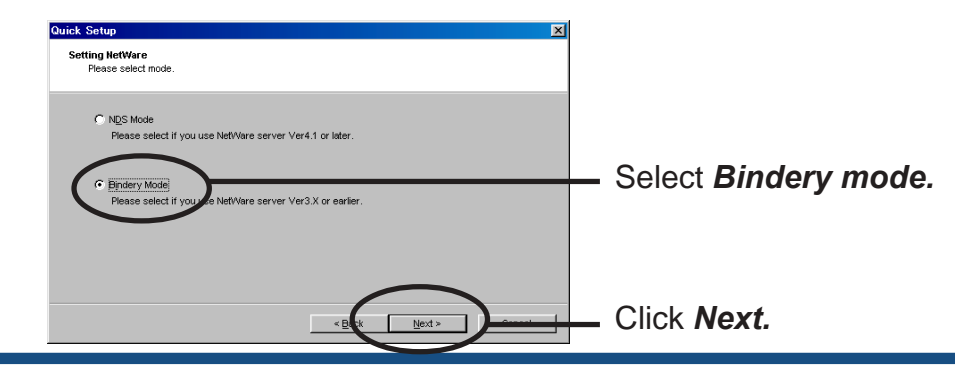

**10.** Select the file server to create a print queue.

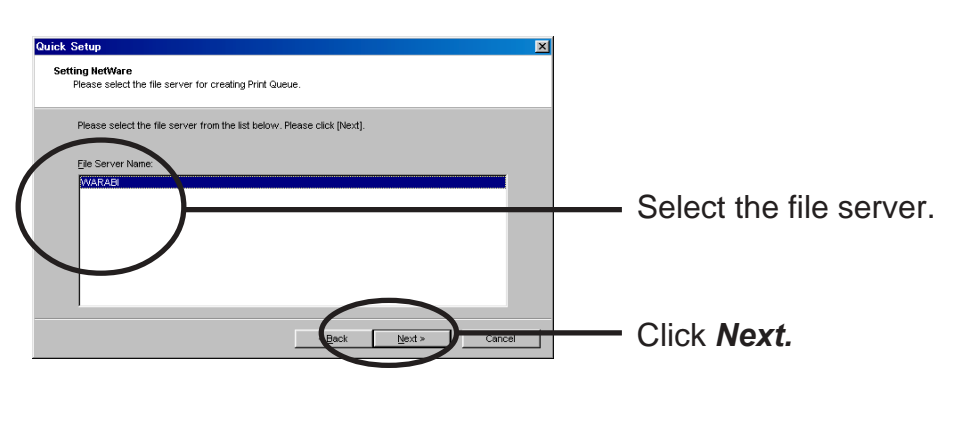

-The next screen to be displayed vary depending on NetWare server selected.
NetWare 3 or below will go to ->11 (A)
NetWare 4 or above will go to ->11 (B)
-When NetWare 4 or above file server is selected, print server mode will be automatically selected.

#### 11(A). Select printing mode. <NetWare 3 or below>

| Quick Setup                                                                                                    | × |
|----------------------------------------------------------------------------------------------------|---|
| Setting NetWare<br>Please select mode.                                                                                                    |   |
| ESERVER Mode (Recommended)     You can complete Setup using only this wizard (without server configuration)                                    |   |
| C BPRINTER Mode<br>User account is not used. However, setup from NetWare server side becomes necessary.<br>Also, printing speed will decrease. |   |
| < Book Next > Cancel                                                                                                    |   |

TIP

#### <Print server mode>

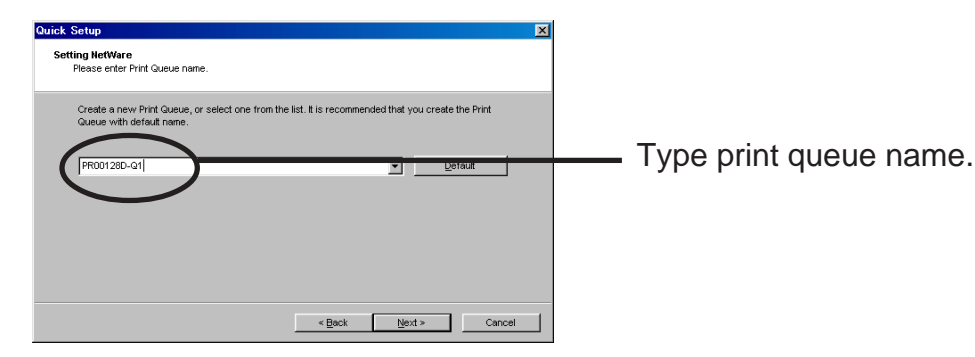

<Remote printer mode>

| uick Setup                                                                                                    | ×                    |          |                  |
|----------------------------------------------------------------------------------------------------|----------------------|----------|------------------|
| Setting NetWare<br>Please select the Print Server that you use with the Print Queue.                                                                                                    |                      |          |                  |
| Please select a Print Server from the list below, or enter a Print Server name  Print Server Name:  Print Server Name: Print Server Name: Print Server Name: Print | Click [Next].        | — Select | t print server.  |
| Nrick Setup<br>Setting HetWare<br>Please enter Print Queue name.<br>Create a new Print Queue, or select one from the list. It is recommended that<br>Queue with default name.<br>PR00128D-Q1                                                                                                    | you create the Print | — Туре   | print queue name |
| < Back                                                                                                    | ext > Cancel         |          |                  |

11(B). Type print queue name. <NetWare 4 or above>

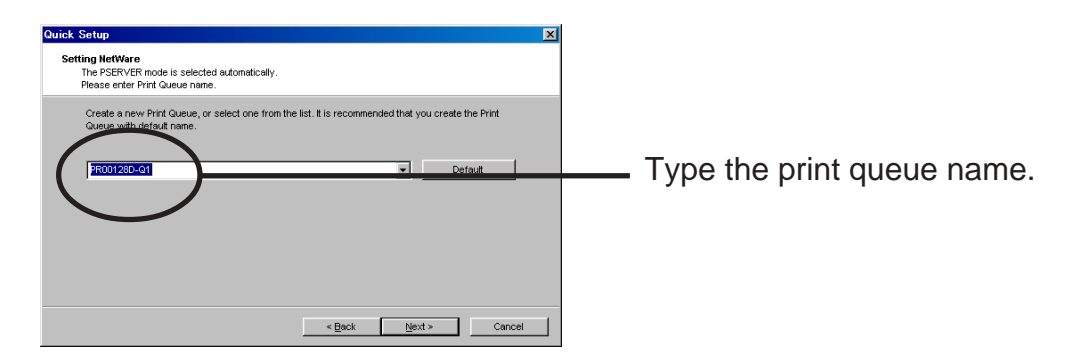

**12.** Configure the wireless settings

When connecting in Infrastructure mode, the authentication settings on the screen change. The authentication configuration screens are shown below.

(A) When not using authentication.

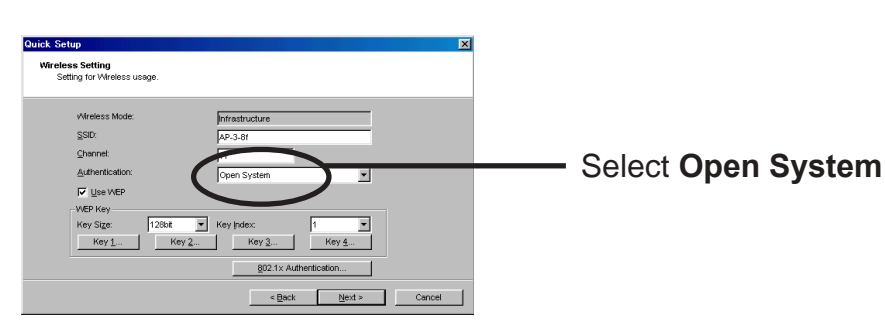

#### Select Use WEP.

Click on the Key Index button and enter the value for the WEP Key. (Refer to "WEP key setup" for the configuration method.)

802.1x AuthenticationClick 802.1x Authentication.(Refer to "802.1x Authentication " for the configuration method.)

#### (B) WEP Authnitcation

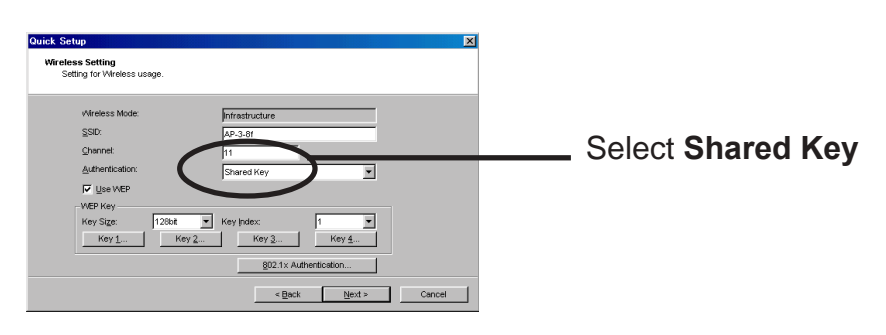

WEP Key is used

Select Use WEP.

Click on the Key Index button and enter the value for the WEP Key. (Refer to "WEP key setup" for the configuration method.)

802.1x Authentication

Click 802.1x Authentication.

(Refer to "802.1x Authentication " for the configuration method.)

(C) WPA-PSK Authentication

Select WPA Authentication

(C-1) WPA-PSK Authenitcation

| Quick Setup<br>Wireless Setting<br>Setting for Wireless usage.                                    | ×                                              |                     |
|---------------------------------------------------------------------------------------------------|------------------------------------------------|---------------------|
| Wireless Mode:<br>SSD:<br>Channet<br>Auftrefriction:<br>WPA Mode<br>Encryston:<br>Bre-Shared Key: | hfrastructure<br>AP-3-81<br>11<br>PSK ¥<br>Too | — Select <b>PSK</b> |
|                                                                                                   | < Back Next > Cancel                           |                     |

Select Encryption.

Select "Pre-Shared Key" for the share key.

(C-2) WPA-802.1x Authenitcation

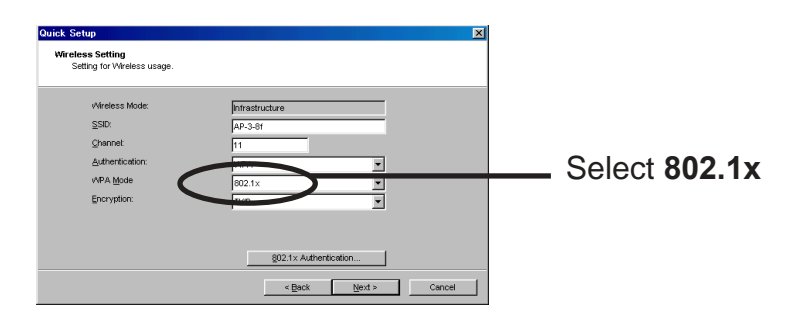

Select Encryption.

Click 802.1x Authentication.

[WEP Key Setup]

Check "Use WEP", and the following screens will be displayed when the "Key 1"-" Key(s) 4" button is selected (the screen shown blow is for a "Key Size" of 64 bits).

If the WEP key has already been configured, please select either "ASCII" or "HEX" after pushing the "Change" button, and enter the WEP key.

| WEP Key Setup                       | × |
|-------------------------------------|---|
| ASCI                                |   |
| ****                                |   |
| HEX                                 |   |
| **         **         **         ** |   |
| Change Cancel                       |   |
| Click Change.                       |   |

| WEP Key Setup  |        | × |
|----------------|--------|---|
| ⊙ <u>A</u> SCI |        |   |
|                |        |   |
| C HEX          |        |   |
|                |        |   |
| ОК             | Cancel |   |

The number of characters entered changes with "Key Size."

64bit : ASCII 5characters HEX 10 characters

128bit : ASCII 13 characters HEX 26 characters

[802.1x Authentication setup]

Selecting "802.1x Authentication" will display the following screen.

Since configuration items change with authentication systems, only the item that need to be configured will be displayed.

<mode of Network Authentication: Open System>

| 802.1x Authentication Setup |         |  |
|-----------------------------|---------|--|
| 802.1x Authentication       | DISABLE |  |
| Authentication Mode         | EAP-TLS |  |
| User Name                   |         |  |
| Provide WEP Key             | YES     |  |
|                             |         |  |
| ОК                          | Cancel  |  |

- Enable or disable "802.1x Authentication"
- Select Authentication.
- Enter the 802.1x user name
- Please choose NO, when manually entering the WEP key.
- Select YES when the WEP key is obtained from Access Point.

<mode of Network Authentication: Shared Key>

| 802.1x Authentication Setup |         |  |
|-----------------------------|---------|--|
| 802.1x Authentication       | DISABLE |  |
| Authentication Mode         | LEAP    |  |
| User Name                   |         |  |
| Provide WEP Key             | YES     |  |
| Password                    |         |  |
| OK                          | Cancel  |  |

- Enable or disable "802.1x Authentication"
- Select Authentication.
- Enter the 802.1x user name
- Please choose NO, when manually entering the WEP key.
- Select YES when the WEP key is obtained from Access Point.
- Enter the password.

<mode of Network Authentication : WPA>

| 802.1x Authentication Setup |         |
|-----------------------------|---------|
| Authentication Mode         | EAP-TLS |
| User Name                   |         |
| ОК                          | Cancel  |

- Enable or disable "802.1x Authentication"
- Enter the 802.1x user name
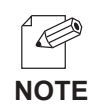

- Verify using a certificate. A certificate can be installed from a WEB page.

The [Certificate] page, allows for the certificate used by 802.1x WPA authentication to be installed.

| ge ge                                                                                                    | SATO Printer Home Page - Micro                                                                                                    | soft Internet Explorer                                                                                                    |          |
|----------------------------------------------------------------------------------------------------|----------------------------------------------------------------------------------------------------|----------------------------------------------------------------------------------------------------|----------|
|                                                                                                    | Efe Edit Vjew Fayvorites Iools                                                                                                    | geb<br>] 🔎 Search 📌 Favorites 🤣 😥 🖏                                                                                                    | So Links |
| State of the second second | DCS & Labelling Worldwide                                                                                                    | <b>WPC</b> Plus <sup>™</sup>                                                                                                    |          |
| SFactory Defaults     Client Certificate     No Certificate     www.barcodesato.com                                                                                                    | SATO PRINCERN W.<br>Version AI 100<br>Display Starse<br>Frantie Status<br>Fryster Configuration =>>><br>Printer Configuration =>>><br>Printer Configuration =>>><br>Printer Configuration =>>><br>Printer Configuration =>>><br>From Printer<br>From Printer<br>Server Configuration =>>><br>Printer Configuration =>>>>>>>>>>>>>>>>>>>>>>>>>>>>>>>>>>>> | [General] ITCP/IP [NetWare] [NetBEUI/NetBIOS] [SNMP] [Wrr         [Centificate]         [help.]         Chent Certificate         Parsword :         File :       Browse         Root Certificate         Pile :       Browse         Submit       Browse |          |
|                                                                                                    | ▶Factory Defaults                                                                                                    | Clear Certificate<br>No Certificate<br>www.barcodesato.com                                                                                                    |          |

| ltem                  |          | Explanation                                                   |
|-----------------------|----------|---------------------------------------------------------------|
| Client Cortificate    | Password | Input the necessary password to import the Client certificate |
|                       | File     | Select the Client Certificate file.                           |
| Root Certificate File |          | Select the Root Certificate file.                             |

**13.** Verify the configuration parameters.

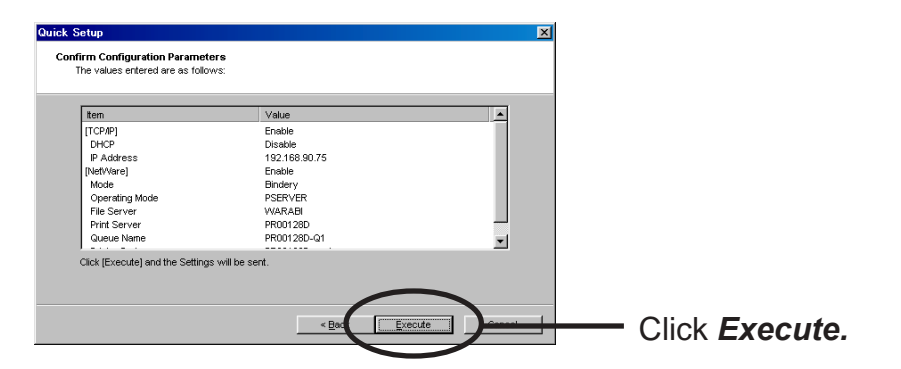

**14.** Setup is complete.

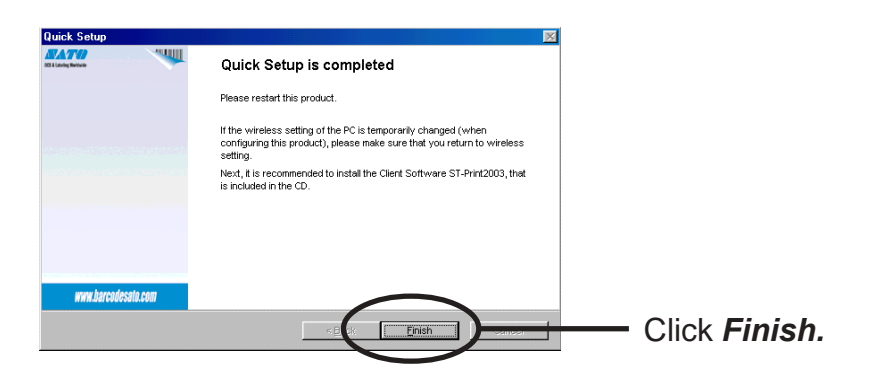

#### **Configuring Printer Port**

This section explains how to configure printer port to printer in Windows 95/98/Me. For configuring printer port in Windows NT 4.0, Windows 2000 or Windows XP, refer to the below description.

1. Click Start, then Settings, then Printer. Open the Properties of printer you use.

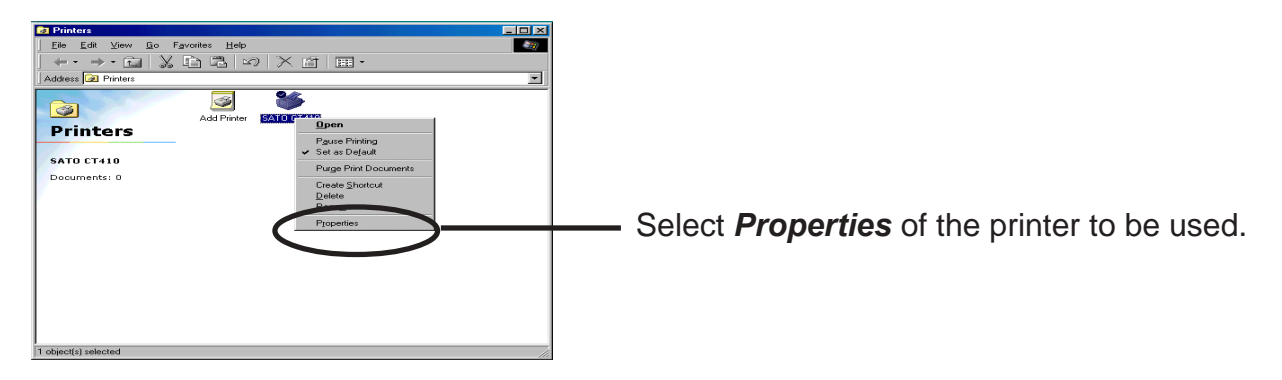

2. Move to *Details*.

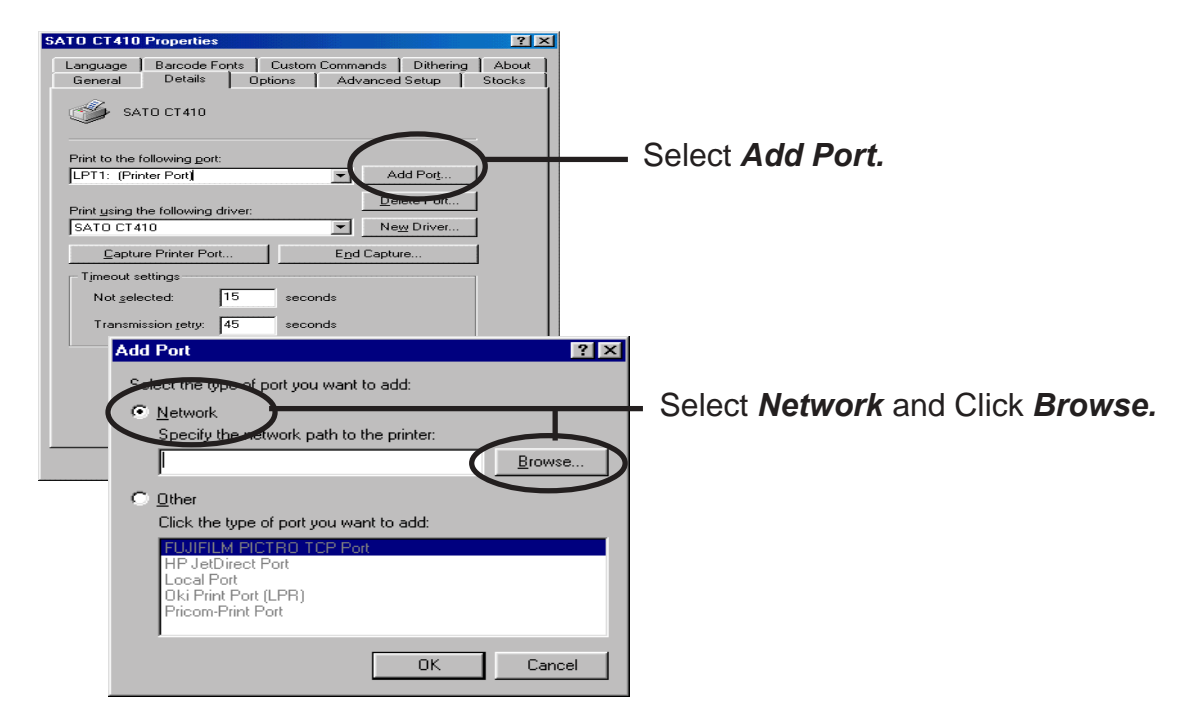

**3.** Assign a print queue to the printer port.

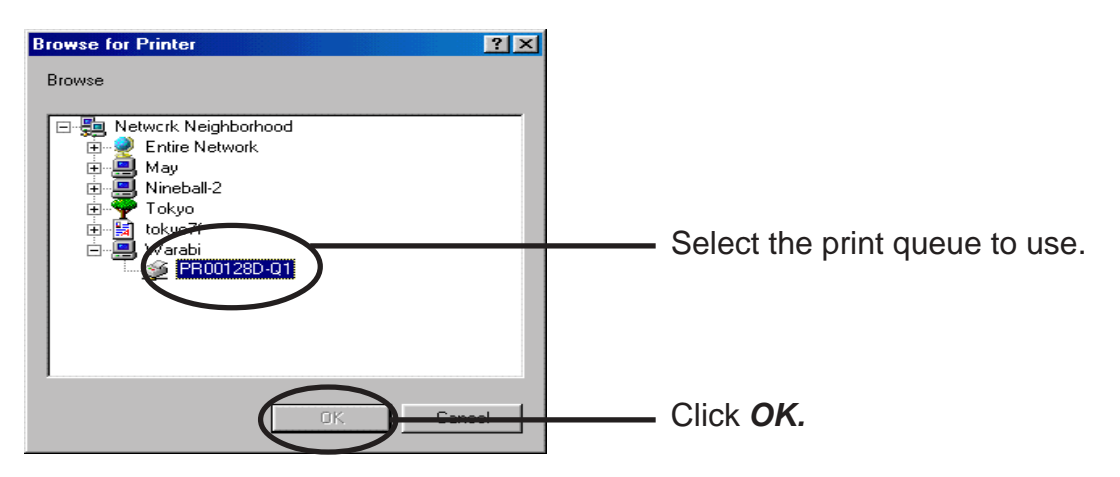

**4.** Configure spool settings.

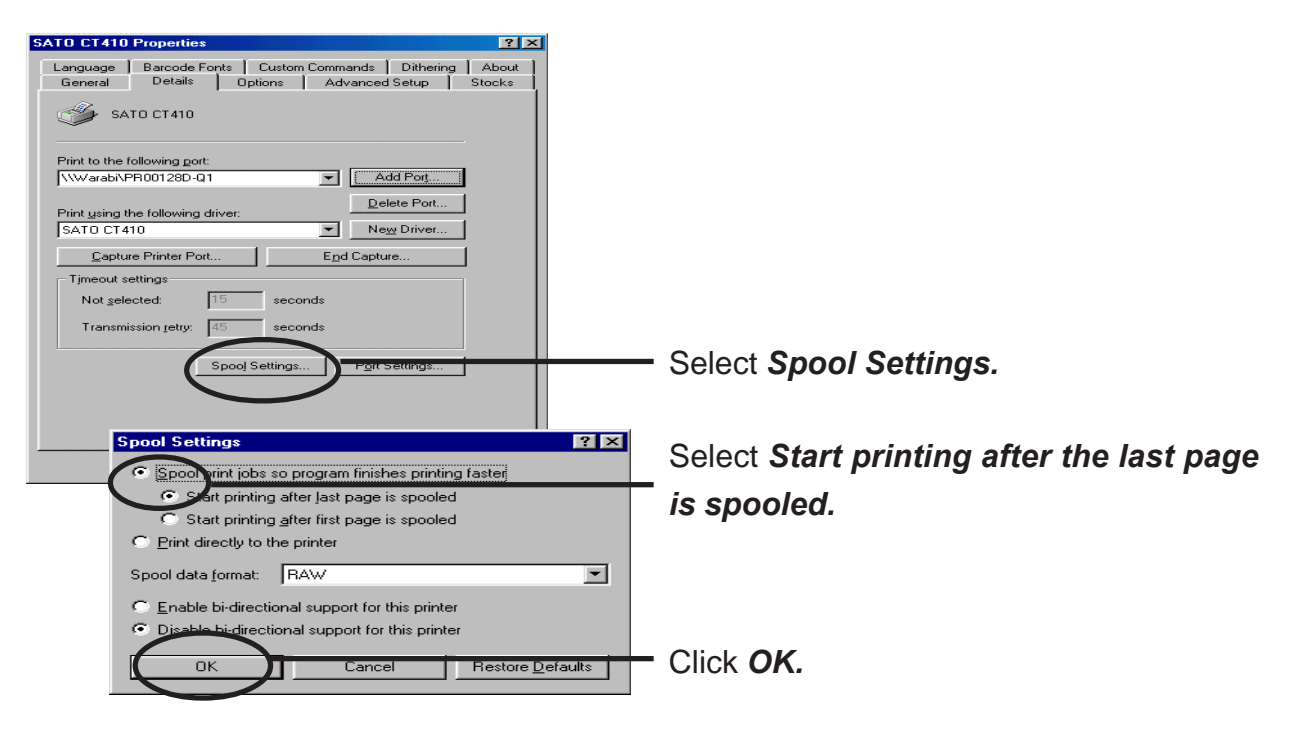

 Configuration is complete. Click OK and close Properties. Now, the printer can be used in NetWare environment. Execute test print and confirm if it's printed properly.

### Printing Mode

This section explains about print server mode and remote printer mode.

#### Print Server Mode

When LAN board is used in print server mode, no other print server (PC on NetWare server or a PC exclusively used for print server) is required. LAN board operates in the following way when in the print server mode.

- 1. A print job is spooled from the client to the NetWare server.
- 2. LAN board derives a job directly from the NetWare server.
- 3. Printing starts.

<Job flow>

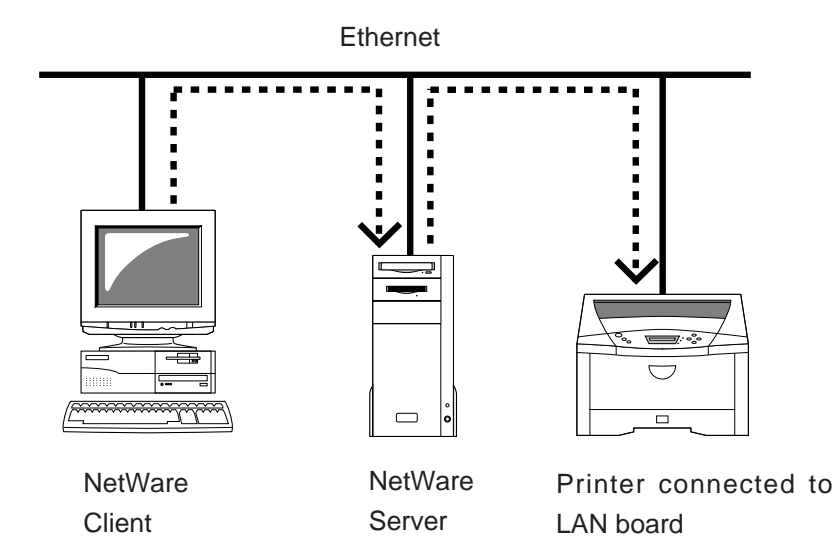

#### **Remote Printer Mode**

When using LAN board in remote printer mode, other print servers (PC on NetWare server or a PC exclusively used for print server) are required. This mode makes use of NetWare normal printing feature (PSERVER.EXE/PSERVER.NLM). Printing in remote printer mode proceeds as follows.

- 1. Spool the print job from the client to NetWare server.
- 2. The Print server (PC on NetWare server or a PC exclusively used for print) derives the job from the Netware server.
- 3. The Print server transfers the job to the printer assigned to the print queue.
- 4. Printing starts.

#### <When PSERVER.EXE>

One PC functions as a print server.

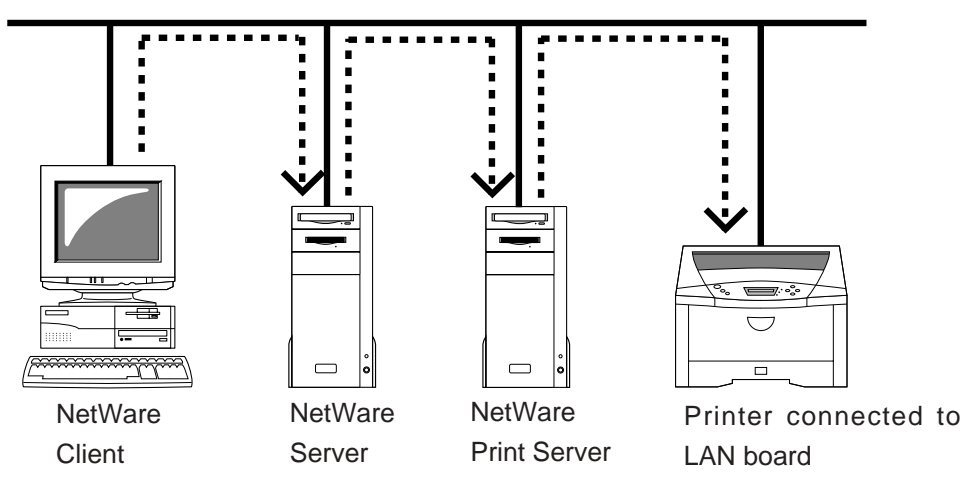

#### <When PSERVER.NLM>

NetWare server functions as a print server

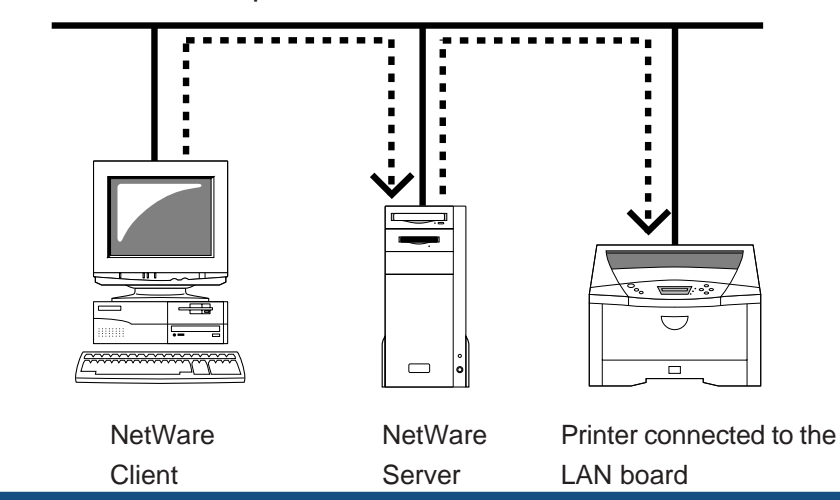

### 7. Functions for Configuration

This chapter explains how to configure options in details by using AdminManager, Web browser or TELNET.

#### Configuration by Using AdminManager

By using AdminManager, you can specify or modify LAN board detail configuration. AdminManager also has convenient additional features such as, remote rebooting, selfdiagnostic printing, printer status monitoring and NetWare queuing wizard.

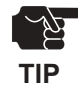

- Remote rebooting and remote self-diagnostic printing may not be available on some LAN board models.
- To use AdminManager, TCP/IP or IPX/SPX protocol must have been installed on your PC. Contents displayed on the AdminManager may vary depending on LAN board you use.
- When you use TC/IP protocol in Windows XP, click Local Area Connection Properties, then Advanced, then remove the check from Protect my computer and network by limiting or preventing access to this computer from the Internet.

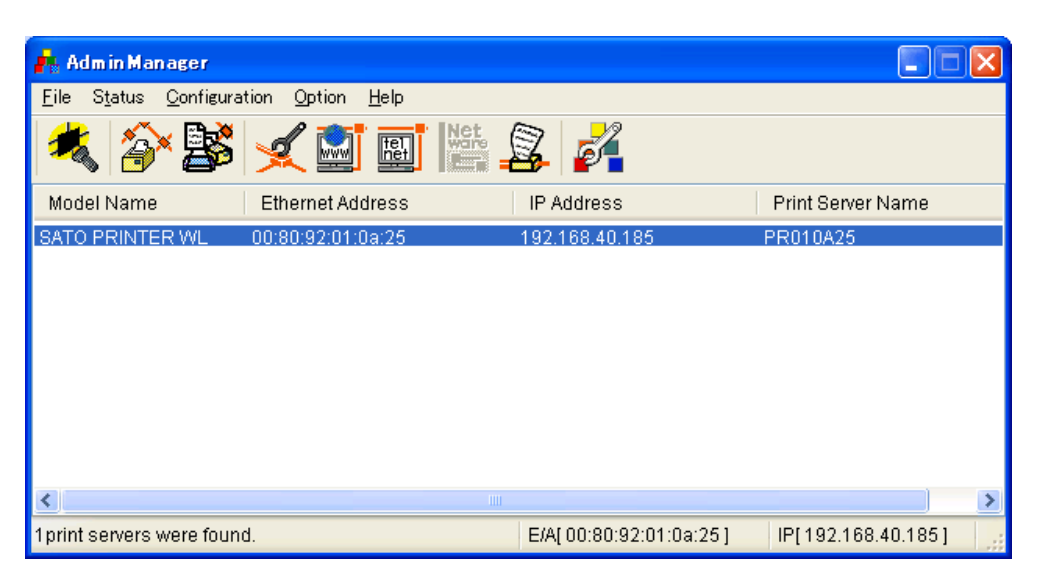

#### Starting AdminManager

**1.** Insert the SATO User Software in the CD-ROM drive. The main menu screen will be displayed.

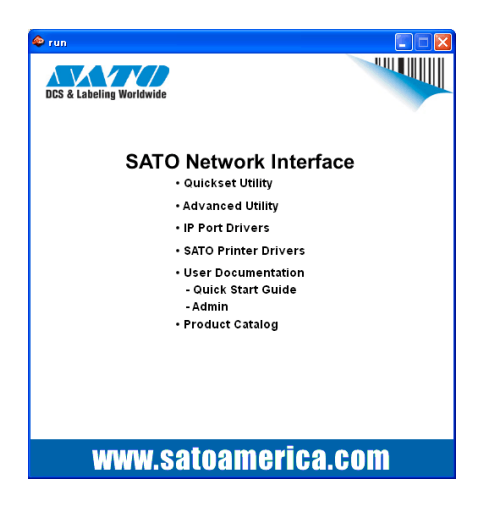

**2.** The below screen will be displayed.

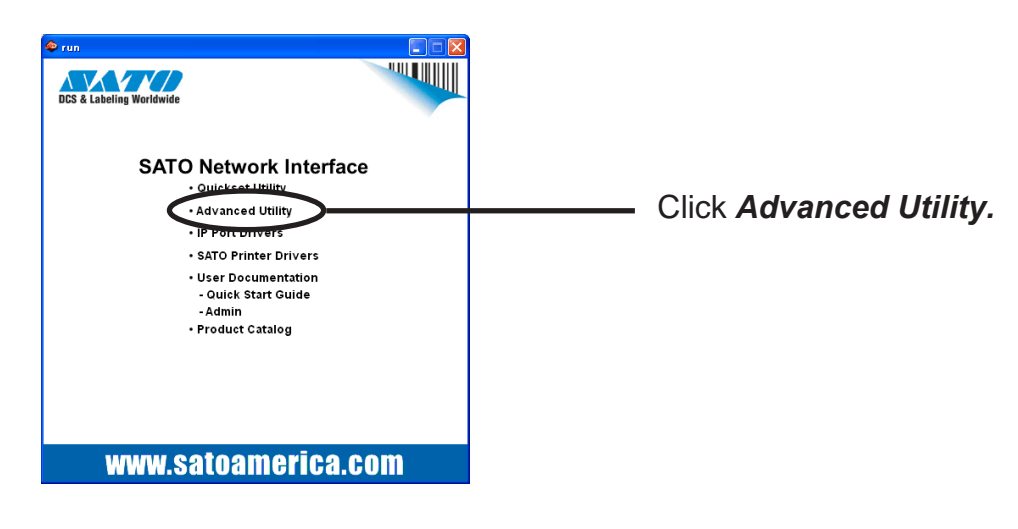

**3.** Select language.

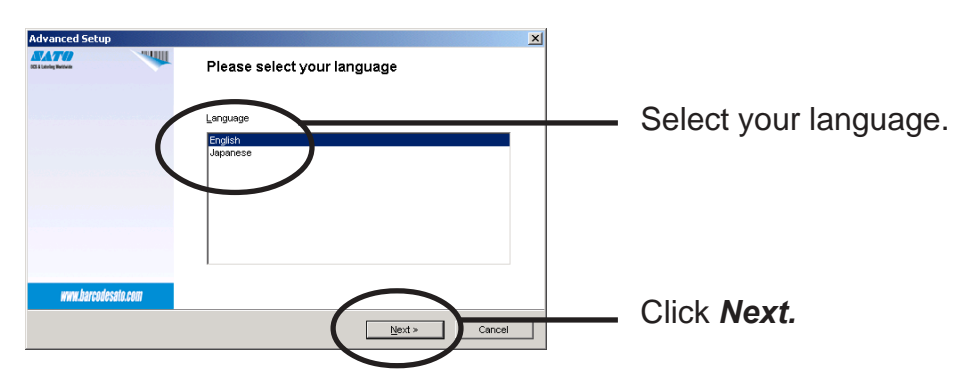

**4.** Installation confirmation screen will be displayed.

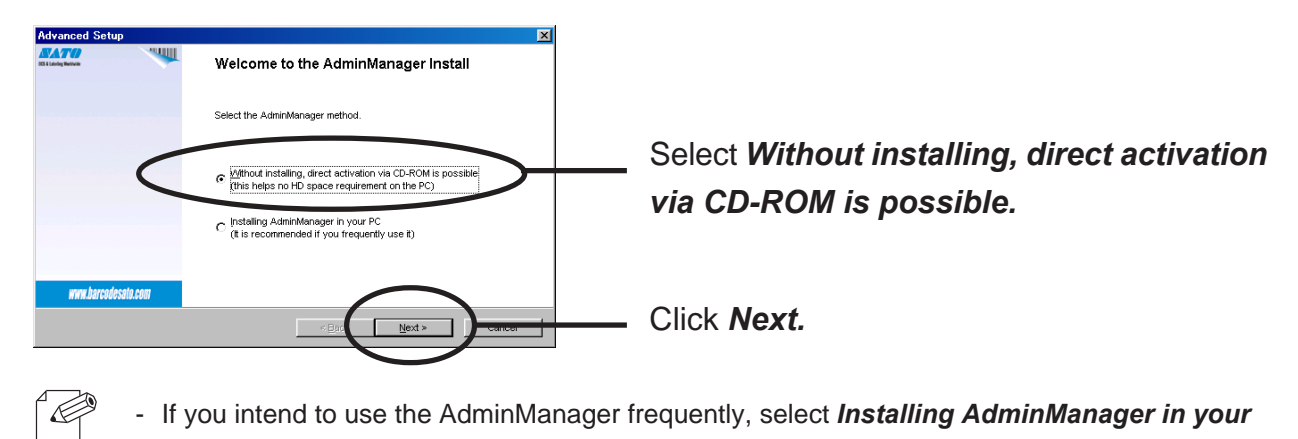

NOTE PC.

**5.** Confirm the Software License Agreement.

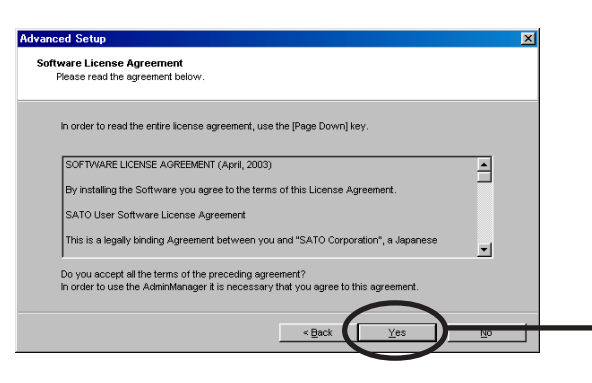

Read the agreement and click **Yes** if you accept it.

6. AdminManager will start.

| 🖡 Admin Manager                                |                                         |                |                   |   |  |  |  |
|------------------------------------------------|-----------------------------------------|----------------|-------------------|---|--|--|--|
| <u>F</u> ile S <u>t</u> atus <u>C</u> onfigura | ition <u>O</u> ption <u>H</u> elp       |                |                   |   |  |  |  |
| * *                                            | * * * * • • • • • • • • • • • • • • • • |                |                   |   |  |  |  |
| Model Name                                     | Ethernet Address                        | IP Address     | Print Server Name | ^ |  |  |  |
| SATO PRINTER WL                                | 00:80:92:01:0a:25                       | 192.168.40.185 | PR010A25          |   |  |  |  |
| 2                                              |                                         |                | >                 | ~ |  |  |  |
| 1 print servers were four                      | ıd.                                     |                |                   |   |  |  |  |

#### Searching LAN board Using AdminManager

Before setting up LAN board, verify that it can be discovered by AdminManager. If not, select Configuration, then assign an IP address.

Assigning an IP address

Assign an IP address manually.

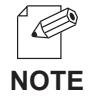

2. IP Address Configuration Ethernet Address

IP Address

- Before assigning an IP address, verify LAN board Ethernet address. The address can be found on the self-diagnostic print sheet. (e.g. 00:80:92:34:c0:19)

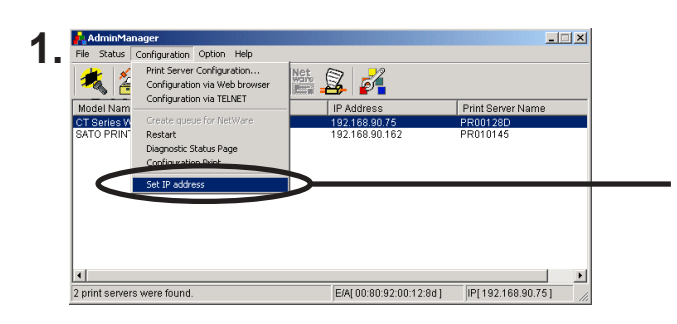

00 80 92

Setting the IP address was such The print server will be reset.

168

01 0a 25

40

 $\times$ 

185

On the AdminManager menu bar, select *Configuration*, then *Set IP address* to start IP address configuration tool.

Enter Ethernet address and IP address of LAN board to be configured.

Click OK.

To validate the IP address, reset LAN board.

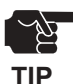

3.

-Restart process of AdminManager may not work depending on printer type. In that case, switch off and on the printer power.

#### Functions of AdminManager

#### AdminManager menu structure

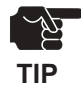

- The menu options displayed on AdminManager may vary depending on the model or operating environment.

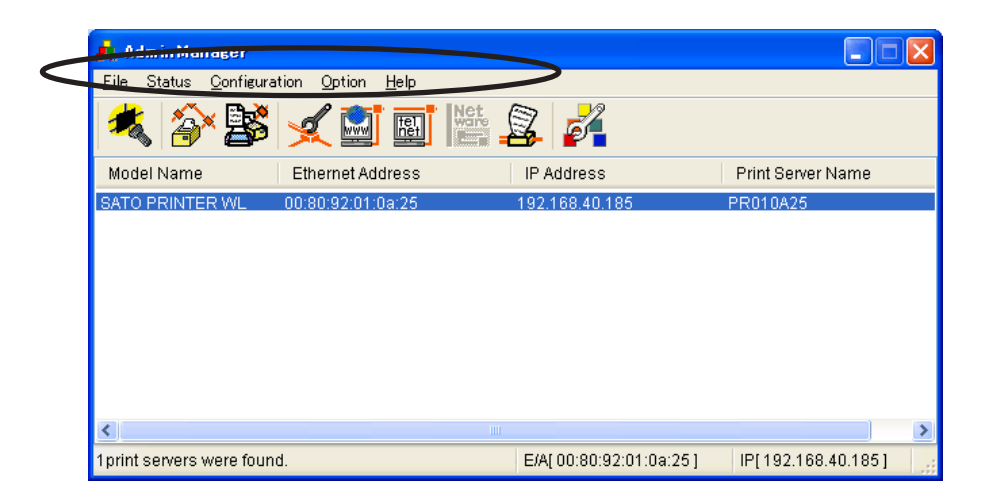

| Menu          | Item                          | Explanation                                           |
|---------------|-------------------------------|-------------------------------------------------------|
| Filo          | Search                        | Search LAN board in the network.                      |
| File          | Exit                          | Quit the AdminManager.                                |
|               | Printer Status                | Display the system status monitor                     |
| Status        | System Status                 | Display the printer status monitor                    |
|               | Configuration Summary         | Display LAN board internal configuration information. |
|               | Print Server Configuration    | Configure various parameters of LAN board             |
|               | Configuration via Web browser | Start LAN board Web site                              |
|               | Configuration via TELNET      | Start TELNET                                          |
| Configuration | Create queue for NetWare      | Create queue on NetWare Server                        |
| Coniguration  | Restart                       | Restart LAN board                                     |
|               | Diagnostic Status Page        | Start LAN board self-diagnostic print                 |
|               | Configuration Print           | Start LAN board Configuration print                   |
|               | Set IP address                | Manually assign the IP address.                       |
|               | Search using TCP/IP Protocol  | Search LAN board using TCP/IP                         |
| Option        | Search using IPX/SPX Protocol | Search LAN board using IPX/SPX                        |
|               | Environment Setting           | Configure AdminManager environment                    |
| Help          | About                         | Display AdminManager version                          |

#### Printer status

You can monitor the status of printer connected to LAN board by AdminManger. You can also specify the refresh time of printer status on the environment configuration screen.

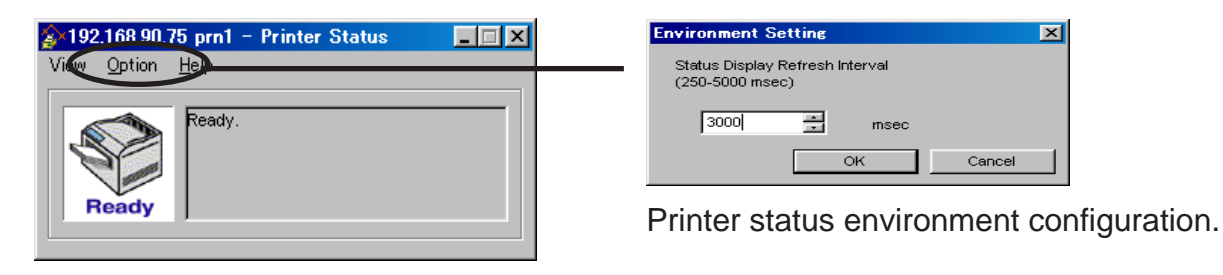

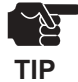

-Printer status may not be obtained properly depending on the printer model.

#### System status

Operating status of the LAN board selected on AdminManager screen is displayed. The operating status can be saved onto a file (log registration) and referenced later. You can also specify the refresh time of printer status on the environment configuration screen.

| Sectemon tus                                                                                                    | Environment setting                                                                                   | ? ×        |
|----------------------------------------------------------------------------------------------------|----------------------------------------------------------------------------------------------------|------------|
| Continue of the period of the period of | Environment setting<br>Status display update interval<br>(250-5000 msec.)<br>3000  msec.<br>OK Cancel | <u>?</u> × |
| Master Browser :<br>[NetBIOS over TCP].PR010A25<br>[NetBEUI] :PR010A22<br>SMTP status:Disabled<br>17:41:24 pm1 Head Open<br>SATO PRINTER [E/A:00:80:92:01:0a:25]                                                                                                    |                                                                                                    |            |

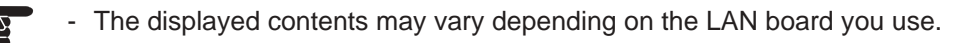

TIP

#### **Configuration Parameters List**

The list of LAN board configuration parameters will appear. These configuration can be printed to file and managed.

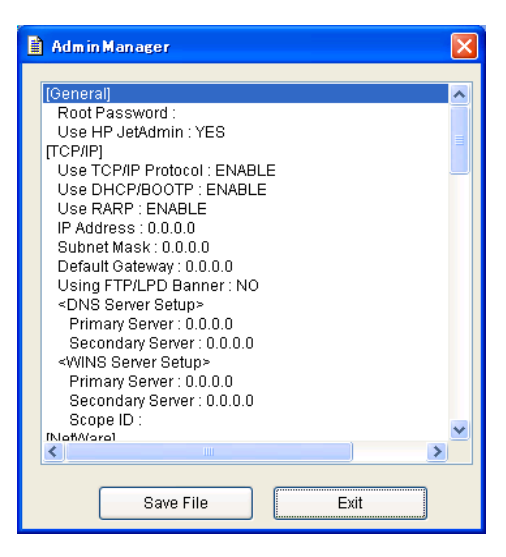

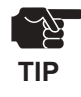

-The displayed contents may vary depending on LAN board you use.

### Configuring LAN board Using AdminManager

#### **Configuring Print Server**

Click *Configuration*, then *Print Server Configuration* for LAN board detail configuration and modification of the configuration.

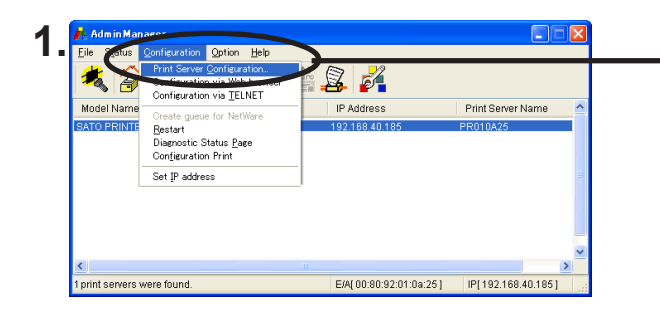

Choose LAN board to be configured and then click *Configuration*, then *Print Server Configuration* in the AdminManager menu bar.

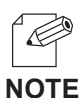

- When LAN board is protected with the password, password input screen will be displayed.

- By checking *Guest user*, you can view configuration parameters, but cannot change the information.

| Password Input          |       |            |   |
|-------------------------|-------|------------|---|
| Input Password:         |       |            | > |
| Guest User (only refere | ence) |            |   |
| ОК                      |       | Cancel     |   |
|                         |       |            |   |
| Password                | d inj | out screen |   |

| General TODAD No | 58/ore NotDE |            | OMTO     | Mirologo  | Drinter Dert |  |
|------------------|--------------|------------|----------|-----------|--------------|--|
| TCP/IP Ne        |              | SNMP       | OWIP     | AMUGIESS  | Finiter Port |  |
|                  |              |            |          |           |              |  |
|                  | ſ            |            | Change   | Root Pass | word         |  |
|                  |              |            |          |           |              |  |
|                  |              |            |          |           |              |  |
|                  |              |            |          |           |              |  |
|                  |              |            |          |           |              |  |
|                  |              |            |          |           |              |  |
|                  |              |            |          |           |              |  |
|                  |              |            |          |           |              |  |
|                  |              |            |          |           |              |  |
|                  |              |            |          |           |              |  |
|                  | Ĩ            | ) Use HP . | JetAdmir |           |              |  |
|                  | Ŀ            | ]Use HP 、  | JetAdmir |           |              |  |
|                  | Ŀ            | ]Use HP 、  | JetAdmir |           |              |  |
|                  | Ŀ            | ]Use HP 、  | JetAdmin |           |              |  |
|                  | Ŀ            | ]Use HP 、  | JetAdmin |           |              |  |

The screen shown left will be displayed. Select the tab you want to configure.

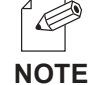

- The displayed tab may vary depending on LAN board you use.
- Use the scroll button to view remaining tabs, if any.

#### **General Configuration**

| Configura | tion of    | print serv | /er        |          |         |           |              | ? 🔀 |
|-----------|------------|------------|------------|----------|---------|-----------|--------------|-----|
| General   | TCP/IP     | NetWare    | NetBEUI    | SNMP     | SMTP    | Wireless  | Printer Port |     |
|           |            |            |            |          |         |           |              |     |
|           |            |            |            |          | Change  | Root Pass | word         |     |
|           |            |            |            |          |         |           |              |     |
|           |            |            |            |          |         |           |              |     |
|           |            |            |            |          |         |           |              |     |
|           |            |            |            |          |         |           |              |     |
|           |            |            |            |          |         |           |              |     |
|           |            |            |            |          |         |           |              |     |
|           |            |            | <b>∨</b> ເ | ise HP J | etAdmin |           |              |     |
|           |            |            |            |          |         |           |              |     |
|           |            |            |            |          |         |           |              |     |
|           | actory D   | efault     |            |          | Setup   |           | Can          | cel |
|           | - actory D | erault     |            |          | aetup   |           | Can          |     |

| Tab  | ltem                    | Explanation                                                                   | Factory<br>Default |
|------|-------------------------|-------------------------------------------------------------------------------|--------------------|
| eral | Change Root<br>Password | The input screen for root password opens.                                     | -                  |
| Gen  | Use HP JetAdmin         | Please select whether you want to use HEWLETT PACKARD's JetAdmin/WebJetAdmin. | DISABLE            |

#### TCP/IP Configuration

| onfiguration of print server        |                       | ? 🛛    |  | DNS Server Setup  | DNS Server Setup      | DNS Server Setup       |
|-------------------------------------|-----------------------|--------|--|-------------------|-----------------------|------------------------|
| General TCP/IP NetWare NetBEUI SNMP | SMTP Wireless Printer | r Port |  | Primary Server    | Primary Server 0      | Primary Server 0 0     |
| Use TCP/IP Protocol                 |                       |        |  | Secondary Server  | Secondary Server 0 0  | Secondary Server 0 0 0 |
| Use DHCP/BOOTP                      | Use RARP              |        |  |                   | OK Cancel             | OK Cancel              |
| IP Address                          | 0.0.0                 | . 0    |  |                   |                       |                        |
| Subnet Mask                         | 0.0.0                 | . 0    |  |                   |                       |                        |
| Default Gateway                     | 0.0.0                 | . 0    |  | WINC Server Setup | WHIC Server Setue     | WINC Conver Solvin     |
| Using FTP/LPD Banner                |                       |        |  | Primary Server    | Primary Server        |                        |
| (                                   | DNS Server            |        |  | Secondary Server  | Secondary Server      | Secondary Server       |
| (                                   | WINS Server           |        |  | Scope ID          | Scope ID              | Scope ID               |
|                                     |                       |        |  |                   | ,<br>,<br>,<br>,<br>, |                        |
| Factory Default                     | Setup                 | Cancel |  |                   |                       |                        |

| Tab  | ltem                | Explanation                                                                                                    | Factory<br>Default |
|------|---------------------|----------------------------------------------------------------------------------------------------|--------------------|
|      | Use TCP/IP Protocol | Enable/Disable TCP/IP protocol operations. This has influence on the configuration of Setup Tools, LPR, FTP, TELNET, SNMP, HTTP and other protocols over TCP/IP.                                                                                                    | ENABLE             |
| P/IP | Use DHCP/BOOTP      | Enable/Disable DHCP/BOOTP protocol operations.<br>DHCP/BOOTP is a protocol, via which IP address<br>gets assigned by the BOOTP server or DHCP<br>server. If you use DHCP/BOOTP server, the<br>DHCP/BOOTP server must be in the same<br>segment as the print server. This print server<br>detects DHCP and BOOTP automatically. If more<br>than 1 address get returned, the IP address which<br>is returned first will be used. | ENABLE             |
| TC   | Use RARP            | Enable/Disable RARP protocol operations. RARP<br>is a protocol, via which IP address gets assigned<br>by the RARP server. If you use RARP server, the<br>RARP server must be in the same segment as the<br>print server.                                                                                                    | ENABLE             |
|      | IP Address          | Setting the Print Server IP address. The IP address must be 4 numbers, each between 0-255 (eg. 192.168.100.10).                                                                                                    | 0.0.0.0            |
|      | Subnet Mask         | Setting the print server subnet mask. The subnet<br>mask must be 4 numbers, each between 0-255<br>(eg. 255.255.255.0). However, entering 0.0.0<br>would not be valid, and the subnet mask<br>corresponding to the IP address would be used<br>automatically.                                                                                                    | 0.0.0.0            |

| Tab    | Item        |                  | Explanation                                                                                                    | Factory<br>Default                                                                                                    |         |
|--------|-------------|------------------|----------------------------------------------------------------------------------------------------|----------------------------------------------------------------------------------------------------|---------|
|        | Defau       | lt Gateway       | Setting the default gateway address. The default gateway address must be 4 numbers, each between 0-255 (eg. 192.168.100.240). If you use a gateway, the gateway must be in the same segment as the print server. However, entering 0.0.0.0 would not be valid.           | 0.0.0.0                                                                                                    |         |
|        | Using       | FTP/LPD Banner   | You can select to use a banner page when printing<br>with LPR and FTP. (A banner page is print cover<br>page with print job explanations.)                                                                                                    | DISABLE                                                                                                    |         |
|        | ver         | Primary Server   | Setting the DNS server (primary) address. When<br>SMTP server name is configured directly at IP<br>address, the DNS server's setting is not necessary.                                                                                                    | 0.0.0.0                                                                                                    |         |
| TCP/IP | DNS Ser     | Secondary Server | Setting the DNS server (secondary) address. When<br>SMTP server name is configured directly at IP<br>address, the DNS server's setting is not necessary.<br>The values must be 4 numbers, each between 0-<br>255 (eg. 192.168.100.10).                                   | 0.0.0.0                                                                                                    |         |
|        | WINS Server | ler              | Primary Server                                                                                                    | Setting the WINS server (primary) address. WINS<br>server will resolve the IP address from the host<br>name. Therefore you can use a hostname instead<br>of the IP address when printing. The values must<br>be 4 numbers, each between 0-255 (eg.<br>192.168.100.10). | 0.0.0.0 |
|        |             | Secondary Server | Setting the WINS server (secondary) address.<br>WINS server will resolve the IP address from the<br>host name. Therefore you can use a hostname<br>instead of the IP address when printing. The values<br>must be 4 numbers, each between 0-255 (eg.<br>192.168.100.10). | 0.0.0.0                                                                                                    |         |
|        |             | Scope ID         | The scoop ID defines the computer group that recognized the registered host name.                                                                                                    | -                                                                                                    |         |

#### NetWare Configuration

#### Operation mode: PSERVER

| arted File Server |
|-------------------|
|                   |
|                   |
|                   |
|                   |
|                   |
|                   |
| (Seconds)         |
| Cancel            |
| Ca                |

#### Operation mode: RPRINTER

| Configuration of print server     |                               | ? 🔀 |
|-----------------------------------|-------------------------------|-----|
| General TCP/IP NetWare NetBEUI St | MP SMTP Wireless Printer Port |     |
| ✓ Use NetWare Protocol            |                               |     |
| Print Server Name                 | PR010A25                      | 1   |
| Frame Type                        | 802.2                         |     |
| Printing method                   |                               |     |
| OPSERVER                          | RPRINTER                      |     |
|                                   | RPRINTER Setup                |     |
|                                   |                               |     |
|                                   |                               |     |
| Drinter blome                     | PR010A25-pm1                  | 1   |
| Finiteriname                      |                               | -   |
|                                   |                               |     |
| Factory Default                   | Setup Cancel                  |     |

| Tab     |                | ltem            |                                                  |                                                                                                    | Factory<br>Default                                                                                                    |                                                        |
|---------|----------------|-----------------|--------------------------------------------------|----------------------------------------------------------------------------------------------------|----------------------------------------------------------------------------------------------------|--------------------------------------------------------|
|         | Use<br>Prote   | NetWare<br>ocol | Enab                                             | le/Disable NetV                                                                                                  | Vare protocol.                                                                                                    | ENABLE                                                 |
|         | Print          | Server Name     | Spec<br>PSEI<br>identi<br>name<br>enviro<br>NetW | ify the print ser<br>RVER mode. Be<br>fier on the netwe<br>set must be di<br>ponment. It is use<br>l'are server. | ver name for the print server when starting in<br>ecause this configuration is used as the<br>vork in the NetWare protocol, the print server<br>ifferent from other names in the NetWare<br>ed as a login name in connecting to the                                                                                                    | PRxxxxxx<br>(Lower 6 digits<br>of Ethernet<br>address) |
|         | Fram           | пе Туре         | Selec<br>type<br>autor                           | t the default fra<br>does not work,<br>natically.                                                                | ame type of the print server. If the set frame<br>it will be changed to a different frame type                                                                                                    | 802.2                                                  |
|         |                |                 | Selec<br>RPRI<br>work,                           | t the primary o<br>NTER mode) of<br>the print serve                                                              | peration mode (PSERVER mode /<br>f the print server. If the set mode does not<br>r starts in a different mode.                                                                                                    | Print server                                           |
|         |                |                 | Send                                             | the job via Net                                                                                                  | Ware                                                                                                    |                                                        |
| NetWare | p              |                 | B                                                | NetWare File<br>Server to be<br>connected                                                                        | Set the name of the file server primarily<br>connected to. The print server logs into the<br>file server set here when operating in<br>PSERVER mode. The print server searches<br>the file server automatically and logs in if<br>the value is blank.                                                                                                    | -                                                      |
|         | Printing metho | PSERVER         | n<br>d<br>r<br>y<br>S<br>e<br>t<br>u<br>p        | Login<br>Password                                                                                                | Set the password that is authenticated<br>when the print server logs into the file server<br>as a PSERVER mode. When the password<br>is set for the print server, the same<br>password must be set to the corresponding<br>file server. If the print server is connected to<br>two or more file servers, the same password<br>must be set to all the file servers. | -                                                      |
|         |                |                 | ٣                                                | Job Polling<br>Interval                                                                                          | Set the interval for the print server to query<br>the file server for jobs in units of seconds.<br>Usually the value should be the default.                                                                                                    | 4                                                      |

| Tab |                  | ltem     |        |                   | Factory<br>Default                           |                 |
|-----|------------------|----------|--------|-------------------|----------------------------------------------|-----------------|
|     |                  |          | Job n  | nanagement ca     | in be performed via NetWare server.          |                 |
|     |                  |          | R      | NetWare Print     | Set the name of the print server primarily   |                 |
|     |                  |          | Р      | Server to be      | connected to. This product connects to the   |                 |
|     |                  |          | R      | connected         | print server set here when operating in      |                 |
|     | g                |          | I.     |                   | RPRINTER mode. This product searches         | _               |
|     | tho              |          | Ν      |                   | print server automatically and connects if   |                 |
|     | ٨e               |          | Т      |                   | the value is blank.                          |                 |
|     | ] D              | RPRINTER | E      |                   |                                              |                 |
| a   | lti              |          | R      |                   |                                              |                 |
| Var | <sup>o</sup> rir |          |        | Job Timeout       | Set the timeout value (in units of seconds)  |                 |
| et∢ |                  |          | S      |                   | for the print server to determine the end of |                 |
| ž   |                  |          | e      |                   | the job when operating in RPRINTER mode.     | 10              |
|     |                  |          | t      |                   | Usually the value should be the default.     |                 |
|     |                  |          | u      |                   |                                              |                 |
|     |                  |          | р      |                   |                                              |                 |
|     | Print            | er Name  | Set t  | he printer name   | e under print server information within the  |                 |
|     |                  |          | NetW   | /are server. It m | nust be the same as the "Printer Name"       | PRXXXXXX-Pm1    |
|     |                  |          | regist | tered in the Net  | Ware server.                                 | (Lower 6 digits |
|     |                  |          |        |                   |                                              |                 |
|     |                  |          |        |                   |                                              | address)        |

#### NetBEUI/NetBIOS Configuration

| Configura | tion of    | print serv | ver        |      |         |           |              | ?     |
|-----------|------------|------------|------------|------|---------|-----------|--------------|-------|
| General   | TCP/IP     | NetWare    | NetBEUI    | SNMP | SMTP    | Wireless  | Printer Port |       |
| Vse I     | NetBEUI F  | Protocol   |            |      |         |           |              |       |
| 🔽 Use I   | VetBIOS o  | over TCP   |            |      |         |           |              |       |
| Comp      | uter Nam   | e          |            |      | PR010A  | 25        |              |       |
| Work (    | ∂roup      |            |            |      | SATO-PF | RINTER    |              |       |
| Comm      | ient       |            |            |      | SATO SA | TO PRINTE | RWL          |       |
| 🗸 Acti    | vate Mast  | ter Browse | r Function |      |         |           |              |       |
| F         | Factory De | efault     |            |      | Setup   |           | C            | ancel |

| Tab              | ltem                                | Explanation                                                                                                    | Factory<br>Default                                  |
|------------------|-------------------------------------|----------------------------------------------------------------------------------------------------|-----------------------------------------------------|
|                  | Use NetBEUI<br>Protocol             | Enable/ Disable NetBEUI protocol operations.                                                                                                    | ENABLE                                              |
|                  | Use NetBIOS over<br>TCP             | Enable/ Disable NetBIOS over TCP operations.                                                                                                    | ENABLE                                              |
| S                | Computer Name                       | Specify a computer name. The name set here is<br>shown as a computer in Windows Explorer. The name<br>must be different from those of other computers.                                                               | PRxxxxxx<br>(Lower 6 digits of<br>Ethernet address) |
| NetBEUI/ NetBIO: | Work Group                          | Specify the workgroup that this print server belongs<br>to. Enter the default workgroup name or an existing<br>workgroup name. A new workgroup name that does<br>not exist in the network is not shown as Workgroup. | SATO-PRINTER                                        |
|                  | Comment                             | Set the description of the print server. The information<br>set here is shown as the description (comments) of<br>the print server in Windows Explorer.                                                              | SATO XXXXX                                          |
|                  | Activate Master<br>Browser Function | In NetBEUI or NetBIOS over TCP, you can specify whether to activate the master browser function.                                                                                                    | ENABLE                                              |

#### SNMP Configuration

| onfigura                           | tion of    | print serv | ver     |      |        |          |              | ?     |
|------------------------------------|------------|------------|---------|------|--------|----------|--------------|-------|
| General                            | TCP/IP     | NetWare    | NetBEUI | SNMP | SMTP   | Wireless | Printer Port |       |
| Auth                               | entic corr | nmunity    |         | 7    | ****   |          |              |       |
| Trap                               | Commu      | nity       |         | ţ    | oublic |          |              |       |
| Trap Destination Address 0.0.00.00 |            |            |         |      |        |          |              | 0     |
| C MIB-II I                         | Paramete   | ers        |         |      |        |          |              |       |
|                                    | SysCon     | tact       |         | Г    |        |          |              |       |
|                                    | SysNam     | ne         |         | Ī    |        |          |              |       |
|                                    | SysLoca    | ation      |         | Ī    |        |          |              |       |
| Ena                                | able Auth  | en Trap    |         |      |        |          |              |       |
|                                    | actory D   | efault     |         |      | Setup  |          | Ca           | ancel |

| Tab | Item                                                                      |                       | Explanation                                                                                                    | Factory<br>Default |
|-----|---------------------------------------------------------------------------|-----------------------|----------------------------------------------------------------------------------------------------|--------------------|
|     | Authentication<br>community<br>Trap Community<br>Trap Destination Address |                       | Specify the authentication community name of SNMP.<br>This community name is authenticated when an<br>SNMP set request is received.                                                                                                    | public             |
|     |                                                                           |                       | Specify the trap community of SNMP. This community name is used when the print server send a trap.                                                                                                    | public             |
| MP  |                                                                           |                       | Specify the destination IP address of the SNMP trap.<br>The value is a four-part series of numbers separated by<br>decimal points, such as "xxx.xxx.xxx.xxx". When the<br>value is "0.0.0.0"(default), this item is disabled and a<br>trap will not be generated in any case. | 0.0.0.0            |
| SN  |                                                                           | SysContact            | Specify the SysContact of the MIB-II object. The e-mail address of the network administrator is used.                                                                                                    | -                  |
|     | meters                                                                    | SysName               | Specify the SysName of the MIB-II object. The host name or domain name of the print server is used.                                                                                                    | -                  |
|     | 3-II Para                                                                 | SysLocation           | Specify the SysLocation of the MIB-II object. The location of the print server is used.                                                                                                    | -                  |
|     | MIE                                                                       | Enable Authen<br>Trap | Select whether to allow or disallow the<br>"EnableAuthenTrap" of the MIB-II object. If a violation of<br>the community occurs "allow" is the setting, the<br>SNMP trap is sent to the IP address specified in<br>"TRAP Address".                                              | ENABLE             |

#### SMTP Configuration

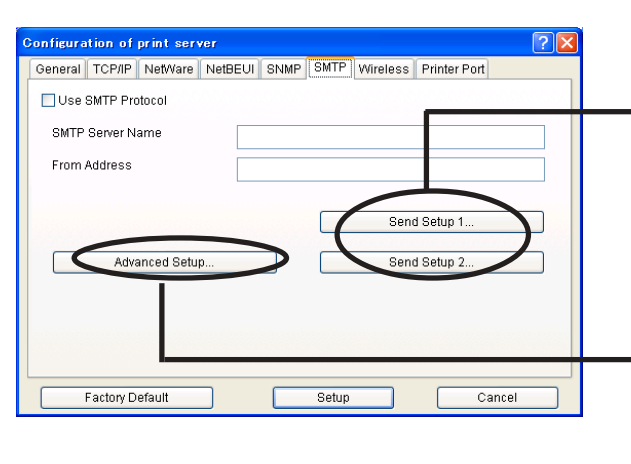

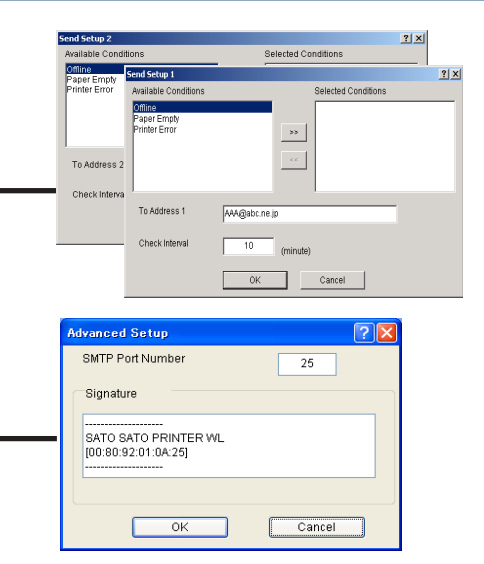

| Tab |                | ltem                | Explanation                                                                                                    | Factory<br>Default                     |
|-----|----------------|---------------------|----------------------------------------------------------------------------------------------------|----------------------------------------|
|     | Use            | SMTP Protocol       | Enable/Disable SMTP protocol operations. If<br>"Disable" is selected, e-mail "send" function is<br>not available.                                                                    | DISABLE                                |
|     | SMT            | P Server Name       | Setting SMTP server host name. Entering<br>domain name or IP address as host name. If a<br>domain name is used, it is necessary to<br>configure the DNS server.                      | -                                      |
|     | From           | Address             | Setting the sender address (From Address).<br>Usually the mail address of the network<br>administrator is set.                                                                       | -                                      |
|     |                | Offline             | Mail is sent while the printer is off line.                                                                                                    | OFF                                    |
|     | ~              | Paper Empty         | Mail is sent when the printer is out of paper.                                                                                                    | OFF                                    |
|     | r) dr          | Printer Error       | Mail is sent when abnormal conditions are<br>encountered in the printer.                                                                                                    | OFF                                    |
| MTP | id Sett        | To Address (1-2)    | Setting mail destination address (To Address).                                                                                                    | -                                      |
| S   | Ser            | Check Interval      | In regular intervals the existence of events is<br>checked. This interval is defined in minutes. If<br>more than one event occurs within this interval, a<br>bundled report is sent. | 10                                     |
|     |                | SMTP Port<br>Number | Setting the SMTP port number. It is recommend to use the default value (=25).                                                                                                    | 25                                     |
|     | Advanced Setup | Signature           | Specify the signature string to be added at the end of an e-mail.                                                                                                    | SATO yyyyyy<br>[00:80:92:XX:XX:XX]<br> |

#### Wireless Configuration

When connecting in Infrastructure mode, the authentication settings on the screen change.

#### Open System/Shared Key

| Configuration of print server                                  | WEP Key Setup                   |
|----------------------------------------------------------------|---------------------------------|
| General TCP/IP NetWare NetBEUI SNMP SMTP Wireless Printer Port | ● ASCII                         |
| Wireless Mode Infrastructure                                   |                                 |
| SSID default                                                   | O HEX                           |
| Channel 11                                                     |                                 |
| Authentication Open System                                     | OK Cancel                       |
| ✓ Using WEP                                                    |                                 |
| WEP Key                                                        |                                 |
| Key Size 64hit Key Index 1                                     | 802.1x Authentication Setup ? 🔀 |
| Key 1 Key 2 Key 3 Key 4                                        | 802.1x Authentication DISABLE   |
|                                                                | Authentication Mode EAP-TLS     |
| 802.1x Authentication Setup                                    | User Name                       |
| Factory Default Setup Cancel                                   | Provide WEP Key YES             |
|                                                                |                                 |
|                                                                | OK Cancel                       |

#### WPA-PSK

| Configura | tion of p  | orint serv | ver     |      |               |              | ?  |
|-----------|------------|------------|---------|------|---------------|--------------|----|
| General   | TCP/IP     | NetWare    | NetBEUI | SNMP | SMTP Wireless | Printer Port |    |
| Wirele    | ss Mode    |            |         | Ī    | nfrastructure |              |    |
| SSID      |            |            |         |      | default       |              |    |
| Chanr     | nel        |            |         | [    | 11            | ]            |    |
| Auther    | ntication  |            |         | 1    | WPA           |              | *  |
| WPAN      | /lode      |            |         | [    | PSK           |              | ~  |
| Encry     | otion      |            |         | [    | ТКІР          |              | ~  |
| Pre-SI    | nared Key  |            |         | F    | ******        |              |    |
|           |            |            |         |      |               |              |    |
|           |            |            |         |      |               |              |    |
|           | Factory De | fault      |         |      | Setup         | Cano         | el |

#### WPA-802.1x

| Configuration of print server  |                                 | ? 🛛 |                             |         |
|--------------------------------|---------------------------------|-----|-----------------------------|---------|
| General TCP/IP NetWare NetBEUI | SNMP SMTP Wireless Printer Port |     |                             |         |
| Wireless Mode                  | Infrastructure                  |     |                             |         |
| SSID                           | default                         |     |                             |         |
| Channel                        | 11                              |     |                             |         |
| Authentication                 | WPA                             | ~   |                             |         |
| WPA Mode                       | 802.1x                          | ~   |                             |         |
| Encryption                     | ТКІР                            | *   | 802.1x Authentication Setup |         |
|                                |                                 |     | Authntication Mode          | EAP-TLS |
|                                |                                 |     | User Name                   |         |
|                                | 802.1x Authentication Setup     |     |                             | 1       |
| Factory Default                | Setup Cano                      | cel | OK                          | Cancel  |

| Tab      |             |               | lte               | em       |                                                                                                    | Explanation                                                                                                    | Factory Default                 |         |
|----------|-------------|---------------|-------------------|----------|----------------------------------------------------------------------------------------------------|----------------------------------------------------------------------------------------------------|---------------------------------|---------|
|          | SSID        |               |                   |          |                                                                                                    | The ID logically differentiates the wireless LAN<br>network. If the SSID do not match, communication<br>between two points is not possible, even if they<br>use the same channel in that specific<br>communication area. Usage in "Infrastructure"<br>mode and "Ad hoc" mode. | default                         |         |
|          | Channel     |               |                   |          |                                                                                                    | The communication channels are used in "Ad hoc" mode. It is necessary that the two devices use the same communication channel.                                                                                                    | 11                              |         |
|          | Authenti    | cation        |                   |          |                                                                                                    | Specify an authentication method.                                                                                                    | Open System                     |         |
| Wireless |             |               |                   |          |                                                                                                    | Setting the use/ non-use of WEP. IN wireless<br>LAN, Sent and Received Data are encrypted with<br>WEP key.                                                                                                    | DISABLE                         |         |
|          | Open System | Key           | Key Size          |          |                                                                                                    | Specify the key size used for WEP. If you select<br>"64", a WEP Key in size of 5 letters in ASCII and<br>5-byte in HEX will be created. If you select "128",<br>a WEP Key in size of 13 letters in ASCII, and 13-<br>byte in HEX will be crated.                              | 64 bit                          |         |
|          |             | /EP           | Key Index         |          |                                                                                                    | Select a WEP Key number to use.                                                                                                    | 1                               |         |
|          |             | 5             | Key (1-4          | )        | ASCII                                                                                                    | Enter the WEP Key in ASCII code.                                                                                                    | -                               |         |
|          |             |               |                   |          | HEX                                                                                                    | Enter the WEP Key in hexadecimal numerals (00-<br>FF).                                                                                                    | -                               |         |
|          |             | ication Setup | 802.1x Authentica |          | ation                                                                                                    | Specify whether 802.1x Authentication is used or not.                                                                                                    | DISABLE                         |         |
|          |             |               | ication (         | Authenti | cation m                                                                                                   | ode                                                                                                    | Specify an Authentication Mode. | EAP-TLS |
|          |             |               |                   | User Na  | ne                                                                                                    |                                                                                                    | Specify an 802.1x UserName.     | -       |
|          |             | Authent       | Using<br>WEP      | Provide  | WEP Key                                                                                                    | Specify whether the WEP key is offered from an<br>Access Point.                                                                                                    | NO                              |         |
|          |             | 802.1× /      |                   | Passwo   | rd                                                                                                    | Specify the password. This password is only used for LEAP authentication.                                                                                                    | -                               |         |
|          |             | Using WEP     |                   |          | Setting the use/ non-use of WEP. IN wireless<br>LAN, Sent and Received Data are encrypted with<br>WEP key. | DISABLE                                                                                                    |                                 |         |
|          | Shared Key  | Key           | Key Size          |          |                                                                                                    | Specify the key size used for WEP. If you select<br>"64", a WEP Key in size of 5 letters in ASCII and<br>5-byte in HEX will be created. If you select "128",<br>a WEP Key in size of 13 letters in ASCII, and 13-<br>byte in HEX will be crated.                              | 64 bit                          |         |
|          |             | VEP           | Key Inde          | X        |                                                                                                    | Select a WEP Key number to use.                                                                                                    | 1                               |         |
|          |             | >             | Key (1-4          | )        | ASCII                                                                                                    | Enter the WEP Key in ASCII code.                                                                                                    | -                               |         |
|          |             |               |                   |          | HEX                                                                                                    | Enter the WEP Key in hexadecimal numerals (00-FF).                                                                                                    | -                               |         |

| Tab      |       | ltem       |                       |                     | Explanation                                                               | Factory Default |
|----------|-------|------------|-----------------------|---------------------|---------------------------------------------------------------------------|-----------------|
| Wireless | ĥ     |            | 802.1x A              | Authentication      | Specify whether 802.1x Authentication is used or not.                     | DISABLE         |
|          |       | 2          | Authenti              | cation mode         | Specify an Authentication Mode.                                           | EAP-TLS         |
|          | A Ke  | Ч<br>К     | User Na               | me                  | Specify an 802.1x UserName.                                               | -               |
|          | Share | Share      | Provide               | WEP Key             | Specify whether the WEP key is offered from an<br>Access Point.           | NO              |
|          |       |            | LEAP                  | Password            | Specify the password. This password is only used for LEAP authentication. | -               |
|          |       | WPA M      | /PA Mode              |                     | Specify a WPA Mode.                                                       | PSK             |
|          |       | Encryption |                       |                     | Specify an encryption method.                                             | TKIP            |
|          |       | PSK        | PSK Pre-Shared Key    |                     | Set the Pre-Shared Key.                                                   | "sato printer"  |
|          | WPA   | .1×        | .1x<br>ication<br>up  | Authentication mode | Specify an Authentication Mode.                                           | EAP-TLS         |
|          |       | 802        | 802<br>Authent<br>Set | User Name           | Specify an 802.1x UserName.                                               | -               |

#### PrinterPort Configuration

| Configuration of print server     | ?                             |  |  |  |
|-----------------------------------|-------------------------------|--|--|--|
| General TCP/IP NetWare NetBEUI SN | MP SMTP Wireless Printer Port |  |  |  |
| - Ip Port                         | euc/sjis Port                 |  |  |  |
| BOJ String                        | BOJ String                    |  |  |  |
| 100                               |                               |  |  |  |
| EOJ String                        | EOJ String                    |  |  |  |
|                                   |                               |  |  |  |
|                                   | Printer Emulation ASCII       |  |  |  |
|                                   | Tab Size 8 (char)             |  |  |  |
|                                   | Page Width 0 (char)           |  |  |  |
|                                   | Page Length 0 (line)          |  |  |  |
|                                   |                               |  |  |  |
| Factory Default                   | Setup Cancel                  |  |  |  |

| Tab          |               | ltem       | Explanation                                                                                                    | Factory<br>Default |                      |                                                                                                    |
|--------------|---------------|------------|----------------------------------------------------------------------------------------------------|--------------------|----------------------|----------------------------------------------------------------------------------------------------|
|              | Port          | BOJ String | Specify the string to be transmitted to the printer before<br>output to the direct output port (lp port). Specify the string<br>when a control code, etc. needs to be sent before printing.                                                                                   | -                  |                      |                                                                                                    |
|              | dı            | EOJ String | Specify the string to be transmitted to the printer after output<br>to the direct output port (Ip port). Specify the string when a<br>control code, etc. needs to be sent after printing.                                                                                     | -                  |                      |                                                                                                    |
|              |               | BOJ String | Specify the string to be transmitted to the printer before<br>output to the port via a Kanji filter (sjis/euc). Specify the<br>string when a control code, etc. needs to be sent before<br>printing. (Kanji - double sized character for Japanese)                            | -                  |                      |                                                                                                    |
| Printer Port | euc/sjis Port | EOJ String | Specify the string to be transmitted to the printer after output<br>to the port via a Kanji filter (sjis/euc). Specify the string<br>when a control code, etc. needs to be sent after printing.<br>(Kanji - double sized character for Japanese)                              | -                  |                      |                                                                                                    |
|              |               | euc/sjis F | euc/sjis F                                                                                                    | euc/sjis           | Printer<br>Emulation | Configure to correspond with the PDL(Printer Description<br>Language). The printing data will be converted to a code that<br>corresponds to the printer emulation in outputting to the<br>output port via Kanji filter (sjis/euc). (Kanji - double sized<br>character for Japanese) |
|              |               | Tab Size   | Specify the number of characters to convert the tab code<br>(0x09) to half size (single-byte) space (0x20) in outputting<br>via a Kanji filter. When the value is 0, the tab is not<br>converted. The value is from 0 to 16. (Kanji - double sized<br>character for Japanese) | 8                  |                      |                                                                                                    |

| Tab     |         | ltem        | Explanation                                                                                                    | Factory<br>Default |
|---------|---------|-------------|----------------------------------------------------------------------------------------------------|--------------------|
| r Port  | s Port  | Page Width  | Specify the number of characters in a line when outputting via Kanji filter. The value is from 0 to 255. (Kanji - double sized character for Japanese) | 0                  |
| Printer | euc/sji | Page Length | Specify the number of lines on a page when outputting via Kanji filter. The value is from 0 to 255. (Kanji - double sized character for Japanese)      | 0                  |

#### **Configuration NetWare**

#### Creating NetWare queue

A NetWare object necessary to use LAN board in the bindery emulation mode can be created.

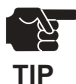

- To control NetWare object, the Novell client software is required.
- AdminManager does not show "Create NetWare queue" icon and option if the Novell client software is not installed.
- Before creating NetWare queue, select AdminManager Settings, then Print Server Configuration, then NetWare to configure NetWare protocol.
- Before creating NetWare queue, contact your network administrator for NetWare environment and print mode.

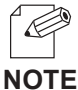

-Also refer to chapter 6.

#### Using LAN board with bindery connection

1. Create NetWare queue.

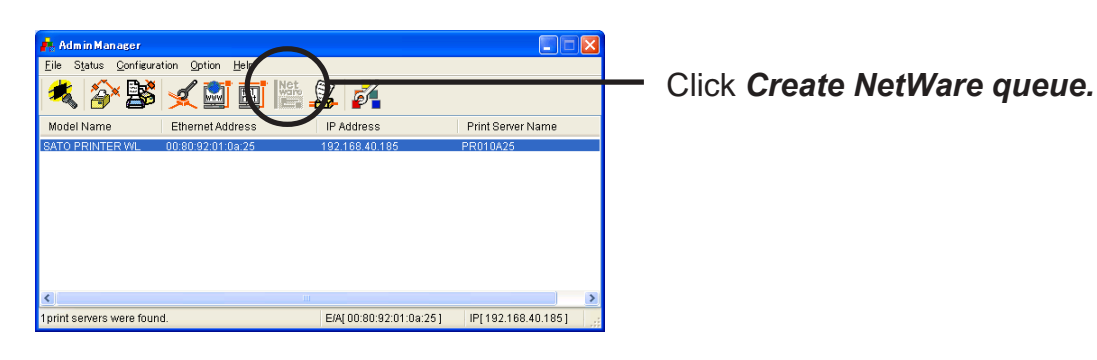

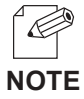

- To run the NetWare queue creation wizard, alternatively click Configuration, then Create *NetWare queue* in the AdminManager main menu.

2.Configure NetWare.

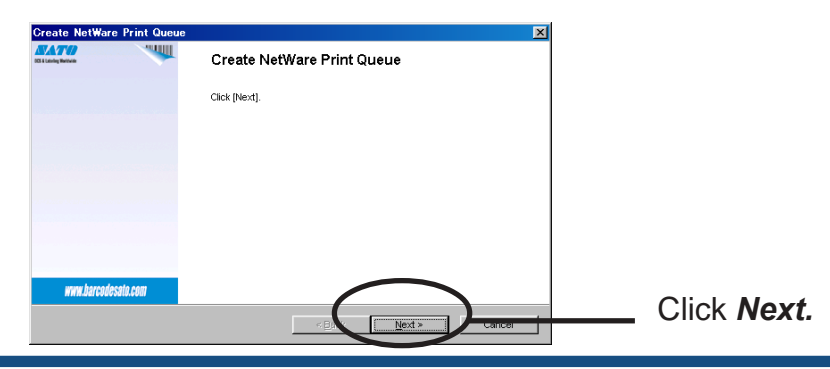

Functions for Configuration

**3.** Select the NetWare server operation mode.

| Create NetWare Print Queue                                                     | 1                           |
|--------------------------------------------------------------------------------|-----------------------------|
| Setting NetWare Please select mode.                                            |                             |
| C N <u>D</u> S Mode<br>Please select if you use NetWere server Ver41 or later. |                             |
| Brudery Model     Please select if you're NetWare server Ver3 X or earlier.    | Select <i>Bindery Mode.</i> |
| < Back Next > Cancer                                                           | ——— Click <b>Next.</b>      |

**4.** Select the file server name to create a print queue.

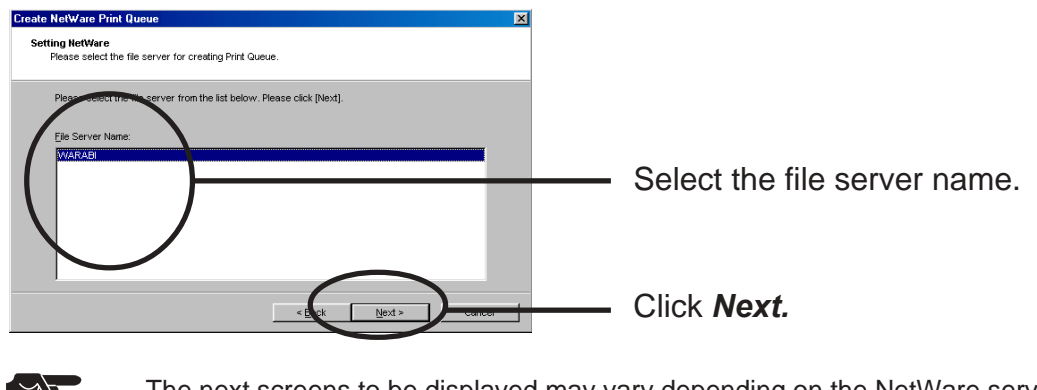

The next screens to be displayed may vary depending on the NetWare server selected.
 NetWare3 or below will go to -> 5 (A)
 NetWare4 or above will go to -> 5 (B)

When NetWare 4 or above file server is selected, print server mode will be automatically selected.

#### 5(A). Select printing mode <NetWare 3 or below>

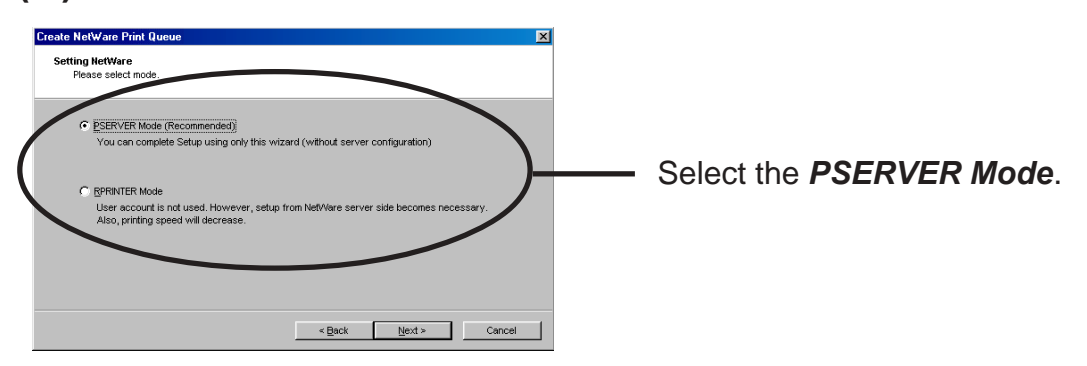

TIP

#### < Remote printer mode>

| Create NetWare Print Queue Setting NetWare Please select the Print Server that you use with the Print Queue. Please select a Print Server from the list below, or enter a Print Server name. Click (Next). Pirt Server Name Entropy Please Setting Please Setting Pl                                                                                                    |                           |
|----------------------------------------------------------------------------------------------------|---------------------------|
| ALGERSA<br>NPAACCESS<br>NPAACCESS<br>NPAACCESS<br>NPACESS<br>PACESA<br>PACESA<br>PACES | —— Select print server.   |
| Create NetWare Print Queue Setting NetWare Please enter Print Queue name. Create a new Print Queue, or select one from the list. It is recommended that you create the Print Queue with default name.  PR001260-Q1  Center  CBock Next > Cancel                                                                                                    | —— Type print queue name. |

#### <Print server mode >

| Create NetWare Print Queue Setting HetWare Please enter Print Queue name.                                                   |                        |
|----------------------------------------------------------------------------------------------------|------------------------|
| Create a new Print Queue, or select one from the list. It is recommended that you create the Print Queue with default name. |                        |
|                                                                                                    | Type print queue name. |
|                                                                                                    |                        |
| < Back Next > Cancel                                                                                                    |                        |

#### 5(B). Type print queue name. <NetWare4 or above>

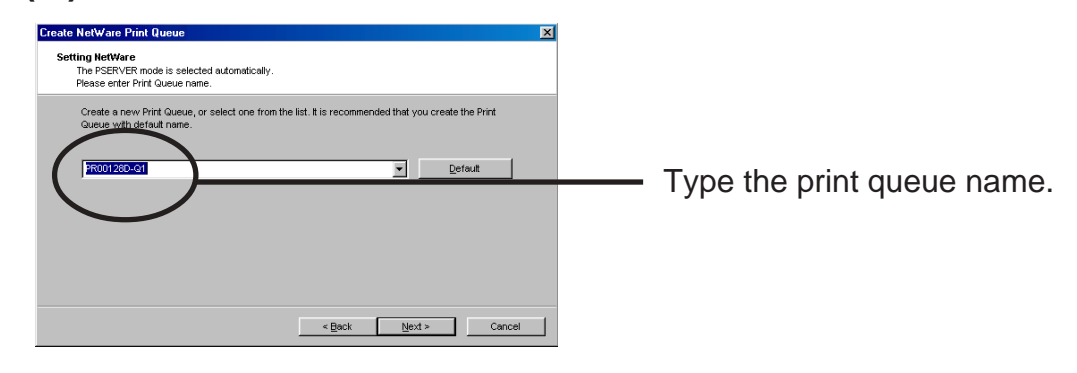

**6.** Verify the configuration parameters.

| lem                         | Value         |  |  |
|-----------------------------|---------------|--|--|
| Vet/Vare]                   | Enable        |  |  |
| Mode<br>Generation Maria    | Bindery       |  |  |
| Operating Mode              | PSERVER       |  |  |
| File Server<br>Driet Server | PROV 28D      |  |  |
| Onene Nene                  | PR001280-01   |  |  |
| Printer Port                | PR0016ED_pro1 |  |  |
|                             | 11001020-0111 |  |  |
|                             |               |  |  |
|                             |               |  |  |

**7.** Configuration is complete.

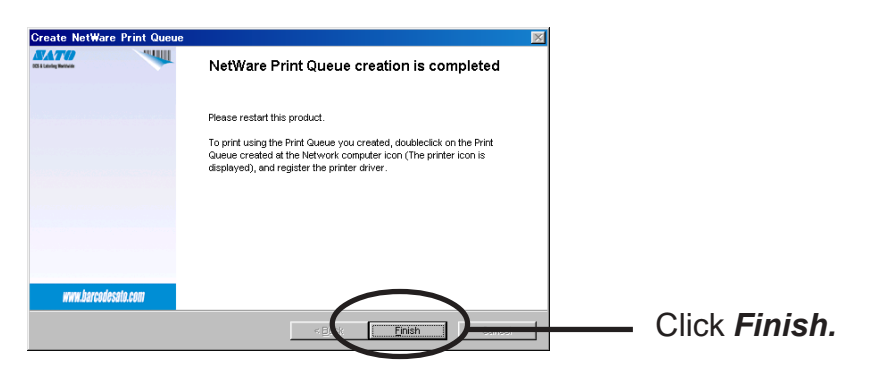

Using LAN board via bindery mode: Configuring print port

This section explains how to configure printer port tp printer in Windows 95/98/Me.

1. Click *Start,* then *Settings,* then *Printers*. Open the *Properties* of printer you use.

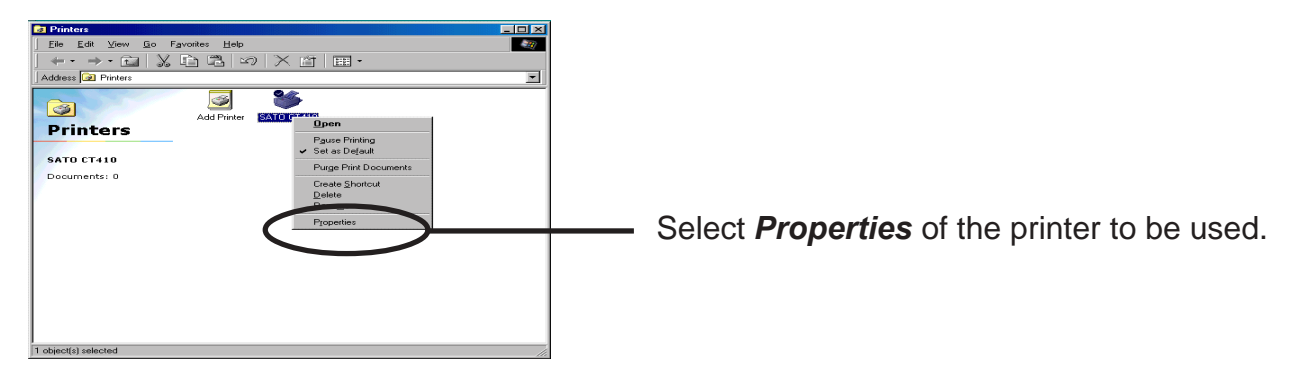

2. Move to Details.

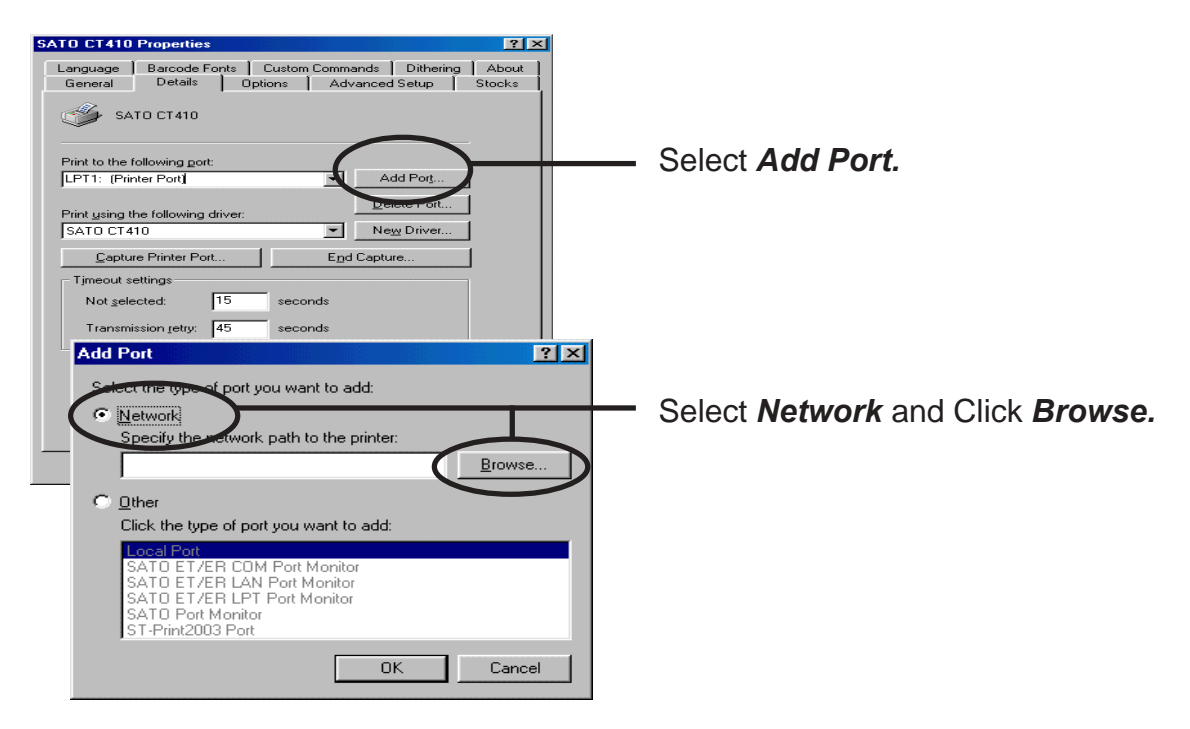

**3.** Assign a printer queue to printer print port.

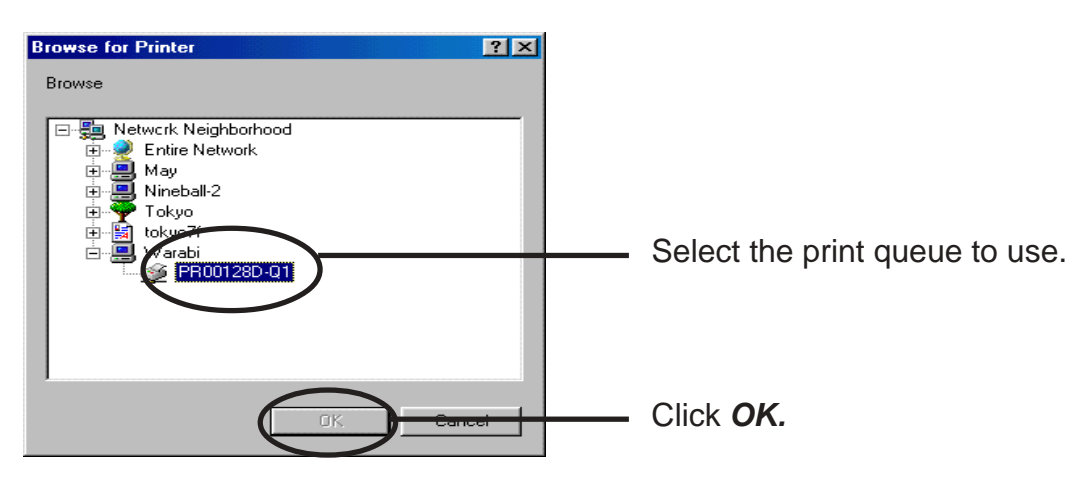

**4.** Configure spool settings.

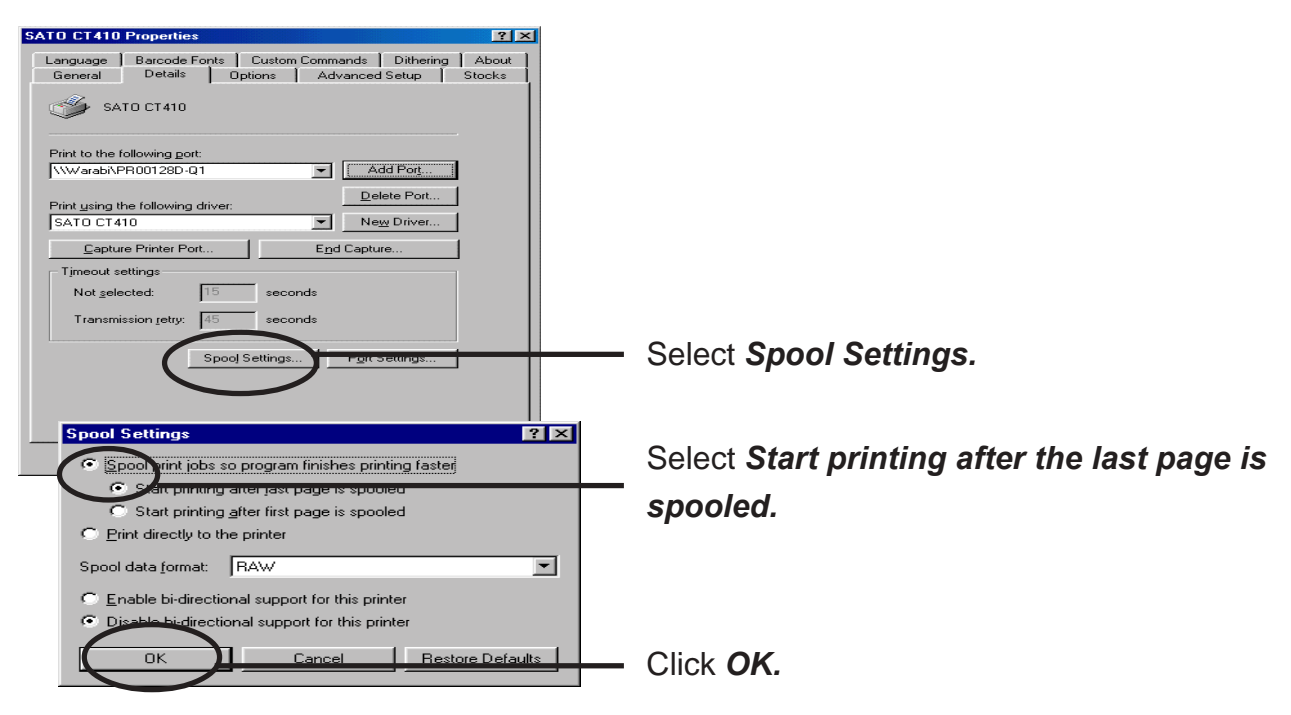

**5.** Configuration is complete. Click *OK* and close *Properties.* Now, LAN board can be used in NetWare environment.

### Configuring LAN board via Web browser

This chapter explains how to access LAN board Webpage by using Web browser. LAN board has HTTP which enables you to check or change LAN board configuration and check the printer status.

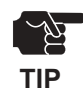

- IP address must be assigned to LAN board when using Web browser.
- Internet Explorer3.0 (or above) or Netscope Navigater3.0 (or above) are recommended for Web browser.
- The display contents may vary depending on LAN board you use.

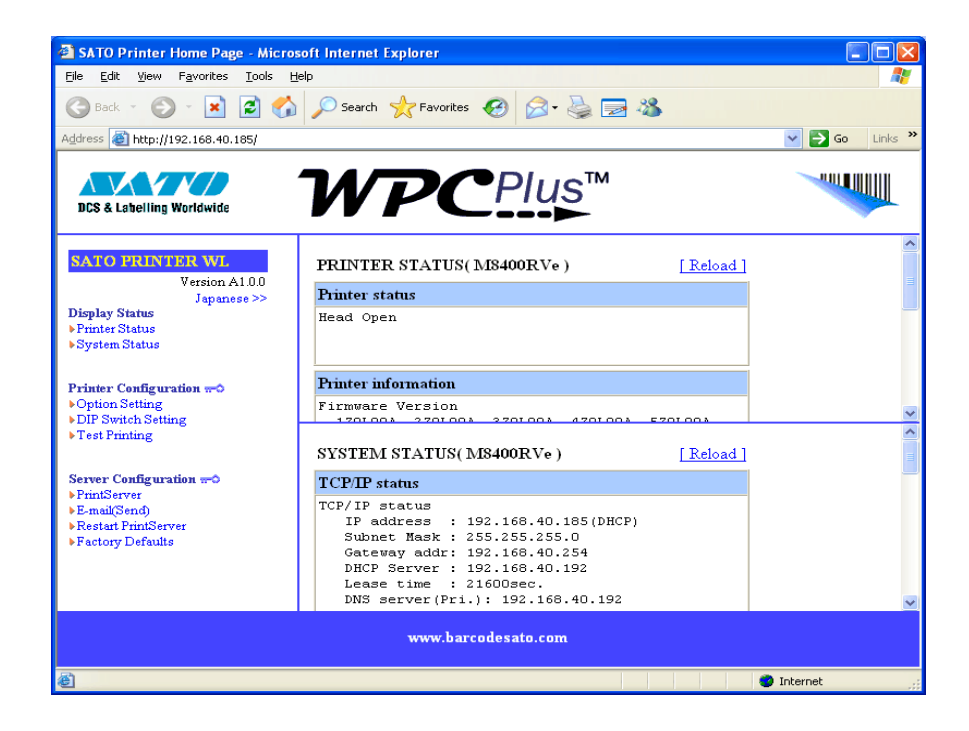

#### Display LAN board Webpage

To display the Webpage of LAN board to be configured, follow one of the following steps.

Displaying the webpage from AdminManager

Select LAN board to be configured from the AdminManager list, then click **Configuration**, then **Configuration via Web browser**.

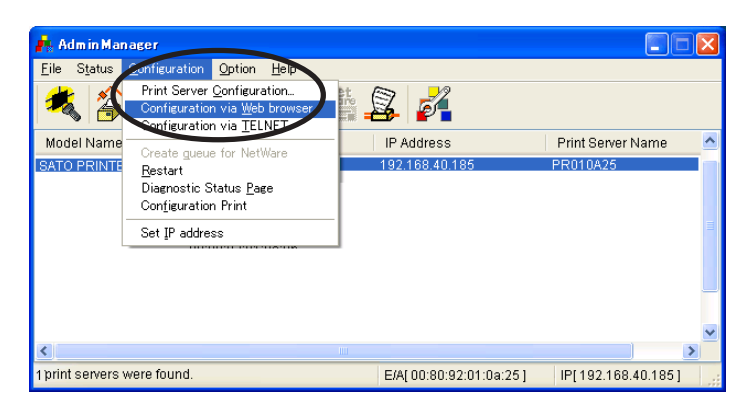

Displaying the webpage from Web browser

Enter the IP to assign for the LAN board to the Web browser. Example: http://192.168.90.75 (LAN board)

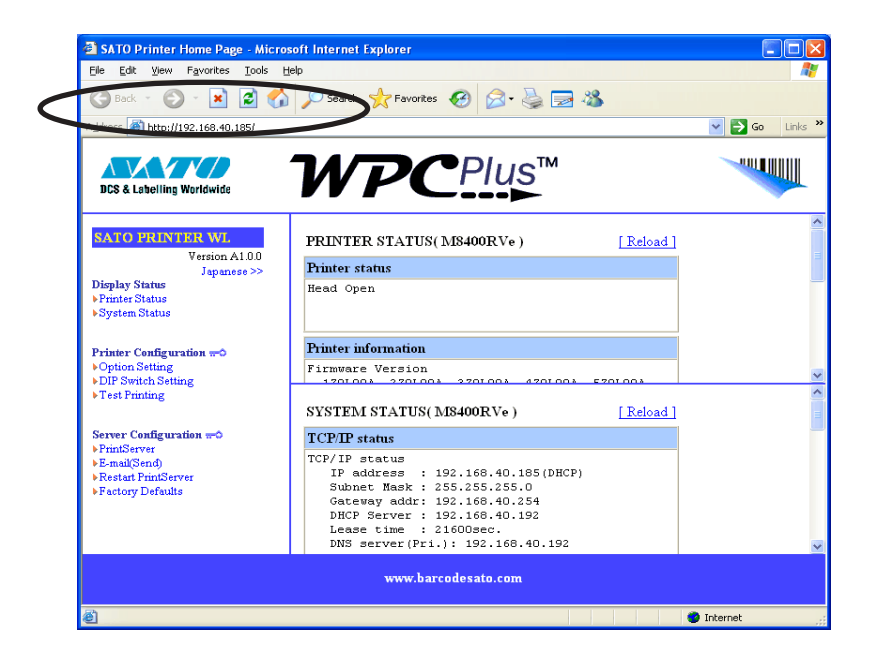

#### Configuration via the Webpage

Configuration screen will be displayed if you click the desired items among those listed on the Web browser. Enter the set value into the selected item.

| SATO Printer Home Page - Micr                         | osoft Internet Explorer                                                                                                    |              |                                                                     |                                        |                     |                   |                   |
|-------------------------------------------------------|----------------------------------------------------------------------------------------------------|--------------|---------------------------------------------------------------------|----------------------------------------|---------------------|-------------------|-------------------|
| Elle Edit View Favorites Iools                        | Help                                                                                                    |              | <b>A1</b>                                                           |                                        |                     |                   |                   |
| 😋 Back 🕤 🐑 💌 📓 🔮                                      | 🍃 🔎 Search 🤺 Favorites 🛷 🔗 😓 🍇 🔜 🐇                                                                                                    | \$           |                                                                     |                                        |                     |                   |                   |
| Address 📓 http://192.168.40.185/                      |                                                                                                    | *            | 🔁 Go Links 🎽                                                        |                                        |                     |                   |                   |
| BCS & Labelling Worldwide                             | <b>WPC</b> Plus <sup>™</sup>                                                                                                    |              |                                                                     |                                        |                     |                   |                   |
| SATO FRINTER WL                                       | PRINTER STATUS(M8400RVe)                                                                                                    | [Reload]     | <u>^</u>                                                            |                                        |                     |                   |                   |
| Japanese >>                                           | Printer status                                                                                                    |              |                                                                     |                                        |                     |                   |                   |
| Display Status<br>> Printer Status<br>> System Status | Head Open                                                                                                    |              |                                                                     |                                        |                     |                   |                   |
| Printer Configuration -0                              | Printer information                                                                                                    |              |                                                                     |                                        |                     |                   |                   |
| ▶Option Setting<br>▶DIP Switch Setting                | Firmware Version                                                                                                    | 5 7 01 0 0 A |                                                                     |                                        |                     |                   |                   |
| ▶Test Printing                                        | SYSTEM STATUS( M8400RVe )                                                                                                    | [Reload]     | Ele Edit View Fgvorites Iools                                       | esoft Internet Explorer<br>Help        |                     |                   |                   |
| Server Configuration web                              | TCP/IP status                                                                                                    |              | 🌀 Back 🝷 🐑 - 💌 😰 🦿                                                  | 🏠 🔎 Search   👷 Favori                  | tes 🚱 🔗 璗 🛽         | <b>2 4</b> 3      |                   |
| Factory Derains                                       | TP address : 192.168.40.185(DHCP)<br>Subnet Mask : 255.255.255.0<br>Gateway addr: 192.168.40.254<br>DHCP Server : 192.168.40.192<br>Leane time : 21600sec.<br>DNS server(Pri.): 192.168.40.192 |              | BCS & Labelling Worldwide                                           | WP                                     | CPlus™              | I                 |                   |
|                                                       | www.barcodesato.com                                                                                                    |              | SATO FRINTER WL<br>Version A1.0.0                                   | [General] [TCP/IP] []<br>[Certificate] | NetWare] [NetBEUI/N | etBIOS] [SNMP] [W | reless] [PRINTER] |
| <u>گا</u>                                             |                                                                                                    | Interr       | Display Status                                                      | TCP/IP Config [ help                   | ı                   |                   |                   |
|                                                       |                                                                                                    |              | Printer Status     System Status                                    | Name                                   | Value               | Comment           |                   |
|                                                       |                                                                                                    |              |                                                                     | TCP/IP protocol                        | ENABLE 🚩            | Select one        |                   |
|                                                       |                                                                                                    |              | Printer Configuration == 0     Option Setting     DIP South Setting | DHCP/BOOTP<br>protocol                 | ENABLE 🚩            | Select one        |                   |
|                                                       |                                                                                                    |              | • Test Printing                                                     | RARP protocol                          | ENABLE 🚩            | Select one        |                   |
|                                                       |                                                                                                    |              |                                                                     | IP address                             | 0.0.0.0             | IP address        |                   |
|                                                       |                                                                                                    |              | PrintServer                                                         | Subnet mask                            | 0.0.0.0             | IP address        |                   |
|                                                       |                                                                                                    |              | <ul> <li>E-mail(Send)</li> <li>Restart PrintServer</li> </ul>       | Gateway address                        | 0.0.0.0             | IP address        |                   |
|                                                       |                                                                                                    |              | Factory Defaults                                                    | lpr/ftp banner                         | NO 💌                | Select one        |                   |
|                                                       |                                                                                                    |              |                                                                     | DNS Config                             |                     |                   |                   |
|                                                       |                                                                                                    |              |                                                                     | Name                                   | Value               | Comment           |                   |
|                                                       |                                                                                                    |              |                                                                     | www.b                                  | arcodesato.com      |                   |                   |
|                                                       |                                                                                                    |              | <b>e</b>                                                            |                                        |                     |                   | Internet          |

Structure of LAN board webpage menu.

|                       | Item                | Explanation                                |  |  |
|-----------------------|---------------------|--------------------------------------------|--|--|
| Display Status        | Printer Status      | Display the status of the printer          |  |  |
| Display Status        | System Status       | Display the status of the system           |  |  |
|                       | Option Setting      | Printer operation configuration.           |  |  |
| Printer Configuration | Dip Switch Setting  | You can configure the virtual dipswitch.   |  |  |
|                       | Test Printing       | Print out a Test Print.                    |  |  |
|                       | PrintServer         | Set up various parameters of the Lan board |  |  |
| Server                | E-Mail (Send)       | Set up E-Mail transmitting function        |  |  |
| Configuration         | Restart PrintServer | Reboot the LAN board                       |  |  |
|                       | Factory Defaults    | Recover the factory settings of LAN board  |  |  |

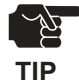

- Top page of LAN board webpage can be uniquely displayed by using the top page customizing function.
- Printer Configuration can not be setup depending on your printer.
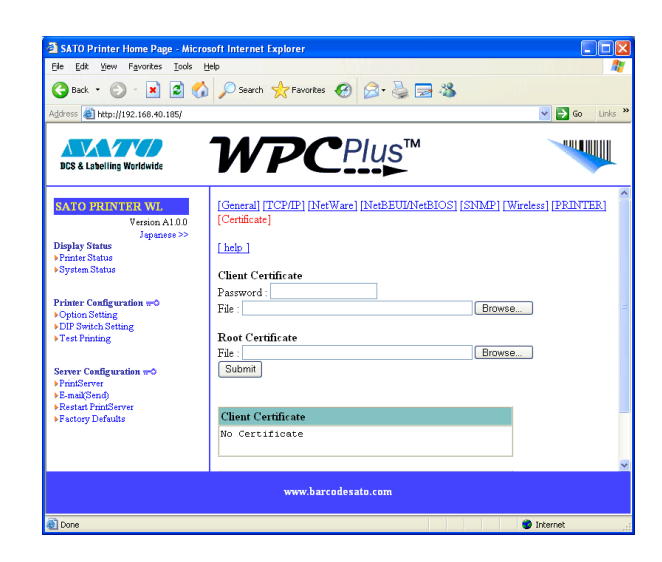

|                    | Item     | Explanation                                                        |  |
|--------------------|----------|--------------------------------------------------------------------|--|
| Client Certificate | Password | Input the necessary password for import of the Client Certificate. |  |
|                    | File     | Select the Client Certificate file.                                |  |
| Root Certificate   | File     | Select the Root Certificate file.                                  |  |

### Configuring LAN board using TELNET

Since TELNET protocol is embedded in LAN board, TELNET supplied with UNIX machine or PC TCP/IP software can be used to configure LAN board in detail and also to change configuration.

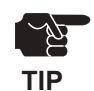

- IP address need to be configured if using TELNET.
- You need to log in by root user to configure by TELNET.

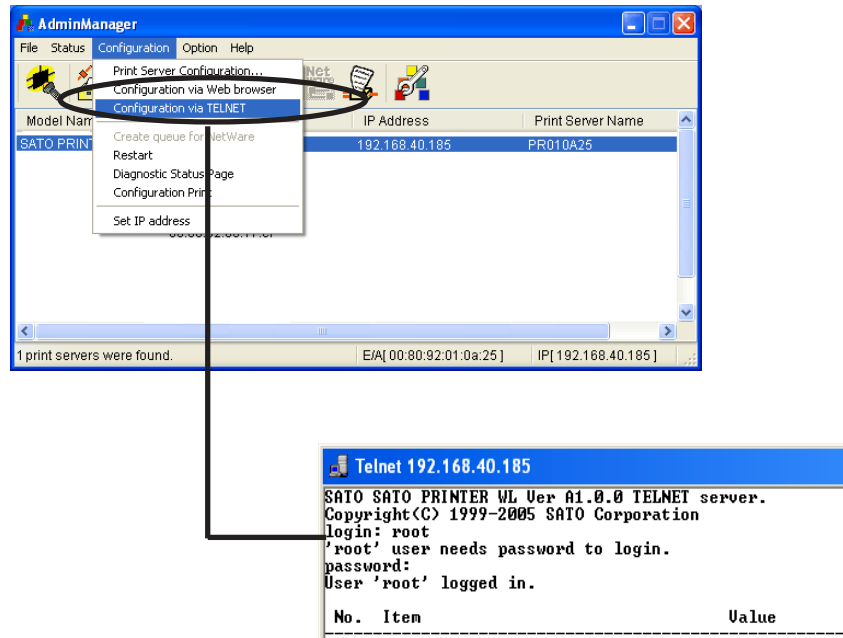

| SATO SATO PRINTER WL Uer A1.0.0 TELNET server.<br>Copyright(C) 1999-2005 SATO Corporation<br>login: root<br>'root' user needs password to login.<br>password:<br>User 'root' logged in.<br>No. Item Ualue (level.1)<br>1 : Configure General<br>2 : Configure TCP/IP<br>3 : Configure NetWare<br>4 : Configure SMPP<br>6 : Configure SMPP<br>6 : Configure Wireless Lan<br>7 : Configure Printer port<br>8 : Display Status<br>97 : Reset to factory set<br>98 : Rebot<br>99 : Exit<br>Please select(1 - 99)? | Ielnet 192.168.40.185                                                                                                    |                       | - 🗆 ×     |
|----------------------------------------------------------------------------------------------------|----------------------------------------------------------------------------------------------------|-----------------------|-----------|
| <pre>'root' user needs password to login. password: User 'root' logged in.  No. Item Ualue (level.1)  1 : Configure General 2 : Configure TCP/IP 3 : Configure NetWare 4 : Configure NetBEUI 5 : Configure NetBEUI 5 : Configure SNMP 6 : Configure Printer port 8 : Display Status 97 : Reset to factory set 98 : Reboot 99 : Exit Please select(1 - 99)?</pre>                                                                                                    | SATO SATO PRINTER WL Ver A1.0.0 TE<br>Copyright(C) 1999-2005 SATO Corpor-<br>login: root                                                                                                    | LNET server.<br>ation |           |
| No.     Item     Ualue     (level.1)       1 : Configure General     2 : Configure TGP/IP       3 : Configure NetWare       4 : Configure NetBEUI       5 : Configure SMMP       6 : Configure Drinter port       8 : Display Status       97 : Reset to factory set       98 : Reboot       99 : Exit       Please select(1 - 99)?                                                                                                    | 'root' user needs password to logi<br>password:<br>User 'root' logged in.                                                                                                    | n.                    |           |
| <pre>1 : Configure General<br/>2 : Configure NetWare<br/>3 : Configure NetBEUI<br/>5 : Configure NetBEUI<br/>5 : Configure SMMP<br/>6 : Configure printer port<br/>8 : Display Status<br/>97 : Reset to factory set<br/>98 : Reboot<br/>99 : Exit<br/>Please select(1 - 99)?</pre>                                                                                                    | No. Item                                                                                                    | Value                 | (level.1) |
| ۲<br>۲                                                                                                    | <ol> <li>Configure General</li> <li>Configure TCP/IP</li> <li>Configure NetWare</li> <li>Configure NetBEUI</li> <li>Configure SNMP</li> <li>Configure Wireless Lan</li> <li>Configure printer port</li> <li>Bisplay Status</li> <li>Reset to factory set</li> <li>Reboot</li> <li>Exit</li> <li>Please select(1 - 99)?</li> </ol> |                       |           |
|                                                                                                    |                                                                                                    |                       |           |

### Web browser/TELNET configuration items

### Print server function

#### General

|        | Item            |                 | Evolution                                                                                                    | Factory |
|--------|-----------------|-----------------|----------------------------------------------------------------------------------------------------|---------|
|        | Web browser     | TELNET          |                                                                                                    | Default |
| sneral | root password   | root password   | Please enter the password.(in ASCII TEXT) This password will be used for configuration changes via Telnet, Web page and Setup Tools. | -       |
| Ö      | Use HP JetAdmin | Use HP JetAdmin | Please select whether you want to use<br>HEWLETT PACKARD's<br>JetAdmin/WebJetAdmin.                                                  | YES     |

### TCP/IP

| Item   |                        |                        | Explanation                                                                                                    | Facory  |
|--------|------------------------|------------------------|----------------------------------------------------------------------------------------------------|---------|
|        | Web browser            | TELNET                 |                                                                                                    | Default |
|        | TCP/IP protocol        | TCP/IP protocol        | Enable/Disable TCP/IP protocol operations. This has influence on the configuration of Setup Tools, LPR, FTP, TELNET, SNMP, HTTP and other protocols over TCP/IP.                                                                                                    | ENABLE  |
| TCP/IP | DHCP/BOOTP<br>protocol | DHCP/BOOTP<br>protocol | Enable/Disable DHCP/BOOTP protocol<br>operations. DHCP/BOOTP is a protocol, via<br>which IP address gets assigned by the BOOTP<br>server or DHCP server. If you use DHCP/BOOTP<br>server, the DHCP/BOOTP server must be in the<br>same segment as the print server. This print<br>server detects DHCP and BOOTP automatically.<br>If more than 1 address get returned, the IP<br>address which is returned first will be used. | ENABLE  |
|        | RARP protocol          | RARP protocol          | Enable/Disable RARP protocol operations.<br>RARP is a protocol, via which IP address gets<br>assigned by the RARP server. If you use RARP<br>server, the RARP server must be in the same<br>segment as the print server.                                                                                                    | ENABLE  |

|        | ltem              |                   | Evolution                                                                                                    | Factory |  |
|--------|-------------------|-------------------|----------------------------------------------------------------------------------------------------|---------|--|
|        | Web browser       | TELNET            | Explanation                                                                                                    | Default |  |
|        | IP address        | IP address        | Setting the Print Server IP address. The IP<br>address must be 4 numbers, each between 0-<br>255 (eg. 192.168.100.10).                                                                                                    | 0.0.0.0 |  |
|        | Subnet mask       | Subnet mask       | Setting the print server subnet mask. The subnet<br>mask must be 4 numbers, each between 0-255<br>(eg. 255.255.255.0). However, entering 0.0.0.0<br>would not be valid, and the subnet mask<br>corresponding to the IP address would be used<br>automatically. | 0.0.0.0 |  |
| TCP/IP | Gateway address   | Gateway address   | Setting the default gateway address. The default gateway address must be 4 numbers, each between 0-255 (eg. 192.168.100.240). If you use a gateway, the gateway must be in the same segment as the print server. However, entering 0.0.0.0 would not be valid. | 0.0.0.0 |  |
|        | lpr/ftp banner    | lpr/ftp banner    | You can select to use a banner page when<br>printing with LPR and FTP. (A banner page is<br>print cover page with print job explanations.)                                                                                                    | DISABLE |  |
|        | DNS Config        | DNS               |                                                                                                    |         |  |
|        | DNS Server (Pri.) | DNS Server (Pri.) | Setting the DNS server (primary) address. When /SMTP server name is configured directly at IP address, the DNS server's setting is not necessary.                                                                                                    | 0.0.0.0 |  |
|        | DNS Server (Sec.) | DNS Server (Sec.) | Setting the DNS server (secondary) address.<br>When SMTP server name is configured directly<br>at IP address, the DNS server's setting is not<br>necessary. The values must be 4 numbers, each<br>between 0-255 (eg. 192.168.100.10).                          | 0.0.0.0 |  |
|        |                   | SMTP              |                                                                                                    |         |  |
|        |                   | SMTP protocol     | Enable/Disable SMTP protocol operations. If<br>"Disable" is selected, e-mail "send" function is<br>not available.                                                                                                    | DISABLE |  |
|        |                   | SMTP server name  | Setting SMTP server host name. Entering<br>domain name or IP address as host name. If a<br>domain name is used, it is necessary to<br>configure the DNS server.                                                                                                | -       |  |
|        |                   | Reply-To address  | Setting the sender address (From Address).<br>Usually the mail address of the network<br>administrator is set.                                                                                                    | -       |  |

| Item   |                        |                      |                     | Explanation                                                                                                    | Factory                                                                                                  |
|--------|------------------------|----------------------|---------------------|----------------------------------------------------------------------------------------------------|----------------------------------------------------------------------------------------------------|
|        | Web browser            |                      | TELNET              |                                                                                                    | Default                                                                                                  |
|        | Event to address (1-2) |                      |                     |                                                                                                    |                                                                                                    |
|        |                        | To add               | dress(1-2)          | Setting mail destination address (To Address).                                                                                                    | -                                                                                                    |
|        |                        | Check                | : interval (min.)   | In regular intervals the existence of events is<br>checked. This interval is defined in minutes. If<br>more than one event occurs within this interval, a<br>bundled report is sent.                                                                                     | 10                                                                                                    |
|        |                        | Offline              | :                   | Mail is sent while the printer is off line.                                                                                                    | OFF                                                                                                    |
|        |                        | Peper                | empty               | Mail is sent when the printer is out of paper.                                                                                                    | OFF                                                                                                    |
|        |                        | Fault                |                     | Mail is sent when abnormal conditions are<br>encountered in the printer.                                                                                                    | OFF                                                                                                    |
|        | Advanced               |                      | SMTP port<br>number | Setting the SMTP port number. It is recommend to use the default value (=25).                                                                                                    | 25                                                                                                    |
| TCP/IP |                        | Signature line (1-4) |                     | Specify the signature string to be added at the end of an e-mail.                                                                                                    |                                                                                                    |
|        |                        | Advanced             |                     |                                                                                                    | <br>SATO yyyyyy<br>[00:80:92:XX:XX:X<br>X]<br>                                                           |
|        |                        | 1                    |                     |                                                                                                    | (Yyyyy is printer<br>model name.<br>xxxxx is the last<br>6 digits of the<br>Ethernet Address<br>listed.) |
|        | WINS Config            |                      | WINS                |                                                                                                    |                                                                                                    |
|        | Primary Server         | Primary Server       |                     | Setting the WINS server (primary) address.<br>WINS server will resolve the IP address from the<br>host name. Therefore you can use a hostname<br>instead of the IP address when printing. The<br>values must be 4 numbers, each between 0-255<br>(eg. 192.168.100.10).   | 0.0.0.0                                                                                                  |
|        | Secondary Server       |                      |                     | Setting the WINS server (secondary) address.<br>WINS server will resolve the IP address from the<br>host name. Therefore you can use a hostname<br>instead of the IP address when printing. The<br>values must be 4 numbers, each between 0-255<br>(eg. 192.168.100.10). | 0.0.0.0                                                                                                  |
|        | Scope ID               | Scope                | e ID                | The scoop ID defines the computer group that recognized the registered host name.                                                                                                    | -                                                                                                    |

### NetWare

| Item     |                           | l.                |                                                                                                    | E. (                                                      |  |
|----------|---------------------------|-------------------|----------------------------------------------------------------------------------------------------|-----------------------------------------------------------|--|
|          | Web browser               | TELNET            | Explanation                                                                                                    | Default                                                   |  |
|          | NetWare protocol          | NetWare protocol  | Enable/Disable NetWare protocol.                                                                                                    | ENABLE                                                    |  |
|          | Packet type               | Packet type       | Select the default frame type of the print server. If the set frame type does not work, it will be changed to a different frame type automatically.                                                                                                    | 802.2                                                     |  |
|          | NetWare mode              | NetWare mode      | Select the primary operation mode (PSERVER mode<br>/ RPRINTER mode) of the print server. If the set<br>mode does not work, the print server starts in a<br>different mode.                                                                                                    | PSERVER                                                   |  |
| Net Ware | NetWare port name         | NetWare port name | Set the printer name under print server information<br>within the NetWare server. It must be the same as<br>the "Printer Name" registered in the NetWare server.                                                                                                    | PRxxxxx-Pm1<br>(Lower 6 digits<br>of Ethernet<br>address) |  |
|          | PSERVER Config            | PSERVER Mode      | Send the job via NetWare                                                                                                    |                                                           |  |
|          | Machine name Machine name |                   | Specify the print server name for the print server<br>when starting in PSERVER mode. Because this<br>configuration is used as the identifier on the network<br>in the NetWare protocol, the print server name set<br>must be different from other names in the NetWare<br>environment. It is used as a login name in<br>connecting to the NetWare server. | PRxxxxxx<br>(Lower 6 digits<br>of Ethernet<br>address)    |  |

| It       |                                | I                           |                          | Explanation                                                                                                    | Factory |
|----------|--------------------------------|-----------------------------|--------------------------|----------------------------------------------------------------------------------------------------|---------|
|          | Web browser                    | Т                           | ELNET                    | Explanation                                                                                                    | Default |
| Net Ware | F<br>r<br>t<br>c<br>c          |                             |                          | Set the password that is authenticated when the<br>print server logs into the file server as a PSERVER<br>mode. When the password is set for the print server,<br>the same password must be set to the<br>corresponding file server. If the print server is<br>connected to two or more file servers, the same<br>password must be set to all the file servers. | -       |
|          | Job polling interval<br>(sec.) | Job polling interval (sec.) |                          | Set the interval for the print server to query the file<br>server for jobs in units of seconds. Usually the value<br>should be the default.                                                                                                    | 4       |
|          | FSERVER name<br>(1-8)          | Bindery<br>Mode             | FSERVER<br>name<br>(1-8) | Set the name of the file server primarily connected<br>to. The print server logs into the file server set here<br>when operating in PSERVER mode. The print server<br>searches the file server automatically and logs in if<br>the value is blank.                                                                                                    |         |
|          | RPRINTER Config                | PSERVER                     | Mode                     | Job management can be performed via NetWare serve                                                                                                    | er.     |
|          | PSERVER name<br>(1-8)          | PSERVER name (1-8)          |                          | Set the name of the print server primarily connected<br>to. This product connects to the print server set here<br>when operating in RPRINTER mode. This product<br>searches print server automatically and connects if<br>the value is blank.                                                                                                    | -       |
|          | Job timeout(sec.)              | Job timeout(sec.)           |                          | Set the timeout value (in units of seconds) for the<br>print server to determine the end of the job when<br>operating in RPRINTER mode. Usually the value<br>should be the default.                                                                                                    | 10      |

### NetBEUI/NetBIOS

|                  | ltem                |                     | Explanation                                                                                                    | Factory                                                |  |
|------------------|---------------------|---------------------|----------------------------------------------------------------------------------------------------|--------------------------------------------------------|--|
|                  | Web browser         | TELNET              | Explanation                                                                                                    | Default                                                |  |
|                  | NetBEUI<br>protocol | NetBEUI<br>protocol | Enable/ Disable NetBEUI protocol operations.                                                                                                    | ENABLE                                                 |  |
|                  | NetBIOS over<br>TCP | NetBIOS over<br>TCP | Enable/ Disable NetBIOS over TCP operations.                                                                                                    | ENABLE                                                 |  |
| NetBEUI/ NetBIOS | Computer<br>name    | Computer<br>name    | Specify a computer name. The name set here is<br>shown as a computer in Windows Explorer. The<br>name must be different from those of other<br>computers.                                                               | PRxxxxxx<br>(Lower 6 digits<br>of Ethernet<br>address) |  |
|                  | Workgroup<br>name   | Workgroup<br>name   | Specify the workgroup that this print server<br>belongs to. Enter the default workgroup name or<br>an existing workgroup name. A new workgroup<br>name that does not exist in the network is not<br>shown as Workgroup. | SATO-PRINTER                                           |  |
|                  | Comment             | Comment             | Set the description of the print server. The information set here is shown as the description (comments) of the print server in Windows Explorer.                                                                       | SATO XXXXX                                             |  |
|                  | Browse Master       | Browse Master       | In NetBEUI or NetBIOS over TCP, you can<br>specify whether to activate the master browser<br>function.                                                                                                    | ENABLE                                                 |  |

#### SNMP

| Item |                        |                        | Evaluation                                                                                                    | Factory |
|------|------------------------|------------------------|----------------------------------------------------------------------------------------------------|---------|
|      | Web browser            | TELNET                 | Explanation                                                                                                    | Default |
|      | Authentic<br>community | Authentic<br>community | Specify the authentication community name of SNMP. This community name is authenticated when an SNMP set request is received.                                                                                                    | public  |
|      | Trap<br>community      | Trap<br>community      | Specify the trap community of SNMP. This community name is used when the print server send a trap.                                                                                                    | public  |
| SNMP | Trap<br>address        | Trap<br>address        | Specify the destination IP address of the SNMP<br>trap. The value is a four-part series of numbers<br>separated by decimal points, such as<br>"xxx.xxx.xxx.xxx". When the value is<br>"0.0.0.0"(default), this item is disabled and a trap<br>will not be generated in any case. | 0.0.0.0 |
|      | SysContact             | SysContact             | Specify the SysContact of the MIB-II object. The e-<br>mail address of the network administrator is used.                                                                                                    | -       |
|      | SysName                | SysName                | Specify the SysName of the MIB-II object. The host name or domain name of the print server is used.                                                                                                    | -       |
|      | SysLocation            | SysLocation            | Specify the SysLocation of the MIB-II object. The location of the print server is used.                                                                                                    | -       |
|      | Enable Authen<br>Trap  | Enable Authen<br>Trap  | Select whether to allow or disallow the<br>"EnableAuthenTrap" of the MIB-II object. If a<br>violation of the community occurs "allow" is the<br>setting, the SNMP trap is sent to the IP address<br>specified in "TRAP Address".                                                 | 2       |

### Wireless

|          | Item           |                           |             | Explanation    | Factory                   |                                                                                                    |                |                                                                                                    |        |
|----------|----------------|---------------------------|-------------|----------------|---------------------------|----------------------------------------------------------------------------------------------------|----------------|----------------------------------------------------------------------------------------------------|--------|
|          |                | Web browser               |             |                | TELNET                    | Explanation                                                                                                    | Default        |                                                                                                    |        |
|          | Channel        |                           |             | SSID           |                           | The ID logically differentiates the wireless LAN<br>network. If the SSID do not match, communication<br>between two points is not possible, even if they<br>use the same channel in that specific<br>communication area. Usage in "Infrastructure"<br>mode. | default        |                                                                                                    |        |
|          |                |                           |             |                |                           | The communication channels are used in "Ad hoc" mode. It is necessary that the two devices use the same communication channel.                                                                                                    | 11             |                                                                                                    |        |
|          | Netw           | ork Authentication        | Netw        | ork A          | uthentication             | Specify an authentication method.                                                                                                    | Open System    |                                                                                                    |        |
|          |                | Use WEP                   |             | Use WEP        |                           | Setting the use/ non-use of WEP. IN wireless<br>LAN, Sent and Received Data are encrypted with<br>WEP key.                                                                                                    | DISABLE        |                                                                                                    |        |
|          | б              | Key Index                 | 1           | Key            | Index                     | Select a WEP Key number to use.                                                                                                    | 1              |                                                                                                    |        |
| Wireless | WEP Key Confi  | Key Size                  | Key         |                | Key                       |                                                                                                    | Size           | Specify the key size used for WEP. If you select<br>"64", a WEP Key in size of 5 letters in ASCII and<br>5-byte in HEX will be created. If you select "128",<br>a WEP Key in size of 13 letters in ASCII, and 13-<br>byte in HEX will be crated. | 64 bit |
|          |                | Key(1-4)                  |             | Key(           | (1-4)                     | Enter the WEP Key in hexadecimal numerals (00-FF).                                                                                                    | -              |                                                                                                    |        |
|          |                | 802.1x Authentication     | 'EP key     |                | 802.1x Authentication     | Specify whether 802.1x Authentication is used or not.                                                                                                    | DISABLE        |                                                                                                    |        |
|          | <u>j</u>       | Authentication Mode       | nfigure W   |                | Authentication Mode       | Specify an Authentication Mode.                                                                                                    | EAP-TLS        |                                                                                                    |        |
|          | :1x Cont       | User Name                 | Cor         | v              | User Name                 | Specify an 802.1x UserName.                                                                                                    | -              |                                                                                                    |        |
|          | 802            | Password                  |             | re 802.1>      | Password                  | Specify an password. The password is only used<br>for LEAP authentication.                                                                                                    | -              |                                                                                                    |        |
|          |                | Provide WEP Key           |             | Configu        | Provide WEP Key           | Specify whether the WEP key is offered from an<br>Access Point.                                                                                                    | NO             |                                                                                                    |        |
|          | densions       | Aironet Extensions        |             |                | Aironet Extensions        | Specify whether Aironet Extensionis or not.                                                                                                    | NO             |                                                                                                    |        |
|          | Aironet E>     | Extension Encryption Mode |             |                | Extension Encryption Mode | Specify the Encryption Mode for wireless<br>communication when Aironet Extension is<br>enabled.                                                                                                    | WEP            |                                                                                                    |        |
|          | Config         | WPA Mode                  |             | WPA            | A Mode                    | Specify a WPA Mode.                                                                                                    | PSK            |                                                                                                    |        |
|          | WPA (          | Encryption                | /PA         | Encr           | yption                    | Specify an encryption method.                                                                                                    | TKIP           |                                                                                                    |        |
|          | WPA-PSK Config | Pre-Shared Key            | Configure M | Pre-Shared Key | Pre-Shared Key            | Set the Pre-Shared Key.                                                                                                    | "sato printer" |                                                                                                    |        |

|      | lte                 | em       |           | Explanation         | Factory                         |         |
|------|---------------------|----------|-----------|---------------------|---------------------------------|---------|
|      | Web browser         | TELNET   |           |                     | Explanation                     | Default |
| less | Authentication Mode | e WPA    | 802.1X    | Authentication Mode | Specify an Authentication Mode. | EAP-TLS |
| Wire | User Name           | Configur | Configure | User Name           | Specify an 802.1x UserName.     | -       |

#### PRINTER

| ltem    |                       |                       | Explanation                                                                                                    | Factory |
|---------|-----------------------|-----------------------|----------------------------------------------------------------------------------------------------|---------|
|         | Web browser           | TELNET                | LApianation                                                                                                    | Default |
| PRINTER | BOJ string            | BOJ string            | Specify the string to be transmitted to the printer before output to the direct output port (lp port). Specify the string when a control code, etc. needs to be sent before printing.                                                                                                  | -       |
|         | EOJ string            | EOJ string            | Specify the string to be transmitted to the<br>printer after output to the direct output port (Ip<br>port). Specify the string when a control code,<br>etc. needs to be sent after printing.                                                                                           | -       |
|         | BOJ string<br>(KANJI) | BOJ string<br>(KANJI) | Specify the string to be transmitted to the<br>printer before output to the port via a Kanji filter<br>(sjis/euc). Specify the string when a control<br>code, etc. needs to be sent before printing.<br>(Kanji - double sized character for Japanese)                                  | -       |
|         | EOJ string<br>(KANJI) | EOJ string<br>(KANJI) | Specify the string to be transmitted to the<br>printer after output to the port via a Kanji filter<br>(sjis/euc). Specify the string when a control<br>code, etc. needs to be sent after printing. (Kanji<br>- double sized character for Japanese)                                    | -       |
|         | Printer type          | Printer type          | Configure to correspond with the PDL(Printer<br>Description Language). The printing data will be<br>converted to a code that corresponds to the<br>printer emulation in outputting to the output port<br>via Kanji filter (sjis/euc). (Kanji - double sized<br>character for Japanese) | ASCII   |
|         | TAB size<br>(char.)   | TAB size<br>(char.)   | Specify the number of characters to convert the tab code (0x09) to half size (single-byte) space (0x20) in outputting via a Kanji filter. When the value is 0, the tab is not converted. The value is from 0 to 16. (Kanji - double sized character for Japanese)                      | 8       |
|         | Page width<br>(char.) | Page width<br>(char.) | Specify the number of characters in a line when<br>outputting via Kanji filter. The value is from 0 to<br>255. (Kanji - double sized character for<br>Japanese)                                                                                                    | 0       |
|         | Page length<br>(line) | Page length<br>(line) | Specify the number of lines on a page when<br>outputting via Kanji filter. The value is from 0 to<br>255. (Kanji - double sized character for<br>Japanese)                                                                                                    | 0       |

### E-Mail (SMTP)

| ltem          |                             |        | Fundametian                                                                                                    | Factory                                |
|---------------|-----------------------------|--------|----------------------------------------------------------------------------------------------------|----------------------------------------|
|               | Web browser                 | TELNET | Explanation                                                                                                    | Default                                |
| E-Mail (Send) | SMTP protocol               |        | Enable/Disable SMTP protocol operations.<br>If "Disable" is selected, e-mail "send"<br>function is not available.                                                                    | DISABLE                                |
|               | SMTP server<br>name         |        | Setting SMTP server host name. Entering<br>domain name or IP address as host name.<br>If a domain name is used, it is necessary<br>to configure the DNS server.                      | -                                      |
|               | SMTP port<br>number         |        | Setting the SMTP port number. It is recommend to use the default value (=25).                                                                                                    | 25                                     |
|               | Reply-To<br>addtess         |        | Mail is sent when the printer is out of paper.                                                                                                    | -                                      |
|               | Signature line<br>(1-4)     |        | Specify the signature string to be added at<br>the end of an e-mail.                                                                                                    | SATO yyyyyy<br>[00:80:92:XX:XX:XX]<br> |
|               | Send Address (              | -      |                                                                                                    |                                        |
|               | To<br>Address               |        | Setting mail destination address (To Address).                                                                                                    | -                                      |
|               | Check<br>interval<br>(min.) |        | In regular intervals the existence of events<br>is checked. This interval is defined in<br>minutes. If more than one event occurs<br>within this interval, a bundled report is sent. | 10                                     |
|               | Offline                     |        | Mail is sent while the printer is off line.                                                                                                    | OFF                                    |
|               | Paper<br>empty              |        | Mail is sent when the printer is out of paper.                                                                                                    | OFF                                    |
|               | Fault                       |        | Mail is sent when abnormal conditions are encountered in the printer.                                                                                                    | OFF                                    |

### 8. Questions & Answers

This chapter explains the trouble shooting procedures for possible problems you may experience while installing LAN board.

Legend;

#### CHECK

Make sure to verify the listed items to identify your problem.

#### SOLUTION

Find the trouble shooting procedure for resolution.

### Problems while Initial Installation

Main menu does not start even after inserting the CD-ROM

#### SOLUTION

If your computer does not support Autorun, the menu will not start automatically even after inserting the CD-ROM. In this case, execute "run.exe" in the root directory of the CD-ROM.

LAN board is not found even after searching in the configuration utility (Quick Setup, AdminManager) or LAN board is not recognized in the network

#### CHECK1

Check the followings and retry the configuration.

- If the printer for internal LAN board type is turned on or LAN board power is turned on.
- Print the self-diagnostic and configuration report. If NG is printed, refer to "NG is printed in the diagnostic report....." on page 3 of this chapter.
- If the parameters are configured correctly.

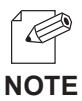

-For printing self-diagnostic/configuration report, refer to chapter 1.

#### CHECK2

Check the following and retry the configuration.

- Do the SSID WEP key and channel match the wireless network environment?
- Is the network cable connected to the access point? Is the access point communicating properly?
- If the PC is connected to a LAN, is the LAN cable connected properly? Can it communicate with the access point?

#### CHECK3

When operating in Windows environment, run AdminManager and click *Option*, then *search using TCP/IP protocol.* When operating in NetWare environment, click *Search using IPX/SPX protocol*, and search LAN board again.

#### CHECK4

When you use TCP/IP protocol in Windows XP environment, click *Local Area Connection Properties,* then *Advanced*, then remove the check from *Protect my computer and network by limiting or preventing access to this computer from the Internet.* 

#### SOLUTION

If your problems still continues after Check 1, 2 and 3, initialize LAN board to factory default and retry the configuration corresponding to your network environment.

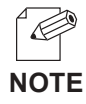

- For initializing LAN board to factory default, refer to chapter 1.

#### Unable to print self-diagnostic report

#### CHECK1

Make sure that the printer is ready for printing. (Online, Interface type etc.)

#### CHECK2

Check the printer data receive lamp.

If it is lighting, off-line the printer and press the eject button.

#### NG is printed in self-diagnostic report

#### CHECK

Check if the following applies before turning on LAN board or printer.

- Check the proper connection between LAN board and printer when you find NG in ROM or RAM.
- When you find NG in EEPROM check, the you may have improper connection between LAN board and printer or improper Dip switch settings.
- When you find NG in NIC check, check the proper connection of the network cable.

#### Communication error occurs when configuring IP address

#### CHECK

- Send PING command from MS-DOS to verify the proepr communication between your PC and other PCs in the network.
- Verify if LAN board has been initialized to factory default.
- \* For the procedure to initialize LAN board to factory default, refer to chapter 1.
- DHCP or RARP server may exist in the network.
- \* An inappropriate IP address may have been assigned to LAN board by Router or the servers. Configure IP address in a local environment where router or server do not exist (one PC, one HUB, one printer and one LAN board exist in the environment).
- LAN board and the PC you are using for the configuration may not be in the same segment.

\*Verify that LAN board and the PC you are using for the configuration are in the same segment.

### Problems in Printing

#### Print job in not printed

#### CHECK1

Check the followings and retry the configuration.

- If the printer power is switched on.

#### CHECK2

Check the following and retry the configuration.

-Do the SSID WEP key and channel match the wireless network environment?

-Is the network cable connected to the access point? Is the access point communicating

properly?

-If the PC is connected to a LAN, is the LAN cable connected properly? Can it communicate with the access point?

#### CHECK3

Printing data such as text may not be printed due to nonexistence of eject command. In such case, verify if the printer job lump lights and push *off-line* button, then *Eject* button to eject the data.

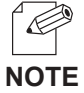

#### - Windows, NetWare, UNIX.

When "/f" is specified in EOJ string or EOJ string (kanji) of LAN board, the text data without eject command will be automatically processed to print.

### Problems in TCP/IP

Print job in not printed

#### CHECK1

If you are using TCP/IP protocol, ping LAN board with the assigned IP address to see if there are any reply. If there is no reply to ping, IP address may not have been configured properly.

Reset LAN board to factory default and configure again from the beginning.

Example:

Issue ping in Windows 98 MS-DOS

Click *Start* - *Programs* - *MS-DOS Prompt*, then execute Ping xxx.xxx.xxx.xxx. You will see the message below. "xxx.xxx.xxx" is the IP address configured to LANboard.

-When there is a reply to Ping:

Reply from xxx.xxx.xxx:bytes=32 time=58ms TTL=253 Reply from xxx.xxx.xxx:bytes=32 time=58ms TTL=253 Reply from xxx.xxx.xxx:bytes=32 time=58ms TTL=253 Reply from xxx.xxx.xxx:bytes=32 time=58ms TTL=253

-When there is no reply to Ping:

Request timed out. Request timed out. Request timed out.

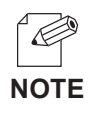

- For the initializing LAN board to factory default, refer to chapter 1.

#### CHECK2

The Destination printer port of printer driver may not have been configured properly. Click *Printer* at Properties, then *Details*, then check the printer port name of LAN board at *Print to the following port*. The port name is indicated "ST-Print2003 LPR Port" or "ST-Print2003 IPP Port" or "ST-Print2003 Raw Port" after the assigned port name.

> Ex.) Printer port=xxx.xxx.xxx: lp (ST-Print2003 LPR Port) \* xxx.xxx.xxx. = IP Address

#### SOLUTION1

When the PC and LAN board are not on the same segment, a subnet mask and lately address must be configured on LAN board. Using AdminManager or LAN board web page to verify that subnet mask and gateway address are correctly configured.

#### SOLUTION2

If DHCP/BOOTP server or RARP server resides on the network, the IP addresses are assigned automatically, which may rewrite the IP address that you have manually assigned to LAN board. To avoid this problem, tick off **Use DHCP/BOOTP** check box and configure the IP address again.

#### Error during printing

#### CHECK

If you try to print while other users are printing large data (e.g. many pages or color pages with high resolution), the printer is unable to accept your print job until the ongoing print is finished. If the waiting time of your print job exceeds a certain limit, a time out occurs, which causes the error message. In such case, execute the print job again afterwards.

Dial-up connection box appears when printing job is executed.

#### CHECK

Printing will be complete after you cancel this dial box to shift the process to LAN adapter from the dial-up adapter. This problem is caused due to Windows specifications.

### Problems in Windows NetBEUI/NetBIOS over TCP/IP

Error message appears when printing with NetBEUI

#### SOLUTION

Error message may appear depending on printer status due to NetBEUI protocol specification. When this phenomenon disturbs operation, use LPD/IPP printing in TCP/ IP protocol.

### Problems in UNIX/Linux

When printing kanji text on UNIX, kanji code is mutilated.

#### CHECK

LAN board is compatible with "SJIS" and "EUC" kanji filter.

Check the kanji code of printing data.

When ejecting the data through LAN board kanji filter, configure the printer kanji code to "JIS".

When test printing with "Red Hat Linux queue creating tool", characters are mutilated

#### SOLUTION

Select RAW print queue in the printer driver, print "ASCII Test Page" which can be processed without printer driver. If the printing is processed properly, there may be a problem with your printer driver. Contact your printer manufacturer for the appropriate LINUX printer driver information.

### Problems in NetWare

LAN board can not establish the connection with NetWare

#### CHECK1

From the AdminManager or the LAN board Web page, verify the proper configuration for "Frame Type", "Mode".

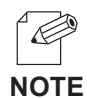

-The automatic changeover of NetWare operation mode on LAN board may require some time depending on the operating environment.

#### CHECK2

When two or more LAN boards are used, make sure that the same printer name (NetWare printer name) is not duplicated.

LAN board can not establish the connection with NetWare server (RPRINTER mode)

#### CHECK1

Click *Print server*, then *Printer list,* then *Current status* on NetWare server to verify if the LAN board is operating properly.

#### CHECK2

Make sure that the *Print Server Name* specified on the LAN board is the same as that of the print server operating on your file server.

LAN board can not establish the connection with NetWare server. (PSERVER mode)

#### SOLUTION

Verify that the following parameters in LAN board consistent with those in the NetWare server.

- \* File server name (when the file server is specified)
- \* Printer name (NetWare printer name)
- \* Print server name
- \* Log in password

#### Other

Configuration can not be changed by LAN board web page

#### CHECK

Select Internet option in your Web browser, then *LAN setting*, then tick off *Use a proxy server for your LAN.* 

### Appendix

### Software Specification

Supported Protocols

#### <LAN board>

#### \*TCP/IP

Raw(9100) Port, LPD, FTP, IPP, HTTP, TELNET, DHCP, BOOTP, SNMP, SMTP, DNS, DDNS, WINS, TCP, UDP, ARP, RARP, IP, ICMP, NetBIOS over TCP/IP

#### \*NetBEUI

SMB, NetBIOS

#### \*NetWare

IPX, SPX, SNMP, (NetWare 4.x/5/6) Remote printer mode (up to 8 servers) Print server mode (up to 8 servers, 32 queue) Frame automatic detection from IEEE 802.2, IEEE 802.3, Ethernet-II or SNAP frame type

### HP-compatibility

LAN board supports the compatibility function of Hewlett Packards JetDirect series of print server This enables you to administrate via JetAdmin/WebJetAdmin and also support Jetdirect Printing Functions (TCP/IP #9100 printing, Direct IPX Printing)

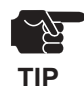

- JetAdmin enables you to manage IPX/SPX and TCP/IP devices.

TCP/IP model supports only the printing utility (TCP/IP #9100 printing) of JetDirect.
 It does not support Direct IPX Printing.

#### -JetAdmin-compatibility

LAN board is compatible with JetAdmin and can be used for administration and configuration.

JetAdmin is a network printer administration utility available commonly for the JetDirect series .

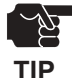

- LAN board does not support all the features of JetAdmin.

- Refer to JetAdmin help option for the usage of JetAdmin.

#### -WebJetAdmin-compatibility

LAN board is compatible with WebJetAdmin and can be used for configuration and administration.

WebJetAdmin is a sophisticated network printer administration utility for use in largescale intranet.

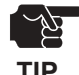

- LAN board does not support all the features of WebJetAdmin.

- Refer to WebJetAdmin help option for the usage of WebJetAdmin.

#### -JetDirect port-compatibility

LAN board is compatible with JetDirect port, which enables you to share printers in a small-scale environment where no server exists. TCP/IP or IPX/SPX protocol can be used for printing.